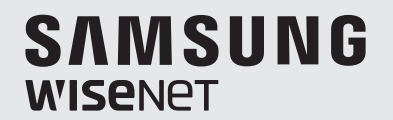

# СЕТЕВАЯ КАМЕРА

# Руководство пользователя

PNM-9020V

CE

# Сетевая Камера

Руководство пользователя

#### Авторское право

©2016 Напшhа Тесhшin Co., Ltd. Все права защищены.

#### Все права защищены

Каждый из торговых знаков далее в документе является зарегистрированным. Название данного продукта и другие торговые знаки, упоминаемые в данном руководстве, являются зарегистрированными торговыми знаками соответствующих компаний.

#### Ограничения

Данный документ защищен авторским правом. Данный документ ни при каких обстоятельствах не разрешается воспроизводить, распространять или изменять, полностью или частично, без документально подтвержденного разрешения.

#### Отказ от ответственности

Компания Hanwha Techwin тщательно проверяет достоверность и правильность содержимого данного документа, однако не несет официальной ответственности за представленную информацию. Пользователь несет полную личную ответственность за использование этого документа и за последующие результаты. Компания Hanwha Techwin оставляет за собой право изменять содержание документа без предварительного уведомления.

\* Конструкция и характеристики устройства могут быть изменены без предварительного уведомления.

• Первоначальный ID администратора - "admin", а пароль следует задать при первом входе в систему.

Для надежной защиты личной информации и предотвращения ущерба от кражи данных меняйте пароль каждые три месяца. Имейте в виду, что ответственность за безопасность а также за любые проблемы, связанные с ненадлежащим обращением с паролем, несет пользователь.

# ВАЖНЫЕ ПРАВИЛА ТЕХНИКИ БЕЗОПАСНОСТИ

- 1. Прочтите эти правила.
- 2. Сохраните эти правила.
- 3. Принимайте во внимание все предупреждения.
- 4. Следуйте всем правилам.
- 5. Не используйте изделие вблизи воды.
- 6. Очищайте загрязненные места на поверхности изделия мягкой, сухой или влажной тряпкой. (Не используйте моющие средства либо косметические продукты, содержащие спирт, растворители. либо ПАВ, либо смазочные материалы, поскольку они могут привести к деформации или повреждению продукта.)
- Не загораживайте никакие вентиляционные отверстия. Выполните установку изделия в соответствии с инструкциями изготовителя.
- Не устанавливайте изделие рядом с источниками тепла, такими, как радиаторы, решетки системы отопления, или другими устройствами, которые генерируют тепло (включая усилители).
- 9. В целях безопасности не отказывайтесь от использования вилок поляризованного или заземляющего типа. Вилка поляризованного типа имеет два ножевых контакта, один из которых шире другого. Вилка заземляющего типа имеет два контакта и третий заземляющий штырь. Широкое лезвие третьего заземляющего штыря предусмотрено для вашей безопасности.

Если вилка поставляемого вместе с аппаратом шнура питания не подходит для вашей розетки, попросите опытного электрика заменить старую розетку.

- 10. Не наступайте на шнур питания и не допускайте его защемления, особенно вблизи от штепсельной вилки, в месте подключения к розетке и там, где шнур выходит из изделия.
- Пользуйтесь только теми приспособлениями/ принадлежностями, которые рекомендованы изготовителем.
- 12. Используйте устройство только с тележкой, подставкой, штативом, кронштейном и столом, указанными производителем или приобретенными вместе с устройством. Во избежание травм вследствие опрокидывания тележки с устройством соблюдайте осторожность при ее передвижении.

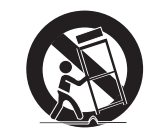

- Отсоединяйте устройство от сети во время грозы или если оно не используется в течение длительного времени.
- 14. Все работы, связанные с техническим обслуживанием изделия, должны выполняться квалифицированными специалистами по техническому обслуживанию. Обслуживание изделия требуется выполнять, когда изделие получило какое-либо повреждение, например, был поврежден его шнур питания или вилка шнура питания, внутрь изделия попала жидкость или посторонние предметы, изделие подверглось воздействию дождя или влаги, изделие не работает должным образом, а также после падения изделия.
- 15. Данный продукт рассчитан на питание от утвержденного блока питания, имеющего маркировку "Класс 2 (Class 2)" или "LPS", с номинальными выходными характеристиками: 12 В пост. тока и током 1.7 А.

# ПРЕДУПРЕЖДЕНИЕ

ВО ИЗБЕЖАНИЕ ПОВРЕЖДЕНИЙ, СЛЕДСТВИЕМ КОТОРЫХ МОЖЕТ БЫТЬ ПОЖАР ИЛИ ПОРАЖЕНИЕ ЭЛЕКТРИЧЕСКИМ ТОКОМ, НЕ ДОПУСКАЙТЕ ПОПАДАНИЯ ДАННОГО ИЗДЕЛИЯ ПОД ДОЖДЬ ИЛИ В УСЛОВИЯ ВЫСОКО Й ВЛАЖНОСТИ. ЗАПРЕЩАЕТСЯ ВСТАВЛЯТЬ КАКИЕ-ЛИБО МЕТАЛЛИЧЕСКИЕ ПРЕДМЕТЫ В ВЕНТИЛЛЯЦИОННЫЕ РЕШЕТКИ ИЛИ ДРУГИЕ ОТВЕРСТИЯ В ОБОРУДОВАНИИ.

Не подвергайте устройство воздействию жидкостей. Не следует также ставить на него предметы, наполненные жидкостью, например вазы.

Во избежание травм данное устройство должно быть надежно закреплено на стене/потолке в соответствии с инструкциями по установке.

# внимание

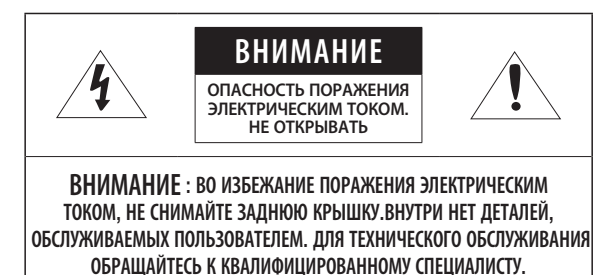

ОПИСАНИЕ ГРАФИЧЕСКИХ ОБОЗНАЧЕНИЙ

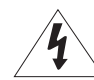

Молния со стрелкой в равностороннем треугольнике предупреждает пользователя об "опасном напряжении" в корпусе изделия, которое может представлять риск поражения электрическим током.

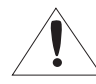

Восклицательный знак в равностороннем треугольнике предупреждает пользователя о важных инструкциях по работе и обслуживанию в руководстве, которое прилагается к устройству.

# Класс Конструкции І

Устройства КЛАССА I следует подключать к ЭЛЕКТРО розетке с защитным заземлением.

# Батарея

Не подвергайте батареи (батарейный блок) чрезмерному нагреванию под воздействием солнечных лучей, огня и т.п.

# Отключение устройства

Отсоедините вилку кабеля питания от устройства в случае повреждения. Обратитесь к местному специалисту по ремонту.

# При использовании за пределами США с соединениями одобренными соответствующим органом, может использоваться кодировка НАR.

# внимание

Существует риск взрыва при замене батарее на батарею несоответствующего типа. Утилизируйте использованные батареи в соответствии с инструкциями.

Настоящие инструкции по обслуживанию предназначены только для квалифицированных специалистов.

Во избежание поражения электрическим током не следует выполнять работы по обслуживанию, описанные в инструкциях по эксплуатации, если вы не обладаете соответствующей квалификацией.

К источнику входного питания может подсоединяться только одна камера.

Оборудование ITE подключается только к сети питания по PoE+ без маршрутизации на оборудование наружной установки.

Внимательно прочитайте приведенные ниже правила техники безопасности.

- Не ставьте устройство на неровную поверхность.
- Не устанавливайте устройство на поверхность, подверженную прямым солнечным лучам, рядом с нагревательным оборудованием или в очень холодном месте.
- Не устанавливайте это устройство вблизи электропроводящего.
- Не следует ремонтировать устройство самостоятельно.
- Не следует ставить на устройство стаканы с водой.
- Не устанавливайте поблизости источники магнитного поля.
- Не допускайте заграждения вентиляционных отверстий.
- Не ставьте тяжелые предметы на устройство.
- При установке/демонтаже камеры надевайте защитные перчатки. Высокая температура поверхности изделия может вызвать ожог.

Руководство пользователя содержит инструкции по использованию продуктов.

В руководстве используются следующие обозначения.

- Справка : сведения по использованию устройства
- Примечание : На случай возможных повреждений имущества или вреда здоровью людей в результате несоблюдения инструкций
- ※ Прочтите это руководство по безопасности перед использованием устройств и сохраните его в безопасном месте.

# СОДЕРЖАНИЕ

053OP

- Важные правила техники безопасности Характеристики Устройства Рекомендуемая Конфигурация Пк
- 6 Рекомендуемые характеристики карт памяти Микро SD/SDHC/SDXC
- 6 Рекомендуемые Технические Характеристики NAS
- 7 Комплект Поставки
- 8 Общий Обзор

#### УСТАНОВКА И ПОДКЛЮЧЕНИЕ 9

**ОБЗОР** 

3

6

6

- Установка 12 Установка/извлечение карты памяти
  - Микро SD
- 13 Информация о Карточке Памяти (Не Включено)
- 13 Подключение к Другому Устройству

# СЕТЕВОЕ СОЕДИНЕНИЕ И НАСТРОЙКА

- 16 Подключение Камеры Напрямую к Локальной Сети
- 16 Прямое Подключение Камеры к Модему DSL/кабельному Модему С Поддержкой Протокола DHCP
- 17 Подключение Камеры Напрямую к Модему РРРоЕ
- 17 Подключение Камеры к Широкополосный маршрутизатор Через РРРоЕ/кабельный Модем
- 18 Элементы экранного меню программы IP Installer
- 18 Настройка Статического IP-Адреса
- 20 Настройка Динамического IP-Адреса 20 Настройка Переадресации Диапазона Портов (Распределение Портов)
- 21 Подключение к Камере с Локального Компьютера Общего Доступа
- 21 Подключение к Камере с Удаленного Компьютера Через Интернет

# ИНТЕРАКТИВНАЯ ПРОГРАММА ПРОСМОТРА

22

23

23

23

браузеров 24 Установка дополнительного модуля WebViewer

Подключение к Камере

Установка пароля

Вход

- 24 Использование подключаемого программного модуля веб-просмотра
- 24 Использование Экрана Прямой Передачи (Дополнительный программный модуль Free web viewer)
- 26 Использование Экрана Прямой Передачи (Webviewer с дополнительным программным модулем)
- 28 Воспроизведение записанного видео (Дополнительный программный модуль Free web viewer)
- Воспроизведение записанного 30 видео (Webviewer с дополнительным программным модулем)

# ЭКРАН НАСТРОЙКИ

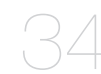

- 34 Настройка
- 34 Базовая настройка
- Настройка Параметров Аудио и Видео 38
- 43 Настройка Сети
- 47 Настройка Событий
- 49 Руководство по NAS (Сетевое хранилище)
- 55 Настройки тепловой карты
- 56 Настройка Системы

ПРИЛОЖЕНИЕ

- 59 Характеристики
- 61 Приложение
- 62 Поиск и Устранение Неполадок
- 63 **Open Source Announcement**

# ХАРАКТЕРИСТИКИ УСТРОЙСТВА

• Панорамный объектив

4 объектива камеры создают панорамное изображение.

• Защита от пыли/влаги (IP66)

Благодаря защите от влаги и пыли вы сможете легко установить устройство вне помещения, где оно может быть подвержено воздействию влаги.

- Поддерживается видео разрешения 4К
- Потоковая передача данных с использованием универсального кодека

Эта сетевая камера может отображать видео с различным разрешением и качеством одновременно с помощью разных кодеков.

• Наблюдение с помощью веб-обозревателя

Использование веб-обозревателя для просмотра изображений в локальной сетевой среде.

• Тревога

При возникновении события соответствующее видео отправляется либо на зарегистрированный пользователем адрес электронной почты, FTP сервер, или сохраняется на карту памяти Micro SD, или в сетевом хранилище (NAS), или же на терминал выхода сигнала тревоги отправляется сигнал.

#### • Детектор несанкционированного вмешательства

Выявление попыток вмешательства в настройки видеонаблюдения.

• Функция обнаружения расфокусировки

Обнаруживает признаки расфокусировки объектива камеры.

• Детектор движения

Определение движения с конкретного видеовхода камеры.

• Интеллектуальный анализ видео

Анализ входного сигнала видео для определения логических событий в соответствии с заданными условиями.

• Распознавание аудио

Распознавание звука, уровень громкости которого выше заданного пользователем.

Smart Codec

Адаптивное применение кодеков к части областей угла обзора камеры для повышения качества выбранной пользователем зоны.

• Автоматическое обнаружение отключенной сети

Обнаружение отключения сети перед запуском события.

• Соответствие ONVIF

Данное устройство поддерживает ONVIF Profile S&G. Веб-сайт www.onvif.org.

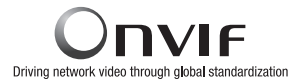

# РЕКОМЕНДУЕМАЯ КОНФИГУРАЦИЯ ПК

- Процессор : Intel(R) Core(TM) і7 3,4 Ггц или больше
- Поддерживаемые ОС : Windows 7, 8.1, 10, Mac OS X 10.9, 10.10, 10.11
- Дополнительный программный модуль Free web viewer Поддерживаемые веб-браузеры : Google Chrome 47, MS Edge 20
- Webviewer с дополнительным программным модулем Поддерживаемые веб-браузеры : MS Explorer 11, Mozilla Firefox 43, Apple Safari 9 % который поддерживается только Mac OS X.
- VGA : Для воспроизведения видео с разрешением 4К (4096 x 2160) при частоте кадров 30 кадр/с требуется графический процессор, поддерживающий разрешение 4096 x 2160 и декодирование 4К/Н.264

# РЕКОМЕНДУЕМЫЕ ХАРАКТЕРИСТИКИ КАРТ ПАМЯТИ МИКРО SD/SDHC/ SDXC

- Рекомендуемая емкость : 4GB ~ 128GB (сверхвысокое быстродействие 1 класс)
- Мы рекомендуем с камерой использовать карточки следующих производителей: Карта памяти Микро SD/SDHC/SDXC : Sandisk, Transcend
- Для того чтобы сохранить видео с разрешением 4К, рекомендуется использовать карту памяти сверхвысокого быстродействия - 3 класса (тип MLC) с объемом памяти 16 Гбайт или больше.

# РЕКОМЕНДУЕМЫЕ ТЕХНИЧЕСКИЕ ХАРАКТЕРИСТИКИ NAS

- Рекомендуемый объем : Рекомендуемый объем не менее 200 ГБ.
- Одновременный доступ : К одному устройству NAS может иметь доступ максимум шестнадцать камер.
- Для этой модели камеры рекомендуется использование NAS со следующими техническими характеристиками производителя.

| Рекомендуемые продукты | Доступные размеры                                              |
|------------------------|----------------------------------------------------------------|
| QNAP/SYNOLOGY/HP/DELL  | Максимальное количество камер для одновременного доступа - 16. |

 Если предполагается использование оборудования NAS не только для хранения видеоматериалов, количество одновременно доступных камер может быть сокращено.

# КОМПЛЕКТ ПОСТАВКИ

Проверьте наличие всех принадлежностей в комплекте поставки камеры. (У изделий, продаваемых в разных странах, принадлежности могут отличаться.)

| Внешний вид | Название элемента                                      | Количество | Описание                                                       |
|-------------|--------------------------------------------------------|------------|----------------------------------------------------------------|
|             | Камера                                                 | 1          |                                                                |
| 0           | Руководство пользователя,<br>Установщик ПО на диске CD | 1          |                                                                |
| $\square$   | Краткое Руководство<br>(необязательно)                 | 1          |                                                                |
| $\bigcirc$  | Гарантийный талон<br>(необязательно)                   | 1          |                                                                |
|             | Клеммник питания                                       | 1          | Вставлен в разъем электропитания                               |
|             | Шаблон                                                 | 1          | Руководство по установке устройства                            |
|             | Шнур питания                                           | 1          | Вставляется в разъем питания                                   |
|             | Звуковой кабель/кабель тревоги                         | 1          | Подключается в звуковой разъем и разъем тревоги                |
|             | Кабельная втулка                                       | 1          | Используется для подключения локальной сети кабелем<br>Ø7~8.5. |

| Внешний вид                                                                                                    | Название элемента                                                | Количество  | Описание                                                                                                    |
|----------------------------------------------------------------------------------------------------|------------------------------------------------------------------|-------------|----------------------------------------------------------------------------------------------------|
|                                                                                                    | Г-образный ключ                                                  | 1           | Используется для снятия и замены крышки купола                                                                                                    |
| Constant of the second second s | Самонарезающий винт                                              | 3           | Используются для установки на стену или потолок                                                                                                    |
|                                                                                                    | Пластиковый дюбель                                               | 3           | Используется для фиксации винта, вставляется в отверстие<br>(повышенная прочность фиксации)                                                                                                    |
| SP B B                                                                                                    | Крепежные винты                                                  | 3           | Используются для сборки купольного корпуса при установке<br>устройства на трубе, стене, и т.д., или для блокировки<br>отверстий.                                                                                                    |
|                                                                                                    | Влагопоглотитель в виде карты                                    | 1           | Вставляется при установке.                                                                                                    |
|                                                                                                    | Ферритовый сердечник                                             | 2           | Используется для блокирования высокочастотных<br>компонентов, содержащихся в блоке питания, и излучения<br>оконечного сигнала наружу.<br>Перед использованием рекомендуется обмотать его 2<br>раза вокруг кабеля питания и кабеля локальной сети. |
|                                                                                                    | Опции (не вход                                                   | ят в компле | кт)                                                                                                    |
|                                                                                                    | Корпус утопленного монтажа для<br>использования внутри помещения |             | Корпус камеры утопленного монтажа для использования<br>внутри помещения                                                                                                    |

# <u>обзор</u>

# ОБЩИЙ ОБЗОР

# Внешний вид

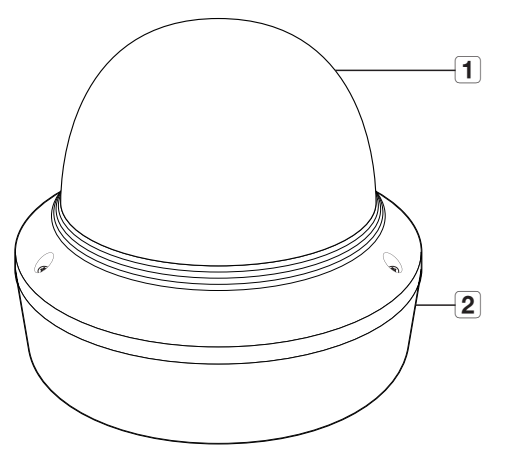

| Элемент         | Описание                                                                     |
|-----------------|------------------------------------------------------------------------------|
| 1 Крышка купола | Крышка корпуса, предназначенная для защиты объектива и основного устройства. |
| 2 Корпус камеры | Защитный кожух корпуса видеокамеры.                                          |

# 

5 6

Компоненты

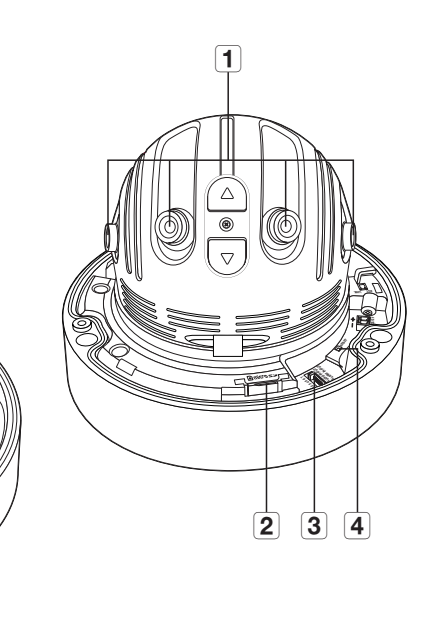

| Элемент                                           | Описание                                                                                                    |
|---------------------------------------------------|----------------------------------------------------------------------------------------------------|
| 1 Объектив                                        | 4 объектива камеры создают панорамное изображение.                                                                                                    |
| <b>2</b> Отсек для карты памяти<br>Микро SD       | Отсек для карты памяти Микро SD.                                                                                                    |
| <b>З</b> Разъем аудио и кабеля<br>сигнала тревоги | Вставьте аудио-кабель и кабель сигнала тревоги в этот разъем для подключения с внешним<br>сигнальным устройствам/микрофону/динамику.                                                                                                    |
| 4 Кнопка сброса                                   | Восстановление заводских настроек по умолчанию для всех параметров камеры.<br>Для перезагрузки системы нажмите и удерживайте в течение 5 секунд.<br>Если сбросить настройки камеры, то сетевые настройки позволят активировать DHCP. Если в<br>сети сервер DHCP отсутствует, необходимо запустить программу IP Installer, чтобы изменить<br>основные настройки сети IP-адрес, маска подсети, шлюз и проч., прежде чем подключаться<br>к сети. |
| 5 Порт питания                                    | Разъем для клеммника питания.                                                                                                    |
| 6 Порт Сеть                                       | Подсоединение кабеля PoE+ или Ethernet для установки сетевого подключения.                                                                                                    |

# ......

# установка и подключение

# УСТАНОВКА

Эта камера водонепроницаема и соответствует стандарту IP66, однако штекер внешнего кабеля водонепроницаемым не является. Рекомендуется установить это устройство под карнизом во избежание выступания кабеля наружу.

#### Меры предосторожности, принимаемые перед установкой

Прежде чем устанавливать камеру, обязательно прочтите приведенные далее инструкции.

- Установку необходимо выполнять в таком месте (на потолке или стене), которое может выдержать вес в пять раз превышающий вес камеры, включая установочный кронштейн.
- Кабели с поврежденной или снятой изоляцией могут стать причиной повреждения устройства или возгорания.
- С целью предосторожности попросите посторонних лиц покинуть место установки. На всякий случай уберите все посторонние личные вещи.

# Разборка

 Для снятия крышки отверните 3 крепежных болта на купольной крышке прилагаемым угловым гаечным ключом в направлении против часовой стрелки.

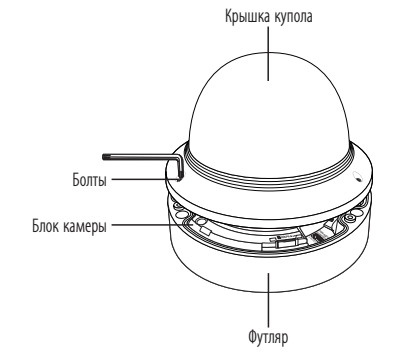

# Установка

- Просверлите отверстие (диаметр: 6 мм, глубина: мин. 55 мм) на дне корпуса и вставьте пластиковый анкер до упора.
- Совместите отверстие в нижней части корпуса с отверстием, в которое установлен дюбель, затем вставьте и заверните самонарезающий винт (M4.5xL50).
- Подсоедините и проложите нужные кабели таким образом, чтобы не повредить и не перекрутить их при установке камеры.
- Отрегулируйте направление объектива см. раздел "Регулировка направления наблюдения камеры". (стр. 11)
- 5. Закройте крышку купола.
  - Для предотвращения просачивания воды плотно затяните крепежный болт с помощью углового гаечного ключа.

#### Соединение водонепроницаемого шнура питания и кабеля LAN

- 1. Снимите крышку купола и корпус.
- Потяните за длинную выступающую часть резиновой пробки на дне корпуса и извлеките ее, как показано на рисунке.
  - Для подключаемого кабеля локальной сети используйте соответствующую втулку.
    - Базовая камера: используйте кабель Ø5~6.5.
    - Прилагаемые компоненты: Используйте кабель Ø7~8.5.

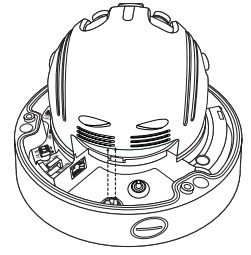

- Вставьте шнур питания в маленькое отверстие, возникшее при извлечении выступающей части резиновой пробки на шаге 2, описанном выше, и уложите кабель в длинную канавку.
- 4. Соедините шнур питания с клеммником питания.

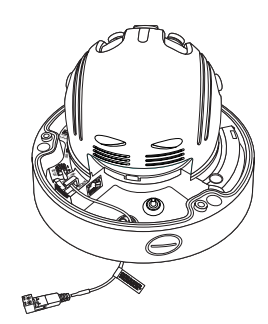

# установка и подключение

- Вставьте кабель LAN в большое отверстие, возникшее при извлечении выступающей части резиновой пробки на шаге 2, описанном выше.
- 6. Удалите оболочку с помощью кабельного резака и выровняйте кабели.
- Подключите кабель LAN с помощью коннектора LAN и вставьте его в инструмент LAN.
- 8. Подключите готовый кабель к порту Ethernet.

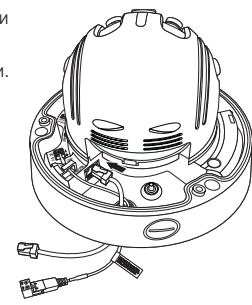

# Подключение кабеля аудио/сигнализации

- 1. Снимите крышку купола и корпус.
- 2. Вытащите резиновую пробку на дне, как показано на рисунке.

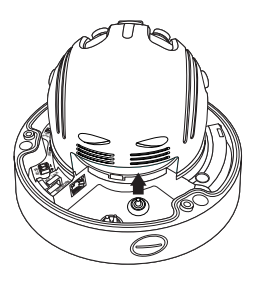

- Вставьте кабель аудио/сигнализации в отверстие, образующееся при извлечении резиновой пробки на шаге 2, и подключите кабель к соединителю сигнализации на печатной плате.
- Выровняйте кабель таким образом, чтобы он не повредился и не пережимался во время установки камеры.
- 5. Вставьте резиновую пробку кабеля аудио/сигнализации в отверстие.
- 6. Отрегулируйте направление объектива см. раздел "Регулировка направления наблюдения камеры". (стр. 11)
- 7. Наденьте крышку купола.

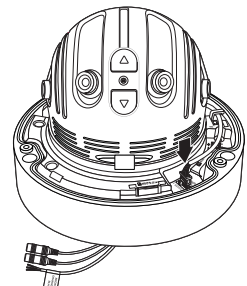

#### Установка опционального монтажного адаптера

Выберите и приобретите любой из следующих вариантов адаптеров (продаются отдельно), который оптимально подойдет для места установки или покажется вам более удобным.

- 1. Снимите крышку купола с корпуса, следуя шагам, описанным в разделе "Разборка". (стр. 9)
- Зафиксируйте камеру на опциональном монтажном адаптере, используя крепежные винты, прилагаемые к камере.
- Подсоедините и проложите нужные кабели таким образом, чтобы не повредить и не перекрутить их при установке камеры.
- 4. Установите блок камеры в порядке, обратном "Разборка".
- 5. Отрегулируйте направление объектива см. раздел "Регулировка направления наблюдения камеры". (стр. 11)
- 6. Закройте крышку купола.
  - Для предотвращения просачивания воды плотно затяните крепежный болт с помощью углового гаечного ключа.

#### Наружный монтаж

ленты

При монтаже этого устройства вне здания, пожалуйста, обеспечьте его водонепроницаемость с помощью водонепроницаемой ленты бутилкаучука (ее можно купить в магазине) так, чтобы вода не протекла в щель кабеля, выведенного наружу.

- Подсоедините силовой кабель, кабели ввода/вывода, соединителя и кабели локальной сети передачи данных.
- Оберните черный кабельный кожух (Зона А) и зону присоединения кабеля водонепроницаемой лентой (бутилкаучук) салиет так, чтобы лента бутилкаучука перекрывалась больше чем на половину.

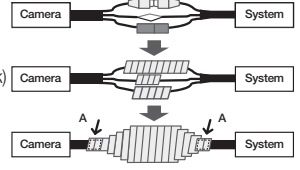

- Если не обеспечена надлежащая водонепроницаемость кабельного кожуха, это может стать причиной течи. Удостоверьтесь, что кабель обмотан толстым слоем
  - Водонепроницаемая лента сделана из бутилкаучука, который может растягиваться по длине более чем в два раза.

#### Дополнительные принадлежности для установки

Для упрощения установки можно приобрести дополнительные принадлежности.

1. АДАПТЕР ДЛЯ НАСТЕННОГО КРЕПЛЕНИЯ (SBP-300WM или SBP-300WM1) / НАВЕСНОГО КРЕПЛЕНИЯ (SBP-201HM) Это монтажный адаптер, используемый для установки купольной камеры на стене.

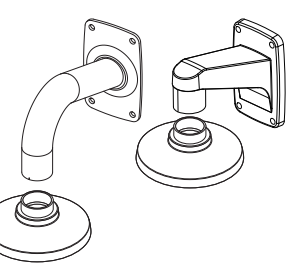

2. АДАПТЕР ДЛЯ ПОТОЛОЧНОГО КРЕПЛЕНИЯ (SBP-300CM) / НАВЕСНОГО КРЕПЛЕНИЯ (SBP-201HM) Это монтажный адаптер, используемый для установки купольной камеры на бетонном потолке.

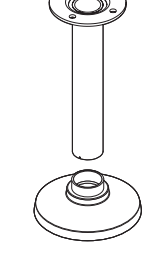

3. РАДАПТЕР ДЛЯ УСТАНОВКИ НА СТОЛБЕ (SBP-300PM) Это монтажный адаптер, используемый для адаптера настенного монтажа (SBP-300WM или SBP-300WM1) на стойке диаметром 80 мм или больше.

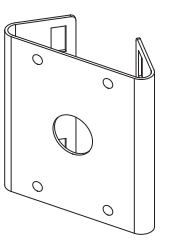

4. АДАПТЕР ДЛЯ УСТАНОВКИ В УГЛУ (SBP-300KM) Это монтажный адаптер, используемый для адаптера настенного монтажа (SBP-300WM или SBP-300WM1) в углу стены.

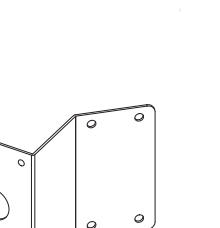

#### Регулировка направления наблюдения камеры

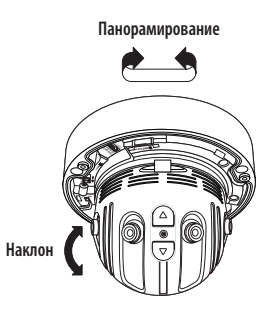

#### Настройка направления мониторинга

Направление камеры можно регулировать, только когда она закреплена на потолке. В этом случае поворот основного корпуса камеры в левом или правом направлении называется PAN (панорамированием), а регулировка угла установки камеры называется TILT (наклон).

- Эффективный диапазон панорамирования составляет 355 градусов.
- Эффективный диапазон наклона 60 градусов.

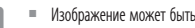

- Изображение может быть закрыто корпусом камеры в зависимости от угла.
- Не нужно с силой поворачивать объектив фокус/увеличение, когда кожух купола снят. В противном случае фокусировка может выполняться неправильно из-за сбоя в работе привода.

#### Способы регулировки

- 1. Установив камеру, отрегулируйте угол панорамирования в соответствии с направлением наблюдения.
- 2. Отрегулируйте угол поворота таким образом, чтобы камера была направлена на наблюдаемый объект.

# УСТАНОВКА/ИЗВЛЕЧЕНИЕ КАРТЫ ПАМЯТИ МИКРО SD

- Перед установкой карты Микро SD отключите кабель питания от камеры.
- Правильно расположенная карта памяти Микро SD вставляется без усилия.
   Принудительная установка карты памяти Микро SD не той стороной может привести к ее повреждению.
- Не рекомендуется вставлять или вынимать карту памяти Микро SD во время дождя или при высокой влажности.
- Снятие крышки изделия следует закончить в течение 5 минут, поскольку в противном случае возникает опасность конденсации росы внутри изделия.

# Установка карты памяти Микро SD

Вставьте карту памяти Микро SD в направлении стрелки, как показано на рисунке.

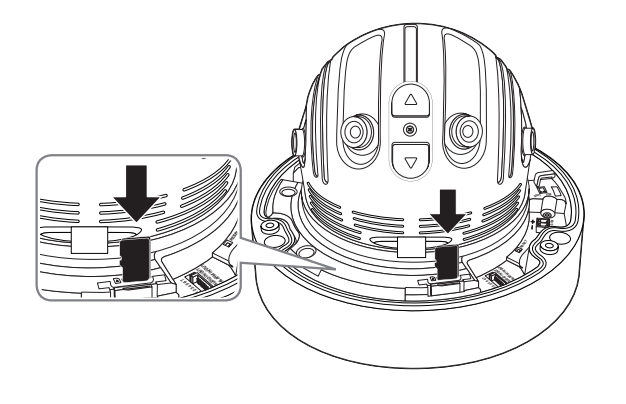

# Извлечение карты памяти Микро SD

Мягко нажмите на выступающий конец карточки как показано на диаграмме, чтобы извлечь карточку из гнезда.

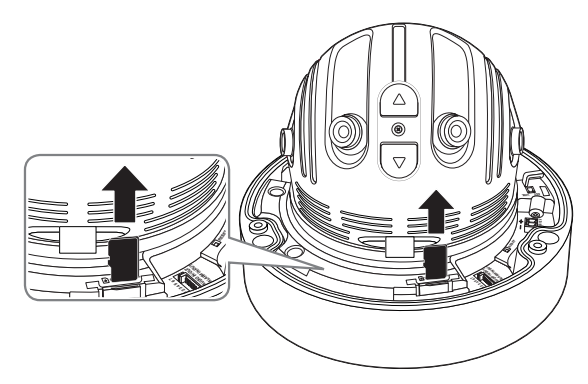

- При слишком сильном нажатии на карту памяти Микро SD она может "выстрелить" из разъема при отпускании пальца.
  - Перед извлечением карты памяти Микро SD выключите камеру или перейдите в меню <Накопитель>, выключите устройство и нажмите кнопку [Применить]. (Стр. 47)
  - Если Вы выключите камеру или извлечете из продукта карту памяти Микро SD, содержащую данные, то эти данные могут быть потеряны или повреждены.

# ИНФОРМАЦИЯ О КАРТОЧКЕ ПАМЯТИ (НЕ ВКЛЮЧЕНО)

#### Что такое карточка памяти?

Карточка памяти - это устройство для внешнего хранения данных, разработанное чтобы обеспечить совершенно новый способ записи и обмена видео, аудио и текстовой информации посредством цифровых устройств.

#### Выбор наиболее подходящей карточки памяти

Данная камера поддерживает карты памяти Микро SD/SDHC/SDXC. Могут возникнуть проблемы при использовании карточек других моделей и других производителей.

Мы рекомендуем с камерой использовать карточки следующих производителей: Карта памяти Микро SD/SDHC/SDXC : Sandisk, Transcend

Для этой камеры рекомендуется использовать карту памяти объемом от 4 до 128 Гбайт (uhs-класс 1).

Качество воспроизведения может зависеть от скорости карточки памяти, поэтому предпочтительно использовать высокоскоростную карточку.

Для того чтобы сохранить видео с разрешением 4К, рекомендуется использовать карту памяти сверхвысокого быстродействия - 3 класса (тип MLC) с объемом памяти 16 Гбайт или больше.

#### Компоненты карточки памяти

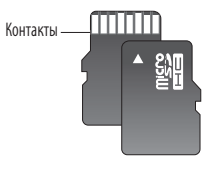

Micro SD/SDHC/SDXC

# ПОДКЛЮЧЕНИЕ К ДРУГОМУ УСТРОЙСТВУ

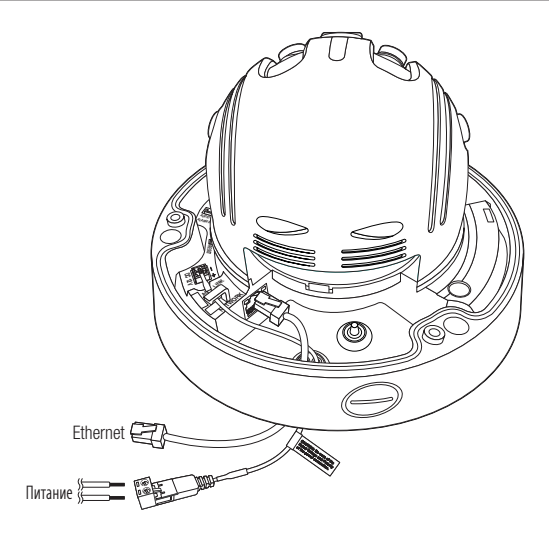

# Подключение к сети Ethernet

Подключите кабель Ethernet к локальной сети или к Интернету.

#### Источник питания

Подключите все провода кабеля питания (+, –) к соответствующему порту камеры с помощью отвертки.

Если применимы и PoE+ и 12 В пост. тока, питание для устройства будет поступать через PoE+.

- Также для подачи питания к видеокамере используется маршрутизатор с поддержкой PoE+.
- Применяемая технология PoE+ должна быть совместима с протоколами IEEE802.3at.
- Рекомендуется использовать только один источник питания либо PoE+, либо 12 В пост. тока.
- Подключая кабель питания, будьте очень внимательны, чтобы не перепутать полярность.
- Если необходимо подключить внешнее устройство, перед началом работы его необходимо выключить.

#### Спецификация кабеля питания

#### В случае входа : 12 В постоянного тока:

| Тип проводов (AWG)   | #22  | #20  | #18  |
|----------------------|------|------|------|
| Длина кабеля (макс.) | 24 м | 38 м | 60 м |

# установка и подключение

# Спецификация сетевого кабеля

| Пункт                     | Содержание               | Примечание                                                                                                    |
|---------------------------|--------------------------|----------------------------------------------------------------------------------------------------|
| Разъем                    | RJ45 (10/100/1000BASE-T) |                                                                                                    |
| Ethernet                  | 10/100/1000BASE-T        | При работе с 1000BASE-Т для гигабайтного<br>коммутатора следует использовать кабель<br>UTP-6 или более высокой категории. |
| Кабель                    | UTР категории 6          |                                                                                                    |
| Макс. расстояние          | 100 м                    | Сопротивление по постоянному току ≤ 0,188<br>Ом/м                                                                         |
| Поддержка питания по РоЕ+ | IEEE 802.3at             |                                                                                                    |

#### Подсоединение звукового ввода/вывода

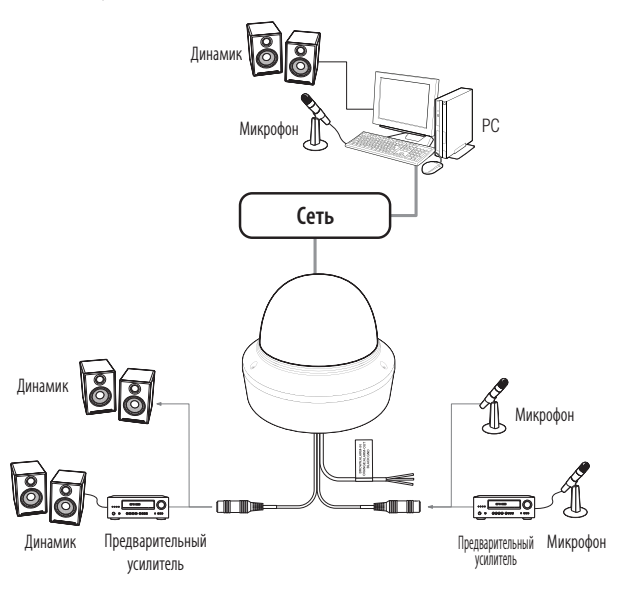

- 1. Подключите микрофон к порту AUDIO IN камеры или соедините порты AUDIO IN и LINE OUT усилителя, к которому подсоединен микрофон.
- Подключите динамик к порту AUDIO OUT камеры или соедините порты AUDIO OUT и LINE OUT усилителя, к которому подсоединен динамик.
- 3. Проверьте характеристики для аудиовхода.
- Аудиокодек
- Аудио вход : G.711 РСМ (скорость передачи: 64 кбит/с / частота дискретизации: 8 кГц), G.726
   АDРСМ (скорость передачи: 16 кбит/с, 24 кбит/с, 32 кбит/с, 40 кбит/с / частота дискретизации: 8 кГц), ААС (скорость передачи: 48 кбит/с / частота дискретизации: 16 кГц)

#### • Дуплексное аудио

- Звуковой вход : Выбираемый (микрофон/линейный вход), поддерживаемое напряжение: 2,5 В постоянного тока (4 мА), входное сопротивление: 2 кОм
- Звуковой выход: Линейный выход (монофонический штекер 3,5 мм), максимальный сигнал: 1 В (действующее значение)
- Сопротивление выходного канала Line out : 600 Ом

# Подключение к блоку портов ввода-вывода

Подсоедините кабель ввода/вывода сигнала тревоги к соответствующему порту платы.

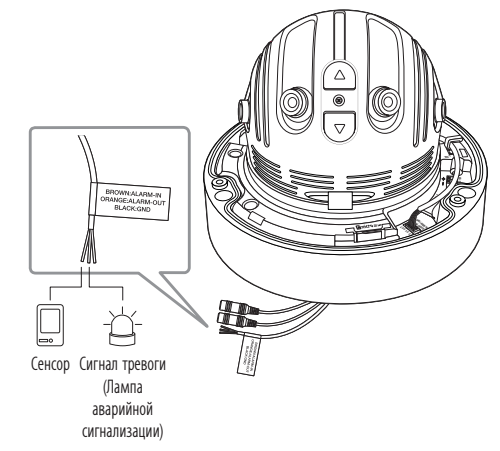

- ALARM-IN : Используется для подключения входного датчика тревожной сигнализации.
- ALARM-OUT : Используется для передачи выходных сигналы тревоги.
- GND : Общий порт для ввода/вывода тревожной сигнализации.
- Если устройства (например, проблесковый световой маяк или сирена), превышающие допустимый уровень напряжение и тока, указанный в технических спецификациях, подсоединяются при помощи метода открытого коллектора, это может привести к сбою. При подключении устройств, напряжение и ток которых превышают значения, указанные в спецификации, см. Раздел «Монтажная диаграмма выхода тревоги». (Стр. 15)

# Подключение к внешнему датчику

Подсоедините один провод двухпроводного кабеля датчика к порту [ALARM IN], а другой провод - к порту [GND].

# Монтажная схема входа тревоги

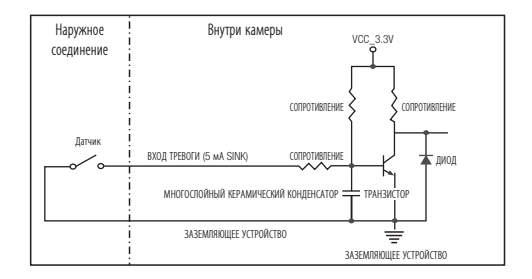

#### Подключение выхода тревоги

Если устройства (например, проблесковый световой маяк или сирена), превышающие допустимый уровень напряжение и тока, указанный в технических спецификациях, подсоединяются при помощи метода открытого коллектора, это может привести к сбою.

При подключении устройств, напряжение и текущие технические характеристики которых выше указанных в спецификации, смотрите схему подключения выхода тревоги, представленную ниже.

# Монтажная диаграмма выхода тревоги

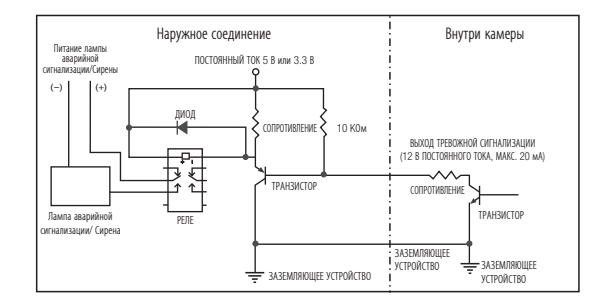

Можно выставить сетевые настройки согласно сетевой конфигурации.

# ПОДКЛЮЧЕНИЕ КАМЕРЫ НАПРЯМУЮ К ЛОКАЛЬНОЙ СЕТИ

# Подключение к камере через локальный ПК в локальной сети

- 1. Запустите Интернет-браузер на локальном ПК.
- 2. Введите адрес IP-роутера в адресной строке браузера.

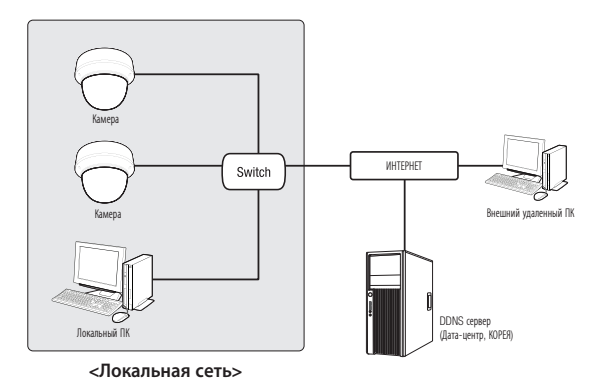

Удаленный ПК во внешней сети или в Интернете не может подключиться к камере, установленной в интранет, если не задана правильная переадресация портов или установлен файрвол. В этом случае обратитесь к системному администратору для устранения проблемы.

- Для задания IP-адреса, маски посети, шлюза, порта HTTP, порта VNP и типа IP в установщике IP можно использовать первоначальный пароль "4321". Для лучшей защиты после изменения сетевого интерфейса войдите в web viewer и поменяйте пароль.
- Согласно заводским настройкам по умолчанию, IP-адрес назначается сервером DHCP автоматически. Если сервер DHCP отсутствует, будет задан следующий IP-адрес: 192.168.1.100.

Чтобы изменить IP-адрес, используйте программу IP Installer.

Для получения дополнительных сведений о программе IP Installer см. раздел "Настройка статического IP-адреса". (Стр. 18)

# ПРЯМОЕ ПОДКЛЮЧЕНИЕ КАМЕРЫ К МОДЕМУ DSL/КАБЕЛЬНОМУ МОДЕМУ С ПОДДЕРЖКОЙ ПРОТОКОЛА DHCP

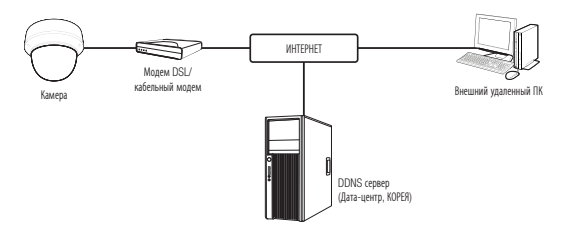

- 1. Подсоедините напрямую ПК пользователя с сетевой камерой.
- Запустите программу IP Installer и измените IP-адрес камеры, чтобы использовать веб-браузер на рабочем столе для подключения к Интернету.
- 3. Установите подключение к интерактивной программе просмотра в веб-браузере.
- 4. Перейдите на страницу [Настройка].
- 5. Перейдите на страницу [Сеть] [DDNS] и настройте параметры DDNS.
- 6. Перейдите по меню [Basic] [IP & Порт] и задайте тип IP для [DHCP].
- 7. Подсоедините камеру, отключенную от ПК, непосредственно к модему.

8. Перезапустите камеру.

- Сведения о настройке параметров DDNS см. в разделе "DDNS". (стр. 43)
  - = Сведения о регистрации параметров DDNS см. в разделе "Регистрация в DDNS". (стр. 44)
  - См. раздел "IP & Порт", в котором приводятся указания по настройке IP-адреса. (стр. 37)

# ПОДКЛЮЧЕНИЕ КАМЕРЫ НАПРЯМУЮ К МОДЕМУ РРРоЕ

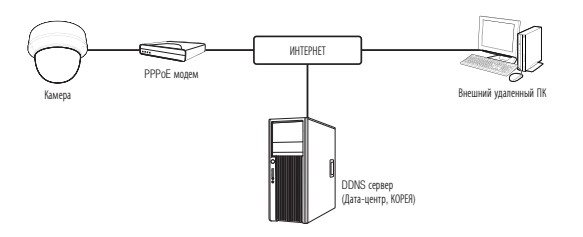

- 1. Подсоедините напрямую ПК пользователя с сетевой камерой.
- 2. Запустите программу IP Installer и измените IP-адрес камеры, чтобы использовать веб-браузер на рабочем столе для подключения к Интернету.
- 3. Установите подключение к интерактивной программе просмотра в веб-браузере.
- 4. Перейдите на страницу [Настройка].
- 5. Перейдите на страницу [Сеть] [DDNS] и настройте параметры DDNS.
- 6. Перейдите по меню [Basic] [IP & Порт] на страницу настроек, задайте тип IP для [PPPoE] и введите ID и пароль сетевой службы.
- 7. Подсоедините камеру, отключенную от ПК, непосредственно к модему.
- 8. Перезапустите камеру.
- Сведения о настройке параметров DDNS см. в разделе "DDNS". (стр. 43)
  - Сведения о регистрации параметров DDNS см. в разделе "Регистрация в DDNS". (стр. 44)
  - См. раздел "IP & Порт", в котором приводятся указания по настройке IP-адреса. (стр. 37)

# ПОДКЛЮЧЕНИЕ КАМЕРЫ К ШИРОКОПОЛОСНЫЙ МАРШРУТИЗАТОР ЧЕРЕЗ РРРоЕ/КАБЕЛЬНЫЙ МОДЕМ

Используется в небольших сетях внутри домов, в маленьких офисах и обычных магазинах.

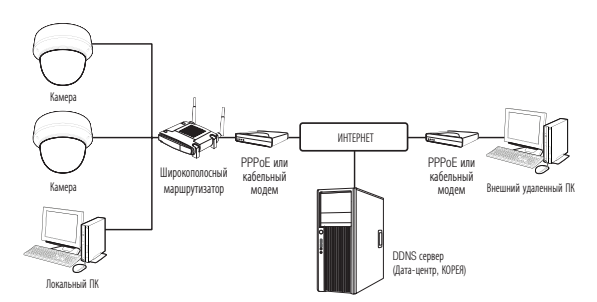

# Настройка сетевых параметров локального ПК, подключенного к Широкополосный маршрутизатор

При настройке сетевых параметров локального ПК, подключенного к Широкополосный маршрутизатор, руководствуйтесь нижеследующей инструкцией.

- Выберите : <Network> → <Properties> → <Local Area Connection> → <General> → <Properties> → <Internet Protocol (TCP/IP)> → <Properties> → <Obtain an IP address automatically> или <Use the following IP address>.
- Следуйте данным инструкциям, если было выбрано <Use the following IP address>:
- пр1) Если адрес (LAN IP) Широкополосный маршрутизатор 192.168.1.1 IP-адрес : 192.168.1.100 Маска подсети : 255.255.255.0 Основной шлюз : 192.168.1.1
- пр2) Если адрес (LAN IP) Широкополосный маршрутизатор 192.168.0.1 IP-адрес : 192.168.0.100 Маска подсети : 255.255.255.0 Основной шлюз : 192.168.0.1
- пр3) Если адрес (LAN IP) Широкополосный маршрутизатор 192.168.xxx.1 IP-адрес : 192.168.xxx.100 Маска подсети : 255.255.255.0 Основной шлюз : 192.168.xxx.1
- Чтобы узнать адрес Широкополосный маршрутизатор, обратитесь к документации изделия.
  - Дополнительную информацию о переадресации портов на широкополосном маршрутизаторе см. в разделе "Настройка Переадресации Диапазона Портов (Распределение Портов)". (Стр. 20)

# сетевое соединение и настройка

# ЭЛЕМЕНТЫ ЭКРАННОГО МЕНЮ ПРОГРАММЫ IP INSTALLER

| IP CAMERA         F NVR         IP Address         IP Address         Protocol         URL           INO         Device Name         Alias         Mode         MAC, Address         IP Address         Protocol         URL           I         Proto-REDV         N/A         Static         00391/3E13F57         152,168,1100         IP-4         http:// |                              |
|----------------------------------------------------------------------------------------------------|------------------------------|
|                                                                                                    | /192, 168, 1, 100/index, htm |
| Scan Them Print Print Castor Auto Set                                                                                                    | Manual Set Exit              |

| Элемент                 | Описание                                                                                                    |
|-------------------------|----------------------------------------------------------------------------------------------------|
| <b>1</b> Device Name    | Название модели подключенной камеры.<br>Щелкните этот столбец, чтобы отсортировать список по названиям моделей.<br>Поиск прекратится, если щелкнуть мышью до его окончания.   |
| 2 Alias                 | Эта функция сейчас недоступна.                                                                                                    |
| 3 Mode                  | Текущее состояние сетевого соединения: <static>, <dynamic> или <pppoe>.</pppoe></dynamic></static>                                                                            |
| 4 MAC(Ethernet) Address | Адрес Ethernet для подключенной камеры.<br>Щелкните этот столбец, чтобы отсортировать список по адресам Ethernet.<br>Поиск прекратится, если щелкнуть мышью до его окончания. |
| 5 IP Address            | IP-адрес.<br>Щелкните этот столбец, чтобы отсортировать список по IP-адресам.<br>Поиск прекратится, если щелкнуть мышью до его окончания.                                     |
| 6 Protocol              | Настройка сети для конкретной камеры.<br>Заводская настройка по умолчанию "IPv4".<br>Камера с настройкой IPv6 отображается как "IPv6".                                        |
| 7 URL                   | DDNS URL-адрес для доступа из внешней сети Интернет.<br>Этот адрес будет заменен на < <b>IP Address</b> > камеры, если произойдет сбой регистрации DDNS.                      |
| 8 IPv4                  | Поиск камер с настройкой IPv4.                                                                                                    |

| Элемент       | Описание                                                                                                    |
|---------------|----------------------------------------------------------------------------------------------------|
| 9 IPv6        | Поиск камер с настройкой IPv6.<br>Активируется в среде, где имеется поддержка IPv6.                                 |
| 10 Search     | Поиск камер, подключенных в данный момент к сети.<br>Эта кнопка будет неактивной, если ни IPv4, ни IPv6 не выбраны. |
| 11 Auto Set   | Программа IP Installer автоматически настраивает параметры сети.                                                    |
| 12 Manual Set | Настройка сети вручную.                                                                                             |
| 13 Exit       | Выход из программы IP Installer.                                                                                    |
|               |                                                                                                    |

При использовании программы IP Installer используйте только версию, представленную на диске установки CD, или используйте последнюю версию этой программы, если доступно. Последнюю версию можно загрузить с веб-сайта Harnwha Techwin.

# НАСТРОЙКА СТАТИЧЕСКОГО ІР-АДРЕСА

# Настройка сети вручную

Запустите <IP Installer\_v2.XX.exe>, чтобы получить доступ к списку поиска камеры. Кнопки [Auto Set] и [Manual Set] будут неактивны при первом запуске программы.

Для обнаруженных камер с настройкой IPv6 эти кнопки также будут неактивны, так как эти камеры не поддерживают данную функцию.

#### Выберите камеру в списке поиска. Проверьте MAC-адрес, указанный на наклейке видеокамеры. Кнопки [Auto Set] и [Manual Set] станут активными.

- Нажмите кнопку [Manual Set]. Появится диалоговое окно Manual Setting. <IP Address>, <Subnet Mask>, <Gateway>, <HTTP Port> и <VNP Port> камеры отображаются в заданных величинах.
- 3. В разделе <Address> укажите необходимую информацию.
- MAC (Ethernet) Address : Указанный на наклейке MACадрес отображается автоматически и не требует установки дополнительных пользовательских настроек.
- Соответствующие параметры IP устанавливаются только, когда DHCP не проверена.

| 1 | Device Maree<br>Pfd-4-90307 | 7695<br>R/A | Mede<br>Static | ODOR IDE LIJE ED | IP Address<br>192,168,1,100 | Protocol<br>IP-4 | 1096,<br>http://182166(1,138/Index.800 |
|---|-----------------------------|-------------|----------------|------------------|-----------------------------|------------------|----------------------------------------|
|   |                             |             |                |                  |                             |                  |                                        |
|   |                             |             |                |                  |                             |                  |                                        |
|   |                             |             |                |                  |                             |                  |                                        |
|   |                             |             |                |                  |                             |                  |                                        |
|   |                             |             |                |                  |                             |                  |                                        |
|   |                             |             |                |                  |                             |                  |                                        |
|   |                             |             |                |                  |                             |                  |                                        |

| AAC Address         00:03:18:30:AA:25           P Address         192           Subnet Mask         225           225         255           asteway         192 |
|----------------------------------------------------------------------------------------------------|
|----------------------------------------------------------------------------------------------------|

#### В случае отсутствияШирокополосный маршрутизатор

Узнайте значения параметров <IP Address>, <Subnet Mask> и <Gateway> у своего сетевого администратора

Address-

IP Address

Subnet Mask

C PPPoE C DHCP (STATIC)

MAC Address 00:09:18:30:AA:25

192 . 168 . 1 . 100

255 . 255 . 255

0K

Gateway 192 , 168

HTTP Port

Cancel

VNP Port 4520

4. В разделе < Port> укажите необходимую информацию.

- НТТР Port : Используется для получения доступа к камере через веб-обозреватель. Значение по умолчанию - 80.
- VNP Port : используется для управления передачей видеосигнала. Значение по умолчанию - 4520.

| 5.  | Введите | пароль.    |
|-----|---------|------------|
| ••• | DDCAME  | 1100000000 |

- Укажите пароль учетной записи "**admin**", которая использовалась для доступа к камере.
  - По соображениям безопасности для пароля рекомендуется использовать сочетание цифр, строчных и прописных букв, а также специальных символов.
  - Если необходимо изменить пароль, см. раздел "Изменение пароля админ." в настройке пользователя. (Стр. 36)
- 6. Нажмите кнопку [OK].
  - Ручная настройка сети завершена.

#### В случае использованияШирокополосный маршрутизатор

- IP Address : введите адрес, который соответствует IPдиапазону, заданному Широкополосный маршрутизатор. пр) 192.168.1.2~254, 192.168.0.2~254, 192.168.XXX.2~254
- Subnet Mask : параметр <Subnet Mask> Широкополосный маршрутизатор соответствует параметру <Subnet Mask> камеры.
- Gateway : параметр <Local IP Address> Широкополосный маршрутизатор соответствует параметру <Gateway> камеры.
- Параметры могут различаться в зависимости от модели Широкополосный маршрутизатор.

Для получения дополнительных сведений см. руководство пользователя соответствующего маршрутизатора.

 Дополнительную информацию о переадресации портов на широкополосном маршрутизаторе см. в разделе "Настройка Переадресации Диапазона Портов (Распределение Портов)". (Стр. 20)

|                     |               |                   |                        | Wireless-G Bro           |
|---------------------|---------------|-------------------|------------------------|--------------------------|
| Setup               | Setup Wirel   | ess Security      | Access<br>Restrictions | Applications<br>& Gaming |
|                     | Basic Setup   | 1 4               | ae 1                   | MAC Address Clone        |
| Internet Setup      |               |                   |                        |                          |
| net Connection Type | Automatic C   | onfiguration - DH | ICP v                  |                          |
| Optional Settings   | Router Name : | Router_1          |                        |                          |
| pured by some ISPs) | Host Name :   |                   |                        |                          |
|                     | Domain Name : |                   |                        |                          |
|                     | MTU:          | Manual 🛩          |                        |                          |
|                     |               |                   |                        |                          |

#### Если к Широкополосный маршрутизатор подключено несколько камер

Настройте параметры, связанные с IP-адресом и портами, в соответствии друг с другом.

пр)

| Ka                                | тегория                              | Камера №1                                     | Камера №2                                     |
|-----------------------------------|--------------------------------------|-----------------------------------------------|-----------------------------------------------|
| Настройки, связанные<br>с IP      | IP Address<br>Subnet Mask<br>Gateway | 192.168.1.100<br>255.255.255.0<br>192.168.1.1 | 192.168.1.101<br>255.255.255.0<br>192.168.1.1 |
| Настройки, связанные<br>с портами | HTTP Port<br>VNP Port                | 8080<br>4520                                  | 8081<br>4521                                  |

Если для параметра <HTTP Port> выбрано значение свыше 80, необходимо указать номер <Port> в адресной строке вебобозревателя, прежде чем получить доступ к камере.

пр) http://IP-адрес : Порт HTTP http://192.168.1.100:8080

#### .....

#### Автоматическая настройка сети

Запустите <IP Installer\_v2.XX.exe>, чтобы получить доступ к списку поиска камеры. Кнопки [Auto Set] и [Manual Set] будут неактивны при первом запуске программы.

- Для обнаруженных камер с настройкой IPv6 эти кнопки также будут неактивны, так как эти камеры не поддерживают данную функцию.
- 1. Выберите камеру в списке поиска.

Проверьте MAC-адрес, указанный на наклейке видеокамеры. Кнопки [Auto Set] и [Manual Set] станут активными.

2. Нажмите кнопку [Auto Set]. Появится диалоговое окно Auto Setting.

Значения параметров <IP Address>, <Subnet Mask> и <Gateway> будут установлены автоматически.

| Andox.Mm |
|----------|
|          |
|          |
|          |
|          |
|          |
|          |
|          |
|          |

Auto Setting

Network Information

IP Address

Subnet Mask

☐ IP Setting

TIK.

Gateway

-Password

Введите пароль.

Укажите пароль учетной записи "**admin**", которая использовалась для доступа к камере.

- По соображениям безопасности для пароля рекомендуется использовать сочетание цифр, строчных и прописных букв, а также специальных символов.
- Если необходимо изменить пароль, см. раздел "Изменение пароля админ." в настройке пользователя. (Стр. 36)
- Нажмите кнопку [OK]. Автоматическая настройка сети завершена.

Port Mapping

Cancel

# НАСТРОЙКА ДИНАМИЧЕСКОГО ІР-АДРЕСА

# Настройка динамического IP-окружения

- Примеры динамического IP-окружения
- Сервер DHCP назначает IP-адрес Широкополосный маршрутизатор с подключенными камерами.
- Прямое подключение камеры к модему с помощью протоколов DHCP
- Внутренний сервер DHCP назначает IP-адреса по локальной сети.

#### Просмотр динамического IP-адреса

- Запустите программу IP Installer на локальном компьютере. В списке отобразятся видеокамеры с адресами, заданными в поле <Dynamic IP>.
- 2. Выберите видеокамеру в результатах поиска.
- 3. Нажмите кнопку [Manual Set] и проверьте данные в поле <Dynamic IP>.

Если снять флажок <**DHCP**>, то значение параметра IP можно изменить на <**Static**>.

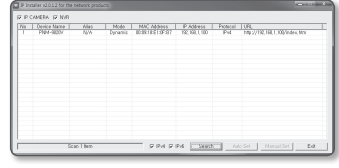

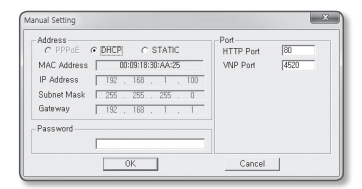

# НАСТРОЙКА ПЕРЕАДРЕСАЦИИ ДИАПАЗОНА ПОРТОВ (РАСПРЕДЕЛЕНИЕ ПОРТОВ)

После установки Широкополосный маршрутизатор с подключенными камерами необходимо настроить для него переадресацию диапазона портов, чтобы с удаленного компьютера можно было получить доступ к подключенным камерам.

# Переадресации диапазона портов вручную

1. В меню настроек Широкополосный маршрутизатор выберите <Applications & Gaming> - <Port Range Forward>.

Сведения о настройке переадресации диапазона портов для Широкополосный маршрутизатор стороннего производителя см. в его руководстве пользователя.

 Выберите <TCP> и <UDP Port> для каждой камеры, подключенной к Широкополосный маршрутизатор. Номер каждого из портов, конфигурируемых в IPмаршрутизаторе, следует устанавливать в соответствии с номером, назначенным в пункте меню <Настройка> -<Вазіс> - <IP & Порт> в Web viewer камеры.

| nlications        |              |        |    |           | Wireless | G Broadba | nd Ro      | iter with           |
|-------------------|--------------|--------|----|-----------|----------|-----------|------------|---------------------|
| Gaming            | Setup        | Wirele | •• | Secur     | ™ R      | Access    | Ap)<br>2 ( | dications<br>Saming |
|                   | Port Range P | anward | 1  | Part Trig | arina I  | D442      | 1 0        | 2S                  |
| ert Range Forward |              |        |    |           |          |           |            |                     |
|                   |              |        |    | Por       | t Range  |           |            |                     |
|                   | Application  | Star   | t  | End       | Pretoco  | I IP Add  | iress      | Enable              |
|                   |              | 0      | to | 0         | Both     | 192.168   | 1. 0       |                     |
|                   | RTSP1        | 2000   | to | 2000      | Both N   | 192.168   | 1. 100     | 1                   |
|                   | RTSPZ        | 3001   | to | 3001      | Both N   | 192.168   | 1. 101     | 1                   |
|                   | 1971         | 4520   | to | 4520      | Both S   | 192.168   | 1. 100     | $\square$           |
|                   | 7972         | 4.521  | to | 4.521     | Both M   | 192.160   | 1.101      | V                   |
|                   | VEP 1        | 9090   | to | 9999      | Both N   | 192.168   | 1. 100     | 1                   |
|                   | VIDZ         | 0001   | to | 0001      | Both N   | 192.168   | 1. 101     | 1                   |
|                   |              | 0      | to | 0         | Both S   | 192.168   | 1. 0       |                     |
|                   |              | 0      | to | 0         | Both N   | 192.160   | 1.0        |                     |
|                   |              | 0      | to | 0         | Both M   | 192.168   | 1.0        |                     |
|                   |              |        |    |           |          |           |            |                     |
|                   |              |        |    |           | Save S   | ettings   | Cancel     | Changes             |

# Затем нажмите кнопку [Save Settings]. Заданные настройки будут сохранены.

- Выше приведены инструкции для Широкополосный маршрутизатор CISCO.
  - Параметры могут различаться в зависимости от модели Широкополосный маршрутизатор.
     Для получения дополнительных сведений см. руководство пользователя соответствующего маршрутизатора.

#### Настройка переадресации диапазона портов для нескольких сетевых камер

- Правило переадресации порта для Широкополосный маршрутизатор можно задать с веб-страницы его настроек.
- С помощью экрана настройки камеры можно изменить все порты.

Когда камера 1 и камера 2 подключены к маршрутизатору:

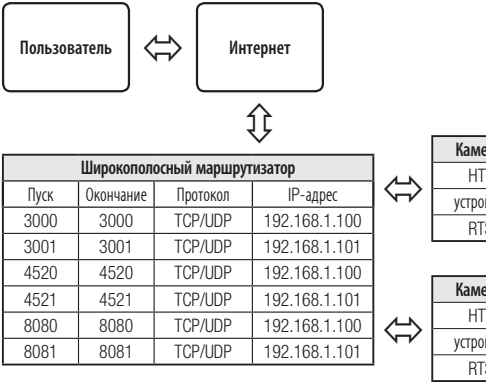

| Камера 1 (192.168.1.100) |      |  |  |  |
|--------------------------|------|--|--|--|
| НТТР порт                | 8080 |  |  |  |
| устройства Порт          | 4520 |  |  |  |
| RTSP порт                | 3000 |  |  |  |

| 1 |                          |      |  |  |  |  |
|---|--------------------------|------|--|--|--|--|
|   | Камера 2 (192.168.1.101) |      |  |  |  |  |
|   | HTTP порт                | 8081 |  |  |  |  |
|   | устройства Порт          | 4521 |  |  |  |  |
|   | RTSP порт                | 3001 |  |  |  |  |

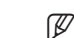

 Переадресация портов выполняется без дополнительной настройки роутера, если роутер поддерживает функцию UPnP (включи и работай).

После подключения сетевой камеры установите <Quick connect> в <Wisenet DDNS> на <Вкл.> в меню "Настройка → Сеть → DDNS".

# ПОДКЛЮЧЕНИЕ К КАМЕРЕ С ЛОКАЛЬНОГО КОМПЬЮТЕРА ОБЩЕГО ДОСТУПА

- Запустите программу IP Installer. Она выполнить поиск подключенных камер и составит список найденных.
- Дважды щелкните нужную камеру, чтобы получить к ней доступ. Запустится веб-обозреватель и подключится к выбранной камере.

| P    | CAMERA IS NOT |              |                |                              |                         |         |                                     |
|------|---------------|--------------|----------------|------------------------------|-------------------------|---------|-------------------------------------|
| Va I | Plat-SIDO     | A645<br>7014 | Modo<br>Static | MAC Address<br>8038185139597 | P Astress<br>RC KR (100 | Potecel | 109L<br>109.27192.19L1.005/index.M1 |
|      |               |              |                |                              |                         |         |                                     |
|      |               |              |                |                              |                         |         |                                     |
|      |               |              |                |                              |                         |         |                                     |
|      |               |              |                |                              |                         |         |                                     |
|      |               |              |                |                              |                         |         |                                     |
|      |               |              |                |                              |                         |         |                                     |

Получить доступ к найденной камере можно и другим способом: просто введите IP-адрес камеры в адресную строку вебобозревателя.

# ПОДКЛЮЧЕНИЕ К КАМЕРЕ С УДАЛЕННОГО КОМПЬЮТЕРА ЧЕРЕЗ ИНТЕРНЕТ

Поскольку программа IP Installer запущена на удаленном компьютере, который находится вне сетевого кластера Широкополосный маршрутизатор, доступ к камерам в сети Широкополосный маршрутизатор можно получить, используя URL-адрес DDNS камеры.

- 1. Прежде чем получить доступ к камере в сети Широкополосный маршрутизатор, необходимо настроить переадресацию диапазона портов для Широкополосный маршрутизатор.
- На удаленном компьютере запустите веб-обозреватель и введите DDNS URL-адрес камеры или IPадрес Широкополосный маршрутизатор в адресную строку. пр) http://ddns.hanwha-security.com/ID

Сведения о регистрации параметров DDNS см. в разделе "Регистрация в DDNS". (стр. 44)

# ПОДКЛЮЧЕНИЕ К КАМЕРЕ

# Обычный порядок действий

- 1. Запустите веб-обозреватель.
- **2.** Введите IP-адрес камеры в адресную строку. пр) IP-адрес (IPv4) : 192.168.1.100
  - → http://192.168.1.100
  - появится диалоговое окно входа.
  - IP-адрес (IPv6): 2001:230:abcd: ffff:0000:0000:ffff:1111
  - → http://[2001:230:abcd:ffff:0000:0000:ffff:1111] появится диалоговое окно входа.

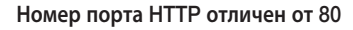

- 1. Запустите веб-обозреватель.
- 2. Введите IP-адрес и номер порта НТТР камеры в адресную строку. пр) IP-адрес: 192.168.1.100: номер порта НТТР(8080)
  - → http://192.168.1.100:8080 появится диалоговое окно входа.

# Использование URL-адреса

- 1. Запустите веб-обозреватель.
- Введите DDNS URL-адрес камеры в адресную строку. пр) URL-адрес: http://ddns.hanwha-security.com/ID - появится диалоговое окно входа.

Сетевое подключение выключено только в среде LAN.

# Подключение через UPnP

- 1. Запустите систему клиента или операционную систму в подтверждение UPnP протокола.
- 2. Кликните имя камеры для поиска.
  - В операционной системе Windows кликните на имя камеры для поиска в меню сети.
  - Отобразится окно входа.

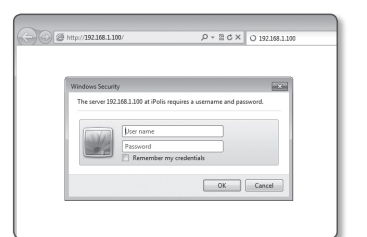

# Соединение через службу Bonjour

- 1. Запустите систему клиента или операционную систему в подтверждение Bonjour протокола.
- 2. Кликните имя камеры для поиска.

В операционной системе Mac кликните имя камеры для поиска во вкладке Bonjour в браузере Safari.

- Отобразится окно входа.

# Просмотр DDNS-адреса

Если камера подключена напрямую к кабельному модему DHCP, модему DSL или модему PPPoE, то IPадрес вашей сети будет изменяться при каждом подключении к серверу поставщика услуг Интернета. В этом случае вам не будет сообщаться об изменении IP-адреса, выполненном DDNS.

Если вы зарегистрируете устройство с динамическим IP-адресом на сервере DDNS, то во время доступа к этому устройству вы всегда можете проверить, как изменился его IP-адрес.

Чтобы зарегистрировать устройство на сервере <DNS>, посетите веб-сайт http://ddns.hanwha-security. сот Сначала зарегистрируйте камеру, а затем задайте <**Сеть**> - <**DDNS**> для <**Wisenet DDNS**> в программе Web Viewer, а также укажите <**Код продукта**>, который использовался для регистрации DDNS.

# УСТАНОВКА ПАРОЛЯ

Когда доступ к продукту выполняется первый раз, необходимо зарегистрировать пароль входа в систему. Когда откроется окно "Смена пароля". введите новый пароль.

Для нового пароля от 8 до 9 символов, необходимо использовать не менее З символов из числа следующих: строчные/прописные буквы, цифры и специальные символы. Для пароля от 10 до 15 символов необходимо использовать не менее 2 типов указанных символов.

 Допускаются следующие специальные символы : ~`!@#\$%^\*()\_-+=|{}]].?/

- Для лучшей защиты пароля не рекомендуется повторять одинаковые символы либо символы. последовательно расположенные на клавиатуре.
- При утрате пароля можно нажать кнопку [RESET] для инициализации продукта. Не теряйте пароль, сохраните его в записной книжке или запомните.

# ВХОД

При каждом доступе к камере будет появляться окно входа. Укажите идентификатор пользователя и пароль для доступа к камере.

- 1. Введите "admin" в поле ввода <User Name> Идентификатор администратора "admin" постоянный и не подлежит изменению.
- 2. Введите пароль в поле ввода < Password>.
- 3. Нажмите кнопку [ОК]. После входа в систему отобразится экран интерактивной программы просмотра.
- При доступе к камере через модуль Web viewer уделите внимание безопасности и проверьте, зашифрованы ли данные, содержащие изображение.
- Если установить флажок "Remember my credentials" во время ввода данных, то в следующий раз и далее вход в систему будет выполняться автоматически без запроса данных.
  - Лучшее качество видео обеспечивается при размере экрана 100%. При уменьшении экрана изображение может быть обрезано по краям.

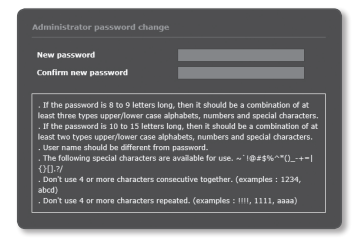

The server 192.168.1.100 at iPolis requires a username and password

ОК

Cancel

User nam

# СПЕЦИФИКАЦИИ ПОДКЛЮЧАЕМЫХ ПРОГРАММНЫХ МОДУЛЕЙ ДЛЯ ВСЕХ БРАУЗЕРОВ

Имеющийся Web viewer с подключаемым программным одулем и новый вэб-просмотр без встраиваются программного модуля встраиваются совместно.

Следовательно, можно использовать Web viewer даже в среде новейших браузеров, таких как Chrome и EDGE, которые не поддерживают подключаемые программные модули.

В зависимости от программной среды браузера могут наблюдаться следующие отличия.

- Браузеры Chrome. EDGE : Хотя они не поддерживают подключаемые программные модули. можно использовать Web viewer, так как установлен web viewer, не использующий подключаемый программный модуль.
- Поскольку бесплатный подключаемый программный модуль веб-просмотра имеет более низкие характеристики, чем подключаемый программный модуль веб-просмотра, имеется ограничение на наблюдение под профилями с высоким качеством и воспроизведение сохраненных вилеоланных.

Для наблюдения под профилями с высоким качеством и воспроизведения сохраненных видео используйте либо подключаемый программный модуль веб-просмотра, либо программу SmartViewer.

 Программа веб-просмотра без подключаемого модуля: Оптимальный профиль для программы вэб-просмотра без подключаемого модуля следующий:

H.264. Overview. 1536х676. 20 кадр/с

- Условия создания программы вэб-просмотра без подключаемого модуля: Если параметры в выбранном профиле превышают оптимальное разрешение для для работы без подключаемого модуля, автоматически создается и действует при наблюдении профиль с оптимальным разрешением.
- Условия воспроизведения без подключаемого модуля: Может воспроизводиться только видео с разрешением, не превышающим оптимальное для работы без подключаемого модуля.
- В следующих случаях могут ухудшиться характеристики обнаружения или произойти нарушения в работе.
- Монотонная обстановка наблюдения, ночное время или обстановка с низкой освещенностью.
- Сильное колебание камеры и внезапные изменения освещенности.
- Браузер IE, Firefox или Safari : Можно использовать Web viewer, даже если имеющийся подключаемый программный модуль Web viewer не установлен.
- Для бесперебойного наблюдения/воспроизведения сохраненного видео необходимо установить подключаемый программный модуль.
  - В следующих случаях могут ухудшиться характеристики обнаружения или произойти нарушения в работе.
  - Монотонная обстановка наблюдения, ночное время или обстановка с низкой освещенностью.
  - Сильное колебание камеры и внезапные изменения освещенности.

# УСТАНОВКА ДОПОЛНИТЕЛЬНОГО МОДУЛЯ WebViewer

Для того чтобы получить доступ к подключаемому программному модулю веб-просмотра и воспроизводить прямое (H.264/H.265) или записанное видео, будет выведено сообщение с предложением установить модуль. Для надлежащего применения функции необходимо установить подключаемый программный модуль веб-просмотра.

- При самом первом обращении к странице мониторига отображается страница установки. Кликните на [Click Here], чтобы начать установку.
  - Если статус загрузки установочного файла плагина приостанавливается на 99% в браузере Internet Explorer, попоробуйте еще раз после выбора "Оключить фильтр SmartScreen" в "Инструменты → фильтр SmartScreen".
- 2. Кликните [<u>R</u>un] в окне сообщений.
- 3. Кликните [Yes] когда в окне-примечании появится сообщение о том, что все окна браузеров будут закрыты.

Ø

Шаги 4 и 5 будут пропущены, если плагин Web Viewer не установлен.

- Если установлена старая версия плагина Web Viewer, отобразится сообщение в окне-примечании, что старая версия будет удалена.
   Кликните [<u>Ves</u>] когда появится окно-примечание.
- 5. Кликните [OK]. Старая версия плагина Web Viewer удалена.
- 6. Кликните [Install], чтобы начать установку плагина Web Viewer.
- 7. Кликните [Finish]. Установка плагина Web Viewer завершена.
- В веб-браузере после установки подключаемого модуля webviewer проверьте, установилась ли кнопка webviewer\_activexplugin\_ lib.control из меню "Инструменты → Управление дополнительными функциями" в состояние "Активировано". Если нет, и если имеется неустраняемая проблема, выберите "Инструменты → Опции Интернет → Общие" и удалите все записи поиска.

# ИСПОЛЬЗОВАНИЕ ПОДКЛЮЧАЕМОГО ПРОГРАММНОГО МОДУЛЯ ВЕБ-ПРОСМОТРА

Если доступ к камере производится из веб-браузера Google Chrome или MS Edge, можно проверять изображение с камеры и управлять им в реальном времени, не устанавливая отдельные подключаемые программные модули.

- Для входа в систему введите свои имя пользователя и пароль.
- После входа в систему появится экран с прямым изображением от камеры.

| ← → × ⊡ | 192.168.4.20                                                                                                    |
|---------|----------------------------------------------------------------------------------------------------|
|         | Authentication Required × http://21.64.30 maune semana and passed from connection to the an organize. User Name Passionet Dag m Canol |

# ИСПОЛЬЗОВАНИЕ ЭКРАНА ПРЯМОЙ ПЕРЕДАЧИ (ДОПОЛНИТЕЛЬНЫЙ ПРОГРАММНЫЙ МОДУЛЬ FREE WEB VIEWER)

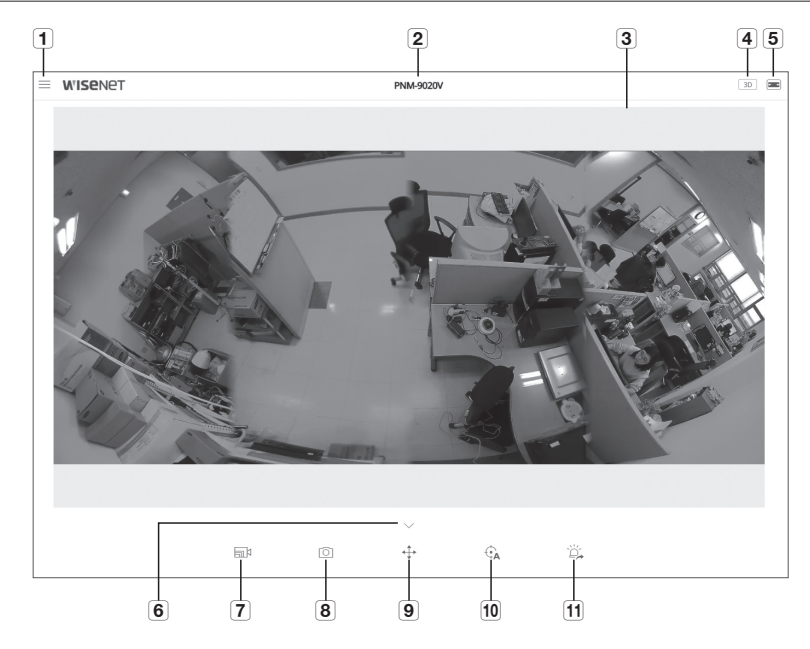

| Элемент |                        |                                                                                                    | Описание                                                                                                    |  |  |  |
|---------|------------------------|----------------------------------------------------------------------------------------------------|----------------------------------------------------------------------------------------------------|--|--|--|
| 1       | Настройка              | Переход на экран настройки.                                                                                                    |                                                                                                    |  |  |  |
| 2       | Название модели камеры | Отображается название модели камеры, к которой получен доступ.                                                                  |                                                                                                    |  |  |  |
|         |                        | Отображение видеотрансляци                                                                                                    | и на экране.                                                                                                    |  |  |  |
| 3       | просмотра              | <ul> <li>Чтобы активировать цифровое увеличение на экране программы просмотра, можно использовать<br/>колесико мыши.</li> </ul> |                                                                                                    |  |  |  |
| 4       | 3D-экран               | Дополнительно к информации на основе 2D-изображения отображается 3-мерная пространственная<br>информация.                       |                                                                                                    |  |  |  |
|         |                        | По размеру ( 📰 )                                                                                                    | Режим просмотра, в котором размер изображения с камеры<br>автоматически подгоняется под размер в программе веб-просмотра. |  |  |  |
| 5       | Переключение режима    | Исходный размер ( 🖙 )                                                                                                    | Режим просмотра, в котором видео воспроизводится с фактическим<br>разрешением.                                            |  |  |  |
|         | просмотра              | Соотношение сторон ( 📼 )                                                                                                    | Режим просмотра, при котором соотношение сторон настраивается так,<br>чтобы наилучшим образом соответствовать разрешению. |  |  |  |
|         |                        | Полный экран                                                                                                    | Для того чтобы воспроизводить текущее видео на полном экране монитора, дважды щелкните по этому видео.                    |  |  |  |

| Элемент                                    | Описание                                                                                                    |  |  |  |
|--------------------------------------------|----------------------------------------------------------------------------------------------------|--|--|--|
| C Parmanananan                             | Перейдите на экран, в котором можно искать видеозаписи, сохраненные на карте памяти Micro SD или<br>в сетевом устройстве хранения NAS.                                   |  |  |  |
| О воспроизведение                          | <ul> <li>Для поиска записанного видео, перейдите к экрану воспроизведения, поместите указатель мыши на<br/>видео и дважды щелкните.</li> </ul>                           |  |  |  |
|                                            | Тип профиля можно выбрать в разделе < <b>Параметры видео</b> > меню настройки < <b>Basic</b> >.                                                                          |  |  |  |
|                                            | <ul> <li>Для отображения имени текущего профиля щелкните по значку.</li> </ul>                                                                                           |  |  |  |
| 7 Тип профиля                              | Если видео воспроизводится на странице наблюдения, возможно отображение остаточных<br>изображений при следующих условиях:                                                |  |  |  |
|                                            | <ul> <li>Из-за смены профиля изменено разрешение.</li> </ul>                                                                                                    |  |  |  |
|                                            | - При смене профиля снизилась скорость поступления входных данных из-за задержки в                                                                                       |  |  |  |
|                                            | локальной сети.                                                                                                    |  |  |  |
|                                            | <ul> <li>Изменены размер и местоположение окна веб-браузера.</li> </ul>                                                                                                  |  |  |  |
| 8 Съемка                                   | Снимок сохраняется как графический файл в формате png.                                                                                                    |  |  |  |
|                                            | Камера переключается в режим Цифрового увеличения/DPTZ.                                                                                                    |  |  |  |
| _                                          | Переключается в режим цифрового увеличения.                                                                                                    |  |  |  |
| <b>9</b> Переключить режим РТZ             | Переключается в режим DPTZ.                                                                                                    |  |  |  |
|                                            | +‡р = Для использования PTZ добавьте профиль DPTZ к < <b>Параметры видео</b> >, а затем на вкладке профилей [ []] экрана наблюдения выберите для активации профиль DPTZ. |  |  |  |
| <b>10</b> Цифровое автоматическое слежение | Автоматически отслеживается передвижение человека/объекта на экране.                                                                                                    |  |  |  |
| 11 Вывод тревоги                           | Активация порта вывода сигнала тревоги.                                                                                                    |  |  |  |

# Создание снимка экрана

- 1. Нажмите кнопку [Захват ( 💿 )] на изображении, чтобы создать снимок.
- Когда снятое видео сохраняется, появляется сообщение с уведомлением. Для каждого браузера захваченное изображение сохраняется в назначенной папке.

# Отображение во весь экран

- 1. Поместите указатель мыши на видео и дважды щелкните.
- 2. Окно программы просмотра будет отображаться во весь экран.
- 3. Для выхода из полноэкранного режима нажмите клавишу [Esc] на клавиатуре.

# Переключиться к экрану 3D.

- 1. Щелкните по значку [Экран 3D ( 💷 )].
- 2. Для управления углом экрана 3D перемещайте мышь.
- 3. Для того чтобы выйти из экрана 3D, щелкните по значку [ 📉 ] в верхней части экрана.

# Для того чтобы использовать цифровое автоматическое слежение

- 1. Щелкните по значку [Автоматическое цифровое слежение ( 🖓 )].
- 2. Когда значок активируется, функция слежения будет включена.
- 3. Для ее деактивации снова щелкните по значку, и функция слежения будет отключена.
- Если во время отслеживаемого передвижения производится управление курсором от тачпада или кнопкой увеличения, функция слежения будет автоматически отключена.

# ИСПОЛЬЗОВАНИЕ ЭКРАНА ПРЯМОЙ ПЕРЕДАЧИ (WEBVIEWER C ДОПОЛНИТЕЛЬНЫМ ПРОГРАММНЫМ МОДУЛЕМ)

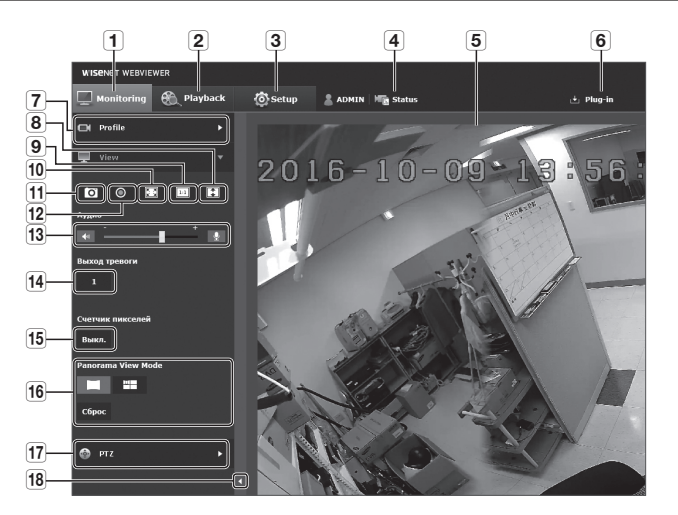

|   | Элемент                                                          | Описание                                                                                                    |
|---|------------------------------------------------------------------|----------------------------------------------------------------------------------------------------|
| 1 | Мониторинг                                                       | Переход к экрану наблюдения.                                                                                                    |
| 2 | Воспроизведение                                                  | Перейдите на экран, в котором можно искать видеозаписи, сохраненные на карте памяти Micro SD или<br>в сетевом устройстве хранения NAS.                                    |
| 3 | Настройка                                                        | Переход на экран настройки.                                                                                                    |
| 4 | Информация о доступе к<br>профилю                                | Вы можете прочитать информацию о профиле.                                                                                                    |
| 5 | Экран программы<br>просмотра                                     | Отображение видеотрансляции на экране.<br><ul> <li>Чтобы активировать цифровое увеличение на экране программы просмотра, можно использовать<br/>колесико мыши.</li> </ul> |
| 6 | Установка Подключаемого<br>программного модуля веб-<br>просмотра | Для просмотра прямого и воспроизведения записанного видео можно устанавливать подключаемые программные модули веб-просмотра.                                              |

| Элемент                                      | Описание                                                                                                    |
|----------------------------------------------|----------------------------------------------------------------------------------------------------|
|                                              | Тип профиля можно выбрать в разделе < <b>Параметры видео</b> > меню настройки < <b>Basic</b> >.• Если Web Viewer подключен, отображается информация используемого на данный момент профиля.                                                        |
| 7 Тип профиля                                | Если видео воспроизводится на странице наблюдения, возможно отображение остаточных<br>изображений при следующих условиях:                                                                                                    |
|                                              | – Из-за смены профиля изменено разрешение.                                                                                                    |
|                                              | <ul> <li>При смене профиля снизилась скорость поступления входных данных из-за задержки в локальной сети.</li> </ul>                                                                                                    |
|                                              | – Изменены размер и местоположение окна вео-ораузера.                                                                                                    |
| 8 Оптимизация экрана                         | Размер снятого камерой видео будет увеличен до размера веб-браузера.                                                                                                    |
| 9 Изменение разрешения                       | Независимо от установленной для видеокамеры настройки разрешения, указывается значение<br>640х480. Снова нажмите ее для переключения.                                                                                                    |
| 10 Во весь экран                             | Установка максимального размера монитора для текущего видео.                                                                                                    |
| 11 Съемка                                    | Снимок сохраняется как графический файл в формате .jpg.                                                                                                    |
| 12 Запись в ручном режиме                    | Пользователь может сохранить видео на ПК.                                                                                                    |
|                                              | Включенные Аудио и Микрофон регулируют громкость.                                                                                                    |
| <b>13</b> Регулятор звука/микрофона          | <ul> <li>Регулировать можно только громкость.</li> </ul>                                                                                                    |
| 14 Вывод тревоги                             | Активация порта вывода сигнала тревоги.                                                                                                    |
| 15 Счетчик пикселей                          | Проверяет число пикселей в выбранной области на экране видео.                                                                                                    |
| <b>16</b> Просмотр в режиме панорамного вида | Можно выбирать разные режимы просмотра в зависимости от места установки.                                                                                                    |
| 17) PTZ                                      | Управляет передвижением в операциях панорамирования/наклона/увеличения.<br>— Для использования РТZ добавьте профиль DPTZ к < <b>Параметры видео</b> >, а затем на вкладке<br>профилей [ []] экрана наблюдения выберите для активации профиль DPTZ. |
| 18 Скрытие контекстного меню                 | Исчезнет расположенное в левом углу контекстное меню, но останется значок меню.                                                                                                    |

# Создание снимка экрана

- 1. Нажмите кнопку [Захват ( 🔟 )] на изображении, чтобы создать снимок.
- Когда снятое видео сохраняется, появляется сообщение с уведомлением. Для каждого браузера захваченное изображение сохраняется в назначенной папке.

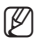

Если экран не захватывается браузером IE под Windows 7 или более поздней, запустите браузер IE с правами администратора.

# Как записать видео вручную

- 1. Нажмите [Запись в ручном режиме ( 💿 )].
- 2. Для остановки записи нажмите [Запись в ручном режиме ( 💽 )] еще раз.

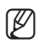

Можно сохранить записанный файл на ПК в формате avi. Задайте путь и сохраните видео.

# Отображение во весь экран

- 1. Нажмите кнопку [Во весь экран ( 🗵 )].
- 2. Окно программы просмотра будет отображаться во весь экран.
- 3. Для выхода из полноэкранного режима нажмите клавишу [Esc] на клавиатуре.

# Для использования аудио

- 1. Щелкните значок [Звук ( ]], чтобы включить звук.
- 2. Установите уровень громкости, разместив регулятор [
- Если нет звука при включении и выключении гнезда для наушников, когда оно работает, кликните на иконке [Звук ( ]], чтобы снова его включить.

# Для использования микрофона

Щелкните значок [Микрофон ( 🖳 )], чтобы включить микрофон.

Эта функция не поддерживается на браузерах Safari, запущенных под Mac OS X.

# Для того чтобы подсчитать число пикселей

- 1. Щелкните по значку [Выкл.]. чтобы активировать его.
- 2. Перетащите мышь по видео, выбирая область.
- 3. На экране будет отображаться число пикселей в выбранной области.

# Для управления PTZ

# 1. Выберите вкладку [РТΖ ( 🙆 )].

- Для перемещения направления обзора камеры. либо регулирования увеличения, либо фокусировки, перемещайте курсор панели перемещения экрана [ ]].
- Для того чтобы использовать РТZ, на экране «Параметры видео» добавьте профиль DPTZ и выберите его на вкладке профилей [ ] экрана [Monitoring] для активации этого профиля DPTZ.

# Чтобы использовать автоматическое цифровое отслеживание

- 1. Выберите вкладку [РТΖ ( 🙆 )].
- 2. Щелкните по значку [On ( 🐜 )].
- 3. Щелкните по значку [Off ( 🚓 )], чтобы его деактивировать.

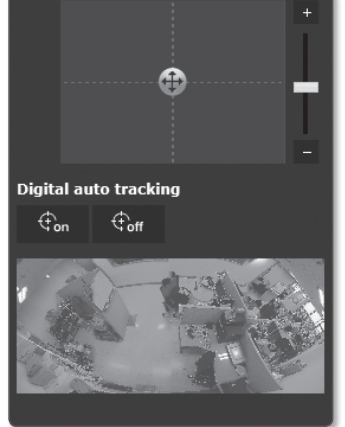

- При отслеживании движения, если управлять курсором, перемещая изображение на экране или нажимать кнопку увеличения, функция отслеживания будет автоматически отключаться.
  - Те же настройки, что и для обнаружения движения, применяются к обнаружению движения в цифровом автоматическом слежении. Дополнительную информацию о настройках обнаружения движения см. в разделе "MD / VA" (стр. 52).

# Просмотреть в режиме панорамного вида

Этот режим просмотра поддерживает только профиль Н.264.

- 1. Выберите режим просмотра, который вы хотите использовать для наблюдения.
- Для отмены настроек выбранного режима просмотра нажмите значок [Сброс]. Если нажать значок [Сбросить все], все режимы просмотра будут сброшены.

#### Режим просмотра

При режиме просмотра, включающем РТZ, будет отображаться изображение в пределах эффективной области.

#### 1. Одиночная панорама (

Для отображения одиночного панорамного вида объединяются 4 изображения.

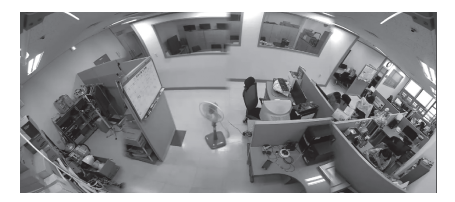

#### 2. Панорама + 3 РТZ ( 📰 )

На разделенном экране отображаются панорамный вид и увеличенное изображение 3 зон интереса.

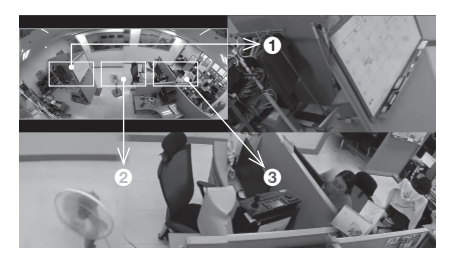

# ВОСПРОИЗВЕДЕНИЕ ЗАПИСАННОГО ВИДЕО (ДОПОЛНИТЕЛЬНЫЙ ПРОГРАММНЫЙ МОДУЛЬ FREE WEB VIEWER)

- Перед воспроизведением видео необходимо выполнить настройки записи. Подробные сведения о настройках записи см. в разделе "Накопитель" (стр. 47)
  - Для поиска записанного видео по определенной дате перейдите к экрану воспроизведения, поместите указатель мыши на видео и дважды щелкните.

#### Название экрана поиска события и его функция

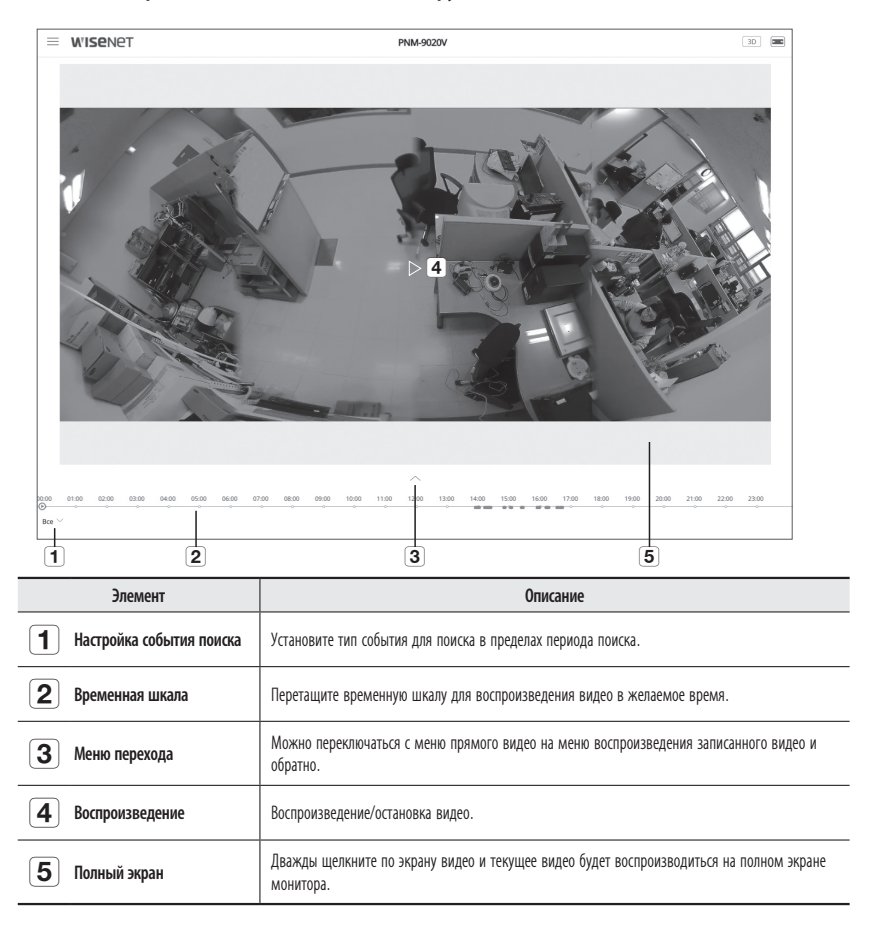

# Воспроизведение содержания после поиска по событию

- 1. На экране прямого видео нажмите кнопку [Показать (  $\checkmark$  )]. 🖉 🖤
- Если на дату поиска имеется записанное видео, оно отобразится на временной шкале.
- Для того чтобы выполнить поиск по определенному событию, нажмите кнопку [Bce] в нижней части временной шкалы и выберите типа события.
- Нажмите кнопку [OK].
   На временной шкале отобразится искомое событие.
- **5.** Нажмите кнопку [Воспроизведение ( )].
- 6. Для того чтобы остановить видео, нажмите кнопку [Пауза ( 🛙 )].

# Название экрана поиска времени и его функция

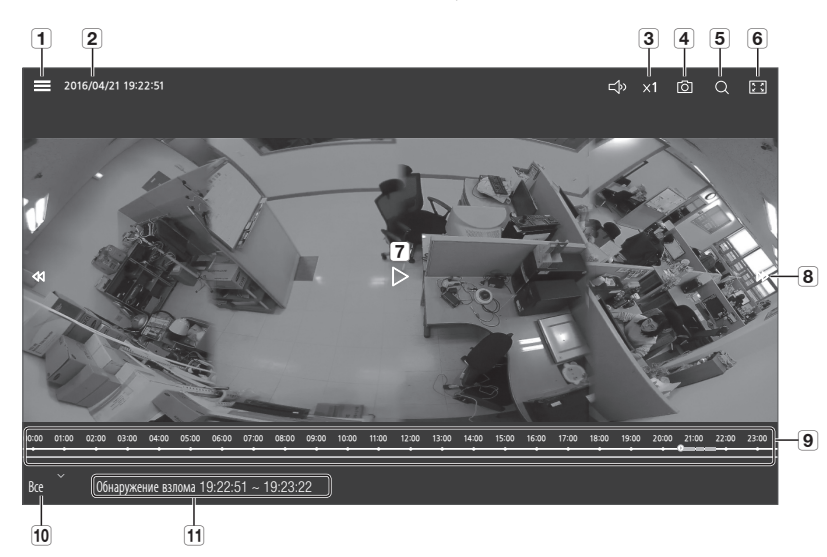

| Элемент                    | Описание                                                   |
|----------------------------|------------------------------------------------------------|
| 1 Настройка                | Переход на экран настройки.                                |
| 2 Информация о видео       | Отображается временная информация о воспроизводимом видео. |
| 3 Скорость воспроизведения | Управление скоростью воспроизведения                       |

| Элемент                                   | Описание                                                                                 |
|-------------------------------------------|------------------------------------------------------------------------------------------|
| 4 Захват                                  | Видео, воспроизводимое в данный момент, сохраняется как графический файл в формате .jpg. |
| 5 Настройки поиска данных                 | Устанавливаются желаемое время и дата на календаре.                                      |
| 6 Переключение режима просмотра           | Переключается размер изображения, отображаемого на экране.                               |
| 7 Воспроизведение                         | Воспроизведение/остановка видео.                                                         |
| 8 Переместить интервал<br>воспроизведения | Нажимайте кнопку ◀ / 🍽 для перехода на 1 кадр вперед/назад.                              |
| 9 Временная шкала                         | Перемещайте [Временная шкала ( 🕟 )] для воспроизведения видео в желаемое время.          |
| 10 Настройки поиска событий               | В поле поиска устанавливается тип разыскиваемого события.                                |
| 11 Поиск события                          | Отображаются тип и время искомого события.                                               |

#### Воспроизведение после поиска по времени

- 1. На экране прямого видео нажмите кнопку [Показать (  $\checkmark$  )].
- 2. Поместите указатель мыши на видео и дважды щелкните. Экран переключится на полноэкранное воспроизведение.
- 3. Щелкните по значку [Поиск (  $\bigcirc$  )].

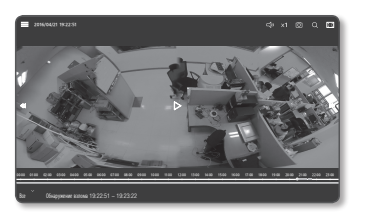

- Установите на календаре дату поиска, время начала и время конца.
   На временной шкале отобразится искомое событие.
- Для того чтобы выполнить поиск определенного события, нажмите кнопку [Все] в нижней части временной шкалы и выберите типа события.
- Нажмите кнопку [Воспроизведение (▷)]. Будет воспроизводиться видео выбранного времени.
- При воспроизведении видео отображается время записи видео, воспроизводимого в данный момент.
- 8. Поиск видео вперед и назад, регулировка скорости воспроизведения.
  - Перемещение интервала воспроизведения Нажимайте кнопку <</li>
     → для перехода на 1 кадр вперед/назад.
- Управление скоростью воспроизведения При нажатии кнопки 1х, 2х, 4х или 8х скорость воспроизведения соответственно увеличивается.
   При нажатии кнопки -1х, -2х, -4х или -8х скорость воспроизведения уменьшается с кратностью -1х, -2х, -4х или -8х, а скорость обратной перемотки возрастает.

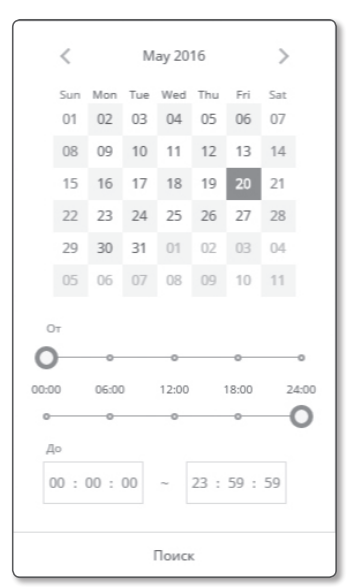

# ВОСПРОИЗВЕДЕНИЕ ЗАПИСАННОГО ВИДЕО (WEBVIEWER C ДОПОЛНИТЕЛЬНЫМ ПРОГРАММНЫМ МОДУЛЕМ)

Перед воспроизведением видео необходимо выполнить настройки записи. Подробные сведения о настройках записи см. в разделе "Накопитель". (стр. 47)

# Название экрана поиска события и его функция

|                           | Playback    | 杰 satur |       | Min Statur | + Blug-in |
|---------------------------|-------------|---------|-------|------------|-----------|
| Monitoring Co.            | Playback    | O Setup | admin | Ma Status  | • Plug-in |
| Event Search              |             |         |       |            |           |
| OT<br>05/20/2016 00:00:00 | <b>•</b>    |         |       |            |           |
| До<br>05/20/2016 23:59:59 |             |         |       |            |           |
| Сегодня                   |             |         |       |            |           |
| 2 Вход тревоги            | ×           |         |       |            |           |
|                           |             |         |       |            |           |
| 📆 Time Search             |             |         |       |            |           |
| -1x 44 41 🔳 🕨             |             |         |       |            |           |
| •                         |             |         |       |            |           |
|                           |             |         |       |            |           |
| 0                         | <b>&gt;</b> |         |       |            |           |
|                           |             |         |       |            |           |
|                           |             |         |       |            |           |
|                           |             |         |       |            |           |
|                           |             |         |       |            |           |

| Элемент                           | Описание                                                                                                    |
|-----------------------------------|----------------------------------------------------------------------------------------------------|
| 1 Настройка диапазона поиска      | Задайте диапазон дат и времени для поиска данных, сохраненных на карте памяти Micro SD или<br>в сетевом устройстве хранения NAS. |
| <b>2</b> Настройка события поиска | Установите тип события для поиска в пределах периода поиска.                                                                     |
| 3 Поиск события                   | Выполните поиск события.                                                                                                    |

# Воспроизведение содержания после поиска по событию

- 1. Нажмите кнопку [Playback ( 📖 )].
- 2. Выберите тип события для поиска в указанный период.
- 3. Выберите тип поиска.
- Нажмите кнопку [Поиск событий].
   Результаты поиска отобразятся в списке.
- Если в течение периода поиска записано более 800 событий, поиск будет огранен датой записи 800 события. Например, если период поиска находится между 10 и 15 числом месяца и записано более 800 событий с 10 по 11, поиск будет ограничен по 11
  - день с общим числом событий 800, а события после этого (с 12) найдены не будут.
- Выберите дату, которую необходимо отобразить в списке поиска.
- 6. Нажмите кнопку [Воспроизведение ( 下 )].
- 7. Чтобы остановить воспроизведение видео, нажмите кнопку [Стоп ( )].
- 8. Чтобы вернуться к экрану поиска, нажмите кнопку [Выход ( 🕤 )].

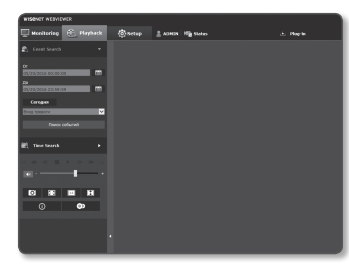

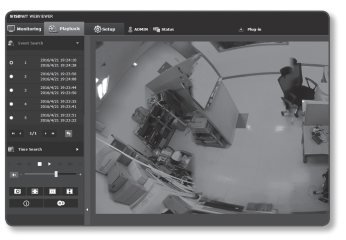

#### Название экрана поиска времени и его функция

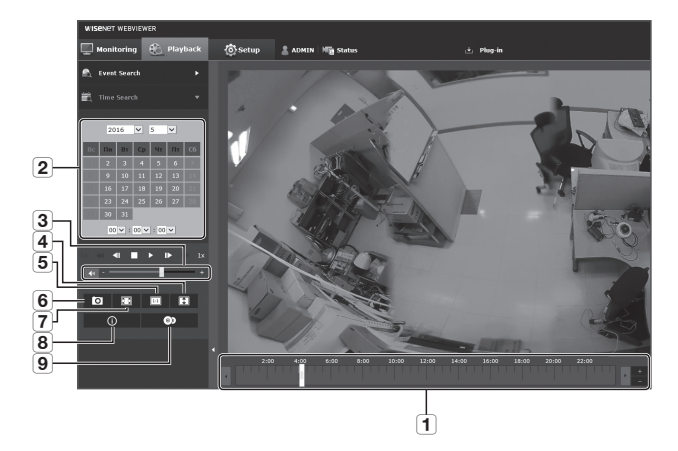

|            | Элемент               | Описание                                                                                                    |
|------------|-----------------------|----------------------------------------------------------------------------------------------------|
| 1 1        | Толоса времени        | Путем перемещения полосы времени воспроизводится часть за определенный период.                                                                                                    |
| <b>2</b> H | Настройка даты поиска | Установите дату поиска, используя календарь.<br>Если на карте памяти Micro SD или в устройстве хранения NAS имеются данные на этот день,<br>они отмечаются рамкой на календаре.                                            |
| 3          | Аудио                 | Динамик предназначен для прослушивания голосового сигнала (если таковой имеется) в<br>записанном видео. Активируйте значок голосового сигнала при воспроизведении материала.                                               |
| 4          | Оптимизация экрана    | Изображение камеры преобразуется так, чтобы соответствовать окну Web-браузера.                                                                                                    |
| 5          | Изменение разрешения  | Независимо от установленной для видеокамеры настройки разрешения, указывается значение<br>800х600. Снова нажмите ее для переключения                                                                                       |
| 6 3        | Запись                | Текущее изображение сохраняется как графический файл .jpg.                                                                                                    |
| <b>7</b> r | Толноэкранный режим   | Текущее изображение преобразуется для отображения на максимальном размере монитора.                                                                                                    |
| 8          | Информация о видео    | На экране отображаются данные о времени просматриваемого видео.                                                                                                    |
| <b>9</b> F | Резервная копия       | Для того чтобы сделать резервную копию данных, сохраненных на карте памяти Micro SD или в<br>сетевом устройстве хранения NAS, задайте желаемую дату.<br>Можно задать до 5 минут резервного копирования сохраненного видео. |

# интерактивная программа просмотра

#### Воспроизведение после поиска по времени

- 1. Нажмите [Time Search ( 🚟 )].
- Нажмите нужную дату в календаре. Будет воспроизведено видео, записанное в указанный день.
- Если видео не воспроизводится, выберите время и щелкните [Воспроизвести ( ▶)].
   Начнется воспроизведение видео для выбранного времени.
- Во время воспроизведения будет отображаться время записи текущего времени.
- Можно выполнять поиск видео в прямом/обратном направлении и контролировать скорость воспроизведения.
  - Как регулировать интервал между воспроизведением
  - : Выберите эту кнопку, чтобы переместить 1 кадр вперед.
  - ◀ : Выберите эту кнопку, чтобы переместиться на 1 секунду назад.
  - Контроль скорости воспроизведения

При выборе → кнопка будет меняться на x1, x2, x4, x8, и скорость будет увеличиваться соответственно. При нажатии кнопки ◀ скорость воспроизведения уменьшается с кратностью -1x, -2x, -4x или -8x, а скорость обратной перемотки возрастает.

- Контроль направления воспроизведения

Если скорость воспроизведения отображается рядом с кнопкой →, видео воспроизводится в прямом направлении. Если скорость воспроизведения отображается рядом с кнопкой ←, видео воспроизводится в обратном направлении.

- Настройка временной шкалы

При нажатии на кнопку " 💶 " отображаются сведения о временной шкале.

При нажатии на кнопку " 📰 " можно просмотреть большее количество временных отрезков, что значительно облегчает выбор необходимого периода времени.

6. Переместите [Временная шкала ( )] нужную временную точку видео перед его воспроизведением. Время файла, записанного в обычных условиях, будет выделено синим цветом; время записи события будет выделено красным цветом.

# Резервное копирование искомого видео

 Во время воспроизведения нажмите на экране кнопку [ чтобы выполнить резервное копирование. Отображается окно планирования времени начала и окончания резервного копирования.

Нажмите кнопку [ ].
 Отобразится окно Сохранить как.

 Подтвердите путь для сохранения и нажмите кнопку [Save]. Резервная копия снимка экрана будет сохранена в заданную папку.

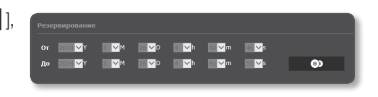

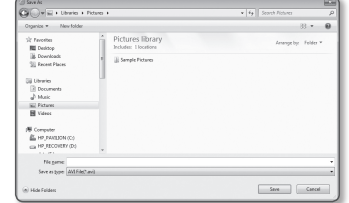

#### Воспроизведение видео после резервного копирования

Скопированные изображения сохраняются в формате .avi. Gom Player, VLC Player и Window Media Player рекомендуются как медиа плейеры, совместимые с данным форматом.

В случае использования Windows Media Player загрузите последний кодек с www.windows7codecs.com и установите его перед использованием плейера.

# Для воспроизведения файла AVI

#### (1) Карта памяти Micro SD

- 1. Выньте микро карту Micro SD из камеры.
- Перед тем, как извлечь микро карту Micro SD, установите «Устройство» в положение «Выкл.» в меню "Настройка → Событие → Накопитель".

#### 2. Вставьте микро карту Micro SD в ПК.

- Воспроизведите AVI файл в директории "\ch00\img\YYYY\_ mm\_DD\AVI", используя медиа плейер.
- Имя файла имеет следующий вид: "001\_YYYYMMDD\_HHMMSS.avi", у каждого последующего файла номер возрастает на 1. YYYYMMDD\_HHMMSS указывает на время начала сохранения данных.
  - "001\_YYYYMMDD\_HHMMSS.smi" является сопроводительным текстовым файлом, его можно просмотреть в том случае, если он находится в том же каталоге, что и связанный с ним файл AVI.
  - Максимальное время записи для файлов AVI составляет 5 минут.
  - В случае повреждения данные на карте Micro SD не могут быть воспроизведены в Web Viewer [Playback].

| ⊿ ĵ∰ Computer           |  |
|-------------------------|--|
| 🛛 🚢 Local Disk (C:)     |  |
| LOCAL DISK (D:)         |  |
| 🗅 💼 data (E:)           |  |
| 4 👝 Removable Disk (G:) |  |
| 4 🏬 ch00                |  |
| 🎍 db                    |  |
| 4 🏬 img                 |  |
| 2013_07_02              |  |
| IVA 📗                   |  |
| Ja DAT                  |  |

| Name                    | Date modified      | Туре     | Size       |
|-------------------------|--------------------|----------|------------|
| 001_20130702_160726     | 8/13/2013 10:23 AM | AVI File | 405,786 KB |
| 001_20130702_160726.smi | 8/13/2013 10:23 AM | SMLFile  | 133 KB     |
| 002_20130702_162759     | 8/13/2013 10:31 AM | AVI File | 371,784 KB |
| 002_20130702_162759.smi | 8/13/2013 10:31 AM | SMI File | 162 KB     |

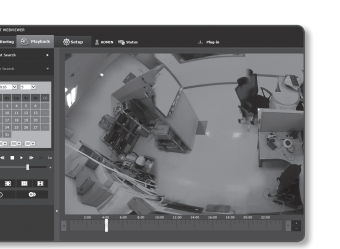

## (2) NAS (Сетевое хранилище)

- **1.** В веб-обозревателе для Windows введите \\<ip address>\ для получения доступа. ex)\\192.168.20.31\defaultfolder\ch01\img\2013\_07\_02\AVI
- 2. Перейдите в <Computer> → <Network drive connection> → Введите значение 1.
- 3. Подключение к NAS выполнено. Структура каталогов совпадает со структурой каталогов карты памяти Micro SD.
  - Имя файла имеет следующий вид: "001\_YYYYMMDD\_HHMMSS.avi", ion noone creat up 1 8/13/2013 10:23 AM AVI File 8/13/2013 10:23 AM SMI File

|                                                              | Name                                                                      |
|--------------------------------------------------------------|---------------------------------------------------------------------------|
| у каждого последующего фаила номер возрастает на 1.          | 001_20130702_160726                                                       |
| YYYYMMDD_HHMMSS указывает на время начала сохранения данных. | 001_20130702_160726.smi<br>002_20130702_162759<br>002_20130702_162759.smi |

- = "001\_YYYYMMDD\_HHMMSS.smi" является сопроводительным текстовым файлом, его можно просмотреть в том случае, если он находится в том же каталоге, что и связанный с ним файл AVI.
- Максимальное время записи для файлов AVI составляет 30 минут.
- При изменении или повреждении сохраненных данных вероятны ошибки и проблемы при воспроизведении и сохранении данных.

| ⊿ j∰ Computer                      |  |
|------------------------------------|--|
| ▲ 🚍 defaultfolder(₩₩192.168.20.31) |  |
| 4 📗 ch01                           |  |
| 📗 db                               |  |
| 🔺 🏬 img                            |  |
| a 🃗 2013_07_02                     |  |
| IVA 📗                              |  |
| JAT DAT                            |  |

8/13/2013 10:31 AM AVI File 8/13/2013 10:31 AM SMI File

405,786 133 ) 371,784 ) 162 )

# экран настройки

# НАСТРОЙКА

По сети можно задать основные данные камеры, видео и аудио, сетевых и системных событий.

- **1.** На экране прямого видео нажмите кнопку [**Меню** (  $\equiv$  )].
- 2. В списке меню выберите вкладку [Настройка ( 🐵 )].
- 3. Появится экран настройки.

# БАЗОВАЯ НАСТРОЙКА

# Параметры видео

- 1. В меню настройки выберите вкладку <Basic ( 3 ⇒ )>.
- 2. Нажмите <Параметры видео>.
- 3. Настройте параметр <Политика подключения профиля видео>.
  - Не отключаться при изменении настроек профиля: На выходе используются прежние настройки, даже если настройки активного профиля изменены.
     Если данный параметр не выбран, при изменении профиля, используемого текущим соединением, такое соединение сбрасывается.
- Установите свойства для каждого профиля. Для получения более подробной информации см. раздел "Добавление/изменение видео профиля". (стр. 35)
- Выберите тип просмотра изображения с камеры "рыбий глаз".
  - Overview: 4 экрана объединяются в один панорамный вид
  - НаіfView: Панорамный вид, объединяющий 2 экрана, отображается на экране, разделенном пополам.
  - LeftHalfView: Отображается 2 левых экрана в формате панорамного вида.
  - RightView: Отображается 2 правых экрана в формате панорамного вида.

#### 6. Выберите тип профиля.

- = Содержание контекстных меню может быть разным и зависит от типа выбранного кодека.
- Параметры по умолчанию: Если во время работы в интерактивной программе просмотра профиль не выбран, используется профиль видео по умолчанию.
- Параметры E-mail / FTP: параметр видео, который следует передать на определенный узел электронной почты или FTP.
   в качестве параметра E-mail/FTP можно задать только кодек MJPEG.
- Параметры записи: Это профиль, который применяется к записи видео.
- DPTZ Профиль: Профиль, который применяется, когда используется PTZ.
- Для использования РТZ добавьте профиль DPTZ.

| <b>2</b> 10 10 10 |                |                        |             |     |                |
|-------------------|----------------|------------------------|-------------|-----|----------------|
|                   |                |                        |             |     |                |
| Гараметры         | evite:         |                        |             |     |                |
|                   |                | -                      | Pager       |     | 10             |
|                   |                | NPRS                   | N/95        |     | fare.          |
|                   |                | 11264                  | 11.264      |     | Orlait/hos     |
|                   |                | 14,255                 | +26         |     |                |
| . 0               |                | Laboration             | 1.04        |     |                |
|                   |                | Ryhlaffine             | N2M         |     |                |
| . 0               |                | ALCOME                 | 1314        |     |                |
| . 0               |                | MORELE                 | NIPES       |     |                |
|                   |                |                        |             |     |                |
| Iphases           | viterary.      |                        |             |     |                |
| ~                 |                | 9.314                  |             |     |                |
| Nam               |                | 11,254                 |             |     |                |
| Verige            |                | a Original             | O Holf Year |     |                |
| Tecryopore        |                | E figeret participante |             |     |                |
|                   |                | R Dennya seren         |             |     |                |
|                   |                | E CPCI /podjette       |             |     |                |
| Asses and         |                | B Hanana.              |             |     |                |
| PEOIN IT?         |                | BanA.                  |             |     |                |
| "persenant        | inter All      | Overa microart         |             |     |                |
| Option ATC        |                | 60                     |             |     | 00-30          |
|                   |                |                        |             |     |                |
| Hacipeaka         | rpopens        |                        |             |     |                |
| Improvement       |                | 4896.X 1888 (157)      |             |     |                |
| 100001040         |                | 30                     |             | 1.0 |                |
| Records           | er organis fer | 928                    |             |     | pa (200 - 604) |
|                   |                |                        |             |     |                |
|                   |                |                        |             |     |                |

7. Выберите, будет ли звук вводиться в аудио.

После установки флажка < Аудио вход> можно вводить звук в видео.

- В каждом конкретном случае определите необходимость установки режима АТС (регулирование автоматической передачи).
  - Режим АТС: настройка свойств видео в соответствии с изменениями в полосе пропускания сети при управлении скоростью передачи в битах. Настройка скорости передачи в битах зависит от режима АТС.

| PERMM ATC               | Выкл.         | ٠ |             |
|-------------------------|---------------|---|-------------|
| Чувствительность<br>АТС | Очень высокая | ٠ |             |
| Предел АТС              | 50            |   | % (10 ~ 50) |

- Управление частотой кадров: уменьшение частоты кадров при снижении полосы пропускания сети.
- Управление сжатием: управление скоростью сжатия при снижении полосы пропускания сети. настройка сжатия может привести к ухудшению качества изображения.
- Событие (MD): Активируется, когда устанавливается событие обнаружения движения (MD). Когда наступает событие, частота кадров регулируется.
- Если движение в окружающей области не обнаружено, выводится сигнал с минимальной частотой кадров для экономии использования пропускной способности.
- Если для параметра «Контроль скорости передачи» задано значение «CBR», приоритет кодирования в соответствии с режимом АТС будет установлен следующим образом:

| Контроль скорости передачи/Режим АТС | Управление частотой кадров | Управление сжатием | Событие(MD)    |
|--------------------------------------|----------------------------|--------------------|----------------|
| CBR                                  | Сжатие                     | Частота кадров     | Частота кадров |

- Чувствительность АТС: настройка скорости передачи в соответствии с изменениями в полосе пропускания сети.
   Будет задана самая высокая скорость передачи, если для полосы пропускания установлено значение <Очень высокая>, и будет задана самая низкая, если для полосы пропускания установлено значение <Очень низкая>.
- Предел АТС: если настроено качество или частота кадров, свойство изменится на примененное значение (%) вместо предыдущего значения настройки (100%).
   Обратите внимание, если слишком снизить значение свойства, может возникнуть мигание экрана.
   Поэтому рекомендуется настроить значение в пределах порога.
- Рекомендуется применять режим АТС только в камерах с поддержкой функции АТС.
  - Установите для чувствительности АТС значение «Очень низкая» в сетевой среде с большими изменениями в полосе пропускания сети.
  - При нестабильном сетевом соединении может возникнуть мигание экрана.
- 9. По завершении настройки нажмите [Применить].

# Добавление/изменение видео профиля

Настройка профиля может быть дополнена или изменена для согласования различных профилей в зависимости от условий записи.

- 1. В пункте «Параметры видео» нажмите кнопку «Добавить».
- 2. Укажите имя и выберите кодек.
- 3. Укажите условия, при которых будет применяться кодек.
- Укажите сведения о выбранном кодеке, включая разрешение и частоту кадров. Для отображения подробностей нажмите кнопку <Показать>.
  - Разрешение : установка размера видео в формате H.264/H.265 и MJPEG.
  - Частота кадра : установите максимальное количество видеокадров в секунду.
  - Максимальная доступная частота кадров различается в зависимости от настроек режима сенсора камеры.

| Сенсор         | 25 кадр/с   | 30 кадр/с   |
|----------------|-------------|-------------|
| Частота кадров | 1~25 кадр/с | 1~30 кадр/с |

- Максимальная скорость бит : установите максимальную скорость передачу видео, когда скорость передачи установлена на VBR.
- Поскольку скорость бит может изменяться в зависимости от разрешения, частоты кадров и сложности изображения, реальная скорость бит может быть больше максимальной скорости бит. Это должно учитываться при задании значения.
- Желаемый трафик : установите максимальную скорость передачу видео, когда скорость передачи установлена на CBR.
- Контроль скорости передачи : Для сжатия можно использовать постоянную или переменную скорость передачи в битах. Фиксированная скорость передачи данных означает, что скорость передачи сети остается фиксированной при изменении качества или частоты кадров видео. Переменная скорость передачи данных означает, что приоритетным здесь является качество видео, при этом изменяется скорость передачи данных.
  - После установки фиксированной скорости передачи для управления скоростью передачи данных при выборе режима приоритета качества видео в зависимости от сложности экрана реальная частота переданных кадров может отличаться от настройки частоты кадров, что гарантирует оптимальное качество видео для данной скорости передачи данных.
- Приоритет кодировки : можно настроить приоритет для передачи видео в соответствии с параметрами частоты кадров и сжатия.
- Длина группы видео : Определяет расстояние (в терминах количества кадров), между двумя последовательными І-кадрами в видеопоследовательности, если выбран кодек. Н.264/Н.265. (Один I-кадр + 0~несколько Р-кадров).
- Параметры : можно выбрать способ профилирования H.264/H.265.
- Статическая кодировка : сокращение возможных потерь при сжатии за счет кодирования.
- Smart codec : укажите, будет ли использоваться Smart codec.
- Его можно использовать, когда значение управления скоростью передачи бит постоянно (CBR). Детальные настройки задаются в Smart Codec на вкладке Аудио и видео. (стр. 42)

- Динамическая группа изображений : Когда скорость передачи битов в кодеке H.264/H.265 регулируется (функция VBR), это приводит к автоматическому изменению длины GOV для установки значения максимальной динамической GOV.
- Multicast (SVNP) : настройка использования протокола SVNP.
- IP-адрес : введите адрес IPv4, с помощью которого можно будет подключиться к сети IPv4.
- Порт : указание порта видеосвязи.
- TTL : выбор TTL для пакета SVNP.
- Multicast (RTSP) : настройка использования протокола RTSP.
- IP-адрес : введите адрес IPv4, с помощью которого можно будет подключиться к сети IPv4.
- Порт : указание порта видеосвязи.
- TTL : выбор TTL для пакета RTP.
- Если установить групповой адрес 224.0.0.0~224.0.0.255, то в некоторых окружениях групповая передача может работать неправильно. В этом случае рекомендуется изменить адрес групповой рассылки.

# Что такое длина GOV?

GOV (группа плоскостей видеообъектов) – это набор видеокадров при сжатии Н.264/Н.265, начинающийся с опорного (І-кадр) и длящийся до следующего І-кадра. Группа GOV содержит кадры двух типов: І-кадры и Р-кадры.

I-кадр - это основной кадр сжатия, известный также как опорный кадр. Он содержит данные об одном полном изображении. Р-кадр содержат только ту информацию, которой нет в предшествующем I-кадре.

Можно устанавливать длину группы изображений (GOV) для кодека H.264/H.265. Если задан профиль записи с кодеком H.264/H.265, значение длины группы GOV составит частота кадров/2.

#### Что такое динамическая GOV?

Динамическая GOV - это функция, которая позволяет группе изображений GOV автоматически изменяться в диапазоне от минимальной длины GOV до установленного максимального значения динамической длины GOV в соответствии с ситуацией на видео.

Если на видео практически нет движения, GOV работает с динамическими настройками GOV, что приводит к понижению общей скорости передачи бит. Сразу после обнаружения движения выводится сигнал в формате I-frame, а GOV работает с настройками длины GOV до тех пор, пока движение не прекратится.

Если эта функция используется, GOV в видео работает с минимальными настройками длины GOV.

# экран настройки

# Пользователь

- 1. В меню настройки выберите вкладку <Basic ( ﷺ )>.
- 2. Выберите <Пользователь>.
- 3. Укажите необходимые сведения о пользователе.
  - Изменение пароля админ. : Измените пароль администратора.
    - По соображениям безопасности для пароля рекомендуется использовать сочетание цифр, строчных и прописных букв, а также специальных символов.
      - Рекомендуется менять пароль раз в три месяца.
      - Длина пароля и ограничения на пароль следующие:
      - Сочетание не менее 3 типов символов из числа прописных букв, строчных букв, цифр и специальных символов: от 8 до 9 символов.
      - Сочетание не менее двух типов символов (Прописные буквы, строчные буквы, цифры и специальные символы): от 10 до 15 символов.
      - Пароль должен отличаться от ID.
      - Одинаковые буквы, цифры или специальные символы не должны повторяться более 4 раз.
      - Не используйте 4 или более последовательных символов подряд. (например: 1234, abcd)
      - Не используйте 4 или более последовательных символов подряд. (например: !!!!, 1111, аааа)
      - Допускаются следующие специальные символы : ~`!@#\$%^\*()\_-+=I{[].?/
      - После установки в заводские значения инициализируются пароли администратора и пользователя. Необходимо сбросить пароль.
      - При первом входе на веб-страницу камеры или входе после инициализации произойдет переход в меню настройки пароля администратора.
      - До использования веб-страницы меню камеры в этом меню необходимо вновь войти в систему с новым паролем.
      - Пароль администратора нельзя сменить, если введен несоответствующий имеющийся пароль.
      - Если имеется камера, подключенная к клиенту центральной системы наблюдения (CMS) или видеорегистратора (NVR), то после смены пароля необходимо ее повторно зарегистрировать с новым измененным паролем. Если камера подключена с прежним паролем, учетная запись может быть заблокирована из-за использования клиентом старого пароля.
      - Если при попытке входа в зарегистрированную учетную запись было 5 или более последовательных ошибки аутентификации пароля, учетная запись будет на 30 секунд блокироваться.
      - Если пароль изменен при нескольких активных подключениях, может нарушиться работа браузера. В этом случае повторно соединитесь с сервером.
  - Настройкаи гостя : если выбрать <Включить гостевой доступ>, любой пользователь может получить доступ к экрану Web viewer, однако просмотр возможен только на экране прямой передачи.

Идентификатор/пароль учетной записи пользователя с правами гостя – <guest/guest> – не подлежит изменению.

 Настройка проверки подлинности : если выбрать < Включить подключение RTSP без проверки подлинности>, можно получить доступ к RTSP без выполнения входа и просмотреть видео.

- Текущий пользователь : если выбрать <Использовать>, можно задать или изменить права пользователя.
- Менеджер может настроить аудио вход/выход и тревожный выход.
- Вход аудио/Выход аудио/Выход сигнализации: В текущей учетной записи пользователя можно активировать/деактивировать вход аудио/выход аудио/выход сигнализации в режиме прямого видео.
- Профиль: если выбрать <По умолч.>, можно просмотреть только параметры видео по умолчанию; если выбрать <Все>, можно просмотреть все параметры видео.
- Функции форума ONVIF доступны зарегистрированным пользователям. Возможность применения функций ONVIF имеют только те пользователи, которым предоставлено разрешение.
- 4. По завершении настройки нажмите [Применить].

#### Дата и время

1. В меню настройки выберите вкладку <Basic ( ﷺ )>.

#### 2. Выберите <Дата и время>.

- 3. Укажите дату и время, которые будут применены на камере.
  - Текущее время системы : отображение текущих настроек времени системы.
  - Временная зона : местный часовой пояс относительно времени по Гринвичу.
  - Использовать переход на летнее время : если установлен этот флажок, будет задано время на час раньше времени соответствующего часового пояса для указанного периода.
     Этот параметр будет отображаться только в тех

регионах, где используется летнее время.

- Уст.сист.времени : укажите время и дату, которые будут применены к системе.
- Вручную : Вручную задается текущее время камеры.
  - При установке флажка «**Синхронизация с РС**» время программы веб-просмотра приводится в соответствие времени, отображаемому в ПК, на котором запущена программа веб-просмотра.
- Синхронизировать с NTP сервером : синхронизация со временем сервера с указанным адресом.
- 4. По завершении настройки нажмите [Применить].
- При выборе параметра «Синхронизация с PC» в качестве стандартного часового пояса будет задан текущий часовой пояс, установленный на компьютере.

|                   | Текущее время системы |                                                                |
|-------------------|-----------------------|----------------------------------------------------------------|
| admin             | Arts + speak          | 2016-10-11 BE 10.25                                            |
| Beit              | временная хона        |                                                                |
| Tuposrepulsageo   | Spectro at long       | (GMT)-Greenakh Mean Time : Dublis, Inlindurgh, Labon, London * |
| Are expense       | El Honoren-reportante | here appears                                                   |
| 19 & Depr         | forest opened         | Munch-Jean, San VP (30000                                      |
| настройка зобытий | Keen, opened          | October Jani, Survill2 00:00                                   |
| Appro a suggest   |                       |                                                                |
| Orts              |                       | Chapters Papersons                                             |
| Callurine         | Устоктаримент         |                                                                |
| Teranosan kapra   |                       |                                                                |
| Cechea            | - appropria           |                                                                |
|                   | 20100                 |                                                                |
|                   | n qua                 | R Generation (N                                                |
|                   | Q Commencements (NP   |                                                                |
|                   | ogespow               |                                                                |
|                   | Appen 1               | beeparts and                                                   |
|                   | April 1               | adapostetporg                                                  |
|                   | Aprc1                 | europe.pool.ntp.arg                                            |
|                   | Apper A               | ronth-america.pool.rep.org                                     |
|                   | Appen 1.              | time visit gen                                                 |
|                   |                       | distants represents                                            |

| Toppetin                                                                            | pers                                                                                                    |                                                                                   |                         |                                                                                 |                                                                                                    |                                                                               |                                                                                                    |
|-------------------------------------------------------------------------------------|----------------------------------------------------------------------------------------------------|-----------------------------------------------------------------------------------|-------------------------|---------------------------------------------------------------------------------|----------------------------------------------------------------------------------------------------|-------------------------------------------------------------------------------|----------------------------------------------------------------------------------------------------|
| - head not                                                                          | -                                                                                                    |                                                                                   |                         |                                                                                 |                                                                                                    |                                                                               |                                                                                                    |
| framewar.                                                                           | a south rappo                                                                                                    | •                                                                                 |                         |                                                                                 |                                                                                                    |                                                                               |                                                                                                    |
| . None had                                                                          | CALIFICATION OF                                                                                                    | -9 T-0+7 D-980006 D-                                                              | grown burn continue     | a of some line.                                                                 |                                                                                                    |                                                                               | n tyrins sada                                                                                         |
| - Birer Hell                                                                        | In most Am                                                                                                    | 19 IF THAN TO AMPRICAN                                                            | , ro or general barb or | rance of some                                                                   | April Sector Sector                                                                                                    | GADE EXPENSION                                                                | interiores Ryester                                                                                    |
| - Ban man                                                                           | COLUMN THE R                                                                                                    | reducing carbarre                                                                 | e construe " ((1997)")  | L~+185.24                                                                       |                                                                                                    |                                                                               |                                                                                                    |
| . Tic 4010                                                                          | adalate 4 acts 5                                                                                                    | the conduction of                                                                 | seators substrations    | a. 15 1773, mad                                                                 |                                                                                                    |                                                                               |                                                                                                    |
|                                                                                     |                                                                                                    |                                                                                   |                         |                                                                                 |                                                                                                    |                                                                               |                                                                                                    |
| Hacquebo                                                                            | er Factes                                                                                                    |                                                                                   |                         |                                                                                 |                                                                                                    |                                                                               |                                                                                                    |
|                                                                                     |                                                                                                    |                                                                                   |                         |                                                                                 |                                                                                                    |                                                                               |                                                                                                    |
|                                                                                     |                                                                                                    |                                                                                   |                         |                                                                                 |                                                                                                    |                                                                               |                                                                                                    |
| 1 Hacqueba                                                                          | проверки                                                                                                    | DOG/MINIOCT #                                                                     |                         |                                                                                 |                                                                                                    |                                                                               |                                                                                                    |
| il tores<br>Terysgel r                                                              | A.2004                                                                                                    | non UTF fan sponspar<br>b                                                         |                         | Approxima                                                                       | Approximation of the second second se    | Rang theory                                                                   | rpode                                                                                                 |
| il torre<br>Terysgel r                                                              | A                                                                                                    | non UTF fan sponsyne<br>Ne                                                        | hpon                    | August anna                                                                     | approximpt of                                                                                                    | hay peers                                                                     | footer                                                                                                |
| E torr<br>Teryspel r                                                                | A                                                                                                    | nos UP for quanyar                                                                | heye.                   | Again and                                                                       | Approved<br>H                                                                                                    | harg passes                                                                   | ripsilve<br>Box                                                                                       |
| E hore                                                                              | 20044                                                                                                    | 100 UP for sponsystem<br>100<br>100<br>100<br>100<br>100<br>100<br>100<br>10      | Nepos.                  | Approval                                                                        | Approximation<br>at the second second se | Mang pasm<br>M<br>U                                                           | forter<br>Box<br>Traymon                                                                              |
| 0 hore                                                                              | 2<br>2<br>2                                                                                                    | 000 072 for systematic<br>300<br>03071<br>03072<br>03072                          | August                  | Autor and<br>0                                                                  | Approx.002                                                                                                    | Rang Queens<br>M<br>D                                                         | Panton<br>Box<br>Pra yance<br>Pra yance                                                               |
| E hore<br>Teryapitr<br>0<br>0<br>0                                                  | 20041<br>20041                                                                                                    | 000 EEF En spunyer<br>96<br>000<br>0007<br>0007<br>0007<br>0007<br>0007           | Ages                    | Aperima<br>M<br>D<br>D                                                          | <b>Approx</b>                                                                                                    | Mong typesme<br>M<br>D<br>D                                                   | ripole<br>Box<br>Tra year<br>Tra year<br>Tra year                                                     |
| E hore<br>Teyspelr<br>0<br>0<br>0<br>0                                              | 20044<br>2<br>0<br>0                                                                                                    | 000 002 fin spunyer<br>000<br>0007<br>0007<br>0007<br>0007<br>0007<br>0007<br>000 | Aquer V                 | Apper 1993.                                                                     | 8,000 mm                                                                                                    | Rong typesmu<br>M<br>D<br>D<br>D                                              | ripole<br>Bot<br>Tra yincu<br>Tra yincu<br>Tra yincu<br>Fra yincu                                     |
| E town<br>Troyaet r<br>0<br>0<br>0<br>0                                             | 20044<br>0<br>0<br>0                                                                                                    | 000 000 for numerous<br>000 000 000 000 000 000 000 000 000 0                     | August V                | адесинд<br>И<br>О<br>О<br>О<br>О                                                | *<br>*<br>*<br>*                                                                                                    | Rong typesme<br>M<br>D<br>D<br>D<br>D<br>D<br>D                               | forder<br>Box<br>Tra years<br>Tra years<br>Tra years<br>Tra years<br>Tra years                        |
| 0 tores<br>Teypuel r<br>0<br>0<br>0<br>0<br>0<br>0                                  | 20000<br>20000<br>2000000 | 100 C2 for sparsport                                                              |                         | Apper 1990)<br>10<br>10<br>10<br>10<br>10                                       | 8<br>0<br>0<br>0<br>0<br>0<br>0<br>0                                                                                                    | Rong Queens<br>M<br>D<br>D<br>D<br>D<br>D<br>D<br>D<br>D                      | render<br>Box<br>Tra years<br>Tra years<br>Tra years<br>Tra years<br>Tra years                        |
| 0 town<br>Teypark r<br>0<br>0<br>0<br>0<br>0<br>0                                   | 2                                                                                                    | 500 FT2 Fin synnyse<br>500<br>500<br>500<br>500<br>500<br>500<br>500<br>50        |                         | Apper mag.<br>6<br>0<br>0<br>0<br>0<br>0<br>0<br>0                              | <b>Approved</b><br><b>4</b><br>0<br>0<br>0<br>0<br>0<br>0<br>0<br>0<br>0<br>0<br>0<br>0<br>0                                                                                                    | Mang parent<br>M<br>D<br>D<br>D<br>D<br>D<br>D<br>D<br>D                      | грофег<br>Вох<br>Партол<br>Партол<br>Гортол<br>Гортол<br>Гортол<br>Гартол                             |
| 0 town<br>Teysuitr<br>0<br>0<br>0<br>0<br>0<br>0<br>0<br>0<br>0<br>0<br>0<br>0<br>0 | 2000A                                                                                                    | 127 fix quarget<br>100<br>100<br>100<br>100<br>100<br>100<br>100<br>10            | Augure a                | Apper mag<br>2<br>0<br>0<br>0<br>0<br>0<br>0<br>0<br>0<br>0<br>0<br>0<br>0<br>0 | <b>Approved</b><br><b>4</b><br>0<br>0<br>0<br>0<br>0<br>0<br>0<br>0<br>0<br>0<br>0<br>0<br>0                                                                                                    | <b>kng yaam</b><br><b>K</b><br>0<br>0<br>0<br>0<br>0<br>0<br>0<br>0<br>0<br>0 | Грофек<br>Вох<br>То упол<br>Го упол<br>Го упол<br>Го упол<br>Го упол<br>Го упол<br>Го упол<br>Го упол |
# IP & Порт

- 1. В меню настройки выберите вкладку <Basic ( 😂 )>.
- 2. Выберите <IP & Порт>.
- 3. Выберите <IP-адрес>.
- 4. Настройте параметр <Настройка IPv4>.
  - Тип IP : выбор типа IP-соединения.
  - Вручную : указание значений в пунктах IP-адрес, Маска подсети, Шлюз, DNS1 и DNS2.
  - DHCP : указание значений в пунктах DNS1 и DNS2.
  - PPPoE : указание значений в пунктах DNS1, DNS2, а также указание идентификатора и пароля.
  - Если выбрать значение <Вручную>, то значения пунктов IP-адреса, маски подсети, шлюза, DNS 1 и 2 необходимо будет задать вручную.

Рщи

Tar P RACagon Propor Recordings Data 2002

Hactpolica El recordo Tar P

Параветриот Польговатия Дета я посно 17 А. Порт Настройка 10 Адрес и вода Соть Событае Технован кар Состава

- МАС адрес : отображение МАС-адреса.
- IP-адрес : отображение текущего IP-адреса.
- Маска подсети : отображение значения параметра < Маска подсети > для заданного IP-адреса.
- Шлюз : отображение значения параметра <Шлюз> для заданного IP-адреса.
- DNS1/DNS2 : отображение адреса DNS-сервера (Domain Name Service).

# 5. Настройте параметр <Настройка IPv6>.

- Установите значение «Использовать» для использования адреса IPv6.
- По умолч. : использование адреса IPv6 по умолчанию.
- DHCP : отображение и использование адреса IPv6, полученного от сервера DHCP.
- Вручную : укажите вручную IP-адрес, шлюз и используйте их.
- По умолчанию в качестве системы IP-адресации будет задана система DHCP. Если сервер DHCP не обнаружен, автоматически будут восстановлены предыдущие настройки.
- По завершении редактирования нажмите кнопку [Применить] для внесения изменений и закрытия браузера. Через несколько секунд выполните подключение снова с помощью измененного IP-адреса.

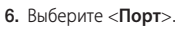

- Введите необходимые значения для каждого элемента меню Порт.
  - Недоступен диапазон портов от 0 до 1023 и порт 3702.
  - НТТР : порт НТТР, используемый для доступа к камере через веб-обозреватель.
     По умолчанию - 80 (ТСР).
    - = Установка для HTTP-порта браузеров Safari и Google Chrome номера 65535 не предусмотрено политикой обеспечения безопасности.
  - НТТРЅ : В данной версии безопасность протокола веб-коммуникации НТТР повышена. Для этого в протоколе защищенной связи SSL устанавливается режим НТТРЅ. Первоначальное значение TCP - 443.
  - Имеющийся диапазон настроек от 1024 до 65535. (Из соображений безопасности в браузерах Safari или Google Chrome использовать для порта HTTPS значение 65535 нельзя.)
  - RTSP : используется для передачи видео в режиме RTSP; по умолчанию выбран порт 554.
  - Использование timeout : При подключении к RTSP эта функция сбрасывает соединение, если нет ответа в течение определенного времени.
  - Порт устройства : выбор порта для передачи видеосигнала по протоколам Samsung.

# При изменении порта НТТР браузер будет закрыт.

- Адрес должен содержать новый назначенный порт НТТР после IP-адреса. Пример) IP-адрес: 192.168.1.100, порт НТТР: назначенный 8080 → http://192.168.1.100:8080 (Если для порта НТТР задано значение 80, номер порта не требуется указывать)
- Для предотвращения восстановления информации используйте протоколы RTSP и HTTPS.
- 8. По завершении настройки нажмите [Применить].

# Настройка событий

Вы можете легко установить элементы обнаружения событий и перейти к более детальной настройке.

- 1. В меню настройки выберите вкладку <Basic ( 😂 )>.
- 2. Выберите <Настройка событий>.
- 3. Активируйте необходимые элементы в списке событий.
- 4. По завершении настройки нажмите [Применить].
- Для того чтобы задать детальные настройки событий, нажмите желаемый тип. Произойдет переход к детальным настройкам.

| admin                       | 54                                                                                                    | Amergoens |      | 1-hat       | 29/HGs | Burng Tyraphy 1 |
|-----------------------------|----------------------------------------------------------------------------------------------------|-----------|------|-------------|--------|-----------------|
| hek                         | · Bog tomov t                                                                                                    |           |      |             |        | Data.           |
| laboration and to           | · Patricine                                                                                                    |           |      |             |        |                 |
| Childer With                | O Obseparation stress                                                                                                    |           |      |             |        | Des.            |
| ara a spenn                 | Э сбирукание расформуровой                                                                                                    |           |      |             |        | Date:           |
| arpoika Isfuraki            | © M2 (M                                                                                                    | *         |      |             |        | Out.            |
| CARD IN MARKS               | Of the process of the second second secon |           |      |             |        | Date.           |
| -                           | <ul> <li>Orceneva-weigen</li> </ul>                                                                                                    |           |      |             |        | Tax5.           |
| all a local de la constante | O Column sperono-un                                                                                                    |           |      |             |        |                 |
| transme capra               |                                                                                                    |           |      |             |        |                 |
| Cective .                   |                                                                                                    | Converse  | Open | at a factor |        |                 |
|                             |                                                                                                    |           |      |             |        |                 |

| Рарк               | ner .            |  |
|--------------------|------------------|--|
| Dept               |                  |  |
|                    | 90               |  |
| 8705               | 40               |  |
| 172                | 554              |  |
| Acceleration Onesd | BA. P            |  |
| they prepairces    | 4528             |  |
|                    |                  |  |
|                    | Danses Openeters |  |
|                    |                  |  |
|                    |                  |  |
|                    |                  |  |
|                    |                  |  |
|                    |                  |  |

# НАСТРОЙКА ПАРАМЕТРОВ АУДИО И ВИДЕО

# Настройка видео

- 1. В меню настройки выберите вкладку <Аудио и Видео ( 🌚 )>.
- 2. Выберите <Настройка видео>.
- 3. Выберите режим <Источник видео>.
  - Режим переворота : изображение, снятое с помощью камеры, отображается в перевернутом виде.
  - Зеркальный режим : изображение, снятое с помощью камеры, отображается перевернутым по горизонтали.
- 4. Укажите частную зону.
- 5. По завершении настройки нажмите [Применить].

# Установка частной зоны

Для видео, снятого с помощью этой камеры, можно задать "частные зоны", обеспечив тем самым защиту от вторжения в свою частную жизнь.

- 1. Задайте для параметра значение <Вкл.>.
- 2. Выберите [Применить].
- Выберите 4 вершины на экране с помошью мыши для определения области.
- 4. Введите имя и выберите цвет, затем кликните [OK].
- Для удаления имени из списка выберите его и нажмите кнопку [Удалить].

| частной зоны |             |  |
|--------------|-------------|--|
| Plan         |             |  |
| üper         | Серый       |  |
|              | ОК Отменить |  |
|              |             |  |

# Настройка аудио

На камере для аудиоисточника можно выбрать настройки ввода-вывода.

- 1. В меню настройки выберите вкладку <Аудио и Видео ( 🌚 )>.
- 2. Выберите <Настройка аудио>.
- 3. Установите значение входного аудиосигнала.
  - Источник : настройка аудиовхода.
    - Линейный : подсоедините кабель к аудио устройству.
  - Внешний микрофон : Используется внешний микрофон:

| <    |                                                                                                    | Аудио веса             |                                 |     |
|------|----------------------------------------------------------------------------------------------------|------------------------|---------------------------------|-----|
| 8. 8 | 2min                                                                                                    | Alteres.               | Devolmali                       | • # |
|      | et .                                                                                                    |                        | upra nerana na kakural uzapajan |     |
| o 4  | and the second second s | Nam                    | 6.711                           |     |
| 15   | ergolas segra                                                                                                    | Netting population per | 802                             |     |
| 14   | arpataa appo                                                                                                    | Corpora for            | 640                             |     |
| н    | агройо самеры                                                                                                    | Valence                | 1                               |     |
| 5    | ment stades:                                                                                                    |                        |                                 |     |
|      | y napi Viteriana                                                                                                    | Адра выход             |                                 |     |
| -    | nage Alignment                                                                                                    | Anaspars               | # Aus 0 Aust                    |     |
| 8.0  |                                                                                                    | Yannan                 | 5                               |     |
| a 0  | -                                                                                                    |                        |                                 |     |
| 9.11 | ennesen sapra                                                                                                    |                        | damar resource                  |     |
| 0.0  |                                                                                                    |                        |                                 |     |
|      |                                                                                                    |                        |                                 |     |
|      |                                                                                                    |                        |                                 |     |

- Подача питания на внешний микрофон : Активация питания внешнего микрофона: Установите этот флажок, если у внешнего микрофона нет питания, и питание на микрофон будет подаваться от камеры. Настройки можно задать при выборе <Внешний микрофон>.
- Кодек : укажите аудио кодек.
- G.711 : стандарт аудиокодека с шифрованием PCM (импульсно-кодовая модуляция) для передачи данных со скоростью 64 кбит/с.
   Аудиокодек стандарта ITU применяется для передачи цифровой речи в сети PSTN или посредством частной ATC с выходом в общую сеть.
- G.726: аудиокодек стандарта ITU, в котором применяется ADPCM (адаптивная дифференциальная импульсно-кодовая модуляция) для шифрования PCM с различными скоростями потока данных (40/32/24/16 – 64 кбит/с).
- ААС: Сокращение от англ. "Расширенное кодирование аудио", является международным стандартом, разработанным в качестве преемника формата МРЗ. Если применяется существующий кодек G.711 или G.726, можно использовать аудио с более высокой частотой дискретизации.
- Частота дискретизации : Означает число раз взятия значения при оцифровке аналоговой звуковой дорожки. Чем выше это значение, тем лучше качество звука.
- Скорость Бит : установка скорости передачи данных для выбора различных уровней сжатия при условии использования кодека G.726.
- Усиление : укажите усиление входного аудиосигнала.
- Если громкость источника звука или усиление были установлены на слишком высокую величину, может произойти ухудшение качества звука или его искажение.
- 4. Установите уровень для аудиовыхода.
  - Активировать : установка использования аудиовыхода.
  - Усиление : укажите усиление выходного аудиосигнала.
- 5. По завершении настройки нажмите [Применить].

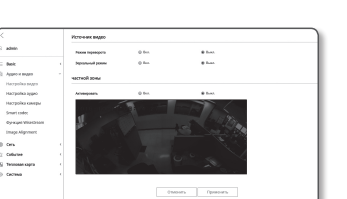

# Настройка Камера

Параметры камеры можно изменить в соответствии со средой, в которой находится камера.

- 1. В меню настройки выберите вкладку <Аудио и Видео ( 🌚 )>.
- 2. Нажмите <Настройка Камера>.
- Задайте необходимые значения следующим параметрам: Предустановка изображения, Сенсор, SSDR, Баланс белого, Задняя подсветка, Экспозиция, День/Ночь, Специально, OSD.
- 4. По завершении настройки нажмите [Применить].
  - Если по прошествии определенного времени с момента изменения настроек (тайм-аут: 240 с) не будет нажата кнопка [Применить], то внесенные изменения применены не будут.

# Bain and a state of the state of the state o

При настройке предустановок для изображений

Пользователи могу легко устанавливать предустановки.

Выбранный режим предустановки изображения будет действовать в течение заданного периода, но во все остальное время будет отображение в режиме пользовательской предустановки.

1. Выберите желаемый режим из предустановок изображения.

- Фокус определения : Это заводская настройка камеры. Выберите эту функцию для записи видео с фокусировкой на воспроизводимость.
- Фокус движения : Четкая запись движущихся объектов.
   Рекомендуется использование этой функции в местах с множеством движущихся объектов, например, на дороге, или в людных местах, таких как музей.

| Cevosp                                             | 5504                    | Gana-Ic Banoro              | Задния годовеки  |                  |
|----------------------------------------------------|-------------------------|-----------------------------|------------------|------------------|
| Экунандев                                          | Appadion.               | Стециально                  | 050              |                  |
| Periore                                            | 30 fps                  |                             |                  |                  |
| ния активации                                      |                         |                             |                  |                  |
| B beck                                             | @ Tomura na pecterose e | eo                          |                  | Установка        |
| 0 1 2 1 4                                          | 3 8 7 8 9               | 10 11 12 13 1               | 6 13 16 12 18 19 | 20 21 22         |
|                                                    | Dury: Alexand           | Guarran                     | aya 🚺 Bjacce Ba  | nggeno           |
| Фонус спределиния                                  | mail Oncy process 5.79  | parte mages 📕 Service mages | Caracee          | arences requires |
| Финус определение<br>Финус денжение & Споке<br>нум |                         |                             |                  |                  |
| Форус определятия<br>Форус деннения & Споке<br>вум |                         |                             |                  |                  |

- В местах с пониженной освещенностью уровень шума может повышаться, а уровень чувствительности, наоборот, понижаться.
- Сниженный шум : Рекомендуется использование этой функции при записи видео с низким уровнем шума в местах с низкой освещенностью.
- Яркое видео : Функция позволяет сделать затемненную область съемки ярче.
  - Сокращаются эффекты сжатия видео.
- Фокус движения&Сниженный шум : Используйте эту функцию в местах с множеством движущихся объектов, например, на дороге или в людных местах, таких как музей, или же при необходимости записи видео с низким уровнем шума в местах с низкой освещенностью.
- Фокус движения&Яркое видео : Используйте эту функцию в местах с множеством движущихся объектов, например, на дороге или в людных местах, таких как музей, или же при необходимости сделать затемненную область съемки более яркой.
- Четкое видео : Видео переводится на отображение в ярких цветах.
  - Контрастность видео уменьшается, а воспроизводимость цветов становится низкой.

 Пользовательская предустановка : Если требуется отображать видео со своими установками, выберите ее.

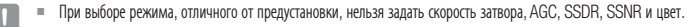

2. Задайте пункты настройки камеры для всех режимов предустановки изображения.

## 3. Настройте <Время активации>.

- Выкл. : Камерой всегда будут выполняться операции с определенными предустановками изображений.
- Только по расписанию : Камерой будут выполняться операции с предустановками изображений, задаваемыми пользователем на каждую конкретную дату.
- 4. Нажмите кнопку [Установка].
- 5. Задайте <Режим> и <Время>.
- 6. По завершении настройки нажмите [Применить].

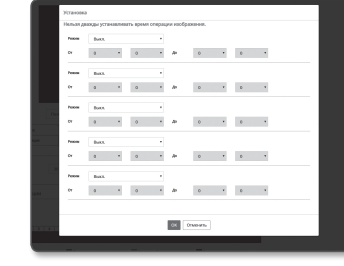

## Начальная настройка для каждого режима предустановок изображения

| Предустановка<br>изображения    | Минимальный<br>затвор | Максимальный<br>затво | AGC                    | SSDR              | SSNR              | ЦВЕТ              |
|---------------------------------|-----------------------|-----------------------|------------------------|-------------------|-------------------|-------------------|
| Фокус определения               | По умолчанию (1/5)    | 1/12000               | По умолчанию (Высокий) | По умолчанию (12) | По умолчанию (12) | По умолчанию (50) |
| Фокус движения                  | 1/30                  | 1/12000               | По умолчанию (Высокий) | По умолчанию (12) | 4                 | По умолчанию (50) |
| Сниженный шум                   | 1/15                  | 1/12000               | Средний                | По умолчанию (12) | По умолчанию (12) | По умолчанию (50) |
| Яркое видео                     | По умолчанию (1/5)    | 1/12000               | По умолчанию (Высокий) | 18                | По умолчанию (12) | По умолчанию (50) |
| Фокус движения&Сниженный<br>шум | 1/30                  | 1/12000               | Средний                | По умолчанию (12) | 4                 | По умолчанию (50) |
| Фокус движения&Яркое<br>видео   | 1/30                  | 1/12000               | По умолчанию (Высокий) | 18                | 4                 | По умолчанию (50) |
| Четкое видео                    | По умолчанию (1/5)    | 1/12000               | По умолчанию (Высокий) | 18                | По умолчанию (12) | 90                |
| Пользовательская предустановка  | Вручную               | Вручную               | Вручную                | Вручную           | Вручную           | Вручную           |

Функции настройки предустановок помогают сконфигурировать настройку. Если функция предустановки не нужна, деактивируйте ее перед использованием камеры.

- У всех моделей, если изменить предустановки изображения в значение по умолчанию, сбрасываются только настройки Затвор/AGC/ SSDR/SSNR/ЦВЕТ
- Значение "Настройка камеры" не изменяется между предустановками.

## Настройка сенсора

Определяет, сколько кадров сенсор СМОЅ камеры зафиксирует за секунду

- 1. Выбрать <Сенсор>.
- 2. Выбрать <Режим>.

 Comp
 COI
 Encombine
 Nation regiment

 Notational
 Application
 Companyon
 COI

 Neal
 20 fm

См. "Параметры видео" для настройки диапазона частоты кадров «Параметры видео» в соответствии с настройкой режима. (стр. 34)

# Натройка SSDR (Samsung Super Dynamic Range)

В сцене со значительными различиями между яркими и темными участками можно увеличить яркость только темных областей для выравнивания яркости в целом.

- 1. Выберите <SSDR>.
- 2. Установите для параметра <Режим> значение <Вкл.>.
- Настройте параметры < Уровень> и < D-Диапазон>, как необходимо.
  - Уровенм : настройка уровнядинамического диапазона.
  - D-Диапазон : Выберите амплитуду динамического диапазона.

# Настройка баланса белого

Можно скорректировать цвета изображения на основе белого для любых условий освещения.

## 1. Выберите <Баланс белого>.

## 2. Выберите <Режим>.

 ATW : автоматическая коррекция цветов снятого камерой видео.

| ٠ | Вручную : можно вручную настроить красные и синие |
|---|---------------------------------------------------|
|   | цвета снятого камерой видео.                      |

- Снаружи : автоматическая коррекция цветов снятого камерой видео для оптимизации в соответствии с условиями вне помещения.
- Внутри : автоматическая коррекция цветов снятого камерой видео для оптимизации в соответствии с условиями в помещении.
- АWC: коррекция цветов снятого камерой видео для оптимизации в соответствии с текущими условиями освещения и режимом экрана.

Чтобы настроить оптимальные условия для текущего освещения, сфокусируйте камеру на белом листе бумаги и нажмите кнопку [Установить]. Если условия освещения изменились, необходимо повторно выполнить настройку.

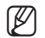

В режиме АWC нажмите кнопку [Установить], если необходимо сохранить баланс белого для текущего изображения.

| Ceverap     |           | Sanawe Beworo | Задон педлета |  |
|-------------|-----------|---------------|---------------|--|
| bectoorages | Apra/No-a | Стерально     | aip           |  |
| American    | @ fxx.    | () fast.      |               |  |
| Уровны      |           | 12            |               |  |

- Баланс белого может работать неправильно в следующих случаях.
   В этом случае включите режим AWC.
  - Если объект находится в окружающих условиях вне диапазона коррекции по температуре Пример.) ясное небо, закат
  - В условиях недостаточной освещенности
  - Если камера направлена непосредственно на источник флуоресцентного освещения или установлена в месте с переменным освещением, баланс белого может работать неправильно.

# Настройка BLC

Можно вручную указать необходимую область видео и настроить ее более четкое отображение.

- 1. Выберите <Задняя подсветка>.
- 2. Установите для параметра <Режим> значение <BLC>.
- Установите 
   Уровень BLC>. Можно изменить уровень для настройки яркости контролируемой области.
- Настройте параметры <Вверх, Вниз, Влево, Вправо>, чтобы указать необходимую область.

| Cencop      | \$524.  | Gananic Senoro | Заднов подонется |  |
|-------------|---------|----------------|------------------|--|
| Juncesper   | Anatina | Стерниче       | oio              |  |
| PERM        | BLC     |                |                  |  |
| Vponess BLC | Средний |                | •                |  |
| linepx      |         | č              |                  |  |
| ib-uti      | n       |                |                  |  |
| Crease      |         | ő              |                  |  |
| Crpana      |         | ő              |                  |  |

- При установке функции компенсации задней засветки BLC на экране в течение 15 секунд отображается зеленый прямоугольник.
- Для предотвращения сбоев во время настройки BLC, вертикальное пространство области BLC должно быть выше 40 и ниже 60, а горизонтальное больше 30 и меньше 60.

## Настройка экспозиции

Можно настроить уровень экспозиции камеры.

# 1. Выберите <Экспозиция>.

- 2. Выберите каждый параметр и задайте для него настройки.
  - Яркость : настройка яркости экрана.
  - Минимальный затвор : Предел времени самой длительной экспозиции.

| Cevenp              | 5524.      | Sansec Senoro | Задния подляется |  |
|---------------------|------------|---------------|------------------|--|
| Perioseget          | Apres Mira | Стециально    | OSD              |  |
| Аристь              |            |               |                  |  |
| Minimum and service | 1/5        |               |                  |  |
| Maccountwork same   | 1/12000    |               |                  |  |
| Зацита от мерцанов  | 01         |               |                  |  |
| 55141               | BeA.       |               |                  |  |
| Vponess SSNR        | 12         |               |                  |  |
| AGC                 | Buccesek   |               |                  |  |

- Затвор это режим для настройки диапазона времени экспозиции сенсора, которым задается верхний и нижний пределы перемещения электронного затвора.
- Частоту кадров можно сократить в темное время суток, если затвор имеет значение ниже чем указано в режиме Сенсора.
- Максимальный затво : Это предел времени самой короткой экспозиции.
- Защита от мерцания : предотвращает мерцание экрана, возникающее по причине несоответствия между окружающим освещением и частотой.
- SSNR

- Вкл. : Шумы из видео удаляются.
- Функция Wise NR : Для улучшения идентифицируемости уровень подавления шумов автоматически регулируется, когда на видео имеется движущийся объект.
- Уровень SSNR : настройка уровня шумоподавления.
- AGC : выберите режим управления agc.

настройте значение усиления видео (которое, в частности, было записано при низкой контрастности и имеет уровень яркости ниже нормального) для контроля уровня яркости видео.

- Экспозиция изображения может быть насыщенной в зависимости от диапазона настройки затвора.
- С момента, когда режим шумоподавления WiseNR разрешается, до момента, когда воздействие фактически оказывается/ прилагается, может пройти некоторое время.
- Если режим шумоподавления WiseNR разрешен, распознаваемость видео может улучшиться, но также могут возрасти шумы.
- В ярком окружении, при небольших шумах функция WiseNR может быть недостаточно эффективной.
- При установке WiseNR функция обнаружения движения используется внутренне, подстраиваясь под условия события обнаружения движения. Дополнительную информацию см. в разделе "MD/VA" (стр. 52).

# Настройка День/Ночь

# 1. Выберите <День/Ночь>.

- 2. Выберите каждый параметр и задайте для него настройки.
  - Режим : режим используется для настройки цвета цветного или черно-белого изображения.
    - ЦВЕТ : Видео всегда выводится в цвете.
    - B/W : видео всегда черно-белое.
  - Авто : обычно устанавливается на цветной режим, а на черно-белый при низком освещении в ночное время.
    - Если AGC в меню <Экспозиция> установлено на <Выкл.>, режим день/ночь не может быть установлен в режим <Авто>.
- Total
   Bits
   Bases bases
   Description

   Network
   All
   Creational
   Other

   Network
   3.1

   All
   Other Borns

   All

   All

   All

   All

   All

   All

   All

   All

   All

   All

   All

   All

   All

   All

   All

   All

   All
   -<
- ЭКРАН НАСТРОЙКИ
- Внеший : регулирует цвет видео при синхронизации терминала ввода сигнала тревоги с внешним устройством.
- Расписание : установите время, в течение которого, камера работает в цветном режиме.
- Задержка : определяет период, для котрого выбранные условия яркости должны сохраняться до переключения на режим освещения с дня на ночь и наоборот.
- Длительность : задает интервал смены режима освещения.
- Тревожный вход : видео устанавливается на цветной или черно-белый режим, в зависимости от того, открыт или закрыт сенсор сигнала тревоги.
- Если режим день/ночь установлен на внешний ввод, функция ввода сигнала тревоги на странице ввода события сигнала тревоги отключена.
- Время активации(Цвет) : определяет расписание для работы в цветном режиме.
   Если оно установлено, цветной режим сохраняется от ОО секунд времени начала цветного режима до 59 секунд времени окончания.
- Если включен режим день/ночь, события MD/VA не обнаруживаются.

# экран настройки

# Настройка специальных функций

# 1. Выберите <Специально>.

2. Выберите каждый параметр и задайте для него настройки.

| • | контрастности : настройка резкости всего изображения. |
|---|-------------------------------------------------------|
|   | При выборе параметра < <b>Вкл.</b> > можно настроить  |
|   | резкость изображения.                                 |

- Уровень контрастности : чем выше уровень резкости, тем четче и резче будут контуры изображения.
- Гамма значение : настройка контрастности видео.
- Уровень цвета : настроить насыщенность цвета видео.
- Защита от зпотевания : корректирует видео при туманной или облачной погоде.
   Установлено на <Выкл.> по умолчанию. Специальные функции используются, когда видео выглядит расплывчато при туманной погоде.
- Выкл. : отключает функцию устранения дымки.
- Авто : изображение автоматически корректируется в соответствии с уровнем дымки. Настройка
   «Уровень защиты от запотевания» является более эффективной.
- Вручную : пользователь вручную устанавливает величину корректировки для каждого изображения.
- Если режим защиты от запотевания установлен в режиме «Авто», то уровень защиты будет пропорционален уровню дымки. Чтобы поддерживать уровень защиты от запотевания без учета уровня дымки, установите режим защиты от запотевания в режим «Вручную».
  - Если вручную установлен высокий уровень защиты от запотевания при слабом тумане, то изображение может быть слишком темным.
- Уровень защиты от запотевания : управляет уровнем защиты от запотевания.

Смягчает степень вибрации изображения, когда камера вибрирует из-за внешних факторов, например, ветра.

# Настройка экранного меню

# 1. Выберите <OSD>.

- 2. Выберите каждый параметр и задайте для него настройки.
  - Имя камеры : определяет имя камеры, отображающееся на экране.

Для добавления имени камеры установите флажок <**Использ**>.

- Добавить : Нажмите кнопку <Добавить>, и можно будет добавить 5 строк, 15 символов на строку, всего 60 символов.
- Предварительный просмотр : Для того чтобы проверить имя камеры, которое будет отображаться на экране, нажмите кнопку <Предварительный просмотр>.
- Имя камеры Х, Ү : определяет положение имени камеры на экране.
- Дата и время : установите для отображения на экране значение времени и формат даты.
- Дата и время Х, Ү : укажите положение отображения времени на экране.
- Отображение дня недели : укажите положение отображения даты на экране.
- Размер : Устанавливается размер OSD из значений малый/средний/большой.

| • Цвет : Устанавливается цвет OSD из значений белый/красный/синий | й/зеленый/черный/серый |
|-------------------------------------------------------------------|------------------------|
|-------------------------------------------------------------------|------------------------|

- Прозрачность : Устанавливается прозрачность из вариантов непрозрачный/прозрачность 1/ прозрачность 2/прозрачность 3.
- Наложенное изображение : Изображение, выбранное пользователем, может отображаться в верхнем левом углу экрана.
- Просмотр ( 🔄 ) : Производится поиск и выбор файлов изображений битового типа.
- Выгрузка : Выгружается выбранный файл.
- Удалить : Удаляется выбранный файл.
- Спецификации применимого файла включают в себя 16-битный (RGB565 не поддерживается) или 24-битный растровый файл с длиной 128 пикселей в ширину и высоту, и размер файла 52 Кбайта или менее.
- Пункт OSD, в зависимости от положения (название камеры, дата и время) могут не отображаться нормально, если они перекрываются другим фиксированным пунктом OSD.
  - Если изменить язык, координаты X-Y инициализируются.
     Рекомендуется задавать координаты X-Y после установки языка.

# Smart codec

Укажите необходимую область видео с камеры, как интересующую область и укажите чувствительность обнаружения для области.

- 1. В меню настройки выберите вкладку <Аудио и Видео ( 🌚 )>.
- 2. Нажмите кнопку <Smart codec>.
- 3. Выбор области наблюдения.
  - Щелкните мышью и перетащите выбранную область.
  - Можно указать до 5 явных зон.
- Настройте качество изображения. Интересующая область будет отображаться в заданном качестве.
- 5. Чтобы отменить все настройки для области, нажмите кнопку [Прозрачный].
- 6. По завершении настройки нажмите [Применить].
  - Smart codec будет неактивным, если для параметра <Параметры видео> установлено значение <Выкл>. (стр. 34)

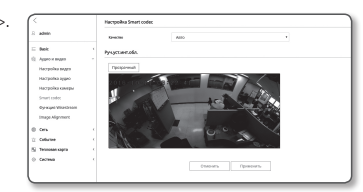

| Cavcop                       | SSDR        | Eastaric Genore | Sag-en togoenia |
|------------------------------|-------------|-----------------|-----------------|
| Democraper                   | Associtions | Стериально      | 050             |
| неграстности                 | 845         |                 |                 |
| фовень контрастности         |             | 0               |                 |
| SAMS SHOWING SAME            | 0.45        |                 | •               |
| /ровень цвета                |             | 0               | 50              |
| видита от апотивания         | Basz.       |                 |                 |
| ровень защиты от запотевания |             | 0               | 5               |

# РУССКИЙ 43

# Функция Wisestream

Функция служит для определения сложности видео в условиях, когда не происходит значительных передвижений, и регулирования качества видео для понижения скорости битовой передачи на выходе. Для предотврашения потери видеоинформации качество видео возврашается к первоначальной настройке, когда генерируется обнаружение движения.

- 1. В меню настройки выберите вкладку <Аудио и Видео ( 🛞 )>.
- 2. Нажмите кнопку <Функция Wisestream>.
- 3. Выбирается интенсивность Wise Stream.
  - Выкл. : Функция Wise Stream блокируется.
  - Низкий : Незначительное снижение качества изображений в видео. Если скорость передачи бит vстановлена в состояние Выкл., качество изображения снижается на величину до 15 %.
  - Средний : Качество изображения видео снижается до среднего уровня. Если скорость передачи бит установлена в состояние Выкл., качество изображения снижается на величину до 30%.
  - Высокий : Значительное снижение качества изображений в видео. Если скорость передачи бит установлена в состояние Выкл., качество изображения снижается на величину до 50%.
- 4. По завершении настройки нажмите [Применить].
- Работа функции WiseStream может нарушаться в следующих случаях.
  - Внезапное переключение экрана может вызвать искажение видео.
  - Она не подходит для использования в условиях слишком многочисленных перемещений и движений на экране.

# Выравнивание изображения

Можно перемещать вид каждой из 4 камер по отдельности.

- 1. В меню настройки выберите вкладку < Audio & Video ( 🛞 )>.
- 2. Выберите <Выравнивание изображения>.
- 3. Выберите число разделений экрана для контроля.
- 4. Для управления выравниванием изображения нажимайте кнопку направления на экранной панели перемещения.
- 4-1. Задайте расстояние, на котором требуется фокусироваться (основная зона наблюдения) и отрегулируйте камеру так, чтобы эта зона отображалась на центре экрана.
- 4-2. Отрегулируйте выравнивание камер №№ 2 и 3, и настройте экран камеры №№ 1 и 4.
  - Если сначала настраиваются камеры №№ 1 и 4, изображение от камер №№ 4 или 1 может не быть выравненным.
- 4-3. Для настройки экрана выберите кнопку регулировки (>>, >) в соответствии с расстоянием перемещения экрана.
- В следующих случаях с экраном могут возникнуть проблемы.
  - Выравнивание экрана настроено слишком близко или далеко, функция наблюдения может быть ограничена. \* Если настроено на короткий диапазон, то на длинном диапазоне могут происходить двухфазные проявления. \* Изображение в коротком диапазоне при настройке на длинный диапазон разделяется.

# НАСТРОЙКА СЕТИ

# DDNS

Аббревиатура DDNS расшифровывается как "Dynamic Domain Name Service". Технология DDNS позволяет преобразовать IP-адрес камеры в общее имя хоста, удобное для запоминания.

Службу DDNS можно использовать только при подключенном Интернете.

- 1. В меню настройки выберите вкладку <Сеть ( )>.
- 2. Ceth < DDNS>
- **3.** Выберите <**DDNS**>.
- 4. Введите значения DDNS в соответствии с выбранным типом.
- Wisenet DDNS : выберите этот параметр, если используете сервер Wisenet DDNS от компании Hanwha Techwin.
  - Код продукта : укажите идентификатор продукта, зарегистрированный в службе DDNS.
  - Quick connect : Настройка автоматического перенаправления порта при использовании маршрутизатора с поддержкой технологии UPnP (универсальная автоматическая настройка подключаемых устройств).
  - При желании использовать службу DDNS без использования концентратора, поддерживающего функцию UPnP, нажмите на быстрое подключение, перейдите в меню концентратора и активируйте порт с переадресацией на концентратор. Для получения более подробной информации по настройке переадресации порта на концентратор см. раздел "Настройка Переадресации Диапазона Портов (Распределение Портов)". (Стр. 20)
- Public DDNS : Выберите один из имеющихся общедоступных серверов DDNS, если используется этот тип серверов.
- Сервис: выбор публичного DDNS-сервера.
- Имя хоста : Введите имя хоста, зарегистрированное с сервером DDNS.
- Имя пользователяе : Введите имя пользователя для устройства DDNS.
- Пароль : Введите пароль устройства DDNS.
- 5. По завершении настройки нажмите [Применить]
  - Если выбран параметр < Quick connect>, обязательно выберите систему Wisenet DDNS-серверов.

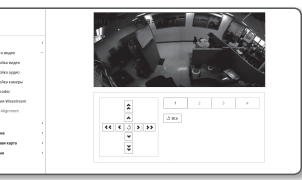

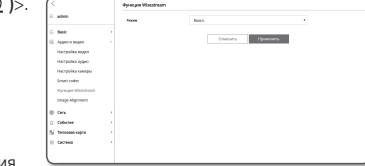

 Back
 Approximation
 Cens
 Cont
 Censrypage
 HTDS
 RC27s
 Q20
 Seath
 Activation Column Terreson Correso

- Benk Appro e suppo Harryscha suppo Harryscha suppo Harryscha suppo Harryscha suppo Harryscha suppo Harryscha support
- Сать Сабытне Теплован карт Састема

# Регистрация в DDNS

# Чтобы зарегистрировать устройство в службе Wisenet DDNS, выполните следующие действия

 Откройте веб-сайт Wisenet DDNS (http://ddns.hanwhasecurity.com) и войдите на него с использованием зарегистрированной учетной записи.

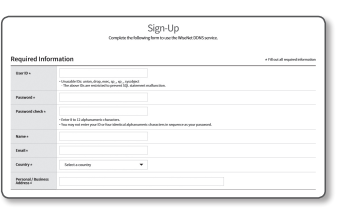

2. В верхней строке меню выберите <**MY DDNS**>.

| WISENET DDNS | MYDDNS | Customer Support |
|--------------|--------|------------------|
|              |        |                  |
|              |        |                  |

# 3. Выберите вкладку [Register Product].

# 4. Введите идентификатор продукта.

|               |                                                                                                    | 12/0/2109 |
|---------------|----------------------------------------------------------------------------------------------------|-----------|
| 481992+       | C Print # EDML<br>http://dim.hanaka.security.com/                                                                                                    |           |
|               | Tota the (1) alphanemic devices the enterth of product have while the setting page (ag. 567-516) embersion.     Texture and the local annual product that product have while the setting page (ag. 567-516) embersion.     The distribution of the local annual product have while the setting page (ag. 567-516) embersion.     The distribution of the local annual product have embedded.                                                                                                    |           |
| Tger          | Tational<br>- Solidor product types.                                                                                                    |           |
| model.        | Select:<br>- Select product type:<br>- Emosthetismers & secondable; salest \$TTC.}                                                                                                    |           |
| Location      | <ul> <li>Enter index liption/or product management.</li> <li>By to EDName characters and numbers or up to 80 objectment characters.</li> </ul>                                                                                                    |           |
| Owner liption | Interesting interesting and an analysis of the later and the later and the later |           |

# 5. Выберите <**Туре**> и укажите <**Model**>.

- 6. При необходимости укажите местоположение устройства и описание.
- Нажмите кнопку [Product Registration]. Устройство будет добавлено в список устройств, доступный для проверки.

|                  | 1 1 1 1 1 1 1 1 1 1 1 1 1 1 1 1 1 1 1 | ducts is not deplayed, replace if | verification, product manage<br>to products you own on the 1 | www.t., and sideo tay<br>Register Product' pa | ging sensions har nac<br>10. | 1/2045        |
|------------------|---------------------------------------|-----------------------------------|--------------------------------------------------------------|-----------------------------------------------|------------------------------|---------------|
|                  |                                       |                                   |                                                              |                                               |                              |               |
| Firm br          | ihe CONS                              |                                   |                                                              |                                               |                              |               |
|                  |                                       |                                   |                                                              |                                               | -                            |               |
|                  | Product ID                            | •                                 |                                                              |                                               | ۹                            |               |
|                  |                                       |                                   |                                                              |                                               |                              |               |
|                  |                                       |                                   | and a signature of the second                                |                                               |                              |               |
|                  |                                       |                                   | ar angarapatra                                               |                                               |                              |               |
| 80.              | Product ID                            | Woold                             | Convection Status                                            | Product<br>Management                         | Ver                          | Video Tagging |
| <b>8</b> 0.<br>1 | Productility                          | Woold                             | Connection Status                                            | Product<br>Ranagement                         | Vor                          | Video Tagging |

# Чтобы настроить подключение к службе Wisenet DDNS при настройке камеры, выполните следующие действия

- На странице настройки DDNS установите для параметра <DDNS> значение <Wisenet DDNS>.
- Введите «Код продукта», которое было указано при регистрации идентификатора продукта на узле DDNS.
- 3. Нажмите кнопку [Применить].

Когда подключение будет установлено, на экране отобразится сообщение <**(Успешно)**>.

| · Basz.           |                          |
|-------------------|--------------------------|
| Wisenet DONS      |                          |
| Имя серенра       | ddns.hanwha-security.com |
| Код продукта      |                          |
|                   | Quick connect            |
| Public DDNS       |                          |
| Серамс            | www.dyndns.org           |
| Имя хоста         |                          |
| Имя пользователяе |                          |
| Пароль            |                          |
|                   |                          |
|                   | Отменить Применить       |

## Настройка общедоступного сервера DDNS в параметрах камеры

- 1. Откройте страницу параметров DDNS и выберите значение <**Public DDNS**> для параметра <**DDNS**>.
- 2. Введите соответствующее имя узла, имя пользователя и пароль.
- 3. Нажмите кнопу [Применить].

При правильной установке соединения отобразится сообщение <(Успешно)>.

- 4. По завершении настройки нажмите [Применить].
- Чтобы правильно использовать услугу DDNS, требуется настройка DDNS и настройка переадресации портов маршрутизатора. Сведения о настройке переадресации портов см. в разделе "Настройка переадресации диапазона портов (Распределение портов)". (стр. 20)

# Фильтрация IP

Можно создать список IP-адресов, доступ к которым вы хотите предоставить или отменить.

- 1. В меню настройки выберите вкладку <**Сеть ( )**>.
- 2. Нажмите <Фильтрация IP>.
- **3.** Выберите значение параметра <**Тип фильтра**>.
  - Запрещено: при выборе этого значения доступ с IP-адресов, добавленных к фильтрации, будет невозможен.
     Разрешено: при выборе этого значения будет разрешен

доступ только с тех IP-адресов, которые добавлены к

A grant of the second of the second of

4. Нажмите кнопку [Добавить].

фильтрации.

Будет создан список IP-адресов.

 Укажите IP-адрес, доступ к которому вы хотите предоставить или запретить.
 Если ввести IP-адрес и префикс, в правом столбце диапазона фильтра отобразится список с доступными IP-адресами.

• ЭКРАН НАСТРОЙКИ

- Если для настройки "Фильтр IP" установлено значение «Разрешено», а для «Настройка IPv6» в разделе «IP & Порт» выбрано значение «Использовать», для настраиваемого на данный момент компьютера задаются адреса IPv4 и IPv6.
- IP-адрес компьютера, который используется для текущей настройки, нельзя добавить в список «Запрещено». Его следует добавить в список «Разрешено».
- В столбце фильтра отобразятся IP-адреса, для которых задано значение «Использовать».
- 6. Выберите IP-адрес для удаления из списка. Нажмите кнопку [Удалить].
- 7. По завершении настройки нажмите [Применить].

# HTTPS

Ø

Можно выбрать систему безопасного соединения или установить для этой цели публичный сертификат.

- 1. В меню настройки выберите вкладку <**Сеть ( )**>.
- 2. Нажмите <HTTPS>.
- 3. Выберите систему безопасного соединения.
  - Чтобы получить доступ к камере через режим HTTPS, необходимо ввести IPадрес камеры: "https://<IP\_камеры>".
     Если не иластся настоять параметы. Web viewer в режиме HTTPS с

| сли не удастся настроить параметры Web viewer в режиме HTTPS с   |
|------------------------------------------------------------------|
| омощью Internet Explorer, измените параметры Интернета следующим |
| бразом: <Меню → Сервис → Параметры Интернета → Дополнительно →   |
| езопасность → Отменить выбор TLS 1.0 и выбрать TLS 1.1, TLS 1.2> |

4. Найдите публичный сертификат, который необходимо установить для камеры.

Чтобы установить сертификат для камеры, необходимо ввести имя сертификата (оно может быть назначено по усмотрению пользователя), указать файл сертификата, выданного организацией, и файл ключей.

- Параметр 
  НТРS (режим безопасного соединения с использованием открытого сертификата)> будет работать только в том случае, если установлен публичный сертификат.
- 5. По завершении настройки нажмите [Применить].

# Установка сертификата

- 1. Введите имя сертификата.
- Нажмите кнопку [Просмотр ( )], выберите для установки файл открытого сертификата и файл ключа, затем нажмите кнопку [Установить].

# Удаление сертификата

- 1. Нажмите кнопу [Удалить].
- Для удаления публичного сертификата необходим доступ к сетевому видеодекодеру в режиме 
   НТТР (не используется безопасное соединение)> или 
   НТТРS (режим безопасного соединения с использованием уникального сертификата)>.

# 802.1x

При подключении к сети можно выбрать, требуется ли использовать протокол 802.1х, а затем установить сертификацию.

- 1. В меню настройки выберите вкладку <Сеть ( )>.
- **2.** Нажмите <**802.1x**>.

## 3. Задайте значение <Настройка IEEE 802.1x>.

- IEEE 802.1x : настройка использования протокола 802.1x.
- Тип EAP : выберите EAP-TLS или LEAP.
- Версия EAPOL : выбор версии 1 или 2.
- ID : для EAP-TLS введите ID сертификата клиента, а в LEAP - ID пользователя.
- Пароль : в EAP-TLS введите пароль приватного ключа клиента, а в LEAP пароль пользователя. Если в EAP-TLS используется незашифрованный ключевой файл, вводить пароль не нужно.

Beak Appendie soge Oorts Oorts Hots-rpageer Hots-r Hots-r

сабытие Тегопал кар Сестина arts 2335475 improve

- Если подключенное сетевое устройство не поддерживает протокол 802.1х, этот протокол не будет работать должным образом, даже если будет задан.
  - LEAP это метод аутентификации со слабой защитой безопасности. Используйте его только в среде, где нет EAP-TLS.
- 4. Установите/удалите сертификат.

Сертификат нужен только для EAP-TLS.

- Сертификаты СА : выберите открытый сертификат, который содержит открытый ключ.
- Сертификат клиента : выберите открытый сертификат, который содержит ключ сертификата клиента.
- Частный ключ клиента : выберите открытый сертификат, который содержит частный ключ клиента.
- 5. По завершении настройки нажмите [Применить].

# Установка/удаление сертификатов для 802.1х

- 1. Нажмите для каждого элемента кнопку [Просмотр ( ]) и выберите сертификат, который требуется установить.
- Если для элемента не будет установлен ни один сертификат, то рядом с этим элементом отобразится индикация "Недоступен".
- 3. Нажмите кнопку Установить, чтобы начать установку; рядом с элементом отобразится сообщение [Установить].
- 4. Чтобы удалить сертификат, нажмите кнопку [Удалить].

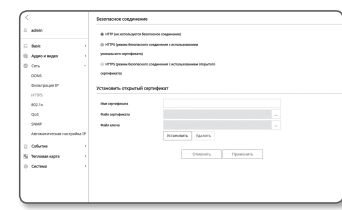

# QoS

Можно указать приоритет для обеспечения стабильной скорости передачи для определенного IPадреса.

- 1. В меню настройки выберите вкладку <Сеть ( )>.
- 2. Нажмите <QoS>.
- Нажмите кнопку [Добавить].
   Будет создан список IP-адресов.
- 4. Введите IP-адрес, к которому будет применяться QoS.
- Префиксом по умолчанию для IPv4 является 32; для DSCP префиксом по умолчанию является 63.
  - Можно установить приоритет только для IP-адресов, у которых задано значение «Использовать».
- 5. Выберите IP-адрес для удаления из списка. Нажмите кнопку [Удалить].
- 6. По завершении настройки нажмите [Применить].

# SNMP

При использовании протоколов SNMP системный или сетевой администратор может контролировать сетевые устройства и настраивать параметры среды удаленно.

- 1. В меню настройки выберите вкладку <**Сеть ( ()**)>.
- 2. Нажмите <SNMP>.
- 3. Укажите <SNMP>.
  - Включить SNMP v1: SNMP версии 1 будет активен.
  - Включить SNMP v2c: SNMP версии 2 будет активен.
  - Сообщество чтения: Укажите имя сообщества чтения, где можно просмотреть информацию об SNMP. По умолчанию используется имя <public>.
  - Сообщество записи: Укажите имя сообщества записи, где можно просмотреть информацию об SNMP. По умолчанию используется имя <write>.
  - Включить SNMP v3 : SNMP версии 3 будет активен.
  - Пароль : Укажите пароль по умолчанию для SNMP версии 3.
  - Используемый по умолчанию пароль может быть доступен для злоумышленников, поэтому после установки продукта рекомендуется изменить пароль.

Agence in Cers DDME HTTPS RC274 CC274 CC274 CC274

Collarson Netwood of Activity

Следует иметь в виду, если пароль не изменен, ответственность за проблемы безопасности, и другие связанные проблемы, лежит на пользователе.

Пароль должен быть не меньше 8 символов, но и не превышать 16.

| • | <ul> <li>Включитв SNMP Trap : Ловушка SNMP используется, чтобы отсыл</li> </ul> | лать важные события и условия |
|---|---------------------------------------------------------------------------------|-------------------------------|
|   | администратору системы.                                                         |                               |

- Група : Введите имя сообщества ловушки для получения сообщений.
- IP-адрес : Введите IP адрес, на который будут отсылаться сообщения.
- Сбой аутентификации : Указывает, будет ли событие генерироваться, когда информация сообщества недействительна.
- Подключение сети : Определяет, будет ли генерироваться событие, когда подключение сети востановлено.

# 4. По завершении настройки нажмите [Применить].

- SNMP v3 может использоваться только в режиме безопасного соединения HTTPS. См. "HTTPS" (стр. 45).
  - Если не использовать протокол SNMP v3, могут возникнуть вопросы обеспечения безопасности.

# Автоматическая настройка ІР

Вы можете задать IP-адрес, доступный для доступа и автоматического поиска камеры.

- 1. В меню настройки выберите вкладку <Сеть ( )>.
- 2. Нажмите <Автоматическая настройка IP>.
- Задайте значение <Внутрений адрес IPv4>. Дополнительный IP-адрес для доступа к камере можно назначить через Канал - Локальная сеть.
  - автоматическую конфигурацию : Определяет включение или отключение для IPv4 адреса локального канала.

|                                                                                                    | byrpoenikape: Pvi     |                |
|----------------------------------------------------------------------------------------------------|-----------------------|----------------|
| admin.                                                                                                    | агонал-коуо коферралн | # Press        |
| heic i                                                                                                    | P-spec                | 109,254,3,122  |
| All a second second sec | Kasangere             | 255255.60      |
| Des -                                                                                                    | Unit anguine          |                |
| boscpage P<br>(TPS                                                                                                    | Unit requires         | R Present.     |
| 602.7m<br>208                                                                                                    | Bonjava               |                |
| (MARA)<br>Marina and announced a maring surface (19                                                                                                    | togor<br>the provine  | R Presson.     |
| Defurme i                                                                                                    |                       | Change Transie |
| Decreme (                                                                                                    |                       |                |
|                                                                                                    |                       |                |

- IP-адрес : Отображение присвоенного IP адреса.
- Маска подсети : Отображение маски подсети присвоенного IP.

## 4. Задайте значение <UPnP открытие>.

Камеры можно искать автоматически в клиенте и операционной системе, поддерживающих протокол UPnP.

- UPnP открытие : Определяет включение или отключение обнаружения UPnP.
- Имя устройства : Отображение имени камеры. Дружественное имя отображается в формате WISENET-<Имя модели>-<МАС адрес>.

В операционной системе Windows, которая в основном поддерживает UPnP, отображаются камеры, подключенные к сети.

# 5. Задайте значение <Bonjour>.

Камеры можно искать автоматически в клиенте и операционной системе, поддерживающих протокол Bonjour.

- Bonjour : Определяет включение или отключение службы Bonjour.
- Имя устройства : Отображение имени камеры. Дружественное имя отображается в формате WISENET-<Имя модели>-<МАС адрес>.
- В операционной системе Mac, которая поддерживает Вопјоиг по умолчанию, подключенные камеры автоматически отображаются в закладке Bonjour веб браузера Safari.

Если закладка Bonjour не отображается, проверьте настройки закладки в меню "Предпочтение".

6. По завершении настройки нажмите [Применить].

| 8 admin                                    |          | Milliania |          | Openers       | 80   |
|--------------------------------------------|----------|-----------|----------|---------------|------|
| = bok                                      | 1 Autor  | n [mmn]   |          |               |      |
| C. Approximate                             |          |           |          |               |      |
| 0 0m                                       | - 34     |           |          |               |      |
| 0045                                       |          |           |          |               |      |
| Overal pages IP                            |          | incolus.  |          | ripagana      | 1947 |
| HTPS                                       | Infen    | To Yanto  |          |               |      |
| 802.7#                                     |          |           |          |               |      |
| qui                                        |          |           | Osensels | Operativation |      |
| SHOP                                       |          |           |          |               |      |
|                                            |          |           |          |               |      |
| Amountercountries                          | COMM (P  |           |          |               |      |
| Artovereicovaria<br>Columna                | coome or |           |          |               |      |
| Arourenousiu<br>© Calurue<br>5 Teoreeruspo | ()<br>(  |           |          |               |      |

# НАСТРОЙКА СОБЫТИЙ

# FTP / Эл. почта

Можно настроить параметры сервера FTP/почтового сервера для передачи изображений, снятых с помощью камеры, на компьютер при возникновении события.

- 1. В меню настройки выберите вкладку <Событие ( 🖄 )>.
- 2. Выберите <FTP / Эл. почта>.
- 3. Выберите <Настройка FTP> или <Настройка E-mail> и введите или выберите необходимое значение.
  - Настройка FTP
  - Адрес сервера : Введите IP-адрес сервера FTP для переноса изображений, полученных на момент сигнала тревоги или события.
  - ID : Введите имя пользователя для входа на сервер FTP.
  - Пароль : Введите пароль учетной записи пользователя для входа на сервер FTP.
  - Директория загрузки : Укажите путь FTP для передачи изображений, полученных на момент сигнала тревоги или события.
  - Порт : порт сервера FTP по умолчанию 21; однако в параметрах сервера FTP можно указать другой номер порта.
  - Пассивный режим : Выберите < Вкл.>, если необходимо установить подключение в пассивном режиме из-за настроек брандмауэра или сервера FTP.
  - Настройка E-mail
  - Адрес сервера : Введите SMTP-адрес почтового сервера для переноса изображений, полученных на момент сигнала тревоги или события.
  - Использовать аутенификацию : использование или отмена использования авторизации.
  - Использование TLS : настройка использования TLS.
  - ID : введите имя пользователя для входа на почтовый сервер.
  - Пароль : введите пароль учетной записи пользователя для входа на почтовый сервер.
  - Порт : порт почтового сервера по умолчанию 25; однако в параметрах почтового сервера можно указать другой номер порта.
  - Получатель : введите адрес получателя электронной почты.
  - Отправитель : введите адрес отправителя электронного сообщения. Если адрес отправителя указан неверно, сообщения электронной почты этого отправителя могут восприниматься почтовым сервером как СПАМ. В этом случае они отправляться не будут.
  - Тема : введите тему сообщения электронной почты.
  - Текст : введите текст сообщения. Вложите изображения, полученные на момент сигнала тревоги или события, в создаваемое сообщение электронной почты.
- 4. По завершении настройки нажмите [Применить].

# Накопитель

Можно включить запись на устройстве, задать условия записи, проверить объем сохраненных данных и произвести форматирование устройства.

- 1. В меню настройки выберите вкладку <Событие ( 🖄 )>.
- 2. Выберите <Накопитель>.
- 3. Выберите устройство для сохранения данных.
- Если устройство записывает данные правильно и без ошибок, на экране будет отображаться надпись "Запись".
  - Проверьте, подключено ли устройство записи.
  - Проверьте файлы в устройстве хранения на предмет повреждения.
  - Проверьте устройство записи на предмет физических повреждений.
  - Если сообщение "Ошибках" после этих действий не исчезает, отформатируйте карту Micro SD.
     Если после форматирования сообщение об ошибке все еще есть, замените карту памяти Micro SD.
- Если изымать Micro SD-карту памяти, не переключив в настройках кнопку в положение 'откп.' или подключать камеру к источнику питания с нестабильным напояжением, возможно повреждение Micro SD-карты.
- положение откл. или подключать камеру к источнику питания с несталильным напряжением, возможно повреждение гипого эс
- Число одновременно доступных новых профилей после активации режима записи равно 2.

## Чтобы записать данные на карту памяти Micro SD, выполните следующие действия.

- 1. Перевести модуль карты памяти SD в состояние < Вкл.>.
- 2. Нажмите кнопку [Применить].
- Проверьте параметры <Свободно> и <Общий размер> карты памяти. Можно отформатировать карту памяти Micro SD, нажав кнопку <Форматироать>.
- Некоторые кадры могут быть пропущены, если микро карта Micro SD работает с меньшей скоростью, чем рекомендовано.
   Для более подробной информации см. раздел "Рекомендуемая Конфигурация Карточки памяти Micro SD/SDHC/SDXC". (стр. 6)
- Скорость форматирования карты памяти Micro SD большой емкости будет уменьшена соответственно.
- Трафик данных будет возростать, если камера настроена на более высокую разрешающую способность, более высокую скорость передачи данных в битах и/или более высокую частоту кадров. Если трафик данных слишком большой, какой-то кадр может быть пропущен, хотя все кадры будут сохранены.
- Когда происходит пропуск кадров, изображения сохраняются со скоростью мин. одно изображение в секунду.
- 4. Выберите действие сохранения.
  - Профиль записи : Профиль записи: Отображается имя записываемого профиля.
  - Нормальная : выполнение записи с определенной частотой кадров.
  - Событие : выбор типа записи для конкретного зафиксированного события.

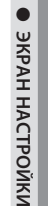

|                                                                                                    | Hacepolika ITP        |         |           |              |  | _ |
|----------------------------------------------------------------------------------------------------|-----------------------|---------|-----------|--------------|--|---|
| inter.                                                                                                    | Age: opege            |         |           |              |  |   |
| ek .                                                                                                    |                       |         |           |              |  |   |
| per a segue                                                                                                    | form.                 |         |           |              |  |   |
|                                                                                                    | Apperaperations       |         |           |              |  |   |
| Guitee                                                                                                    | mar                   | 19      |           |              |  |   |
| 2.86.09458                                                                                                    | factorized presso     | * ***   |           | 0 has        |  |   |
| ioninon.                                                                                                    |                       |         |           |              |  |   |
| and character                                                                                                    |                       |         | CIMPHEN . | Operation    |  |   |
| ад гревони                                                                                                    | tioners has found     |         |           |              |  |   |
| Service of the service of the servic | rac point or an       |         |           |              |  |   |
| аруанын казала                                                                                                    | April organiza        |         |           |              |  |   |
| porycepaner                                                                                                    | Aconcers the releases | @ feet. |           | O first.     |  |   |
| 198                                                                                                    | Wrong and the last    | @ Rec.  |           | # line.      |  |   |
| oblease also                                                                                                    | 10                    |         |           |              |  |   |
| 00-040-0051                                                                                                    | 700%                  |         |           |              |  |   |
| реляс обнозования                                                                                                    | her                   | 15      |           |              |  |   |
| rusar sapra                                                                                                    | (hep-ann)             |         |           |              |  |   |
| 7950                                                                                                    | Organisa              |         |           |              |  |   |
|                                                                                                    | Yes                   |         |           |              |  |   |
|                                                                                                    | Incr                  |         |           |              |  |   |
|                                                                                                    |                       |         |           |              |  |   |
|                                                                                                    |                       |         |           |              |  |   |
|                                                                                                    |                       |         |           |              |  |   |
|                                                                                                    |                       |         |           |              |  |   |
|                                                                                                    |                       |         |           |              |  |   |
|                                                                                                    |                       |         |           |              |  |   |
|                                                                                                    |                       |         |           | - consistent |  |   |
|                                                                                                    |                       |         |           |              |  |   |

- Время до события : укажите точку во времени до сигнала тревоги; изображения, записанные начиная с этого момента, будут перенесены. Можно указать период времени до 5 секунд до возникновения сигнала тревоги.
- Время после события : укажите точку во времени после сигнала тревоги; изображения, записанные вплоть до этого момента, будут перенесены. Можно указать период времени до 120 секунд после возникновения сигнала тревоги.
- Тип записываемого фйла : определяет формат записанных изображений.
- STW : это уникальный формат файла Hanwha Techwin.
- AVI : это стандартный формат avi.

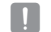

Если изменяется тип файлов для хранения, существующие данные форматируются

- Перезапись : если карта памяти Micro SD заполнена, устаревшие данные будут удалены и заменены новыми.
- Автоматическое удаление : Удаляются данные за определенный период, остальные данные не удаляются.

Можно установить период от 1 до 180 дней.

По истечении периода хранения данные автоматически удалятся, и на их месте будут записываться новые данные. После удаления данных их восстановление станет невозможным.

# 5. Задание «Файловая система карты памяти SD».

 Тип : Для SD-карт памяти камерой поддерживаются файловые системы VFAT и EXT4, которые могут быть заданы пользователем.

(Однако в случае файловой системы EXT4 требуется дополнительное приложение для распознавания операционной системы Windows.)

При изменении настройки имеющиеся данные будут отформатированы.

Форматирование карты SD в файловую систему ext4 занимает около 10 минут.

# 6. Укажите значение параметра <Нормальная настройка записи>.

- Всегда : всегда сохранять записанное видео на карту памяти Micro SD. = Если установлено значение Всегда, время активации изменить невозможно.
- Только по расписанию : запись только в определенное время заданного дня недели.
- [Прозрачный] : сброс всех настроек.
- 7. По завершении настройки нажмите [Применить].

# Если предполагается запись материала в NAS

- Настройте процедуры выполнения сохранения и основной записи.
- Функция автоматического удаления поддерживается только в случае, если NAS удовлетворяет рекомендуемым техническим характеристикам.

# 2. Ввод информации, зарегистрированной в NAS.

- IP-адрес : Уникальный, IP-адрес присвоенный NAS.
- ID : ID пользователя, зарегистрированный в NAS.
- Пароль : Пароль, зарегистрированный в NAS.
- Папка по умолчанию : Назначение пользовательской папки NAS для сохранения данных.

3. Нажмите кнопку [Tect] для проверки подключения к NAS.

- Сообщение об успешном подключении означает, что теперь можно сохранять данные в NAS.
  - Если появляется сообщение об ошибке, проверьте следующее:
    - Убедитесь в том, что IP-адрес NAS введен правильно.
    - Убедитесь в том, что ID/пароль NAS введены правильно.
    - Убедитесь в том, что доступ к папке, установленной в качестве основной папки с использованием ID номера NAS, открыт.
    - Убедитесь в том, что с элементов NAS SMB/CIFS сняты флажки (выделения).
    - Убедитесь в том, что IP-адрес NAS и IP-адрес камеры имеют одинаковый формат.
       Ех) Начальное значение маски подсети для NAS и камеры 255.255.255.0.
       Если IP-адрес 192.168.20.32, то IP-адрес NAS должен быть в диапазоне 192.168.20.1~192.168.20.255.
    - Проверьте, не осуществлялась ли попытка получения доступа под другим пользователем без форматирования основной папки (сохраненной или используемой).
    - Убедитесь в том, что используется рекомендуемое оборудование NAS.

4. После выполнения настроек установите сетевое хранилище (NAS) в состояние <Вкл.>.

# 5. Нажмите кнопку [Применить].

6. Войдите в NAS и установите флажки «Свободно» и «Общий размер».

Можно отформатировать папку по умолчанию, заданную в настройках подключения к NAS, нажав кнопку <Форматироать>.

- Поскольку при использовании сетевого хранилища (NAS) данные при прерываниях в сети могут не сохраниться, для предотвращения потери записываемых изображений рекомендуется одновременно использовать карту памяти SD.
- Трафик данных будет возростать, если камера настроена на более высокую разрешающую способность, более высокую скорость передачи данных в битах и/или более высокую частоту кадров.

Если трафик данных слишком большой, какой-то кадр может быть пропущен, хотя все кадры будут сохранены.

Когда происходит пропуск кадров, изображения сохраняются со скоростью мин. одно изображение в секунду.

| Herrych                                                                                   | 9.10 | **   | 973    |       |     |     |      |     |    |     |   |      |     |     |       |   |     |    |      |      |      |   |
|-------------------------------------------------------------------------------------------|------|------|--------|-------|-----|-----|------|-----|----|-----|---|------|-----|-----|-------|---|-----|----|------|------|------|---|
|                                                                                           |      | 20   | -      | -     |     |     |      |     |    | Gar | - | 06   | -   | ~~~ | Carro |   |     |    |      |      |      |   |
|                                                                                           |      |      | 60     |       |     | Bas | м.   | 1   |    |     | - |      | *** |     | **    |   |     |    | 0004 | an-9 | ifh. |   |
| ٠                                                                                         |      |      | **     |       |     | ha  | м.   |     |    |     | w |      | ••• |     | **    |   |     |    | 0004 | etp  | if h |   |
| figures                                                                                   |      |      |        |       |     |     |      |     |    |     |   |      |     |     |       |   |     |    |      |      |      |   |
| hypan                                                                                     |      |      |        |       |     | D.  | w.   |     |    |     |   |      |     |     |       | 8 |     |    |      |      |      |   |
| Ofene                                                                                     |      |      |        |       |     |     | -    | da. | 10 |     |   |      |     |     |       |   |     |    |      |      |      |   |
| Spran.et                                                                                  |      | -    |        |       |     |     | ing  | -   |    |     |   |      |     |     |       | 6 |     |    |      |      |      |   |
| Apress of                                                                                 |      |      |        |       |     |     | 000  | 421 |    |     |   |      |     |     |       |   |     |    |      |      |      |   |
| Ten ante                                                                                  |      |      | pine . |       |     |     | 64   |     |    |     |   |      |     |     |       | 6 |     |    |      |      |      |   |
| tipore                                                                                    |      |      |        |       |     | 0   | -    | -   |    |     |   |      |     |     |       |   |     |    |      |      |      |   |
| Tenners                                                                                   |      | -    |        |       |     |     | riem | -   |    |     |   |      |     |     |       |   |     |    |      |      |      |   |
| per                                                                                       |      |      |        |       |     |     | 10   |     |    |     |   |      |     |     |       |   | 4-1 | 10 |      |      |      |   |
| Marrieda                                                                                  |      |      | _      |       |     |     |      |     |    |     |   |      |     |     |       |   |     |    |      |      |      |   |
|                                                                                           |      |      |        |       |     |     |      |     |    |     |   |      |     |     |       |   |     |    |      |      |      |   |
| Page                                                                                      |      |      |        |       |     |     |      |     |    |     |   |      |     |     |       |   |     |    |      |      |      |   |
|                                                                                           |      |      |        |       |     |     |      |     |    |     |   |      |     |     |       |   |     |    |      |      |      |   |
| fapon.                                                                                    |      |      |        |       |     |     |      |     |    |     |   |      |     |     |       |   |     |    |      |      |      |   |
| fund-no                                                                                   | Pren |      |        |       |     |     |      |     |    |     |   |      |     |     |       |   |     |    |      |      |      |   |
|                                                                                           |      |      |        | 26    | 21  |     |      |     |    |     |   |      |     |     |       |   |     |    |      |      |      |   |
| Hopware                                                                                   | - 11 | HIRC | pei    | ea 34 | neo | •   |      |     |    |     |   |      |     |     |       |   |     |    |      |      |      |   |
| * here                                                                                    |      |      |        |       |     |     |      |     |    |     |   | 0.14 |     |     |       |   |     |    |      |      |      |   |
|                                                                                           |      |      |        |       |     |     |      |     |    |     |   |      |     |     |       |   |     |    |      | T.p  | eq.e | - |
|                                                                                           |      |      |        |       |     |     |      |     |    |     |   |      |     |     |       |   | 10  |    | 10   |      | 11   |   |
| ×.                                                                                        |      |      |        |       |     |     |      |     |    |     |   |      |     |     |       |   |     |    |      |      |      |   |
| EH.                                                                                       |      |      |        |       |     |     |      |     |    |     |   |      |     |     |       |   |     |    |      |      |      |   |
|                                                                                           |      |      |        |       |     |     |      |     |    |     |   |      |     |     |       |   |     |    |      |      |      |   |
| **                                                                                        |      |      |        |       |     |     |      |     |    |     |   |      |     |     |       |   |     |    |      |      |      |   |
| 11<br>01                                                                                  |      |      |        |       |     |     |      |     |    |     |   |      |     |     |       |   |     |    |      |      |      |   |
| 11<br>0<br>11                                                                             |      |      |        |       |     |     |      |     |    |     |   |      |     |     |       |   |     |    |      |      |      |   |
| н<br>0<br>11                                                                              |      |      |        |       |     |     |      |     |    |     |   |      |     |     |       |   |     |    |      |      |      |   |
| 9<br>9<br>9<br>17<br>17<br>17<br>17<br>17<br>17<br>17<br>17<br>17<br>17<br>17<br>17<br>17 |      |      |        |       |     |     |      |     |    |     |   |      |     |     |       |   |     |    |      |      |      | t |

Balac Agree a mage Cen. Column File (20, mon. File (20, mon. File

# Руководство по NAS (Сетевое хранилище)

- Поскольку при использовании сетевого хранилища (NAS) данные при прерываниях в сети могут не сохраниться, для предотвращения потери записываемых изображений рекомендуется одновременно использовать карту памяти SD.
  - Если в настройках разрешено одновременное подключение карты памяти Micro SD и NAS, приоритет для записи отдается NAS.
  - Если настройка Перезапись в устройстве NAS установлена в значение <Выкл.> и имеющееся свободное место меньше 1%, данные будут переписаны на карту памяти Micro SD.
  - Сохранение данных в NAS может быть невозможным в случаях, когда вставляется карта памяти Micro SD, используемая другой камерой.
  - Рекомендуемые Технические Характеристики NAS : См. раздел "Рекомендуемые Технические Характеристики NAS". (Стр. 6)
  - = Если изменить настройки сохранения в NAS во время сохранения данных в NAS, то они не будут отображены в системе немедленно.
  - Самостоятельное снятие оборудования NAS или его отключение от сети во время сохранения данных приведет к аварийному завершению процедуры сохранения.
  - Допускается сохранение в NAS только одной камеры в одной папке. Вход с другой камерой не допускается, а изображения не будут сохраняться.

Далее прилагается описание процедуры сохранения данных с использованием NAS в соответствии с методом рекомендуемого продукта Synology NAS.

 Войдите в Synology NAS под именем администратора. В этом примере IP-адрес NAS выглядит так: [192.168.20.253].

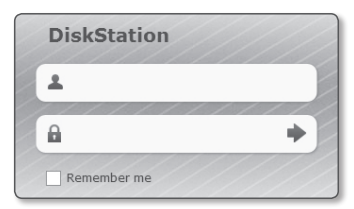

 При входе в систему под именем администратора отобразится следующее экранное меню. Нажмите на [Control Panel].

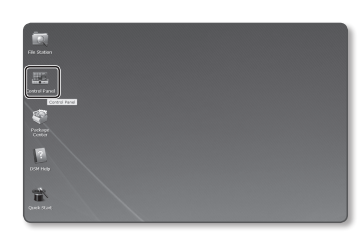

 Нажмите < Shared Folder> в меню общего доступа к файлам и настройки прав.

| Control Pan               | el                   |                     |               |                           |                         |                      |                     | 00         |
|---------------------------|----------------------|---------------------|---------------|---------------------------|-------------------------|----------------------|---------------------|------------|
| 6 <b>4</b> (#             |                      |                     |               |                           |                         | Q                    |                     |            |
| File Sharing a            | and Privileges       |                     |               |                           | _                       |                      |                     |            |
| 栗                         | <u> </u>             | <u></u>             | - 2           | - 22                      |                         | 22                   |                     |            |
| Win/Neo'MS                | FTP                  | WWDD47              | Uper          | Group                     | Shared<br>Folder        | Directory<br>Service |                     |            |
| Notwork Ser               | vices                |                     |               |                           |                         |                      |                     |            |
| 0                         | Q                    | 0                   | <b>1</b>      | 120                       | 8                       |                      |                     |            |
| View Dervices             | CONS                 | QuitCarreit         | Configuration | Oregan and                | Late Book               | Terminal             | 200                 |            |
| System                    |                      |                     |               |                           |                         |                      |                     |            |
| 会                         | 1                    | 10                  | 9             | .8.                       | 8                       | 0                    | 0                   | (@)        |
| Network                   | DSH Settings         | Regional<br>Options | Notification  | Herdware                  | Devices and<br>Printars | Bluetooth            | Restore<br>Defaults | OSH Update |
| Application 5             | ettings              |                     |               |                           |                         |                      |                     |            |
| <b>B</b>                  | ⊞ <sub>2</sub>       | 國                   | 1215          |                           | 0                       | =                    |                     |            |
| Application<br>Privileges | Application<br>Parts | Syslog              | 198           | Media Endexing<br>Service | Saturork<br>Backup      | Task Scheduler       |                     |            |

- 4. Нажмите кнопку [Create].
- После ввода имени общей папки (ID) нажмите кнопку [OK] для создания общей папки.
   В этом примере имя общей папки [testDirectory].
- Для доступа к NAS из Windows, задайте следующие права для общей папки. Отметьте права администратора [Read/Write].
- 7. Нажмите <User> в меню общего доступа к файлам и настройки прав.

 После нажатия кнопки [Create], введите имя (ID) и пароль. В примере заданы одинаковое имя (ID) и пароль - [testID].

 В Windows задайте права для доступа в NAS. Для общей папки, созданной в шаге 4 с именем "testDirectory" отметьте параметр [Read/Write].

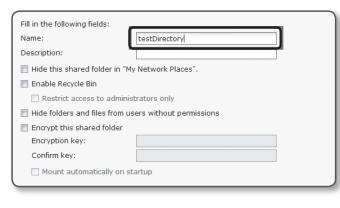

| Prin  | vileges setup | Advan | ced privileges |              |           |
|-------|---------------|-------|----------------|--------------|-----------|
| Local | users         | ~     |                | ₽ Sear       | 'dh       |
| Add   | Name -        |       | Read only      | E Read/Write | No access |
|       | admin         |       |                | R            |           |

• ЭКРАН НАСТРОЙКИ

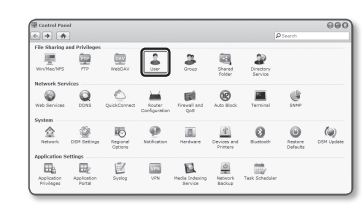

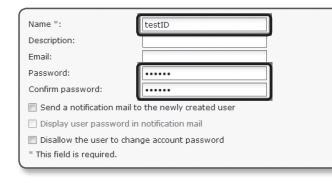

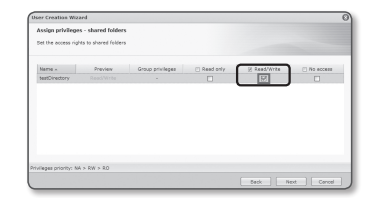

**10.** Основная настройка NAS завершена.

Подключите камеру к NAS. Введите необходимые данные для подключения NAS как показано ниже.

| IP-agent           | 192.168.20.25 |  |
|--------------------|---------------|--|
| ID                 | testID        |  |
| Пароль             |               |  |
| Папка по умолчению | testDirectory |  |

145.58 GB 912.45 GB

Banch + 0.940

Pag. 4

- 11. После ввода пункта 10 отметьте <Вкл.>.
- 12. Нажмите кнопку [Применить].

Завершите сохранение с последующим использованием NAS.

# Выход тревоги

- 1. В меню настройки выберите вкладку <Событие ( 🖄 )>.
- 2. Выберите <Выход тревоги>.
- 3. Задание настроек вывода сигнализации камеры.
  - При изменении типа вывода сигнала тревоги кнопка на странице мониторинга и отображаемый на странице Настройка событий тип изменяются соответствующим образом.
  - Тип
    - Нормально открытый: статус "Разомкнутая цепь" датчика или устройства входного сигнала тревоги отвечает требованиям; событие тревоги возникает при смене статуса на "Замкнутая цепь".
  - Нормально закрытый: статус "Замкнутая цепь" датчика или устройства входного сигнала тревоги отвечает требованиям; событие тревоги возникает при смене статуса на "Разомкнутая цепь".
  - Режим: выбор способа вывода сигнала.
  - При нажатии неактивной кнопки вывода сигнала тревоги выполняются различные операции.
  - Импульсный: работа в течение заданного промежутка времени (интервал переключения) и автоматическое выключение по его завершении.
  - Активный/неактивный: непрерывное функционирование до повторного нажатия кнопки пользователем.
  - Duration: установка срабатывания тревоги, о которой сигнализируется на протяжении от 1 до 15 секунд, если для режима выбрано значение "Импульсный".
- 4. По завершении настройки нажмите [Применить].

# Вход тревоги

Можно настроить тип входа сигнала тревоги, время активации и режим работы.

- 1. В меню настройки выберите вкладку <Событие ( 🖄 )>.
- 2. Выберите <Вход тревоги>.
- 3. Настройте включение или отключение параметра <Активировать>.

# 4. Выберите тип.

- Нормально открытый : обычно вход разомкнут, но при его замыкании срабатывает сигнал тревоги.
- Нормально закрытый : обычно вход замкнут, но при его размыкании срабатывает сигнал тревоги.

# 5. Укажите значение параметра <Время активации>.

 Всегда: проверка должна выполняться каждый раз при возникновении сигнала. Она активируется в рабочем режиме при возникновении сигнала.

Если выбрано значение «Всегда», время активации невозможно изменить.

- Только по расписанию : проверка в случае возникновения сигнала в указанный день недели в определенное время. Она активируется в рабочем режиме при возникновении сигнала.
- [Прозрачный] : сброс всех настроек.
- минуту : щелкните по зоне активации времени и задайте время в минутах.
- час : перетащите мышь на время активации и задайте время в часах.
- 6. Укажите операцию для выполнения в случае возникновения сигнала тревоги.
  - FTP : укажите функцию передачи на FTP в настройках входа сигнала тревоги.
  - Для получения более подробной информации обратитесь к разделу «FTP / Эл. почта». (стр. 47)
  - E-mail : укажите функцию передачи электронной почты в настройках входа сигнала тревоги.
  - Для получения более подробной информации обратитесь к разделу «FTP / Эл. почта». (стр. 47)
  - Запись : Можно установить запись сигнализации в ходе работы либо на карту памяти Micro SD, либо в сетевом хранилище NAS.
  - Установите пункт <**Устройство**> меню <**Накопитель**> в состояние <**Вкл.**>. (стр. 47)
  - Выход тревоги1 : укажите время вывода сигнала тревоги в настройках входа сигнала тревоги.
- 7. По завершении настройки нажмите [Применить].

|                   | с  |   |   |   |   |    |   |     |   |    |       |   |    |   |  |  |
|-------------------|----|---|---|---|---|----|---|-----|---|----|-------|---|----|---|--|--|
| opuno<br>registre | 01 | 0 | • | D |   | •  |   | •   | l |    |       | • | 59 | • |  |  |
|                   |    |   |   |   | I | 04 | 0 | MOI | n | 70 | 6917. | 1 |    |   |  |  |
|                   |    |   |   |   |   |    |   |     |   |    |       |   |    |   |  |  |
|                   |    |   |   |   |   |    |   |     |   |    |       |   |    |   |  |  |
|                   |    |   |   |   |   |    |   |     |   |    |       |   |    |   |  |  |
|                   |    |   |   |   |   |    |   |     |   |    |       |   |    |   |  |  |
|                   |    |   |   |   |   |    |   |     |   |    |       |   |    |   |  |  |
|                   |    |   |   |   |   |    |   |     |   |    |       |   |    |   |  |  |
|                   |    |   |   |   |   |    |   |     |   |    |       |   |    |   |  |  |
|                   |    |   |   |   |   |    |   |     |   |    |       |   |    |   |  |  |
|                   |    |   |   |   |   |    |   |     |   |    |       |   |    |   |  |  |
|                   |    |   |   |   |   |    |   |     |   |    |       |   |    |   |  |  |
|                   |    |   |   |   |   |    |   |     |   |    |       |   |    |   |  |  |
|                   |    |   |   |   |   |    |   |     |   |    |       |   |    |   |  |  |
|                   |    |   |   |   |   |    |   |     |   |    |       |   |    |   |  |  |
|                   |    |   |   |   |   |    |   |     |   |    |       |   |    |   |  |  |

| 80    | -                                      | HP5       |                                                                                                    |                                                                                                    |                                                                                                    |   | •  | hen.                                                                                                    |                                                                                                    |                                                                                                    |                                                                                                    |   |                                                                                                    | • ~   |     |   |                                                                                                    |    |   |                                                                                                    |    |                                                                                                    |                                                                                                    |      |                                                                                                    |
|-------|----------------------------------------|-----------|----------------------------------------------------------------------------------------------------|----------------------------------------------------------------------------------------------------|----------------------------------------------------------------------------------------------------|---|----|----------------------------------------------------------------------------------------------------|----------------------------------------------------------------------------------------------------|----------------------------------------------------------------------------------------------------|----------------------------------------------------------------------------------------------------|---|----------------------------------------------------------------------------------------------------|-------|-----|---|----------------------------------------------------------------------------------------------------|----|---|----------------------------------------------------------------------------------------------------|----|----------------------------------------------------------------------------------------------------|----------------------------------------------------------------------------------------------------|------|----------------------------------------------------------------------------------------------------|
| Ter.  |                                        |           |                                                                                                    |                                                                                                    |                                                                                                    |   | •  | -                                                                                                    |                                                                                                    |                                                                                                    | -                                                                                                    |   |                                                                                                    | 0.74  | ~~~ |   |                                                                                                    |    |   |                                                                                                    |    |                                                                                                    |                                                                                                    |      |                                                                                                    |
| Marri | noke                                   |           |                                                                                                    |                                                                                                    |                                                                                                    |   |    |                                                                                                    |                                                                                                    |                                                                                                    |                                                                                                    |   |                                                                                                    |       |     |   |                                                                                                    |    |   |                                                                                                    |    |                                                                                                    |                                                                                                    |      |                                                                                                    |
| -     | -                                      |           |                                                                                                    |                                                                                                    |                                                                                                    |   |    |                                                                                                    |                                                                                                    |                                                                                                    |                                                                                                    |   |                                                                                                    |       |     |   |                                                                                                    |    |   |                                                                                                    |    |                                                                                                    |                                                                                                    |      |                                                                                                    |
| 10    |                                        |           |                                                                                                    |                                                                                                    |                                                                                                    |   |    | -                                                                                                    |                                                                                                    |                                                                                                    |                                                                                                    |   |                                                                                                    |       |     |   |                                                                                                    |    |   |                                                                                                    |    |                                                                                                    |                                                                                                    |      |                                                                                                    |
| 1.0   | wi.                                    |           |                                                                                                    |                                                                                                    |                                                                                                    |   |    | -                                                                                                    |                                                                                                    |                                                                                                    |                                                                                                    |   |                                                                                                    |       |     |   |                                                                                                    |    |   |                                                                                                    |    |                                                                                                    |                                                                                                    |      |                                                                                                    |
| 24    | -                                      |           |                                                                                                    |                                                                                                    |                                                                                                    |   |    | ••••                                                                                                    |                                                                                                    |                                                                                                    |                                                                                                    |   |                                                                                                    |       |     |   |                                                                                                    |    |   |                                                                                                    |    |                                                                                                    |                                                                                                    |      |                                                                                                    |
| Pro-  |                                        |           |                                                                                                    |                                                                                                    |                                                                                                    |   | E. |                                                                                                    |                                                                                                    |                                                                                                    |                                                                                                    |   |                                                                                                    |       |     |   |                                                                                                    |    |   |                                                                                                    |    |                                                                                                    |                                                                                                    |      |                                                                                                    |
|       |                                        |           |                                                                                                    |                                                                                                    |                                                                                                    |   |    |                                                                                                    |                                                                                                    |                                                                                                    |                                                                                                    |   |                                                                                                    |       |     |   |                                                                                                    |    |   |                                                                                                    |    |                                                                                                    |                                                                                                    |      |                                                                                                    |
| Spee. | NB 240                                 | ryaa      | φø                                                                                                    |                                                                                                    |                                                                                                    |   |    |                                                                                                    |                                                                                                    |                                                                                                    |                                                                                                    |   |                                                                                                    |       |     |   |                                                                                                    |    |   |                                                                                                    |    |                                                                                                    |                                                                                                    |      |                                                                                                    |
|       | Porqu                                  |           |                                                                                                    |                                                                                                    |                                                                                                    |   |    |                                                                                                    |                                                                                                    |                                                                                                    |                                                                                                    |   |                                                                                                    | 0.754 |     | - | -                                                                                                    |    |   |                                                                                                    |    |                                                                                                    |                                                                                                    |      |                                                                                                    |
|       |                                        |           |                                                                                                    |                                                                                                    |                                                                                                    |   |    |                                                                                                    |                                                                                                    |                                                                                                    |                                                                                                    |   |                                                                                                    |       |     |   |                                                                                                    |    |   |                                                                                                    |    |                                                                                                    | rp                                                                                                    | ope- | - 4                                                                                                    |
|       |                                        |           |                                                                                                    |                                                                                                    |                                                                                                    |   |    |                                                                                                    |                                                                                                    |                                                                                                    |                                                                                                    | н |                                                                                                    |       |     |   |                                                                                                    | 14 |   | н                                                                                                    | 10 | 30                                                                                                    |                                                                                                    | п    | D                                                                                                    |
|       | к                                      |           |                                                                                                    |                                                                                                    |                                                                                                    |   |    |                                                                                                    |                                                                                                    |                                                                                                    |                                                                                                    |   |                                                                                                    |       |     |   |                                                                                                    |    |   |                                                                                                    |    |                                                                                                    |                                                                                                    |      |                                                                                                    |
|       | 54                                     |           |                                                                                                    |                                                                                                    |                                                                                                    |   |    |                                                                                                    |                                                                                                    |                                                                                                    |                                                                                                    |   |                                                                                                    |       |     |   |                                                                                                    |    |   |                                                                                                    |    |                                                                                                    |                                                                                                    |      |                                                                                                    |
|       | п                                      |           |                                                                                                    |                                                                                                    |                                                                                                    |   |    |                                                                                                    |                                                                                                    |                                                                                                    |                                                                                                    |   |                                                                                                    |       |     |   |                                                                                                    |    |   |                                                                                                    |    |                                                                                                    |                                                                                                    |      |                                                                                                    |
|       |                                        |           |                                                                                                    |                                                                                                    |                                                                                                    |   |    |                                                                                                    |                                                                                                    |                                                                                                    |                                                                                                    |   |                                                                                                    |       |     |   |                                                                                                    |    |   |                                                                                                    |    |                                                                                                    |                                                                                                    |      |                                                                                                    |
|       | a                                      |           |                                                                                                    |                                                                                                    |                                                                                                    |   | -  |                                                                                                    |                                                                                                    |                                                                                                    |                                                                                                    | - |                                                                                                    |       |     |   |                                                                                                    |    |   |                                                                                                    |    |                                                                                                    |                                                                                                    |      |                                                                                                    |
| 10    |                                        | -         | -                                                                                                    |                                                                                                    |                                                                                                    |   | -  |                                                                                                    |                                                                                                    | -                                                                                                    | -                                                                                                    | - |                                                                                                    |       | -   |   |                                                                                                    |    | - | -                                                                                                    |    | -                                                                                                    |                                                                                                    | -    |                                                                                                    |
| 10    |                                        | -         | -                                                                                                    |                                                                                                    |                                                                                                    |   | -  |                                                                                                    |                                                                                                    | -                                                                                                    | -                                                                                                    | - |                                                                                                    | -     | -   | - | -                                                                                                    |    | - | -                                                                                                    |    | -                                                                                                    | -                                                                                                    | -    |                                                                                                    |
|       | a :                                    | _         | _                                                                                                    |                                                                                                    |                                                                                                    |   |    |                                                                                                    |                                                                                                    |                                                                                                    |                                                                                                    |   |                                                                                                    |       |     |   |                                                                                                    |    | _ |                                                                                                    |    |                                                                                                    | _                                                                                                    | L.,  |                                                                                                    |
|       |                                        |           |                                                                                                    |                                                                                                    |                                                                                                    |   |    |                                                                                                    |                                                                                                    | 0                                                                                                    |                                                                                                    |   |                                                                                                    | rs    |     |   |                                                                                                    |    |   |                                                                                                    |    |                                                                                                    |                                                                                                    |      | Ξ,                                                                                                    |
|       | 1000 1000 1000 1000 1000 1000 1000 100 | The speed | 100 (part of the second second | Ν         Ν         Ν           F         E         E           F         E         E           BYNO         E         E           No         E         E           No         E | Pace provide a constraint<br>P<br>E and<br>B and<br>B and<br>B finite<br>P finite<br>B finite<br>B fi | 1 | PR | 1         1         1         1         1           100         1         1         1         1         1           100         1         1         1         1         1         1         1         1         1         1         1         1         1         1         1         1         1         1         1         1         1         1         1         1         1         1         1         1         1         1         1         1         1         1         1         1         1         1         1         1         1         1         1         1         1         1         1         1         1         1         1         1         1         1         1         1         1         1         1         1         1         1         1         1         1         1         1         1         1         1         1         1         1         1         1         1         1         1         1         1         1         1         1         1         1         1         1         1         1         1         1         1         1 <td>No. point         Image: No. no. no.           rg         Image: No. no.         Image: No. no.           Root,         Image: No. no.         Image: No. no.           Root,         Image: No. no.         Image: No. no.           Root,         Image: No. no.         Image: No. no.           Image: No. no.         Image: No. no.         Image: No. no.           Image: No. no.         Image: No. no.         Image: No. no.           Image: No. no.         Image: No. no.         Image: No. no.           Image: No. no.         Image: No. no.         Image: No. no.           Image: No. no.         Image: No. no.         Image: No. no.           Image: No. no.         Image: No. no.         Image: No. no.           Image: No. no.         Image: No. no.         Image: No. no.           Image: No. no.         Image: No. no.         Image: No. no.           Image: No. no.         Image: No. no.         Image: No. no.           Image: No. no.         Image: No. no.         Image: No. no.           Image: No. no.         Image: No. no.         Image: No. no.           Image: No. no.         Image: No. no.         Image: No. no.           Image: No. no.         Image: No. no.         Image: No. no.           Image: No. no.</td> <td>Type         0           Type         0           Line         0           State         0           State</td> <td>m         Remain           m         Remain           m         Remain     <td></td><td>m         0         0         0         0         0         0         0         0         0         0         0         0         0         0         0         0         0         0         0         0         0         0         0         0         0         0         0         0         0         0         0         0         0         0         0         0         0         0         0         0         0         0         0         0         0         0         0         0         0         0         0         0         0         0         0         0         0         0         0         0         0         0         0         0         0         0         0         0         0         0         0         0         0         0         0         0         0         0         0         0         0         0         0         0         0         0         0         0         0         0         0         0         0         0         0         0         0         0         0         0         0         0         0         0         0         0</td><td></td><td></td><td></td><td>Image: constraint of the second second sec</td><td></td><td></td><td>Image: state state</td><td></td><td>Image: Strate Strate</td><td>Mathematical and the second second</td><td></td><td>Normality         Normality         <t< td=""></t<></td></td> | No. point         Image: No. no. no.           rg         Image: No. no.         Image: No. no.           Root,         Image: No. no.         Image: No. no.           Root,         Image: No. no.         Image: No. no.           Root,         Image: No. no.         Image: No. no.           Image: No. no.         Image: No. no.         Image: No. no.           Image: No. no.         Image: No. no.         Image: No. no.           Image: No. no.         Image: No. no.         Image: No. no.           Image: No. no.         Image: No. no.         Image: No. no.           Image: No. no.         Image: No. no.         Image: No. no.           Image: No. no.         Image: No. no.         Image: No. no.           Image: No. no.         Image: No. no.         Image: No. no.           Image: No. no.         Image: No. no.         Image: No. no.           Image: No. no.         Image: No. no.         Image: No. no.           Image: No. no.         Image: No. no.         Image: No. no.           Image: No. no.         Image: No. no.         Image: No. no.           Image: No. no.         Image: No. no.         Image: No. no.           Image: No. no.         Image: No. no.         Image: No. no.           Image: No. no. | Type         0           Type         0           Line         0           State         0           State | m         Remain           m         Remain           m         Remain <td></td> <td>m         0         0         0         0         0         0         0         0         0         0         0         0         0         0         0         0         0         0         0         0         0         0         0         0         0         0         0         0         0         0         0         0         0         0         0         0         0         0         0         0         0         0         0         0         0         0         0         0         0         0         0         0         0         0         0         0         0         0         0         0         0         0         0         0         0         0         0         0         0         0         0         0         0         0         0         0         0         0         0         0         0         0         0         0         0         0         0         0         0         0         0         0         0         0         0         0         0         0         0         0         0         0         0         0         0         0</td> <td></td> <td></td> <td></td> <td>Image: constraint of the second second sec</td> <td></td> <td></td> <td>Image: state state</td> <td></td> <td>Image: Strate Strate</td> <td>Mathematical and the second second</td> <td></td> <td>Normality         Normality         <t< td=""></t<></td> |   | m         0         0         0         0         0         0         0         0         0         0         0         0         0         0         0         0         0         0         0         0         0         0         0         0         0         0         0         0         0         0         0         0         0         0         0         0         0         0         0         0         0         0         0         0         0         0         0         0         0         0         0         0         0         0         0         0         0         0         0         0         0         0         0         0         0         0         0         0         0         0         0         0         0         0         0         0         0         0         0         0         0         0         0         0         0         0         0         0         0         0         0         0         0         0         0         0         0         0         0         0         0         0         0         0         0         0 |       |     |   | Image: constraint of the second second sec |    |   | Image: state state |    | Image: Strate Strate | Mathematical and the second second |      | Normality         Normality         Normality <t< td=""></t<> |

| D admin                        | sword speakers move | 0           |                    |  |
|--------------------------------|---------------------|-------------|--------------------|--|
|                                | Выход трехото 1     |             |                    |  |
| E Bek                          | ~                   | # Henry and | 0 females serviced |  |
| C Approximate                  |                     |             |                    |  |
| © 0m                           | 7000                | g ranjacina | · concentrational  |  |
| Collume                        | (particulation)     | Borga       |                    |  |
| PTPJ 3A. (sevia                |                     |             |                    |  |
| Matorwise                      |                     | (TMD-07)    | Libracia.P         |  |
| Galory spenores                |                     |             |                    |  |
| Thing Tpences                  |                     |             |                    |  |
| Pathwarve                      |                     |             |                    |  |
| Of suppressent torout          |                     |             |                    |  |
| Ob-appaneae<br>perifery openeo |                     |             |                    |  |
| HE/M.                          |                     |             |                    |  |
| Общухония зарка                |                     |             |                    |  |
| O summerize service            |                     |             |                    |  |
| сабытан приложания             |                     |             |                    |  |
| Si Serremanagen                |                     |             |                    |  |
| 0.00000                        |                     |             |                    |  |

# Расписание

Можно задать настройки передачи изображений через регулярные интервалы по времени расписания операции, независимо от наступления событий.

- 1. В меню настройки выберите вкладку <Событие ( 🖄 )>.
- 2. Выберите <Расписание>.
- 3. Настройте включение или отключение параметра <Активировать>.
- 4. Укажите значение параметра <Интервал передачи>.
- 5. Укажите значение параметра <Время активации>.
  - Всегда : Всегда активируется в рабочем режиме через заданные интервалы.
  - Только по расписанию : Периодически активируется в рабочем режиме в указанное время и день.
  - Для успешной передачи изображения заданное значение интервала пересылки должно быть меньше, чем предустановленный интервал активации.
- 6. Укажите условия активации.
  - FTP : Настройте использование FTP для передачи при возникновении события. Для получения более подробной информации обратитесь к разделу «FTP / Эл. почта». (стр. 47)
- 7. По завершении настройки нажмите [Применить]

|                      | 10000   | -     | -   |   | <br>- |   |     |  |   |     |     |      |   |   |    |    |     |    |    |    |    |       |   |
|----------------------|---------|-------|-----|---|-------|---|-----|--|---|-----|-----|------|---|---|----|----|-----|----|----|----|----|-------|---|
|                      | ictual  | -     |     |   |       | • | ha. |  |   |     |     |      |   |   |    |    |     |    |    |    |    |       |   |
|                      | Manga   |       |     | - |       |   |     |  |   |     |     |      |   |   |    |    |     |    |    |    |    |       |   |
| e-get                |         |       |     |   |       |   |     |  |   |     |     |      |   |   |    |    |     |    |    |    |    |       |   |
|                      | Cases a | -     |     |   |       |   | 8   |  |   | 199 | ~10 |      |   |   |    |    |     |    |    |    |    |       |   |
|                      |         |       |     |   |       |   |     |  |   |     |     |      |   |   |    |    |     |    |    |    |    |       |   |
| 10-13                | na. iyo |       |     | - |       |   |     |  |   |     |     |      |   |   |    |    |     |    |    |    |    |       |   |
| -                    | 121     |       |     |   |       |   | -   |  |   |     |     |      |   |   |    |    |     |    |    |    |    |       |   |
| NUMBER               |         |       |     |   |       |   |     |  |   |     |     |      |   |   |    |    |     |    |    |    |    |       |   |
|                      | бромя   | KO MI | abo | · |       |   |     |  |   |     |     |      |   |   |    |    |     |    |    |    |    |       |   |
| 100                  | * he    |       |     |   |       |   |     |  |   |     |     | 0.14 |   | - |    |    |     |    |    |    |    |       |   |
| NAME AND ADDRESS OF  |         |       |     |   |       |   |     |  |   |     |     |      |   |   |    |    |     |    |    |    | 10 | - 100 |   |
| ma-uni<br>Europoisce |         |       |     |   |       |   |     |  | 3 | 10  |     | 12   |   | н | 10 | 10 | TT. | 18 | 19 | 30 | п  | ш     | в |
|                      | 00      |       |     |   |       |   |     |  |   |     |     |      |   |   |    |    |     |    |    |    |    |       |   |
| NU-SAL SALAR         | 811     |       |     |   |       |   |     |  |   |     |     |      |   |   |    |    |     |    |    |    |    |       |   |
| COME LETTE           | 87      |       |     |   |       |   |     |  |   |     |     |      |   |   |    |    |     |    |    |    |    |       |   |
| spensore             |         |       |     |   |       |   |     |  |   |     |     |      |   |   |    |    |     |    |    |    |    |       |   |
|                      | 47      |       |     |   |       |   |     |  |   |     |     |      |   |   |    |    |     |    |    |    |    |       |   |
|                      | **      |       |     |   |       |   |     |  |   |     |     |      |   |   |    |    |     |    |    |    |    |       |   |
|                      | 0       | -     | +   | - | -     | - |     |  |   |     |     |      | - |   |    | -  | -   | -  |    | -  | -  | -     | - |
|                      |         |       |     |   |       |   |     |  |   |     |     |      |   |   |    |    |     |    |    |    |    |       |   |

Обнаружение взлома

Установите обнаружение несанкционированных попыток вмешательства и случаи срабатывания, например внезапное изменение направления съемки, блокирование объектива и другие общие изменения кадров видео.

- 1. В меню настройки выберите вкладку «Событие ( 🖄 )».
- 2. Выберите <Обнаружение взлома>.
- 3. Настройте включение или отключение параметра <Активировать>.
- 4. Установите уровень чувствительности детектора несанкционированного вмешательства. Чем выше уровень чувствительности, тем тшательнее отслеживаются малейшие попытки несанкционированного вмешательства.
- 5. Укажите время активации и условия активации.
  - Для получения дополнительных сведений о параметрах «Время активации» и <Действие> см. раздел "Вход тревоги" (стр. 50).
- 6. По завершении настройки нажмите [Применить].

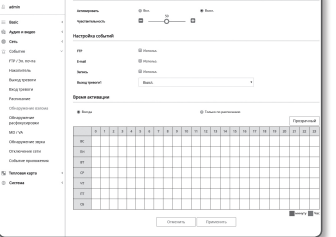

ЭКРАН НАСТРОЙКИ

- Настроенная по умолчанию функция обнаружения взлома может не работать надлежащим образом в указанных ниже случаях.
- При простом фоне, слабом освещении или в ночное время уровень чувствительности детектора обнаружения несанкционированного вмешательства снижается.
- Сильное дрожание камеры или радикальное изменение освещения может ошибочно определяться как попытка вмешательства в работу.
- Сразу после вмешательства его определение может занять некоторое время (макс. 5 секунд).
- После обнаружения вмешательства нормальный рабочий режим камеры восстанавливается по завершении периода стабилизации (примерно 5 секунд). В это время операции по обнаружению каких-либо событий не проводятся.
- Если часто генерируются ложные срабатывания, постепенно уменьшайте чувствительность для уменьшения числа срабатываний до минимума.

Если выбрана низкая чувствительность, обнаруживается только внезапное несанкционированное вмешательство.

Если используется более высокая чувствительность, тревожные сигналы могут выдаваться даже при очень малых изменениях, но может происходить ложное обнаружение при изменениях в объекте или в яркости.

# Обнаружение расфокусировки

Можно задать настройки выдачи тревожного сигнала при обнаружении расфокусировки объектива камеры.

Resi: Appels # map Cets Columns Hit / 20, 2007 Hit / 20, 2007 Birl, 2007 Railestawn Columptement Columptement

- 1. В меню настройки выберите вкладку «Событие ( 🖄 )».
- 2. Выберите «Обнаружение расфокусировки».
- Настройте включение или отключение параметра <Активировать>.
- Установка чувствительности. Чем выше значение чувствительности, тем более тонкую расфокусировку можно обнаружить.
- 5. Укажите время активации и условия активации.
  - Для получения дополнительных сведений о параметрах <8 ремя активации> и <Действие> см. раздел "Вход тревоги" (стр. 50).
- 6. По завершении настройки нажмите [Применить ( Применить

| -                 |                         |                    | ,                   |                   |       | -  |        |
|-------------------|-------------------------|--------------------|---------------------|-------------------|-------|----|--------|
| После наступления | ситуации расфокусировки | лля ее обнаружения | может потребоваться | определенное врем | я (ло | 50 | секун. |

- В следующих случаях могут ухудшиться характеристики обнаружения или произойти нарушения в работе.
  - Монотонная обстановка наблюдения, ночное время или обстановка с низкой освещенностью.
  - Внезапные изменения освещенности (например, выключение освещения помещения).
  - Объектив блокируется крупным объектом, закрывающим почти весь экран.
  - Меняется объект для фокусировки изменением положения камеры.

# MD / VA

События обнаружения движения и анализа видео можно настроить для вывода сигнала о событии.

- 1. В меню настройки выберите вкладку <Событие ( 🖄 )>.
- 2. Выберите <MD / VA>.
- **3.** В зависимости от поставленной цели выберите детектор движения или интеллектуальный анализ видео.
- Установите параметры <Чувствительность>, <Размер> и <Область>.

При выборе интеллектуального анализа видео также установите параметр **<Аналитика**>.

- 5. Укажите время активации и условия активации.
  - Для получения дополнительных сведений о параметрах <Время активации> и
     <Действие> см. раздел "Вход сигналов". (стр. 50)
- 6. По завершении настройки нажмите [Применить ( Применить )]

| я жадаро      | 1                 |              |     |    |       |   |     | 01          |      |    |       |   | 7  | A Start | All and |    | •  |    |    |   |    |   |       |    |
|---------------|-------------------|--------------|-----|----|-------|---|-----|-------------|------|----|-------|---|----|---------|---------|----|----|----|----|---|----|---|-------|----|
|               | Ser.              | 1            |     | Ĩ  |       | 2 | l   | 1           | l    | ľ  | 2     | 0 | i, | 1       | 6       |    |    |    |    |   |    |   |       |    |
| 1000000       | детоктор<br>годин | , <i>194</i> | -   |    | -,,,+ |   | -   | 68<br>(710) | 20.0 |    | - 101 |   |    |         |         |    |    |    |    |   |    |   |       |    |
| ana suran     |                   | -            |     | •  |       |   |     | -           |      |    |       |   | 09 | **      |         |    |    |    |    |   |    |   |       |    |
| ,<br>follower |                   | - 94         | -   | ~~ | •     |   |     | 800         |      |    |       |   |    |         |         |    |    |    |    |   |    |   |       |    |
| ana ata       | Herryon           |              | 647 |    |       |   |     |             |      |    |       |   |    |         |         |    |    |    |    |   |    |   |       |    |
|               | m                 |              |     |    |       |   |     |             |      |    |       |   |    |         |         |    |    |    |    |   |    |   |       |    |
|               | 6-04              |              |     |    |       |   |     |             |      |    |       |   |    |         |         |    |    |    |    |   |    |   |       |    |
|               | 3rma              |              |     |    |       |   |     | 004         | e).  |    |       |   |    |         |         |    |    |    |    |   |    |   |       |    |
|               | Burny ()          |              |     |    |       |   | 1.5 | ben.        |      |    |       |   |    |         |         |    |    |    |    |   |    |   |       |    |
|               | Орени за          | CVB          |     |    |       |   |     |             |      |    |       |   |    |         |         |    |    |    |    |   |    |   |       |    |
|               | * h-n             |              |     |    |       |   |     |             |      |    |       |   |    | 0 î.v   |         | -  |    |    |    |   |    |   | <br>  |    |
|               |                   |              |     |    |       |   |     |             |      |    |       | - | T  | 12      | -       | 14 | ** | 14 | 12 | 1 | 10 |   | <br>- | ÷. |
|               |                   | r            |     |    |       |   |     |             |      |    |       |   |    |         | -       |    |    |    |    | 1 | -  | - | -     | -  |
|               | EH.               |              |     |    |       |   |     |             |      |    |       |   |    |         |         |    |    |    |    |   |    |   |       |    |
|               | 61                |              |     |    |       |   |     |             |      |    |       |   |    |         |         |    |    |    |    |   |    |   |       |    |
|               |                   |              |     |    |       |   |     |             |      |    |       |   |    |         |         |    |    |    |    |   |    |   |       |    |
|               | -17               |              |     |    |       |   |     |             |      |    |       |   |    |         |         |    |    |    |    |   |    |   |       |    |
|               | er                |              |     |    |       |   |     |             |      |    |       |   |    |         |         |    |    |    |    |   |    |   |       |    |
|               | a                 |              |     |    |       |   |     |             |      |    |       |   |    |         |         |    |    |    |    |   |    |   |       |    |
|               |                   |              |     |    |       |   |     |             |      | 01 |       |   |    | 0       |         | -  |    |    |    |   |    |   |       | ι. |

ä

- Те же настройки, что и для обнаружения движения (чувствительность/размер/зона), применяются к цифровому автоматическому слежению.
- Перед применением установите максимальный и минимальный размер движения в заданном диапазоне отслеживания.
- Обнаруженные размеры объекта могут не совпадать с истинным размером (зависит от формы объекта).
- В верхней части экрана может отображаться до 16 объектов.
- Возможности анализа могут снизиться при съемке на камеру близко расположенного объекта.
- В указанных ниже случаях качество отслеживания движения и интеллектуального анализа видео могут снижаться или приводить к ошибкам распознавания.
  - Цвет объекта или яркость совпадают с фоном.
  - Слабое движение в граничных областях поля обзора видеокамеры.
  - Множественные движения, возникающие хаотично вследствие смены съемочного плана, резкого изменения освещения или по другим причинам.
  - Зафиксированный объект непрерывно перемещается в одном положении.
  - Движения с незначительным изменением положения, например в случае приближения к видеокамере или выхода из ее поля обзора.
  - Движущиеся предметы на максимально близком расстоянии от видеокамеры.
  - Один объект закрывает другие, расположенные за ним.
  - Два или более объектов накладываются дуг на друга или один объект делится на несколько частей.
  - Объект движется слишком быстро для правильного обнаружения (один объект накладывается на соседние кадры).
  - Отражение, размытие или затенение из-за яркого света, например вследствие попадания прямого солнечного света, использования освещения или фар.
  - Сильный снегопад, дождь или ветер, сумерки.

## Использование детектора движения

Данная функция обнаруживает движение, отвечающее условиям, заданным уровнем чувствительности, размером и областью.

- Выберите режим отслеживания движения.
- Перейдите на вкладку < Чувствительность> и задайте необходимый уровень чувствительности. Уровень чувствительности датчика настраивается для обнаружения движения на заднем плане видео.
  - При условии четкого выделения объектов на заднем плане устанавливайте низкий уровень чувствительности. В противном случае (например, при спабом освещении), когда трудно распознать объекты, устанавливайте высокий уровень.
- 3. Откройте вкладку <Размер>.

Можно установить минимальный/максимальный размер движения для обнаружения.

- Мин. размер (пиксель): чтобы задать минимальный размер распознаваемых движений, выберите параметр 
   размер (пиксель)>, после чего расположите курсор мыши в нужном месте на экране и укажите необходимый размер.
- Макс. размер (пиксель): чтобы задать максимальный размер распознаваемых движений, выберите параметр <Макс. размер (пиксель)>, после чего расположите курсор мыши в нужном месте на экране и укажите необходимый размер.

| R | Л, | , задан                                                                                                  | ін       | ы                                                                                                    | м                               | >   | ۲ŗ  | 00 | SI | BI | н | e | M |     | чÿ | УE    | 30      | T       | Ē          | ы | T | eJ | וח | ьŀ  | -10  | 00 | T   |
|---|----|----------------------------------------------------------------------------------------------------|----------|----------------------------------------------------------------------------------------------------|---------------------------------|-----|-----|----|----|----|---|---|---|-----|----|-------|---------|---------|------------|---|---|----|----|-----|------|----|-----|
|   |    | akrin<br>Reis<br>Agen ringen<br>Ofere<br>Ofere<br>Historisch<br>Historisch<br>Basig genote<br>Bistorisch | с.<br>с. | - Anno - Anno - |                                 |     |     |    |    |    |   |   |   |     |    | 1 4 0 |         | A State | No and and |   |   |    |    |     |      |    |     |
|   |    | Расписания<br>Обларужения волоко<br>Обларужения<br>расфокропровия<br>MOTIO<br>Обларужения зарка          |          |                                                                                                    | ***                             |     |     |    | -  |    |   | - |   | u., |    | 16    | 04<br>2 |         |            | 8 |   | 2  |    | 2 2 | 1    |    |     |
|   | 5  | Concolourse done done<br>Colourse reproductives<br>Intercent ages<br>Concolers                           |          | 5 c 2 2 2 0 +                                                                                                    | rpoði<br>mið<br>mið<br>hing til | 200 | 6un | *  | 2  | 4  | 0 | A | - |     | *  | 10    | - 11    | 0 14    | -          |   | н | н  |    |     | - 10 | 20 | Dp. |
|   |    |                                                                                                    |          |                                                                                                    |                                 |     |     |    |    |    |   |   |   |     |    |       |         |         |            |   |   |    |    |     |      |    |     |

Horry H.

Движения, размер которых меньше минимального или превышает максимальный, не распознаются. Во избежание случайных обнаружений, вызванных значительными или небольшими шумами, задайте минимальный/максимальный размер движения в соответствии с условиями. при которых осуществляется видеонаблюдение.

Учтите, что одинаковые движения в одном местоположении могут иметь различный размер обнаружения. Устанавливая минимальные/максимальные размеры обнаружения, учитывайте допустимую разницу между ними.

Agen a single Othe Columns Defension PEC (20, 2014) Real (2014) Real (2014) Re

обавить камеру

IPv4

80

admir

4321

Отменить

Two IP

**IP-адрес** 

Порт

Пароля

Номер

4. Откройте вкладку <Область>.

Укажите на экране область, в которой будет отслеживаться движение, или исключите ее. Можно указать до 8 областей.

- Область обнаружения: добавление заданной области обнаружения движения с исключением всех оставшихся областей на экране. выберите 4 вершины на изображении с помощью мыши, чтобы определить зону обнаружения.
- Область без обнаружения: настройка обнаружения движения во всех областях экрана за исключением одной зоны, в которой данная функция не будет применяться. выберите 4 вершины на изображении с помощью мыши, чтобы определить скрытую зону.
- 5. Для того чтобы удалить назначенную область, щелкните правой кнопкой мыши по видео и нажмите кнопку [Удалить], отображающуюся во всплывающем окне.
- 6. Нажмите кнопку [Применить]
- 7. Выберите, использовать ли функцию handover.
- 8. Нажмите кнопку <Добавить>, чтобы ввести информацию о камере-приемнике.

При появлении движения произойдет перенаправление к предустановке взаимодействующей РТZ камеры.

- Тип IP : Выбирается IPv4 либо IPv6.
- IP-адрес : Вводится IP-адрес камеры-приемника.
- Порт : Вводится порт камеры-приемника.
- Пользователь : Вводится ID камеры-приемника.
- Пароль : Вводится пароль камеры-приемника.
- Номер предустановки : Можно выбрать номер предустановки от 1 до 255.
  - Обнаружение движения/Анализ видео: Настройки можно задать только на вкладке «Область».
  - Совместимыми являются только камеры производства Techwin.
- 9. По завершении настройки нажмите [Применить].

| America                                                                                                    | 0.2890         |     |     |   |          |          |       |   |   |    |     |       |   |     |      |   |       |   |     |    |    |            |
|----------------------------------------------------------------------------------------------------|----------------|-----|-----|---|----------|----------|-------|---|---|----|-----|-------|---|-----|------|---|-------|---|-----|----|----|------------|
| Politik                                                                                                    |                |     |     |   | 4        | e-100    | 19 BI |   |   |    |     |       |   |     |      |   |       |   |     |    |    |            |
| 9                                                                                                    |                | -   |     |   | ,        |          |       |   | I |    | 004 | •     |   |     |      |   |       |   |     |    |    |            |
|                                                                                                    |                |     |     |   |          |          | (iiia | - | - | -  |     |       |   |     | 0644 |   | staaq |   |     |    |    |            |
|                                                                                                    | -              | -   | 104 |   |          | 1        |       | • |   |    |     |       |   |     |      |   |       |   |     |    |    |            |
|                                                                                                    |                |     |     |   |          | factors. | -9044 | ~ |   |    |     | 0.0   |   |     |      |   |       |   | 200 |    | i. |            |
|                                                                                                    |                | -   |     |   | - 1      |          |       |   | _ |    |     | -     |   |     |      |   |       | - | _   |    | ÷  | -          |
|                                                                                                    |                |     |     |   |          |          |       |   |   |    |     |       |   |     |      |   |       |   |     |    |    |            |
|                                                                                                    |                |     |     |   |          |          |       |   |   |    |     |       |   |     |      |   |       |   |     |    |    |            |
| t wat                                                                                                    |                |     |     |   |          |          |       |   |   |    |     |       |   |     |      |   |       |   |     |    |    |            |
| Lond<br>Aroma                                                                                                    | 10070          |     |     |   |          |          |       |   |   |    |     |       |   |     |      |   |       |   |     |    |    |            |
| teat<br>bean<br>beac                                                                                                    |                |     |     |   | 0,<br>0, |          |       |   |   |    |     |       |   |     |      |   | •     |   |     |    |    |            |
| tool<br>koos<br>toos<br>toos                                                                                                    |                | -   |     |   |          |          |       |   |   |    |     |       |   |     |      |   | •     |   |     |    |    |            |
| teat<br>hour<br>hour<br>hour<br>hour                                                                                                    |                | **  |     |   |          |          |       |   |   |    |     | 1.714 |   | -   |      |   | •     |   |     |    | 19 | 0.000      |
| teat<br>beau<br>Bjoret<br>Bjoret                                                                                                    |                | - 1 | 1 2 | 4 |          | 1        | 2     | 1 |   | 10 | -   | 12    | 0 | N.  |      | н |       |   | 10  | 20 | 19 | C\$70      |
| tead<br>bean<br>Byean<br>Byean<br>B Inc                                                                                                    | -              | 1 2 | 1 2 | 4 | 1        | 1        | 2     |   |   | 10 | -   | 12    | 0 | ×   |      | м |       |   | 9   | 20 | 19 | CE10       |
| Eval<br>Inna<br>Report of<br># Inn<br>Ec                                                                                                    | -              |     | 1 3 | 4 |          | 1        | 2     |   |   | 10 | 1   | 12    | 0 | ×   | 11   | н |       |   | 9   | 20 | 19 | CIDH-      |
| treat<br>brown<br>Bpener d<br># treat<br>K<br>Treat<br>Tr                                                                                                    |                | P4  | 1 3 | 4 | 1        | 1        | 7     |   |   | 10 | 1   | 12    | 0 | N N | н    | н |       |   | 19  | 20 | 2  | cite<br>II |
| beat<br>hours<br>figures<br>figures<br>fig | 00000<br>17900 | 1 3 |     | 4 | 1        | 1        | 2     |   |   | 10 | 1   | 12    | 0 | ×   | 11   | н |       | 8 | 19  | 20 | 19 | CIDH-      |

## Использование интеллектуального анализа видео

Обнаружение события, отвечающего правилам события, а также всем условиям, заданным чувствительностью, размером и областью.

- 1. Выберите режим анализа видео.
- 2. Установите параметры <Чувствительность>, <Размер> и <Область>

Подробные сведения см. в пункте "Использование детектора движения". (Стр. 52)

- 3. Откройте вкладку <Аналитика>.
- 4. Выберите тип анализа видео.
  - Переход : обнаружение объекта, пересекающего линию, обозначенную пользователем.
- Вход/Выход : обнаружение объекта, осуществляющего вход или выход из области, обозначенной пользователем.
- Появление (исчезновение) : появление или исчезновение объекта из заданной пользователем области или области во весь экран.
- 5. Установите правила анализа видео.

Подробные сведения см. в пункте "Установка правил анализа видео". (Стр. 53)

6. По завершении настройки нажмите [Применить].

# Установка правил анализа видео

- Переход
- **1.** Установите для типа значение <**Переход**>.
- 2. Щелкните на экране начальную и конечную точки виртуальной линии отобразится всплывающее окно.
- 3. Выберите необходимое правило.
  - Право: обнаружение движения по виртуальной линии слева направо.
  - Лево: обнаружение движения по виртуальной линии справа налево.
- 4. Нажмите [OK].
- 5. Чтобы удалить заданное правило, щелкните виртуальную линию; после этого откроется контекстное меню, в котором следует нажать кнопку [Удалить].

|                                           | Contraction of the local division of the local division of the loc |                 | 200               |         |
|-------------------------------------------|----------------------------------------------------------------------------------------------------|-----------------|-------------------|---------|
| 1. S. S. S. S. S. S. S. S. S. S. S. S. S. | 1. July                                                                                                    |                 | $\sim$            |         |
| 14 -                                      |                                                                                                    | 1               |                   |         |
| 1125                                      | 1.00                                                                                                    |                 |                   |         |
| детоктор двоже-инибеде                    | аналитика                                                                                                    |                 |                   |         |
| Potence                                   | Analyci prigot                                                                                                    |                 |                   |         |
| Sectores .                                | hexep                                                                                                    | ofers.          | Real-Date         |         |
|                                           |                                                                                                    |                 |                   |         |
| 1.ee                                      | Liberal                                                                                                    |                 |                   |         |
|                                           |                                                                                                    |                 |                   |         |
| Hacryolka columeli                        |                                                                                                    |                 |                   |         |
| re-                                       | E Anna.                                                                                                    |                 |                   |         |
| 6-mail                                    | E Armon                                                                                                    |                 |                   |         |
| Territo.                                  | U Access                                                                                                    |                 |                   |         |
| Burng toward                              | June .                                                                                                    |                 |                   |         |
| Орныя активации                           |                                                                                                    |                 |                   |         |
| * here                                    |                                                                                                    | @ Externa pr    |                   |         |
|                                           |                                                                                                    |                 |                   | Openand |
|                                           | 4 5 5 7 1                                                                                                    | 5 10 11 12 10 1 | 94 15 94 10 98 19 | 9 9 8 8 |
| ~                                         |                                                                                                    |                 | +++++             | ++++    |
| ar .                                      |                                                                                                    |                 |                   |         |
|                                           |                                                                                                    |                 |                   |         |
| vr.                                       |                                                                                                    |                 |                   |         |
| a                                         |                                                                                                    |                 |                   |         |
| 0                                         |                                                                                                    |                 |                   |         |
|                                           | 0.0                                                                                                    | rach Departed   |                   |         |
|                                           |                                                                                                    |                 |                   |         |

Beek
 Agent + Rougel
 Agent + Rougel
 Cen
 Cen
 Cen
 Cen
 Cen
 Cen
 Cen
 Cen
 Cen
 Cen
 Cen
 Cen
 Cen
 Cen
 Cen
 Cen
 Cen
 Cen
 Cen
 Cen
 Cen
 Cen
 Cen
 Cen
 Cen
 Cen
 Cen
 Cen
 Cen
 Cen
 Cen
 Cen
 Cen
 Cen
 Cen
 Cen
 Cen
 Cen
 Cen
 Cen
 Cen
 Cen
 Cen
 Cen
 Cen
 Cen
 Cen
 Cen
 Cen
 Cen
 Cen
 Cen
 Cen
 Cen
 Cen
 Cen
 Cen
 Cen
 Cen
 Cen
 Cen
 Cen
 Cen
 Cen
 Cen
 Cen
 Cen
 Cen
 Cen
 Cen
 Cen
 Cen
 Cen
 Cen
 Cen
 Cen
 Cen
 Cen
 Cen
 Cen
 Cen
 Cen
 Cen
 Cen
 Cen
 Cen
 Cen
 Cen
 Cen
 Cen
 Cen
 Cen
 Cen
 Cen
 Cen
 Cen
 Cen
 Cen
 Cen
 Cen
 Cen
 Cen
 Cen
 Cen
 Cen
 Cen
 Cen
 Cen
 Cen
 Cen
 Cen
 Cen
 Cen
 Cen
 Cen
 Cen
 Cen
 Cen
 Cen
 Cen
 Cen
 Cen
 Cen
 Cen
 Cen
 Cen
 Cen
 Cen
 Cen
 Cen
 Cen
 Cen
 Cen
 Cen
 Cen
 Cen
 Cen
 Cen
 Cen
 Cen
 Cen
 Cen
 Cen
 Cen
 Cen
 Cen
 Cen
 Cen
 Cen
 Cen
 Cen
 Cen
 Cen
 Cen
 Cen
 Cen
 Cen
 Cen
 Cen
 Cen
 Cen
 Cen
 Cen
 Cen
 Cen
 Cen
 Cen
 Cen
 Cen
 Cen
 Cen
 Cen
 Cen
 Cen
 Cen
 Cen
 Cen
 Cen
 Cen
 Cen
 Cen
 Cen
 Cen
 Cen
 Cen
 Cen
 Cen
 Cen
 Cen
 Cen
 Cen
 Cen
 Cen
 Cen
 Cen
 Cen
 Cen
 Cen
 Cen
 Cen
 Cen
 Cen
 Cen
 Cen
 Cen
 Cen
 Cen
 Cen
 Cen
 Cen
 Cen
 Cen
 Cen
 Cen
 Cen
 Cen
 Cen
 Cen
 Cen
 Cen
 Cen
 Cen
 Cen
 Cen
 Cen
 Cen
 Cen
 Cen
 Cen
 Cen
 Cen
 Cen
 Cen
 Cen
 Cen
 Cen
 Cen
 Cen
 Cen
 Cen
 Cen
 Cen
 Cen
 Cen
 Cen
 Cen
 Cen
 Cen
 Cen
 Ce

ЭКРАН НАСТРОЙКИ

# • Вход/выход

- 1. Установите для типа значение <Вход/Выход>
- На экране задайте четыре точки для определения области, после чего отобразится всплывающее окно.
- 3. Выберите необходимое правило.
  - Вход: обнаружение движений объекта, когда его центральная точка перемещается извне в заданную область.
  - Выход: обнаружение движений объекта, когда его центральная точка перемещается за пределы заданной области.
- 4. Нажмите [OK].
- Для того чтобы удалить определенное правило, щелкните правой кнопкой по экрану для вывода всплывающего контекстного меню и выберите кнопку [Удалить].

# • Появление (Исчезновение)

- 1. Установите для типа анализа значение «Появление (исчезновение)».
- 2. На экране задайте четыре точки для определения области, после чего отобразится всплывающее окно.
- 3. Выберите необходимое правило события.
  - Появление/исчезновение: определение события появления объекта в области и его пребывания в ней без выхода за обозначенные границы или же исчезновения объектов из ее пределов.
- 4. Нажмите [OK]
- 5. Для того чтобы удалить определенное правило, щелкните правой кнопкой по экрану для вывода всплывающего контекстного меню и выберите кнопку [Удалить].

# Обнаружение звука

Настройте функцию обнаружения звука, уровень громкости которого превышает указанный, и задайте активацию соответствующего события.

- 1. В меню настройки выберите вкладку <Событие ( 🖄 )>.
- 2. Выберите <Обнаружение звука>.
- 3. Настройте включение или отключение параметра <Активировать>.
- Установите уровень громкости обнаружения звука. Чем ниже заданный уровень, тем менее значительные звуки могут быть обнаружены.
- Предусмотрен уровень обнаружения звука по нормализованному входному значению от 1 до 100 для обнаружения сигнала, превышающего пороговый уровень. Он не связан с уровнем в децибелах (дБ).
- 5. Укажите время активации и условия активации.
  - = Для получения дополнительных сведений о параметрах < Время активации> и < Действие> см. раздел "Вход тревоги" (стр. 50).
- 6. По завершении настройки нажмите [Применить].
- выберите <Аудио и Видео> <Настройка аудио> и задайте соответствующий уровень громкости для микрофона как источника аудиовхода для правильной работы функции обнаружения звука.
  - Если уровень обнаруженного звука слишком низкий, установите усиление аудиовхода в пункте «Настройка аудио».
  - Вы можете использовать функцию аудио обнаружения, когда камера подключена к устройства ввода звука.

# Отключение сети

Физическое отключение сетевого соединение также сохраняется в качестве события.

- 1. В меню настройки выберите вкладку <Событие ( 🖄 )>.
- 2. Выберите < Отключение сети>.
- 3. Настройте включение или отключение параметра <**Активировать**>.
- 4. Укажите время активации и условия активации.
- Для получения дополнительных сведений о параметрах 
   Время активации> и
   Действие> см. раздел "Вход тревоги" (стр. 50).
- 5. По завершении настройки нажмите [Применить].

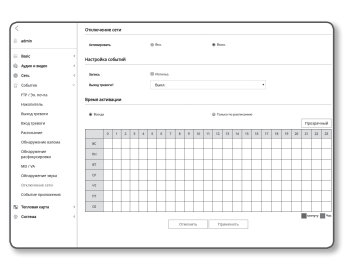

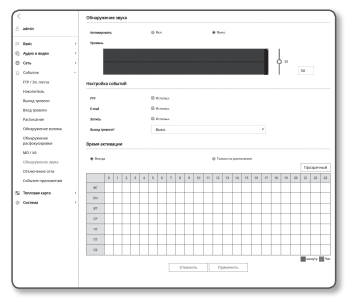

# Событие приложения

Вы задать генерацию сигналов событий, указанных в приложении. Предлагаемые сигналы событий, варьируют в зависимости от функции приложения.

- 1. В меню настройки выберите вкладку <Событие ( 🖄 )>.
- 2. Выберите <Событие приложения>.
- 3. Настройте включение или отключение параметра <Активировать>.
- 4. Укажите время активации и условия активации.
  - Для получения дополнительных сведений о параметрах «Время активации» и «Действие» см. раздел "Вход тревоги" (стр. 50).
- 5. По завершении настройки нажмите [Применить].

|                              | Celluras | e repo | **** | *** |  |   |        |    |  |  |      |   |   |   |   |   |    |    |           |      |    |
|------------------------------|----------|--------|------|-----|--|---|--------|----|--|--|------|---|---|---|---|---|----|----|-----------|------|----|
| nin .                        | -        | -      |      |     |  | • |        |    |  |  | •    |   |   |   |   |   |    |    |           |      |    |
| *                            | Herrow   | ka co  | 6.n  |     |  |   |        |    |  |  |      |   |   |   |   |   |    |    |           |      |    |
| pia a magina                 |          |        |      |     |  |   |        |    |  |  |      |   |   |   |   |   |    |    |           |      |    |
|                              | m        |        |      |     |  | 8 |        |    |  |  |      |   |   |   |   |   |    |    |           |      |    |
|                              | 0-mail   |        |      |     |  |   | ione a | а. |  |  |      |   |   |   |   |   |    |    |           |      |    |
| 20.0243                      |          |        |      |     |  |   |        |    |  |  |      |   |   |   |   |   |    |    |           |      |    |
| ing the second               | obeva t  |        |      |     |  |   |        |    |  |  |      |   |   |   |   |   |    |    |           |      |    |
| W ADDRESS                    | 8 hrs.   |        |      |     |  |   |        |    |  |  | 0.14 |   | - |   |   |   |    |    |           |      |    |
| тревоти                      |          |        |      |     |  |   |        |    |  |  |      |   |   |   |   |   |    |    | TW        | ciça |    |
| naw.                         |          |        |      |     |  |   |        |    |  |  |      | 0 |   | н | н | - | 10 | 20 |           | 11   |    |
| CONTRACTOR STATES            | 0C       |        |      |     |  |   |        |    |  |  |      |   |   |   |   |   |    |    |           |      |    |
| in proposition<br>References | - 194    |        |      |     |  |   |        |    |  |  |      |   |   |   |   |   |    |    |           |      |    |
| w                            | 87       |        |      |     |  |   |        |    |  |  |      |   |   |   |   |   |    |    |           |      |    |
| рукоча заука                 | 0        |        |      |     |  |   |        |    |  |  |      |   |   |   |   |   |    |    |           |      |    |
| e energiese and an           | 17       |        |      |     |  |   |        |    |  |  |      |   |   |   |   |   |    |    |           |      |    |
| the opposition with          | er       |        |      |     |  |   |        |    |  |  |      |   |   |   |   |   |    |    |           |      |    |
| ован карта                   | - (6     |        |      |     |  |   |        |    |  |  |      |   |   |   |   |   |    |    |           |      |    |
|                              | _        | -      |      |     |  |   |        |    |  |  |      |   |   |   |   |   |    |    | <u>ات</u> | myry | Ì. |
|                              |          |        |      |     |  |   |        |    |  |  | - 74 |   |   |   |   |   |    |    |           |      |    |

# НАСТРОЙКИ ТЕПЛОВОЙ КАРТЫ

# Статистика

В тепловой карте можно проверить частоту движений на экране по цвету.

- 2. Выберите <Статистика>.

Можно произвести поиск тепловой карты по дате и за желаемый период.

## Для поиска статистики тепловой карты:

1. Задайте период времени.

Если установить дату как <**Недавние**>, можно выполнять поиск на ежедневной, еженедельной и ежемесячной основе.

Appent Appent
 Appent Appent
 Appent Appent
 Conserved
 Conserved
 Conserved
 Conserved
 Conserved
 Conserved
 Conserved
 Conserved

Если выбрать дату как <**Период**>, можно выполнять поиск на ежедневной, еженедельной и ежемесячной основе.

## 2. Нажмите <Поиск>.

Отобразится тепловая карта на основе выбранного условия. Для сохранения результатов поиска нажмите **<Загрузить**>.

# Настройка

Можно конфигурировать настройки, касающиеся тепловой карты.

- 2. Нажмите <Настройка>.
- 3. Разрешите или запретите опцию Тепловая карта.
- Разрешите или запретите опцию Отчеты. Если выбрать 
   Использовать>, можно получать данные тепловой карты через регулярные интервалы времени.
- 5. По завершении настройки нажмите [Применить].

 Для того чтобы удалить все данные тепловой карты, нажмите кнопку <Удалить данные> в пункте меню <Управление системой>.

- Тепловая карта предоставляется для статистических целей, а не с точностью реального времени, а передвигающиеся объекты или животные могут включаться в счет.
  - Ошибка в данных измерения может увеличиваться в следующих случаях.
    - Когда камера установлена в месте с недостаточным полем обзора.
    - Ночью или в условиях низкой освещенности.
    - В условиях внезапного изменения освещенности (например, воздействие сильного света прямых солнечных лучей, заката, восхода или прямого освещенния).
    - Когда движение, постоянно обнаруживается в определенном месте (например, вокруг входной двери.
    - Если несколько людей собрались и движутся вместе.

| fearous repts                        | Ristman    |                                                                                                    |
|--------------------------------------|------------|----------------------------------------------------------------------------------------------------|
| Onumu                                | II itemas  |                                                                                                    |
|                                      | Pairwanee  | Entprote *                                                                                                    |
|                                      |            | 11 1 h 10 1 mm/s                                                                                                    |
|                                      |            |                                                                                                    |
|                                      | Putchaline |                                                                                                    |
|                                      |            | PTQ *                                                                                                    |
|                                      |            |                                                                                                    |
|                                      |            | The pairs, suppose any express, organics and a reaction of the                                                                                                    |
|                                      | heregy     | Herpense 276 mil anno sean regular respilar (2013), cores                                                                                                    |
|                                      |            |                                                                                                    |
|                                      |            | Owenes Ipecers                                                                                                    |
|                                      |            |                                                                                                    |
| Угравление сист                      | ne de      |                                                                                                    |
| Name and Address of Street, or other | dana.      |                                                                                                    |
| Party in Alexand                     |            |                                                                                                    |
|                                      | - Onese    | Const Elineara<br>Parateria<br>Parateria<br>Parate |

2010-10-11

Over Jamor

# НАСТРОЙКА СИСТЕМЫ

# Информация по устрйству

- 1. В меню настройки выберите вкладку <Система ( 🔅 )>.
- 2. Выберите <Информация по устрйству>.
- Проверьте сведения о камере или предоставьте данные, соответствующие вашей сетевой среде.
  - Модель : название модели продукта.
  - Серийный номер : серийный номер продукта.
  - Имя устройства : введите имя устройства для отображения на экране прямой передачи.
  - Расположение : укажите местоположение, где установлена камера.
  - Описание : укажите подробные сведения о положении камеры.
  - Пояснение : введите дополнительные пояснительные сведения о камере.
  - Язык : выберите предпочитаемый язык для экранных меню программы просмотра с помощью веббраузера.

Для языка по умолчанию задано значение < English>.

4. По завершении настройки нажмите [Применить].

# Обновление / перезагрузка

- 1. В меню настройки выберите вкладку <Система ( 🔅 )>.
- 2. Выберите <Обновление / перезагрузка>.
- Выберите параметр и задайте для него соответствующие настройки.
  - Обновление : выполнение обновления системы.
  - Заводские установки : Все данные настроек, в том числе настройки камеры инициализируются в состояние сброса в заводские настройки. (При этом журналы не инициализируются.)
- и. от числе ние алы не
  - Настройка исключений : Установите флажок «Кроме сетевых параметров & Open SDK», и инициализация будет выполняться, за исключением настроек локальной сети и открытия SDK.
  - При сбросе настроек камеры в качестве системы IP-адресации по умолчанию будет задана система DHCP. Если сервер DHCP не обнаружен, автоматически будут восстановлены предыдущие настройки.
  - Архив. и восстановление конфигурации : резервное копирование текущих настроек системы перед выполнением восстановления. После резервного копирования или восстановления система перезапустится автоматически.
  - Перезапустить : перезапуск системы.

|                         | Информация по устрёс | ui,                       |
|-------------------------|----------------------|---------------------------|
| admin                   | Rath                 | PMPROV                    |
| Beit 1                  | Capathouil accorp    | hillion                   |
| Approximate             | that prepairms       | Camera                    |
| 0m (                    | Factoriantee         | Location                  |
| Colume (                | 016344               | Description               |
| Termisen sapra (        | factors              | Memo                      |
| Certena -               | /max                 | heater -                  |
| информация за устрёству |                      |                           |
| 05-mne-we/mpearpyara    |                      | division under the second |
| x2mm                    |                      |                           |
| Callonee                |                      |                           |
| Open SO4                |                      |                           |

# Выполнение обновления

- 1. Выберите [Просмотр ( \_\_\_\_)] и укажите файл, который следует обновить.
- 2. Нажмите кнопку [Обновление].
- 3. В пункте "Обновление" Для отображения состояния обновления предлагается вывести индикатор выполнения.
- 4. По завершении обновления браузер закрывается и камера перезапускается.
- Процесс обновления может занимать до 10 минут. Если процесс обновления будет принудительно прерван, обновление не будет выполнено должным образом.
  - Во время перезапуска системы использование программы Web Viewer невозможно.
  - Последнюю версию можно загрузить с веб-сайта Hanwha Techwin.

# Резервное копирование текущих настроек

- Нажмите кнопку [Архивация].
  - Должно появиться диалоговое окно Сохранить как.
- 2. Файл в формате ".bin" сохраняется в "Library" -> "Document" -> " Downloads".

# Восстановление настроек резервного копирования

- 1. Для восстановления настроек резервного копирования нажмите [Восстановить].
- 2. Выберите желаемый файл резервного копирования.
- 🖉 📱 При выполнении резервного копирования или восстановления веб-браузер закроется, а камера перезагрузится.
  - Если вы попытаетесь восстановить резервную копию конфигурационного файла в другой модели, некоторые функции могут не работать и потребуется изменение настроек вручную.

# Журнал

Можно проверить данные системного журнала или журнала событий.

- 1. В меню настройки выберите вкладку <Система ( 🔅 )>.
- 2. Нажмите <Журнал>.
- 3. Выберите тип журнала.
  - Журнал доступа : Можно проверить данные журнала, содержащие сведения о доступе пользователей и времени доступа.

| • | Системный журнал : можно проверить системные   |
|---|------------------------------------------------|
|   | журналы, в которых записаны изменения системы, |
|   | включая данные о времени.                      |

|                          | Renardanty | na Costrato Xpp     | san Cultures Mgenas |                                 |
|--------------------------|------------|---------------------|---------------------|---------------------------------|
| Beic 1                   | Terapoan   | 44                  |                     | * Appendique                    |
| Approx maps              |            | Arr + speen         | Stagest             | R-bookum                        |
| 0m (                     |            | 211002104           | Advantagent         | Ell'alministrative TENEAR       |
| stune (                  | 2          | 2010/01/01 01:01    | Americana           | ITSP admin layouts 'NO NRAS     |
| unuser sapra i i         | 1          | 2010/06/07 01:011   | American            | ETP aireir legin 110 NILLE      |
| - 200                    | 4          | 2010/06/07 07:0010  | Aminiput            | IFTP atmin legislar VID NILLA   |
| receiption of purpleting |            | 2010/06/07 07:4446  | Aminingin           | #70P admin login 100 Milliak    |
| наление / перезатружа    | 6          | 285-0649-024422     | Ameloput            | IFSP administration 102,008,448 |
| pear                     |            | 2010/06/07 11:4420  | Administra          | KISP admin login 100 NIKAB      |
| 110000                   |            | 2010/01/01/01       | Attractional        | #19Fadrini Equip. TRE NOLAB     |
| 0.104                    |            | 2010/01/01/02       | Advatiogle          | FDF administration 100, NILAB   |
|                          |            | 2014-08-09 21-41-49 | Advantagin          | IET# admin login 182 348.43     |
|                          | - 11       | 2014-04-09-01-63-47 | Amelapat            | IETP admin lapson TVL NR.68     |
|                          | 0          | 2010/06/09 20:4213  | Americana           | IFIP admin legenar VO NRAR      |
|                          | - 10       | 2010/06/07 07:4240  | Amaringo            | #10P admin login 10D INLAR      |
|                          | - 14       | 2010/06/07 02:02:05 | Administra          | #19 atrix login 102 MILAR       |
|                          | - 15       | 2010/01/02/4        | Amirtugut           | #SP administration TOP NRAB     |

- Журнал событий : можно проверить данные журналов событий, включая данные о времени.
- 4. В правом списке журналов выберите журнал, который требуется найти.
- Если в верхнем левом раскрывающемся списке выбрать элемент <All>, то отобразятся все журналы соответствующего типа.
- 5. Если невозможно отобразить на одной странице все имеющиеся журналы, перемещайтесь к предыдущему, следующему или последнему журналу с помощью расположенных внизу кнопок.
- 6. Для сохранения всех данных журнала режима, выбранного в данный момент с временными метками, формируемыми камерой в режиме имя модели-режим-камера в файле .txt, в папке загрузок из браузера, нажмите кнопку [Архивация].
- На каждой странице отображаются 15 журналов, причем самый последний отображается в верхней части списка.
  - Каждый журнал содержит до 1 000 записей; он сохраняется после сохранения 1 000 записей, самый старый журнал удаляется при выполнении новой записи.

# Состояние

Можно проверить информацию о профиле.

1. В меню настройки выберите вкладку <Система ( 🔅 )>.

## 2. Нажмите <Состояние>.

- 3. Появится экран информации о профиле.
  - Доступ к профилю : отображение информации о новом добавленном профиле.
  - Параметры : отображение информации о новом добавленном кодеке.

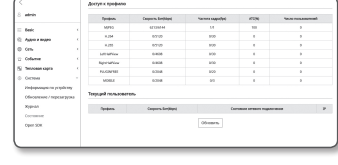

- Скорость бит(kbps) : отображение реальной и заданной скорости передачи в битах.
- Частота кадра (fps) : отображение реальной и заданной частоты кадров.
- АТС(%) : отображение состояния АТС.
- Число пользователей : отображение числа пользователей, одновременно использующих профиль.
- Текущий пользователь : отображение информации о пользователях интерактивной программы просмотра и просмотре видео с камеры видеонаблюдения.
- Параметры : отображение названия профиля, открытого пользователем.
- Скорость бит(kbps) : отображение текущей скорости передачи в битах.
- Состояние сетевого подключения : это необходимо для контроля работы сети.
- IP : отображение IP-адреса текущего пользователя.
- Чтобы просмотреть информацию об используемом на данный момент профиле, повторно щелкните пункт [Обновить] для ее обновления.

На применение изменений уходит некоторое время.

Можно проверить состояние доступа к профилю, выбрав вкладку [Меню ( =)] - [Состояние ( 3)].

# Open SDK

Пользователь может устанавливать дополнительные приложения для расширения функционала камеры.

- 1. В меню настройки выберите вкладку <Система ( 🔅 )>.
- 2. Hammute <Open SDK>.
- Нажмите кнопку [Просмотр ( \_\_\_\_)] для выбора файла с расширением \*.сар из папки пользователя.
- 4. Нажмите кнопку [Установить] для установки приложения.
- **5.** Информация об установленных приложениях отображается в списке.
  - Удалить : Удаление установленных или работающих приложений.
  - Запуск приложения : Будет выполняться переход на страницу приложения каждого из приложений.
  - Запуск : Осуществляется выполнение установленного приложения.
  - Стоп : Прекращение работы приложения.
  - Работоспособность : Для работающего приложения отображаются потребляемые ресурсы, количество потоков, время выполнения и т.д.
  - Приоритет : Задание приоритета для работающих приложений.
     Если общий коэффициент использования ресурсов камеры (включая главные задачи и приложения) превышает 80%, работающее в данный момент приложение будет принудительно остановлено.
     В этом случае приоритет, заданный пользователем, будет использоваться для определения того, какое из приложений необходимо остановить в первую очередь.
  - Автоматический запуск : При включении питания или главных задач камеры будет выполнен автоматический запуск конкретного приложения, для которого был включен параметр автоматического запуска.
  - Диспетчер задач : В диспетчере отображается количество ресурсов, потребляемых работающим в данный момент приложением камеры.
  - Использование памяти (%) : Коэффициент использования памяти для каждого приложения.
  - Загрузка ЦП (%) : Коэффициент использования ресурсов ЦП каждым работающим приложением.
  - Количество потоков : Отображается количество потоков, создаваемых каждым приложением.
  - Длительность : Отображается время, необходимое для выполнения каждого приложения.
  - Отменить задачу : Остановка работы выбранного приложения.
  - Общее потребление : Здесь отображается общее использование ресурсов камеры (включая главные задачи и приложения).
  - Для решения возникших вопросов, связанных с использованием или установкой приложений, посетите сайт разработчика Techwin.

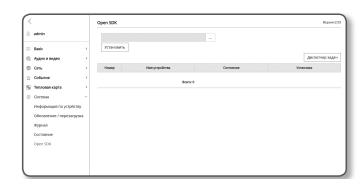

V

# приложение

# ХАРАКТЕРИСТИКИ

|                                    | Элементы                                          | Описание                                                                                                    |
|------------------------------------|---------------------------------------------------|----------------------------------------------------------------------------------------------------|
|                                    | Устройство обработки<br>изображения               | 7.3M(2M x 4)                                                                                                    |
| Видео                              | Общее количество пикселов                         | 5152 x 1981                                                                                                    |
|                                    | Количество эффективных<br>пикселов                | 4096 x 1800                                                                                                    |
|                                    | Система сканирования                              | Прогрессивная                                                                                                    |
|                                    | Мин. освещенность                                 | Цветное: 0,3 люкс ↓                                                                                                    |
|                                    | Фокусное расстояние<br>(коэффициент трансфокации) | 3,6 мм Фиксированный                                                                                                    |
|                                    | Макс. относительное<br>отверстие                  | F2.0                                                                                                    |
|                                    | Астовое поце зрелия                               | [Всего 4 сенсора]<br>Г : 180°, В : 84°                                                                                                    |
| Объектив                           |                                                   | [На сенсор]<br>Г : 45°, В : 84°                                                                                                    |
|                                    | Мин. расстояние до объекта                        | 1,5м (4.92фута)                                                                                                    |
|                                    | Регулятор фокусировки                             | Вручную                                                                                                    |
|                                    | Тип объектива                                     | Фиксированное                                                                                                    |
|                                    | Тип крепления                                     | Тип платы                                                                                                    |
| Панорамирование/<br>Наклон/Поворот | Диапазон панорамирования                          | 0° ~ +355°                                                                                                    |
|                                    | Диапазон наклона                                  | 0° ~ +60°                                                                                                    |
| Рабочие                            | Название камеры                                   | Выкл. / Вкл (отображается до 45 знаков)<br>- Общемировые: Английские/Цифровые/Специальные символы<br>- Общие: Многострочный (до 6), цвет (серый/зеленый/красный/синий/черный/<br>белый), прозрачность, автоматическое масштабирование по разрешению |
| характеристики                     | День/Ночь                                         | Авто (ICR) / Цвет / В/W / Внеший / Расписание                                                                                                    |
|                                    | Компенсация подсветки                             | Выкл. / BLC                                                                                                    |

| Элементы                  |                                      | Описание                                                                                                    |
|---------------------------|--------------------------------------|----------------------------------------------------------------------------------------------------|
|                           | Улучшение контрастности              | SSDR (Динамический супердиапазон Samsung) (Выкл./Вкл.)                                                                                                    |
|                           | Цифровое шумоподавление              | SSNRIII (Фильтр 2D+3D шума) (Выкл./Вкл.)                                                                                                    |
|                           | Защита от зпотевания                 | Авто/Ручное/Выкл.                                                                                                    |
|                           | Детектор движения                    | Выкл. / Вкл. (8 зон, многоугольные)                                                                                                    |
|                           | Зоны маскирования                    | Выкл. / Вкл. (16 зон, многоугольные, только с 4 линиями)<br>- Цвет: серый, зеленый, красный, синий, черный, белый                                                                                                    |
|                           | Регулировка усиления                 | Выкл. / Низкий / Средний / Высокий                                                                                                    |
|                           | Баланс белого                        | ATW / AWC / Средний/Внутри / Снаружи (не включает в себя ртуть и натрий)                                                                                                    |
|                           | Скорость электронного<br>затвора     | Минимум / Максимум / Защита от мерцания                                                                                                    |
|                           | Поворот изображения                  | Переворот: Вкл. / Выкл.                                                                                                    |
|                           |                                      | Зеркальное отображение: Вкл./Выкл.                                                                                                    |
|                           | Цифровая PTZ                         | Поддержка                                                                                                    |
| Рабочие<br>характеристики | Переворот/Зеркальное<br>отображение  | Выкл./Вкл.                                                                                                    |
|                           | Аналитика интеллектуального<br>видео | Манипуляции с камерой, виртуальная линия, обнаружение входа/ухода, возникновение/<br>исчезновение, обнаружение шумов, обнаружение расфокусировки, автоматическое<br>цифровое слежение, тепловая карта                                                                          |
|                           | В/В сигнала                          | Ввод 1шт / Вывод 1шт                                                                                                    |
|                           | Аудио вход                           | Вход Line IN<br>Сетевое напряжение: 2,5 В постоянного тока (4 мА), входное сопротивление:<br>приблизительно 2 кОм                                                                                                    |
|                           | Аудио выход                          | Линейный выход (стерео миништеккер 3,5 мм)                                                                                                    |
|                           | Триггеры сигналов тревоги            | Вход тревоги, Детектор движения, Взлом (изменение сцены), виртуальная линия, вход/<br>уход, появление/исчезновение, обнаружение звука, обнаружение расфокусировки                                                                                                    |
|                           | События тревоги                      | <ul> <li>Загрузка файлов через FTP, электронную почту</li> <li>Уведомление по электронной почте</li> <li>Местное хранилище данных (SD/SDHC/SDXC) или NAS с записью при отключенной сети и наступлении события (срабатывание сигнала тревоги)</li> <li>Внешний вывод</li> </ul> |

# приложение

| Элементы                       | Описание                                                                                                    |  |  |
|--------------------------------|----------------------------------------------------------------------------------------------------|--|--|
| Ethernet                       | RJ-45 (1000BASE-T), вставного типа                                                                                                    |  |  |
| Формат сууатия рилоо           | H.264 (MPEG-4 часть 10/AVC): Основной/Базовая линия/Высокий                                                                                                    |  |  |
| Формат сжатия видео            | Motion JPEG                                                                                                    |  |  |
| Разрешение                     | [Панорама]<br>4096x1800 / 3584x1576 / 3072x1352 / 2560x1124 / 2048x900 / 1536x676 /<br>1024x452 / 512x224 / 720x576                                                                   |  |  |
|                                | [Половинный вид]<br>2048x1536, 1600x1200, 1024x768, 800x600                                                                                                    |  |  |
| Marc Hagara Karnon             | Н.264/Н.265: До 30 кадр./с при всех разрешениях                                                                                                    |  |  |
| макс. частота кадров           | МЈРЕG: До 15 кадр/с                                                                                                    |  |  |
| Кодек Smart                    | Ручной режим (по зонам: 5 шт.)                                                                                                    |  |  |
|                                | для Н.264/Н.265 : Заданной скорости бит                                                                                                    |  |  |
| Настроика качества видео       | для MJPEG : Заданной скорости бит                                                                                                    |  |  |
| Способы управления скоростью   | для H.264/H.265 : CBR или VBR                                                                                                    |  |  |
| передачи бит                   | Motion JPEG : VBR                                                                                                    |  |  |
| Возможности потоковой передачи | Многопотоковая (до 10 профилей)                                                                                                    |  |  |
|                                | G.711 µ-law /G.726 выбираемый                                                                                                    |  |  |
|                                | G.726 (ADPCM) 8 КГц, G.711 8 КГц                                                                                                    |  |  |
| Формат слатил звука            | G.726 : 16 Кбит/с, 24 Кбит/с, 32 Кбит/с, 40 Кбит/с                                                                                                    |  |  |
|                                | ААС-LС: 48 кбит/с при 16 кГц                                                                                                    |  |  |
| Аудиосвязь                     | Двунаправленная (2-направленный)                                                                                                    |  |  |
| IP                             | IPv4, IPv6                                                                                                    |  |  |
| Протокол                       | TCP/IP, UDP/IP, RTP(UDP), RTP(TCP), RTCP, RTSP, NTP, HTTP, HTTPS, SSL/TLS,<br>DHCP, PPPoE, FTP, SMTP, ICMP, IGMP, SNMPv1/v2c/v3(MIB-2), ARP, DNS, DDNS,<br>QoS, PIM-SM, UPnP, Bonjour |  |  |

| Элементы                          | Описание                                                                                                    |
|-----------------------------------|----------------------------------------------------------------------------------------------------|
|                                   | Проверка подлинности при входе HTTPS (SSL)                                                                                                    |
|                                   | проверка подлинности при входе Digest                                                                                                    |
| Безопасность                      | фильтрация IP-адресов                                                                                                    |
|                                   | регистрация доступа пользователей                                                                                                    |
|                                   | Способ проверки подлинности 802.1X (EAP-TLS, EAP-LEAP)                                                                                                    |
| Способ потоковой передачи         | Одноадресная / многоадресная                                                                                                    |
| Макс. количество<br>пользователей | 15 пользователей в одноадресном режиме                                                                                                    |
|                                   | SD/SDHC/SDXC (до 128GB)                                                                                                    |
|                                   | - Можно загрузить изображения движения, записанные на карте памяти SD/SDHC/SDXC.                                                                                                    |
|                                   | - Камера может обнаруживать движение автоматически, если память подключена.                                                                                                    |
| Функция Edge Store                | <ul> <li>Отображение состояния памяти (нормальное/ошибка/активна/форматирование/<br/>заблокирована)</li> </ul>                                                                                     |
|                                   | NAS (сетевое хранилище данных)                                                                                                    |
|                                   | Локальный ПК для мгновенной записи (просмотр только через программный                                                                                                    |
|                                   | подключаемый модуль)                                                                                                    |
|                                   | ONVIF Profile S/G                                                                                                    |
| Программируемый интерфейс         | SUNAPI(HTTP API)                                                                                                    |
| программируемый интерфене         | SVNP                                                                                                    |
|                                   | Открытая платформа WISENET                                                                                                    |
| Язык веб-страницы                 | Английский, Французский, Немецкий, Испанский, Итальянский, Китайский, Корейский,<br>Русский, Японский, Шведский, Португальский, Чешский, Польский, Турецкий, Голландский,<br>Венгерский, Греческий |
|                                   | Поддерживаемые 0C : Windows 7 / 8.1 / 10, MAC OS X 10.9, 10.10, 10.11                                                                                                    |
| Веб-обозреватель                  | Дополнительный программный модуль Free web viewer<br>Поддерживаемые веб-браузеры: Google Chrome 47, MS Edge 20                                                                                     |
|                                   | Webviewer с дополнительным программным модулем<br>Поддерживаемые веб-браузеры: MS Explorer 11, Mozilla Firefox 43, Apple Safari 9<br>который поддерживается только Mac OS X                        |
| Видимость обзора                  | Подключаемый программный модуль: панорама + З РТZ<br>Бесплатный подключаемый программный модуль: трехмерный вид                                                                                    |
| ПО для центрального<br>управления | SmartViewer, SSM                                                                                                    |
| Счетчик пикселей                  | Поддержка (просмотр только через программный подключаемый модуль)                                                                                                    |

Сеть

| Элементы                     |                                    | Описание                                                                                                    |
|------------------------------|------------------------------------|----------------------------------------------------------------------------------------------------|
|                              | Рабочая температура/влажность      | от -40°С до +55°С (от -40°F до +131°F) / Относительная влажность менее 90%.<br>* Пуск в работу должен производиться при температуре выше -35°С |
| Verenue                      | Температура хранения/<br>влажность | от -40°С до +60°С (от -40°F до +140°F) / Относительная влажность менее 90%.                                                                    |
| JOIODWA                      | Вентилятор/Подогреватель           | ВЕНТИЛЯТОР: Питание всегда подано/Подогреватель: работает согласно температуре                                                                 |
|                              | Пыле- и влагозащита                | IP66                                                                                                    |
|                              | Защита от умышленной порчи         | IK10                                                                                                    |
| Электропитание               | Входное напряжение/сила<br>тока    | РоЕ+(IEEE802.3at) & Постоянный ток 12V                                                                                                    |
|                              | Потребляемая мощность              | До 25.5Вт (РоЕ+, подогреватель включен), До 21.0Вт (Постоянный ток 12V, подогреватель включен)                                                 |
|                              | Цвет/материал                      | Слоновая кость/Алюминий                                                                                                    |
| Физические<br>характеристики | Размеры (ØхГ)                      | Ø199 мм x Г143,5 мм                                                                                                    |
|                              | Bec                                | 2025g                                                                                                    |

# ПРИЛОЖЕНИЕ

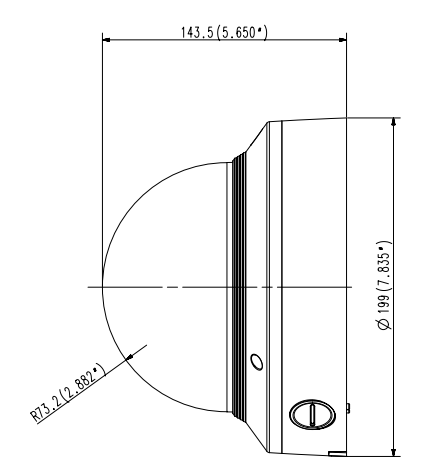

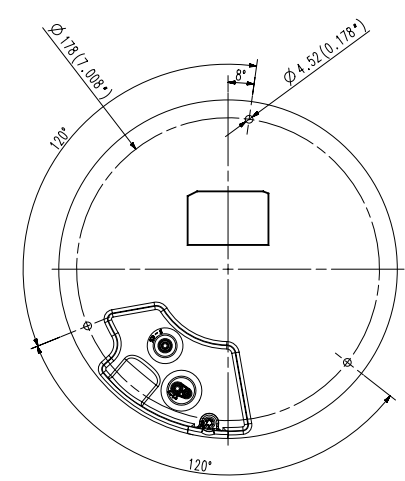

Единицы измерения: мм (дюймы)

# ПОИСК И УСТРАНЕНИЕ НЕПОЛАДОК

| ПРОБЛЕМА                                                                                    | РЕШЕНИЕ                                                                                                    |
|---------------------------------------------------------------------------------------------|----------------------------------------------------------------------------------------------------|
| Если доступ производится через<br>подключаемый программный модуль                           | <ul> <li>При первоначальном доступе к https во всплывающем окне с предложением аутентификации<br/>выберите "Просмотр сертификата подлинности" и установите флажок "Всегда доверять при<br/>соединении по IP, назначенному программе веб-просмотра".</li> </ul>   |
| Free webviewer на Safari через<br>HTTPS, видео не отображается.                             | <ul> <li>Если модуль веб-просмотра по-прежнему не отображает видео после выбора "Далее" в окне<br/>сообщения внизу, намжите командную кнопку + Q, чтобы выйти из браузера Safari, вновь<br/>войдите в систему и следуйте процедуре, приведенной выше.</li> </ul> |
|                                                                                             | • Проверьте на правильность сетевые настройки камеры.                                                                                                    |
|                                                                                             | • Убедитесь в правильности подключения всех сетевых кабелей.                                                                                                    |
| Нет доступа к камере через<br>веб-браузер.                                                  | <ul> <li>Убедитесь в том, что камера получает динамический IP-адрес при использовании DHCP-<br/>технологии.</li> </ul>                                                                                                    |
|                                                                                             | <ul> <li>Если камера подключена к Широкополосный маршрутизатор, убедитесь в том, что переадресация<br/>портов настроена правильно.</li> </ul>                                                                                                    |
| Происходит разрыв соединения по                                                             | <ul> <li>При любом изменении настроек камеры или сети происходит разрыв соединения с наблюдательными<br/>терминалами.</li> </ul>                                                                                                    |
| время мониторинга видео в экране<br>просмотра                                               | • Проверьте все сетевые соединения.                                                                                                    |
| npotnorpa.                                                                                  | <ul> <li>Может произойти разрыв соединения при плохой связи, если камера подключена к РРРоЕ.</li> </ul>                                                                                                    |
| Программа IP Installer не находит камеру, подключенную к сети.                              | • Отключите файрвол на своем ПК и заново запустите поиск камеру.                                                                                                    |
| Картинки перекрываются.                                                                     | <ul> <li>Убедитесь в том, что две или более камеры не транслируют данные на один и тот же multicast-<br/>адрес. Картинки могут перекрываться, если один адрес используется несколькими камерами.</li> </ul>                                                      |
| Нет картинки.                                                                               | <ul> <li>Если задан метод передачи на группу адресов, убедитесь, что в локальной сети, к которой<br/>подключена камера, есть роутер, поддерживающий технологию multicast.</li> </ul>                                                                             |
| <md va=""> в меню &lt;Событие&gt;</md>                                                      | • Проверьте настройки в следующей последовательности:                                                                                                    |
| установлено в <Активировать>, но                                                            | А. Проверьте настройки параметра «Дата и время».                                                                                                    |
| уведомления по электронной почте<br>не приходят, даже когда произошло                       | В. Для параметра <md va=""> необходимо задать значение &lt;Активировать&gt;.</md>                                                                                                    |
| событие аналитики.                                                                          | С. Проверьте, выбран ли в меню «Настройка событий» параметр «Настройка событий».                                                                                                    |
| Можно указывать правила для событий,<br>если параметры <md va=""> не<br/>используются?</md> | <ul> <li>Можно. Правила для событий можно устанавливать независимо от настроек анализа<br/>интеллектуального видео.</li> </ul>                                                                                                    |

| ПРОБЛЕМА                                                                                                    | РЕШЕНИЕ                                                                                                    |  |  |
|----------------------------------------------------------------------------------------------------|----------------------------------------------------------------------------------------------------|--|--|
| Сигнал тревоги не выводится на<br>соответствующий порт даже при<br>регистрации события анализа<br>интеллектуального видео. | • Проверьте настройки для выходных портов сигналов.                                                                                                    |  |  |
| Не удается записать данные на карту<br>памяти Micro SD.                                                                    | • Проверьте, исправна ли карта памяти.                                                                                                    |  |  |
| Карта памяти Micro SD установлена,                                                                                         | <ul> <li>Проверьте, в правильном ли направлении вставлена карта памяти. Возможность использования<br/>карт памяти, отформатированных на других устройствах, не гарантируется.</li> </ul>                                                                                                    |  |  |
| однако камера раоотает неверно.                                                                                            | • Снова отформатируйте карту памяти в меню <Настройка> $\rightarrow$ <Событие> $\rightarrow$ <Накопитель>.                                                                                                    |  |  |
| Не удается произвести запись в NAS.                                                                                        | • Убедитесь в том, что информация, зарегистрированная в NAS, указана верно.                                                                                                    |  |  |
|                                                                                                    | • Убедитесь в том, что IP-адрес NAS введен правильно.                                                                                                    |  |  |
|                                                                                                    | • Убедитесь в том, что ID/пароль NAS введены правильно.                                                                                                    |  |  |
|                                                                                                    | <ul> <li>Убедитесь в том, что доступ к папке, установленной в качестве основной папки с использованием ID<br/>номера NAS, открыт.</li> </ul>                                                                                                    |  |  |
|                                                                                                    | • Убедитесь в том, что с элементов NAS SMB/CIFS сняты флажки (выделения).                                                                                                    |  |  |
| Это сообщение о том, что настройка<br>NAS не удалась.                                                                      | <ul> <li>Убедитесь в том, что IP-адрес NAS и IP-адрес камеры имеют одинаковый формат.</li> <li>Ех) Начальное значение маски подсети для NAS и камеры 255.255.255.0.</li> <li>Если IP-адрес 192.168.20.32, то IP-адрес NAS должен быть в диапазоне 192.168.20.1~</li> <li>192.168.20.255.</li> </ul> |  |  |
|                                                                                                    | <ul> <li>Проверьте, не осуществлялась ли попытка получения доступа под другим пользователем без<br/>форматирования основной папки (сохраненной или используемой).</li> </ul>                                                                                                    |  |  |
|                                                                                                    | • Убедитесь в том, что используется рекомендуемое оборудование NAS.                                                                                                    |  |  |

# **OPEN SOURCE ANNOUNCEMENT**

#### GPL/LGPL software license

The software included in this product contains copyrighted software that is licensed under the GPL/LGPL. You may obtain the complete Corresponding Source code from us for a period of three years after our last shipment of this product by sending email to help.cctv@hanwha.com

If you want to obtain the complete Corresponding Source code in the physical medium such as CD-ROM, the cost of physically performing source distribution might be charged.

#### GPL SW

| URL                                        |
|--------------------------------------------|
|                                            |
| http://www.busybox.net/downloads/snapshots |
|                                            |
| http://ftp.netfilter.org/pub/iptables      |
|                                            |
| ftp://ftp.infradead.org/pub/mtd-utils      |
|                                            |
| http://www.roaringpenguin.com/pppoe/       |
|                                            |
|                                            |
|                                            |
|                                            |

#### LGPL SW

| Component Name                    | License                          | URL                         |
|-----------------------------------|----------------------------------|-----------------------------|
| gLibc<br>Inetutils<br>neon-0.29.6 | LGPL 2.0<br>LGPL 3.0<br>LGPL 2.0 | http://www.webdav.org/neon/ |

#### GNU GENERAL PUBLIC LICENSE

#### Version 2, June 1991

Copyright (C)1989, 1991 Free Software Foundation, Inc. 51 Franklin Street, Fifth Floor, Boston, MA 02110-1301, USA

Everyone is permitted to copy and distribute verbatim copies of this license document, but changing it is not allowed.

#### Preamble

The licenses for most software are designed to take away your freedom to share and change it. By contrast, the GNU General Public License is intended to guarantes your freedom to share and change free software- to make sure the software is free for all its users. This General Public License applies to most of the Free Software Foundation's software and to any other program whose authors commit to using it. (Some other Free Software Foundation software is covered by the GNU Lasser General Public Licenses instead.) You can apply it to your programs, too. When we speak of free software (and charge for this service if you wish), that you receive source code or can get it if you want it, that you can change the software or use pieces of it in new free programs; and that you know you can do these things.

To protect your rights, we need to make restrictions that forbid anyone to deny you these rights or to ask you to surrender the rights. These restrictions translate to certain responsibilities for you if you distribute copies of the software, or if you modify it.

For example, if you distribute copies of such a program, whether gratis or for a fee, you must give the recipients all the rights that you have.

You must make sure that they, too, receive or can get the source code. And you must show them these terms so they know their rights. We protect your rights with two steps :

(1)copyright the software, and (2)offer you this license which gives you legal permission to copy, distribute and/or modify the software. Also, for each author's protection and ours, we want to make certain that everyone understands that there is no warranty for this free software. If the software is modified by someone else and passed on, we want its recipients to know that what they have is not the original, so that any problems introduced by others will not reflect on the original authors' reputations.

Finally, any free program is threatened constantly by software patents. We wish to avoid the danger that redistributors of a free program will individually obtain patent licenses, in effect making the program proprietary. To prevent this, we have made it clear that any patent must be licensed for everyone's free use or not licensed at all. The precise terms and conditions for copying, distribution and modification follow.

#### TERMS AND CONDITIONS FOR COPYING, DISTRIBUTION AND MODIFICATION

Version 2, June 1991 Copyright (C) 1989, 1991 Free Software Foundation, Inc. 51 Franklin S

 This License applies to any program or other work which contains a notice placed by the copyright holder saying it may be distributed under the terms of this General Public License.

The "Program", below, refers to any such program or work, and a "work based on the Program" means either the Program or any derivative work under copyright law : that is to say, a work containing the Program or a portion of it, either verbatim or with modifications and/or translated into another language. (Hereinather, translation is included without limitation in the term "modification") Each licensee is addressed as "you".

Activities other than copying, distribution and modification are not covered by this License ; they are outside its scope. The act of running the Program is not restricted, and the output from the Program is covered only if its contents constitute a work based on the Program (independent of having been made by running the Program). Whether that is true depends on what the Program does.

- 1. You may copy and distribute verbatim copies of the Program's source code as you receive it, in any medium, provided that you conspicuously and appropriately publish on each copy an appropriate copyright notice and disclaimer of warranty, keep intact all the notices that refer to this License and to the absence of any warranty; and give any other recipients of the Program a copy of this License along with the Program. You may charge a fee for the physical act of transferring a copy, and you may at your option offer warranty protection in exchange for a fee.
- 2. You may modify your copy or copies of the Program or any portion of it, thus forming a work based on the Program, and copy and distribute such modifications or work under the terms of Section 1 above, provided that you also meet all of these conditions :
- a) You must cause the modified files to carry prominent notices stating that you changed the files and the date of any change.
- b) You must cause any work that you distribute or publish, that in whole or in part contains or is derived from the Program or any part thereof, to be licensed as a whole at no charge to all third parties under the terms of this License.
- c) If the modified program normally reads commands interactively when run you must cause it, when started running for such interactive use in the most ordinary way, to print or display an announcement including an appropriate copyright notice that there is no warrantly (or else, saying that you provide a warrantly) and that users may redistribute the program under these conditions, and telling the user how to view a copy of this License. (Exception: if the Program itself is interactive but does not normally print such an announcement, your work based on the Program is not required to print an announcement.)

These requirements apply to the modified work as a whole. If identifiable sections of that work are not derived from the Program, and can be reasonably considered independent and separate works in themselves, then this License, and its terms, do not apply to those sections when you distribute them as separate works. But when you distribute the same sections as part of a whole which is a work based on the Program, the distribution of the whole must be on the terms of this License, whose permissions for other licensees extend to the entire whole, and thus to each and every part regardless of who worke it.

Thus, it is not the intent of this section to claim rights or contest your rights to work written entirely by you; rather, the intent is to exercise the right to control the distribution of derivative or collective works based on the Program. In addition, mere aggregation of another work not based on the Program with the Program (or with a work based on the Program)on a volume of a storage or distribution medium does not bring the other work under the scope of this License.

3. You may copy and distribute the Program (or a work based on it, under Section 2)in object code or executable form under the terms of Sections 1 and 2 above provided that you also do one of the following :

 a) Accompany it with the complete corresponding machine-readable source code, which must be distributed under the terms of Sections 1 and 2 above on a medium customarily used for software interchange; or,

b) Accompany it with a written offer, valid for at least three years, to give any third party, for a charge no more than your cost of physically performing source distribution, a complete machinereadable copy of the corresponding source code, to be distributed under the terms of Sections 1 and 2 above on a medium customarily used for software interchange; or,

c) Accompany it with the information you received as to the offer to distribute corresponding source code. (This alternative is allowed only for noncommercial distribution and only if you received the program in object code or executable form with such an offer, in accord with Subsection b above). The source code for a work means the preferred form of the work for making modifications to it. For an executable work, complete source ocde means all the source code of all modules it contains, plus any associated interface definition files, plus the scripts used to control complation and installation of the executable. However, as a special exception, the source code distributed event in include anything that is normally distributed (in either source or charay form) with the major

components (compiler, kernel, and so on) of the operating system on which the executable runs, unless that component itself accompanies the executable. If distribution of executable or object code is made by offering access to copy from a designated place, then offering equivalent access to copy the source code from the same place counts as distribution of the source code, even though third parties are not compelled to copy the source along with the object code.

4. You may not copy, modify, sublicense, or distribute the Program except as expressly provided under this License. Any attempt otherwise to copy, modify, sublicense or distribute the Program is void, and will automatically terminate your rights under this License.

However, parties who have received copies, or rights, from you under this License will not have their licenses terminated long as such parties remain in full compliance.

 You are not required to accept this License, since you have not signed it. However, nothing else grants you permission to modify or distribute the Program or its derivative works.

These actions are prohibited by law if you do not accept this License. Therefore, by modifying or distributing the Program (or any work based on the Program), you indicate your acceptance of this License to do so, and all its terms and conditions for copying, distributing or modifying the Program or works based on it.

- 6. Each time you redistribute the Program (or any work based on the Program), the recipient automatically receives a license from the original licensor to copy, distribute or modify the Program subject to these terms and conditions. You may not impose any further restrictions on the recipients' exercise of the rights granted herein. You are not responsible for enforcing compliance by third parties to this: License.
- 7. If, as a consequence of a court judgment or allegation of patent infringement or for any other reason (not limited to patent issues), conditions are imposed on you (whether by court order, agreement or otherwise)that contradict the conditions of this License, they do not excuse you from the conditions of this License. If you cannot distribute so as to satisfy simultaneously your obligations under this License and any other pertinent obligations, then as a consequence you may not distribute the Program at all.

For example, if a patent license would not permit royaltyfree redistribution of the Program by all those who receive copies directly or indirectly through you, then the only way you could satisfy both it and this License would be to refrain entirely from distribution of the Program.

If any portion of this section is held invalid or unenforceable under any particular circumstance, the balance of the section is intended to apply and the section as a whole is intended to apply in other circumstances. It is not the purpose of this section to induce you to infinge any patents or other property right claims or to contest validity of any such claims; this section has the sole purpose of protecting the integrity of the free software distribution system, which is implemented by public license practices. Many people have made generous contributions to the wide range of software distributed through that system in reliance on consistent application of that system; it is up to the author/donor to decide the or she is willing to distribute software through any other system and a licensee cannot impose that choice. This section is intended to make thoroughly clear what is believed to be a consequence of the rest of this license.

- 8. If the distribution and/or use of the Program is restricted in certain countries either by patents or by copyrighted interfaces, the original copyright holder who places the Program under this License may add an explicit geographical distribution limitation excluding those countries, so that distribution is permitted only in or among countries not that on la such as the license incorporates the limitation as if written in the body of this License.
- 9. The Free Software Foundation may publish revised and/or new versions of the General Public License from time to time. Such new versions will be similar in spirit to the present version, but may differ in detail to address new problems or concerns. Each version is given a distinguishing version number. If the Program specifies a version number of this License which applies to it and "any later version", you have the option of following the terms and conditions either of that version or of any later version published by the Free Software Foundation. If the Program does not specify a version number of this License, you may choose any version ever published by the Free Software Foundation.
- 10. If you wish to incorporate parts of the Program into other free programs whose distribution conditions are different, write to the author to ask for permission. For software which is copyrighted by the Free Software Foundation, write to the Free Software Foundation ; we sometimes make exceptions for this. Our decision will be guided by the two goals of preserving the free status of all derivatives of our free software and of promoting the sharing and reuse of software generally.

#### NO WARRANTY

11. BECAUSE THE PROGRAM IS LICENSED FREE OF CHARGE, THERE IS NO WARRANTY FOR THE PROGRAM, TO THE EXTENT PERMITTED BY APPLICABLE LAW, EXCEPT WHEN OTHERWISE STATED IN WRITING THE COPYRIGHT HOLDERS AND/OR OTHER PARTIES PROVIDE THE PROGRAM 'ASIS' WITHOUT WARRANTY OF ANY KIND, ETHER EXPRESSED OR IMPLIED, INCLUDING, BUT NOT LIMITED TO, THE IMPLIED WARRANTIES OF MERICHANTABILITY AND FITNESS FOR A PARTICULAR PURPOSE. THE ENTIRE RISK AS TO THE CUALITY AND PERFORMANCE OF THE PROGRAM IS WITH YOU. SHOULD THE PROGRAM/ROVE DEFECTIVE, YOU ASSUME THE COST OF ALL NECESSARY SERVICING, REPRIR OR CORRECTION.

12. IN NO EVENT UNLESS REQUIRED BY APPLICABLE LAW OR AGREED TO IN WRITING WILL ANY COPYRIGHT HOLDER, OR ANY OTHER PARTY WHO MAY MODIFY ANJOR REDISTRIBUTE DAMAGES, INCLUDING ANY GENERAL, SPECIAL, INCIDENTAL, OR CONSEQUENTIAL DAMAGES ARISING OUT OF THE USE OR INABILITY TO USE THE PROGRAM (INCLUDING BUT NOT LIMITED TO LOSS OF DATA OR DATA BEING RENDERED INACCUPATE OR LOSSES SUSTAINED BY YOU OR THIRD PARTIES OR A FAILURE OF THE PROGRAM TO OPERATE WITH ANY OTHER PROGRAMS), EVEN IF SUCH HOLDER OR OTHER PARTY HAS BEEN ADVISED OF THE POSIBILITY OF SUCH DAMAGES.

#### END OF TERMS AND CONDITIONS

How to Apply These Terms to Your New Programs If you develop a new program, and you want it to be of the greatest possible use to the public, the best way to achieve this is to make it free software which everyone can redistribute and change under these terms. To do so, attach the following notices to the program. It is safest to attach them to the start of each source file to most effectively convey the exclusion of warranty; and each file should have at least the "copyright" line and a pointer to where the full notice is found one line to give the program's name and an idea of what it does.

#### Copyright (C)yyyy name of author

This program is free software ; you can redistribute it and/or modify it under the terms of the GNU General Public License as published by the Free Software Foundation ; either version 2 of the License, or (at your option)any later version.

This program is distributed in the hope that it will be useful, but WITHOUT ANY WARRANTY ; without even the implied warranty of MERCHANTABILITY or FITNESS FOR A PARTICULAR PURPOSE. See the GNU General Public License for more details.

You should have received a copy of the GNU General Public License along with this program ; if not, write to the Free Software Foundation, Inc., 51 Franklin Street, Fifth Floor, Boston, MA 02110-1301, USA.

Also add information on how to contact you by electronic and paper mail. If the program is interactive, make it output a short notice like this when it starts in an interactive mode :

Gnomovision version 69, Copyright (C) year name of author Gnomovision comes with ABSOLUTELY NO WARRANTY; for details type 'show w'. This is free software, and you are welcome to redistribute it under certain conditions; type 'show c' for details.

The hypothetical commands 'show w' and 'show c' should show the appropriate parts of the General Public License. Of course, the commands you use may be called something other than 'show w' and 'show c'; they could even be mouse-clicks or menu items-- whatever suits your program. You should also get your employer (if you work as a programmer)or your school, if any, to sign a "copyright disclaimer" for the program, if necessary. Here is a sample ; alter the names:

Yoyodyne, Inc.,hereby disclaims all copyright interest in the program 'Gnomovision' (which makes passes at compilers) written by James Hacker. signature of Ty Coon, 1 April 1989 Ty Coon, President of Vice This General Public License does not permit incorporating your program into proprietary programs. If your program is a subroutine library, you may consider it more useful to permit linking proprietary applications with the library. If this is Lwihcaetn ysoeu want to do, use the GNU Lesser General Public instead of this License.

#### GNU GENERAL PUBLIC LICENSE

Version 3, 29 June 2007

Copyright (C) 2007 Free Software Foundation, Inc. <http://fsf.org/>

Everyone is permitted to copy and distribute verbatim copies of this license document, but changing it is not allowed.

Preamble

The GNU General Public License is a free, copyleft license for software and other kinds of works. The licenses for most software and other practical works are designed to take away your freedom to share and change the works. By contrast, the GNU General Public License is intended to guarantee your freedom to share and change all versions of a program-- to make sure it remains free software for all its users.

We, the Free Software Foundation, use the GNU General Public License for most of our software; it applies also to any other work released this way by its authors.

You can apply it to your programs, too. When we speak of free software, we are referring to freedom, not price. Our General Public Licenses are designed to make sure that you have the freedom to distribute copies of free software (and charge for them if you wish), that you receive source code or can get it if you want it, that you can charge the software or use pieces of it in new free programs, and that you know you can do these things.

To protect your rights, we need to prevent others from denying you these rights or asking you to summedre the rights. Therefore, you have certain responsibilities if you distribute copies of the software, or if you modify it: responsibilities to respect the freedom of others. For example, if you distribute copies of the software, or if you modify it: responsibilities to respect the freedom of others. For example, if you distribute copies of the SNU GPL protect your rights with two steps: (1) assert copyright to the software, and (2) offer you this License giving you leag permission to copy, distribute and/or modify it. For the developers' and authors' protection, the GPL clearly explains that there is no arranty for this free software. For both users' and authors' sake, the GPL requires that modified versions be marked as changed, so that their problems will not be attributed erroncously to authors of previous versions. Some devices are designed to deny users access to install or run modified versions of the software. The systematic pattern of such abuse occurs in the area of products for individuals to use, which is protecting where it is most unacceptable. Therefore, we have designed this version of the GPL to prohibit the practice for Individuals to use, which is protected where it is most unacceptable. Therefore, we have designed this version of the GPL to prohibit the practice for those products. If such problems arise substantially in other domains, we stand ready to extend this provision to those domains in future versions of the GPL, as needed to protect the freedom of users.

Finally, every program is threatened constantly by software patents. States should not allow patents to restrict development and use of software on generalpurpose omputers, but in those that do, we wish to avoid the special angre that patents applied to a free program could make it flectively proprietary. To prevent this, the GPL assures that attents cannot be used to render the program non-free. he precise terms and conditions for copying, distribution and modification follow.

#### TERMS AND CONDITIONS

#### 0. Definitions.

"This License" refers to version 3 of the GNU General Public License.

Copyright" also means copyright-like laws that apply to other kinds of works, such as semiconductor masks. "The Program" refers to any copyrightable work licensed under this License. Each licensee is addressed as "you". "Licensees" and "recipients" may be individuals or organizations.

To "modify" a work means to copy from or adapt all or part of the work in a fashion requiring copyright permission, other than the making of an exact copy. The resulting work is called a "modified version" of the earlier work or a work "based on" the earlier work.

A "covered work" means either the unmodified Program or a work based on the Program

To "propagate" a work means to do anything with it that, without permission, would make you directly or secondarily liable for infringement under applicable copyright law, except executing it on a computer or modifying a private copy.

Propagation includes copying, distribution (with or without modification), making available to the public, and in some countries other activities as well.

To "convey" a work means any kind of propagation that enables other parties to make or receive copies. Mere interaction with a user through a computer network, with no transfer of a copy, is not conveying. An interactive user interface displays, "Appropriate Legal Notices" to the extent that it includes a convenient and prominently visible feature that (1) displays an appropriate copyright notice, and (2) tells the user that there is no warranty for the work (except to the extent that warranties are provided), that licensees may convey the work under this License, and how to view a copy of this License. If the interface presents a list of user commands or options, such as a menu, a prominent them in the list meets this criterion.

#### 1. Source Code

The "source code" for a work means the preferred form of the work for making modifications to it. "Object code" means any non-source form of a work.

A "Standard Interface" means an interface that either is an official standard defined by a recognized standards body, or, in the case of interfaces specified for a particular programming language, one that is widely used among developers working in that language.

The "system Libraries" of an executable work include anything, other than the work as a whole, that (a) is included in the normal form of packaging a Major Component, but which is not part of that Major Component, and (b) serves only to enable use of the work with that Major Component, or to implement a Standard Interface for which an implementation is available to the public in source code form. A "Major Component", in this context, means a major essential component (kernel, window system, and so on) of the specific operating system (if any) on which the executable work runs, or a compiler used to produce the work, or an object code interpreter used to no in it.

The "Corresponding Source" for a work in object code form means all the source code needed to generate, install, and (for an executable work) run the object code and to modify the work, including scripts to control those activities.

However, it does not include the work's System Libraries, or generalpurpose tools or generally available free programs which are used unmodified in performing those activities but which are not part of the work. For example, Corresponding Source includes interface definition files associated with source files for the work, and the source code for shared libraries and dynamically linked subprograms that the work is specifically designed to require, such as by intimate data communication or control flow between those subprograms and other parts of the work.

The Corresponding Source need not include anything that users can regenerate automatically from other parts of the Corresponding Source. The Corresponding Source for a work in source code form is that same work.

#### 2. Basic Permissions.

All rights granted under this License are granted for the term of copyright on the Program, and are irrevocable provided the stated conditions are met. This License explicitly affirms your unlimited permission to run the unmodified Program. The output from running a covered work is covered by this License only if the output, given its content, constitutes a covered work. This License acknowledges your rights of fair use or other equivalent, as provided by copyright law.

You may make, run and propagate covered works that you do not convey, without conditions so long as your license otherwise remains in force. You may convey covered works to others for the sole purpose of having them make modifications exclusively for you, or provide you with facilities for running those works, provide that you comply with the terms of this License in conveying all material for which you do not control copyright. Those thus making or running the covered works for you must do so exclusively on your behalf, under your direction and control, on terms that prohibit them from making any copies of your copyrighted material outside their relationship with you. Conveying under any other circumstances is permitted solely under the conditions stated below. Sublicensing is not allowed; section 10 makes it unnecessary.

#### 3. Protecting Users' Legal Rights From anti-Circumvention Law.

No covered work shall be deemed part of an effective technological measure under any applicable law fulfilling obligations under article 11 of the WIPO copyright treaty adopted on 20 December 1996, or similar laws prohibiting or restricting circumvention of such measures.

When you convey a covered work, you waive any legal power to forbid circumvention of technological measures to the extent such circumvention is effected by exercising rights under this License with respect to the covered work, and you disclaim any intention to limit operation or modification of the work as a means of enforcing, against the work's users, your or third parties' legal rights to forbid circumvention of technological measures.

#### 4. Conveying Verbatim Copies.

You may convey verbatim copies of the Program's source code as you receive it, in any medium, provided that you conspicuously and appropriately publish on each copy an appropriate copyright notice; keep intact all notices stating that this License and any non-permissive terms added in accord with section 7 apply to the code; keep intact all notices of the absence of any warranty; and give all recipients a copy of this License along with the Program. You may charge any price or no price for each copy that you convey, and you may offer support or warranty protection for a fee.

#### 5. Conveying Modified Source Versions.

You may convey a work based on the Program, or the modifications to produce it from the Program, in the form of source code under the terms of section 4, provided that you also meet all of these conditions:

a) The work must carry prominent notices stating that you modified it, and giving a relevant date.

- b) The work must carry prominent notices stating that it is released under this License and any conditions added under section 7. This requirement modifies the requirement in section 4 to "keep intact all notices".
- c) You must license the entire work, as a whole, under this License to anyone who comes into possession of a copy. This License will therefore apply, along with any applicable section 7 additional terms, to the whole of the work, and all its parts, regardless of how they apparately received it. permission to license the work in any other way, but it does not invalidate such permission if you have separately received it.
- d) If the work has interactive user interfaces, each must display Appropriate Legal Notices; however, if the Program has interactive interfaces that do not display Appropriate Legal Notices, your work need not make them do so. A compilation of a covered work with other separate and independent works, which are not by their nature extensions of the covered work, and which are not combined with it such as to form a larger program, in or on a volume of a storage or distribution medium, is called an "aggregate" if the compilation and its resulting copyright are not used to limit the access or legal rights of the compilation's users beyond what the individual works permit. Inclusion of a covered work in an aggregate does not cause this License to apply to the other parts of the aggregate.

#### 6. Conveying Non-Source Forms.

You may convey a covered work in object code form under the terms of sections 4 and 5, provided that you also convey the machine-readable Corresponding Source under the terms of this License, in one of these ways:

- a) Convey the object code in, or embodied in, a physical product (including a physical distribution medium), accompanied by the Corresponding Source fixed on a durable physical medium customarily used for software interchange.
- b) Convey the object code in, or embodied in, a physical product (including a physical distribution medium), accompanied by a written offer, valid for at least three years and valid for as long as you offer spare parts or customer support for that product model, to give anyone who possesses the object code either (1) a copy of the Corresponding Source for all the software in the product that is covered by this License, on a durable physical medium customarily used for software interchange, for a price no more than your reasonable cost of physically performing this conveying of source, or (2) access to copy the Corresponding Source from a network sever at no charge.
- c) Convey individual copies of the object code with a copy of the written offer to provide the corresponding Source. This alternative is allowed only occasionally and noncommercially, and only if you received the object code with such an offer, in accord with subsection 6b.
- d) Convey the object code by offering access from a designated place (gratis or for a charge), and offer equivalent access to the Corresponding Source in the same way through the same place at no further charge. You need not require recipients to copy the Corresponding Source along with the object code. If the lacke to copy the object code is a network server, the Corresponding Source may be on a different server (operated by you or a third party) that supports equivalent copying facilities, provided you maintain clear directions next to the object code saying where to find the Corresponding Source. Regardless of what server hosts the Corresponding Source, you remain obligated to ensure that it is available for as long as needed to satisfy these requirements.
- e) Convey the object code using peer-to-peer transmission, provided you inform other peers where the object code, whole to general public at no charge under subsection 6d. A separable portion of the object code, whose source code is excluded from the Corresponding Source as a System Library, need not be included in conveying the object code, whose source code is excluded from the Corresponding Source as a System Library, need not be included in conveying the object code, whose source code and corresponding Source as a System Library, need not be included in conveying the object code, whose source code and the second product", which means any tangible personal property which is normally used for personal, family, or household purposes, or (2) anything designed or a particular product received by a particular user, "normally used" refers to a typical or common use of that class of product, regardless of the status of the particular user or the particular user a calcular user, or non-consumer roduct.

"Installation Information" for a User Product means any methods, procedures, authorization keys, or other information required to install and execute modified versions of a covered work in that User Product from a modified version of its Corresponding Source. The information must suffice to ensure that the confinued functioning of the modified object code is in no case prevented or interfered with solely because modification has been made. If you corvey an object code work under this section in, or with, or specifically for use in, a User Product, and the conveying occurs as part of a transaction in which the right of possession and use of the User Product is transferred to the recipient in perpetuity or for a fixed term (regardless of how the transaction is characterized), the Corresponding Source conveyed under this section must be accompanied by the Installation Information. But this requirement does not apply if neither you nor any third party retains the ability to install modified object code on the User Product for example, the work has been installed in ROM). The requirement to provide installation Information does not include a requirement to continue to provide support service, warranty, or updates for a work that has been modified or installed by the recipient, or for the User Product in which it has been modified or installed. Access to a network may be denied when the modification itself materially and adversely affects the operation of the network or violates the rules and protocols for communication across the network. Corresponding Source conveyed, and Installation Information provided, in accord with this section must be in a format that is publicly documented (and with an implementation available to the public in source code form), and must require no special password or key for unpacking, reading or copying.

#### 7. Additional Terms.

"Additional permissions" are terms that supplement the terms of this License by making exceptions from one or more of its conditions. Additional permissions that are applicable to the entire Program shall be treated as though they were included in this License, to the extent that they are valid under applicable law. If additional permissions apply only to part of the Program, that part may be used separately under those permissions, but the entire Program remains governed by this License without regard to the additional permissions. When you convey a copy of a covered work, you may at your option remove any additional permissions for the table of the additional permissions may be written to require their own removal in certain cases when you modify the permissions on material, added by you to a covered work, for which you have or can give appropriate copyright permission. Notwithstanding any other provision of this License, for material you add to a covered work, you may (if authorized by the copyright holders of that material) supplement the terms of this License with cores were.

- a) Disclaiming warranty or limiting liability differently from the terms of sections 15 and 16 of this License; or
- b) Requiring preservation of specified reasonable legal notices or author attributions in that material or in the Appropriate Legal Notices displayed by works containing it; or
- c) Prohibiting misrepresentation of the origin of that material, or requiring that modified versions of such material be marked in reasonable ways as different from the original version; or
- d) Limiting the use for publicity purposes of names of licensors or authors of the material; or
- e) Declining to grant rights under trademark law for use of some trade names, trademarks, or service marks; or
- f) Requiring indemnification of licensors and authors of that material by anyone who conveys the material (or modified versions of it) with contractual assumptions of liability to the recipient, for any liability that these contractual assumptions directly impose on those licensors and authors. All other non-permissive additional terms are considered 'further restrictions' within the meaning of section 10. If the Program as you received it, or any part of it, contains a notice stating that it is governed by this License along with a term that is a further restriction, you may remove that term. If a license document, contains a lotter restriction to up that license along with a term that is a further restriction, you may remove that the license document, provided that the further restriction does not survive such relicensing or conveying. If you add terms to a covered work in accord with this section, you must place, in the relevant source like, attament of the additional terms that apply to those likes, or a notice indicating where to find the applicable terms. Additional terms, permissive or non-permissive, may be stated in the form of a separately written license, or stated as exceptions; the above requirements apply eithre way.

#### 8. Termination

You may not propagate or modify a covered work except as expressly provided under this License. Any attempt otherwise to propagate or modify it is void, and will automatically terminate your rights under this License (including any patent licenses granted under the third paragraph of section 11).

However, if you cease all violation of this License, then your license from a particular copyright holder is einstated (a) provisionally, unless and until the copyright holder lab to notify you of the violation by some reasonable means prior to 60 days after the cessation. Moreover, your license from a particular copyright holder is reinstated permanently, if the copyright holder lab to notify you of the violation by some reasonable means prior to 60 days after the cessation. Moreover, your license from a particular copyright holder is reinstated permanently if the copyright holder fails to notify you of the violation by some reasonable means prior to 60 days after the cessation. Moreover, your license from a particular copyright holder is reinstated permanently if the copyright holder, and you cure the violation of the notice. Terminate the license (for any work) from that copyright holder, and you cure the violation prior to 30 days after your receipt of the notice. Terminator the jour rights under this section does not terminate the license of parties who have received copies or rights from you under this License. If your rights have been terminated and not permanently reinstated, you do not qualify to receive new licenses for the same material under section 10.

#### 9. Acceptance Not Required for Having Copies.

You are not required to accept this License in order to receive or run a copy of the Program. Ancillary propagation of a covered work occurring solely as a consequence of using peer-to-peer transmission to receive a copy likewise does not require acceptance. However, nothing other than this License grants you permission to propagate or modify any covered work. These actions infringe copyright if you do not accept this License. Therefore, by modifying or propagating a covered work, you indicate your acceptance of this License to do so.

#### 10. Automatic Licensing of Downstream Recipients.

Each time you convey a covered work, the recipient automatically receives a license from the original licensors, to run, modify and propagate that work, subject to this Licenses. Nou are not responsible for enforcing compliance by third parties with this Licenses. An "entity transaction" is a transaction transferring control of an organization, or substantially all assets of one, or subdividing an organization, or merging organizations. If propagation of a covered work results from an entity transaction, each party to that transaction who receives a copy of the work also receives whatever licenses to the work the party's predecessor in interest had or could give under the previous paragraph, plus a right to possession of the Corresponding Source of the work from the predecessor in the predecessor has it or can get it with reasonable efforts. You may not impose any further restrictions on the exercise of the rights granted or affirmed under this License. For example, you may not impose a license feer, royally, or other charge for exercise of rights granted under this License. Any you may not impose a license feer, royally, or other charge for exercise, you may not impose a license feer, royally, or other charge for exercise of rights granted under this License, and you may not prevent substantial thigation (including a cross-claim or counterclaim in a lawsuit) alleging that any patent claim is infringed by making, using, selling, offering for sale, or importing the Program or any portion of it.

#### 11. Patents.

A "contributor" is a copyright holder who authorizes use under this License of the Program or a work on which the Program is based. The work thus licensed is called the contributor's exortibutor version". A contributor's "essential patent claims" owned or controlled by the contributor, whether already acquired or hereafter acquired, that would be infringed by some manner, permitted by this License, of making, using, or selling its contributor version, but do not include claims that would be infringed only as a consequence of further modification of the contributor version. For purposes of this definition, "control includes the right to grant patent sublicenses in a manner consistent with the requirements of this License. Each contributor version, exclusive, worldwide, royaltyfree patent license under the contributor's essential patent claims, to make, use, sell, offer for sale, import and otherwise run, modify and propagate the contents of its contributor version.

In the following three paragraphs, a "patient license" is any express agreement or commitment, however denominated, not to enforce a patient (such as an express permission to practice a patient or overanit not to use for patient infringement). To "grant" such a patient license to a patient agreement or commitment not to enforce a patient against the party. If you convey a covered work, howingly relying on a patient license, and the Corresponding Source of the work is not available for anyone to copy, free of charge and under the terms of this License, through a publicly available network server or other readily accessible means, then you must either (1) cause the Corresponding Source to be available, or (2) arrange to deprive yourself of the benefit of the patient license for this particular work, or (3) arrange, in a manner consistent with the requirements of this License, to extend the patient license to downstream recipients. "Knowingly relying "means you have actual knowledge that, but for the patient license, your conveying the covered work in a country, would infringe one or more identifiable patients in that country that you have reason to believe are valid. If, pursuant to or in connection with a single transaction or arrangement, you convey, or propagate by procuring conveyance of, a covered work, and grant a patent license to some of the parties receiving the covered work authorizing them to use, propagate, modify or convey a specific copy of the covered work, then the patent license you grant is automatically extended to all recipients of the covered work and works based on it. A patent license is "discriminatory" if it does not include within the scope of its coverage, prohibits the exercise of, or is conditioned on the non-exercise of one or more of the rights that are specifically granted under this License. You may not convey a covered work if you are a party to an arrangement with a third party that is in the business of distributing software, under which you make payment to the third party based on the extent of your activity of conveying the work, and under which the third party grants, to any of the parties who would receive the covered work from you, a discriminatory patent license

(a) in connection with copies of the covered work conveyedby you (or copies made from those copies), or

(b) primarily for and in connection with specific products or compilations that contain the covered work, unless you entered into that arrangement, or that patent license was granted, prior to 28 March 2007. Nothing in this License shall be construed as excluding or limiting any implied license or other defenses to infringement that may otherwise be available to you under applicable patent law.

#### 12. No Surrender of Others' Freedom.

If conditions are imposed on you (whether by court order, agreement or otherwise) that contradict the conditions of this License, they do not excuse you from the conditions of thisLicense. If you cannot corvey a covered work so as to satisfy simultaneously your obligations under this License and any other pertinent obligations, then as a consequence you may not corvey it at all. For example, if you agree to terms that obligate you to collect a royally for further corveying from those to whom you convey the Program, the only way you could satisfy both those terms and this License would be to refrain entirely from corveying the Program.

#### 13. Use with the GNU Affero General Public License.

Notwithstanding any other provision of this License, you have permission to link or combine any covered work with a work licensed under version 3 of the GNU Affero General Public License into a single combined work, and to convey the resulting work. The terms of this License will continue to apply to the part which is the covered work, but the special requirements of the GNU Affero General Public License, section 13, concerning interaction through a network will apply to the combination as such.

#### 14. Revised Versions of this License.

The Free Software Foundation may publish revised and/ or new versions of the GNU General Public License from time to time. Such new versions will be similar in spirit to the present version, but may differ in detail to address new problems or concerns.

Each version is given a distinguishing version number. If the Program specifies that a certain numbered version of the GNU General Public License "or any later version" applies to it, you have the option of following the terms and conditions either of that numbered version or any later version published by the Free Software Foundation. If the Program does not specify a version number of the GNU General Public License, you may choose any version ever published by the Free Software Foundation. If the Program specifies that a proxy can decide which future versions of the GNU General Public License can be used, that proxy's public statement of acceptance of a version permanently authorizes you to choose that version for the Program. Later license versions may give you additional or different pervisions. However, no additional obligations are imposed on any author or copyright holder as a result of your choosing to follow a later version.

#### 15. Disclaimer of Warranty

THERE IS NO WARRANTY FOR THE PROGRAM, TO THE EXTENT PERMITTED BY APPLICABLE AW, EXCEPT WHEN OTHERWISE STATED IN WRITING THE COPYRIGHT HOLDERS AND/OR OTHER PARTIES PROVIDE THE PROGRAM 'AS IS' WITHOUT WARRANTY OF ANY KIND, EITHER EXPRESSED OR IMPLIED, INCLUDING, BUT NOT LIMITED TO, THE IMPLIED WARRANTES OF MERCHANTABILITY AND FITNESS FOR A PARTICULAR PURPOSE. THE ENTIRE RISK AS TO THE QUALITY AND PERFORMANCE OF THE PROGRAM IS WITH YOU. SHOULD THE PROGRAM PROVE DEFECTIVE, YOU ASSUME THE COST OF ALL NECESSARY SERVICING, REPAIR OR CORRECTON.

#### 16. Limitation of Liability

IN NO EVENT UNLESS REQUIRED BY APPLICABLE LAW OR AGREED TO IN WRITING WILL ANY COPYRIGHT HOLDER, OR ANY OTHER PARTY WHO MODIFIES AND/OR CONVEYS THE PROGRAM AS PERMITTED ABOVE, BE LIABLE TO YOU FOR DAMAGES, INCLUDING ANY GENERAL, SPECIAL, INCIDENTAL OR CONSEQUENTIAL DAMAGES ARISING OUT OF THE USE OR INABILITY TO USE THE PROGRAM (INCLUDING BUT NOT LIMITED TO LOSS OF DATA OR DATA BEING RENDERED INACCUPATE OR LOSSES SUSTAINED BY YOU OR THIRD PARTIES OR A FAILURE OF THE PROGRAM TO OPERATE WITH ANY OTHER PROGRAMS, JEVIN IF SUCH HOLDER OR OTHER PARTY HAS BEEN ADVISED OF THE OPERITE WICH DAMAGES.

#### 17. Interpretation of Sections 15 and 16.

If the disclaimer of warranty and limitation of liability provided above cannot be given local legal effect according to their terms, reviewing courts shall apply local law that most closely approximates an absolute waiver of all civil liability in connection with the Program, unless a warranty or assumption of liability accompanies a copy of the Program in return for a fee.

#### OpenSSL Combined License

The OpenSSL toolkit stays under a dual license, i.e. both the conditions of the OpenSSL License and the original SSLeay license apply to the toolkit.

See below for the actual license texts. Actually both licenses are BSD-style Open Source licenses. In case of any license issues related to OpenSSL please contact openssl-core@openssl.org.

| Component Name | License | URL                                            |
|----------------|---------|------------------------------------------------|
| openssl-1.0.2e | OpenSSL | Combined License http://www.openssl.org/source |

Copyright (c) 1998-2011 The OpenSSL Project. All rights reserved.

Redistribution and use in source and binary forms, with or without modification, are permitted provided that the following conditions are met:

- 1. Redistributions of source code must retain the above copyright notice, this list of conditions and the following disclaimer.
- Redistributions in binary form must reproduce the above copyright notice, this list of conditions and the following disclaimer in the documentation and/or other materials provided with the distribution.
- All advertising materials mentioning features or use of this software must display the following acknowledgment: "This product includes software developed by the OpenSSL Projectfor use in the OpenSSL Toolkit. (http://www.openssl.org/)"
- The names "OpenSSL Toolkit" and "OpenSSL Project" must not be used to endorse or promote products derived from this software without prior written permission. For written permission, please contact openssl-core@openssl.org.

Products derived from this software may not be called "OpenSSL" nor may "OpenSSL" appear in their names without prior written permission of the OpenSSL Project.  Redistributions of any form whatsoever must retain the following acknowledgment: "This product includes software developed by the OpenSSL Project for use in the OpenSSL Toolkit (http://www.openssl.org/)"

THIS SOFTWARE IS PROVIDED BY THE OpenSSL PROJECT "AS IS" AND ANY EXPRESSED OR INPULED WARRANTIES, INCLUDING, BUT NOT LIMITED TO, THE IMPLIED WARRANTIES OF MERCHANTABILITY AND FITNESS FOR A PARTICULAR PURPOSE ARE DISCLAIMED. IN NO EVENT SHALL THE OpenSSL PROJECT OR ITS CONTRIBUTORS BE LIABLE FOR ANY DIFECT, INDIRECT, INDIDENTAL, SPECIAL, EXEMPLARY, OR CONSEQUENTIAL DAMAGES (INCLUDING, BUT NOT LIMITED TO, PROCUREMENT OF SUBSTITUTE GOODS OR SERVICES; LOSS OF USE, DATA, OR PROFITS; OR BUSINESS INTERRUPTION) HOWEVER CAUSED AND ON ANY THEORY OF LIABILITY, WHETHER IN CONTRACT, STRICT LIABILITY, OR TORT (INCLUDING REGLIGENCE OR OTHERWISE) ARISING IN ANY WAY OUT OF THE USE OF THIS SOFTWARE, EVEN IF ADVISED OF THE POSSIBILITY OF SUCH DAMAGE.

This product includes cryptographic software written by Eric Young(eay@cryptsoft.com). This product includes software written by Tim Hudson (tjh@cryptsoft.com).

#### **Original SSLeay License**

Copyright (C) 1995-1998 Eric Young (eay@cryptsoft.com) All rights reserved.

This package is an SSL implementation written by Eric Young (eay@cryptsoft.com).

The implementation was written so as to conform with Netscapes SSL

This library is free for commercial and non-commercial use as long as the following conditions are aheared to. The following conditions apply to all code found in this distribution, be it the RC4, RS4, lhash, DES, etc., code; not just the SSL code. The SSL documentation included with this distribution is covered by the same copyright terms except that the holder is Tim Hudson (lipRiOrx)pstof.com).

Copyright remains Eric Young's, and as such any Copyright notices in the code are not to be removed. If this package is used in a product, Eric Young should be given attribution as the author of the parts of the library used. This can be in the form of a textual message at program startup or in documentation (online or textual) provided with the package. Redistribution and use in source and binary forms, with or without modification, are permitted provided that the following conditions are met:

1. Redistributions of source code must retain the copyright notice, this list of conditions and the following disclaimer.

- Redistributions in binary form must reproduce the above copyright notice, this list of conditions and the following disclaimer in the documentation and/or other materials provided with the distribution.
- All advertising materials mentioning features or use of this software must display the following acknowledgement: "This product includes cryptographic software written by Eric Young (eay@cryptsoft.com)" The word 'cryptographic' can be left out if the roulnes from the library being used are not cryptographic related -).
- 4. If you include any Windows specific code (or a derivative thereof) from the apps directory (application code) you must include an acknowledgement: "This product includes software written by Tim Hudson (tih@cryptsoft. com)"

THIS SOFTWARE IS PROVIDED BY ERIC YOUNG "AS IS" AND ANY EXPRESS OR IMPLIED WARRANTIES, INCLUDING, BUT NOT LIMITED TO, THE IMPLIED WARRANTIES OF MERCHANTABILITY AND FITNESS FOR A PARTICULAR PURPOSE ARE DISCLAIMED. IN NO EVENT SHALL THE AUTHOR OR CONTRIBUTORS BE LIABLE FOR ANY DIRECT, INDIRECT, INDIDENTAL, PSPCIAL, EXEMPLARY, OR CONSEQUENTIAL DAMAGES (INCLUDING, BUT NOT LIMITED TO, PROCUREMENT OF SUBSTITUTE GOODS OR SERVICES; LOSS OF USE, DATA, OR PROFITS; OR BUSINESS INTERRUPTION) HOWEVER CAUSED AND ON ANY THEORY OF LIABILITY, WHITE THETHER EVEN IF ADVISED OF THE POSSIBILITY OF SUCH DAMAGE.

The licence and distribution terms for any publically available version or derivative of this code cannot be changed. i.e. this code cannot simply be copied and put under another distribution licence [including the GNU Public Licence.]

#### **BSD** License

Some software components of this product incorporate source code covered under the BSD license as follows.

| Component Name          | License | URL                                                               |
|-------------------------|---------|-------------------------------------------------------------------|
| net-snmp-5.7.3          | BSD     | http://www.net-snmp.org/about/license.html                        |
| pcre-8.38               | BSD     |                                                                   |
| libcap-1.7.4            | BSD 2.0 | http://www.kernel.org/pub/linux/libs/security/linux-privs/libcap2 |
| lighttpd-1.4.35         | BSD 2.0 | http://www.opensource.org/licenses/bsd-license.html               |
| MiniUPnP Project Client | BSD 2.0 |                                                                   |
| pppd-2.4.7              | BSD 2.0 | http://opensource.org/licenses/BSD-3-Clause                       |

lightpd is a secure, fast, compliant, and very flexible webserver that has been optimized for high-performance environments. It has a very low memory footprint compared to other webservers and takes care of cpuload. Its advanced feature-set [FastCG], CG], Auth, Output-Compression, URL-Rewriting and many more make lightpd the perfect webserver-software for every server that suffers load problems. Simple Network Management Protocol (SNMP) is an Internetstandard protocol for managing devices on IP networks. It is used mostly in network management systems to monitor the devices attached to the network for conditions that need administrative attention. Net-SNMP is a suite of applications used to implement SNMP v1, SNMP v2c and SNMP v3 using both IPv4 and IPv6. For more additional information, send email to help.oct/w8namha.com.

#### Copyright (C) 2004, Kneschke, incremental

All rights reserved

Redistribution and use in source and binary forms, with or without modification, are permitted provided that the following conditions are met :

- Redistributions of source code must retain the above copyright notice, this list of conditions and the following disclaimer.
- Redistributions in binary form must reproduce the above copyright notice, this list of conditions and the following disclaimer in the documentation and/or other materials provided with the distribution.
- Neither the name of the 'incremental' nor the names of its contributors may be used to endorse or promote products derived from this software without specific prior written permission.

THIS SOFTWARE IS PROVIDED BY THE COPYRIGHT HOLDERS AND CONTRIBUTORS "AS IS" AND ANY EXPRESS OR IMPLIED WARRANTES, INCLUDING, BUT NOT LIMITED TO, THE IMPLIED WARRANTES OF MECHANITABILITORS "AS IS" AND ANY EXPRESS OR IMPLIED WARRANTES, IN NO EVENT SHALL THE COPYRIGHT OWNER OR CONTRIBUTORS BE LIABLE FOR ANY DIRECT, INDIRECT, INDIRECT, INCIDENTAL, SPECIAL, EXEMPLARY, OR CONSEQUENTIAL DAMAGES (INCLUDING, BUT NOT LIMITED TO, PROCUREMENT OF SUBSTITUTE GOODS OR SERVICES; LOSS OF USE, DATA, OR PROFITS; OR BUSINESS INTERRUPTION; HOWEVER CAUSED AND ON ANY THEORY OF LIABILITY, WHETHER IN CONTRACT, STRICT LIABILITY, OR TORT (INCLUDING NEGLIGENCE OR OTHERWISE) ARISING IN ANY WAY OUT OF THE USE OF THIS SOFTWARE, EVEN IF ADVISED OF THE POSSIBILITY OF SUCH DAMAGE.

#### Copyright (c) 1998-2001 University College London

All rights reserved

Redistribution and use in source and binary forms, with or without modification, is permitted provided that the following conditions are met :

1. Redistributions of source code must retain the above copyright notice, this list of conditions and the following disclaimer.

- Redistributions in binary form must reproduce the above copyright notice, this list of conditions and the following disclaimer in the documentation and/or other materials provided with the distribution.
- All advertising materials mentioning features or use of this software must display the following acknowledgement: This product includes software developed by the Computer Science Department at University College London.
- Neither the name of the University nor of the Department may be used to endorse or promote products derived from this software without specific prior written permission.

THIS SOFTWARE IS PROVIDED BY THE AUTHORS AND CONTRIBUTORS "AS IS" AND ANY EXPRESSED OR IMPLIED WARRANTIES, INCLUDING, BUT NOT LIMITED TO, THE IMPLIED WARRANTIES OF MERCHANTABILITY AND FITNESS FOR A PARTICULAR PURPOSEARE DISCUMED. IN NO EVENT SHALL THE AUTHORS OR CONTRIBUTORS BE LABLE FOR ANY DIRECT, INDIRECT, INDIDENTAL, SPECIAL, EXEMPLAY, OR CONSCIDENTIAL DAMAGES (INCLUDING, BUT NOT LIMITED TO, PROCUREMENT OF SUBSTITUTE GOODS OR SERVICES; LOSS OF USE, DATA, OR PROFITS; OR BUSINESS INTERRUPTION) HOWEVER CAUSED AND ON ANY THEORY OF LIABILITY, WHETHER IN CONTRACT, STRICT LIABILITY, OR TORT (INCLUDING NECLIGENCE OR OTHERWISE) ARISING IN ANY WAY OUT OF THE USE OF THIS SOFTWARE, EVEN IF ADVISED OF THE POSSIBILITY OF SUCH DAMAGE.

Copyright (c) 1988, 1989, 1990, 1991, 1993, 1994, 1995, 1996 The Regents of the University of California.

#### All rights reserved.

Redistribution and use in source and binary forms, with or without modification, are permitted provided that the following conditions are met:

1. Redistributions of source code must retain the above copyright notice, this list of conditions and the following disclaimer.

 Redistributions in binary form must reproduce the above copyright notice, this list of conditions and the following disclaimer in the documentation and/or other materials provided with the distribution.

Neither the name of the Regents of the University of California nor the names of its contributors may be used to endorse or promote products derived from this software without specific prior written permission.

THIS SOFTWARE IS PROVIDED BY THE COPYRIGHT HOLDERS AND CONTRIBUTORS "AS IS" AND ANY EXPRESS OR IMPLIED WARRANTES, INCLUDING, BUT NOT LIMITED TO, THE MPLIED WARRANTES OR MECHANTABILTY AND FTNESS FOR A PARTICULAR PURPOSE ARE DISCLIMED. IN NO EVENT SHALL THE COPYRIGHT OWNER OR CONTRIBUTORS BE LIABLE FOR ANY DIRECT, INDIRECT, INCIDENTAL, SPECIAL, EXEMPLARY, OR CONSEQUENTIAL DAMAGES (INCLUDING, BUT NOT LIMITED TO, PROCUREMENT OF SUBSITITIE GOODS OR SERVICES; LOSS OF USE, DATA, OR PROFITS; OR BUSINESS INTERRUPTION) HOWEVER CAUSED AND ON ANY THEORY OF LIABILITY, WHETHER IN CONTRACT, STRICT LIABILITY, OR TORT (INCLUDING NEGLIGENCE OR OTHERWISE) ARISING IN ANY WAY OUT OF THE USE OF THIS SOFTWARE, EVEN IF ADVISED OF THE POSSIBILITY OF SUCH DAMAGE.

Copyright (c) 2006, Creative Labs Inc

#### All rights reserved.

Redistribution and use in source and binary forms, with or without modification, are permitted provided that the following conditions are met:

1. Redistributions of source code must retain the above copyright notice, this list of conditions and the following disclaimer.

Redistributions in binary form must reproduce the above copyright notice, this list of conditions and the following disclaimer in the documentation and/or other materials provided with the distribution.

 Neither the name of the Creative Labs nor the names of its contributors may be used to endorse or promote products derived from this software without specific prior written permission.

THIS SOFTWARE IS PROVIDED BY THE COPYRIGHT HOLDERS AND CONTRIBUTORS "AS IS" AND ANY EXPRESS OR IMPLIED WARRANTES, INCLUDING, BUT NOT LIMITED TO, THE MPLIED WARRANTES OF MERCHANTABILTY AND FITNESS FOR A PARTICULAR PURPOSE ARE DISCLIMED. IN NO EVENT SHALL THE COPYRIGHT OWNER OR CONTRIBUTORS BE LIABLE FOR ANY DIRECT, INDIRECT, INCIDENTAL, SPECIAL, EXEMPLARY, OR CONSEQUENTIAL DAMAGES (INCLUDING, BUT NOT LIMITED TO, PROCUREMENT OF SUBSITITIE GOODS OR SERVICES; LOSS OF USE, DATA, OR PROFITS; OR BUSINESS INTERPUTIONING HOWEVER CAUSED AND ON ANY THEORY OF LIABILITY, WHETHER IN CONTRACT, STRICT LIABILITY, OR TORT (INCLUDING NEGLIGENCE OR OTHERWISE) ARISING IN ANY WAY OUT OF THE USE OF THIS SOFTWARE, EVEN IF ADVISED OF THE POSSIBILITY OF SUCH DAMAGE.

#### Copyright (c) 2005-2012, Thomas BERNARD

All rights reserved.

Redistribution and use in source and binary forms, with or without modification, are permitted provided that the following conditions are met:

1. Redistributions of source code must retain the above copyright notice, this list of conditions and the following disclaimer.

 Redistributions in binary form must reproduce the above copyright notice, this list of conditions and the following disclaimer in the documentation and/or other materials provided with the distribution.

 Neither the name of Thomas BERNARD nor the names of its contributors may be used to endorse or promote products derived from this software without specific prior written permission.

THIS SOFTWARE IS PROVIDED BY THE COPYRIGHT HOLDERS AND CONTRIBUTORS "AS IS" AND ANY EXPRESS OR IMPLIED WARRANTES. INCLUDING, BUT NOT LIMITED TO, THE IMPLIED WARRANTES OF MERCHANTABILITY AND FITNESS FOR A PARTICULAR PURPOSE ARE DISCLAIMED. IN NO EVENT SHALL THE COPYRIGHT OWNER OR CONTRIBUTORS BE LABLE FOR ANY DIRECT, INDIRECT, INDIRECT TORT (INCLUDING NEGLIGENCE OR OTHERWISE) ARISING IN ANY WAY OUT OF THE USE OF THIS SOFTWARE, EVEN IF ADVISED OF THE POSSIBILITY OF SUCH DAMAGE.

Various copyrights apply to this package, listed in various separate parts below. Please make sure that you read all the parts.

#### Part 1: CMU/UCD copyright notice: (BSD like)

Copyright 1989, 1991, 1992 by Carnegie Mellon University Derivative Work - 1996, 1998-2000

Copyright 1996, 1998-2000 The Regents of the University of California

#### All Rights Reserved

Permission to use, copy, modify and distribute this software and its documentation for any purpose and without fee is hereby granted, provided that the above copyright notice appears in all copies and that both that copyright notice and this permission notice appear in supporting documentation, and that the name of CMU and The Regents of the University of California not be used in advertising or publicity pertaining to distribution of the software without specific written permission.

CMU AND THE REGENTS OF THE UNIVERSITY OF CALIFORNIA DISCLAIM ALL WARRANTIES WITH REGARD TO THIS SOFTWARE, INCLUDING ALL IMPLIED WARRANTIES OF MERCHANTABILITY AND FITNESS. IN NO EVENT SHALL CMU OR THE REGENTS OF THE UNIVERSITY OF CALIFORNIA BE LIABLE FOR ANY SPECIAL, INDIFECT OR CONSEQUENTIAL DAMAGES OR ANY DAMAGES WHATSOEVER RESULTING FROM THE LOSS OF USE, DATA OR PROFITS, WHETHER IN AN ACTION OF CONTRACT, NEGLIGENCE OR OTHER TORTIOUS ACTION, ARISING OUT OF OR IN CONNECTION WITH THE USE OR PERFORMANCE OF THIS SOFTWARE.

#### Part 2 : Networks Associates Technology, Inc copyright notice (BSD)

Copyright (c) 2001-2003, Networks Associates Technology, Inc

#### All rights reserved.

Redistribution and use in source and binary forms, with or without modification, are permitted provided that the following conditions are met: yv Redistributions of source code must retain the above copyright notice, this list of conditions and the following disclaimer. yv Redistributions in binary form must reproduce the above copyright notice, this list of conditions and the following disclaimer in the documentation and/or other materials provided with the distribution. yv Neither the name of the Networks Associates Technology, Inc nor the names of its contributors may be used to endorse or promote products derived from this software without specific prior written permission.

THIS SOFTWARE IS PROVIDED BY THE COPYRIGHT HOLDERS AND CONTRIBUTORS "AS IS" AND ANY EXPRESS OR IMPLIED WARRANTIES, INCLUDING, BUT NOT LIMITED TO, THE IMPLIED WARRANTIES OF MERCHANTABILTY AND FITNESS FOR A PARTICULAR PURPOSE ARE DISCLIMED. IN O EVENT SHALL THE COPYRIGHT HOLDERS OR CONTRIBUTORS BE LIABLE FOR ANY DIRECT, INDIRECT, INCIDENTAL, SPECIAL, EXEMPLARY, OR CONSEQUENTIAL DAMAGES (INCLUDING, BUT NOT LIMITED TO, PROCUREMENT OF SUBSTITUTE GOODS OR SERVICES; LOSS OF USE, DATA, OR PROFITS, OR BUSINESS INTERRUPTION; HOWEVER CAUSED AND ON ANY THEORY OF LIABILITY, WHETHER IN CONTRACT, STRICT LIABILITY, OR TORT (INCLUDING REGLIGENCE OR OTHERWISE) ARISING IN ANY WAY OUT OF THE USE OF THIS SOFTWARE, EVEN IF ADVISED OF THE POSSIBILITY OF SILCH DAMAGE.

#### Part 3: Cambridge Broadband Ltd. copyrightnotice (BSD)

Portions of this code are copyright (c) 2001-2003, Cambridge Broadband Ltd.

#### All rights reserved.

Redistribution and use in source and binary forms, with or without modification, are permitted provided that the following conditions are met: yy Redistributions of source code must retain the above copyright notice, this list of conditions and the following disclaimer. yy Redistributions in binary form must reproduce the above copyright notice, this list of conditions and the following disclaimer in the documentation and/or other materials provided with the distribution. yy The name of Cambridge Broadband Ltd. may not be used to endorse or promote products derived from this software without specific prior written permission.

THIS SOFTWARE IS PROVIDED BY THE COPYRIGHT HOLDER "AS IS" AND ANY EXPRESS OR IMPLIED WARRANTIES, INCLUDING, BUT NOT LIMITED TO, THE IMPLIED WARRANTIES OF MERCHANTABILITY AND FITNESS FOR A PARTICULAR PURPOSE ARE DISCLAIMED. IN NO EVENT SHALL THE COPYRIGHT HOLDER BE LABLE FOR ANY DIRECT, INDIRECT, SPECIAL, SPECIAL, SEMPLARY, OR CONSEQUENTIAL DAMAGES (INCLUDING, BUT NOT LIMITED TO, PROCUREMENT OF SUBSTITUTE GOODS OR SERVICES; LOSS OF USE, DATA, OR PROFITS; OR BUSINESS INTERRUPTION) HOWEVER CAUSED AND ON ANY THEORY OF LIABILITY, WHETHER IN CONTRACT, STICT LIABILITY OF SUCH DAMAGE.

#### Part 4: Sun Microsystems, Inc. copyright notice

(BSD)

Copyright (c) 2003 Sun Microsystems, Inc., 4150 Network

Circle, Santa Clara, California 95054, U.S.A.

All rights reserved.

Use is subject to license terms below. This distribution may include materials developed by third parties. Sun, Sun Microsystems, the Sun logo and Solaris are trademarks or registered trademarks of Sun Microsystems, Inc. in the U.S. and other countries. Redistribution and use in source and binary forms, with or without modification, are permitted provided that the following conditions are met; yy Redistributions of source code must retain the above copyright notice, this list of conditions and the following disclaimer. yy Redistributions in binary form must reproduce the above copyright notice, this list of conditions and the following disclaimer in the documentation and/or other materials provided with the distribution, yy Neither the name of the Sun Microsystems, Inc. nor the names of its contributors may be used to endores or promote products devided from this software without specific prior written permission.

THIS SOFTWARE IS PROVIDED BY THE COPYRIGHT HOLDERS AND CONTRIBUTORS "AS IS" AND ANY EXPRESS OR IMPLIED WARRANTIES, INCLUDING, BUT NOT LIMITED TO, THE IMPLIED WARRANTIES OF MERCHANTABILITY AND FITNESS FOR A PARTICULAR PURPOSE ARE DISCLAIMED. IN O EVENT SHALL THE COPYRIGHT HOLDERS OR CONTRIBUTORS BE LIABLE FOR ANY DIRECT, INDIRECT, INDIRECT, INDIRECT, ADDENTAL, SPECIAL, EXEMPLARY, OR CONSEQUENTIAL DAMAGES (INCLUDING, BUT NOT LIMITED TO, PROCUPEMENT OF SUBERTITUTE GOODS OR SERVICES; LOSS OF USE, DATA, OR PROFTS, OR BUSINESS INTERRUPTION; HOWEVER CAUSED AND ON ANY THEORY OF LIABILITY, WHETHER IN CONTRACT, STRICT LIABILITY, OR TORT (INCLUDING NEGLIGENCE OR OTHERWISE) ARISING IN ANY WAY OUT OF THE USE OF THIS SOFTWARE, EVEN IF ADVISED OF THE POSSIBILITY, OF SUCH DAMAGE.

#### Part 5: Sparta, Inc copyright notice (BSD)

Copyright (c) 2003-2009, Sparta, Inc

All rights reserved.

Redistribution and use in source and binary forms, with or without modification, are permitted provided that the following conditions are met: yy Redistributions of source code must retain the above copyright notice, this list of conditions and the following disclaimer. yy Redistributions in binary form must reproduce the

above copyright notice, this list of conditions and the following disclaimer in the documentation and/or other materials provided with the distribution. yy Neither the name of Sparta, Inc nor the names of its contributors may be used to endorse or promote products derived from this software without specific prior written permission.

THIS SOFTWARE IS PROVIDED BY THE COPYRIGHT HOLDERS AND CONTRIBUTORS "AS IS" AND ANY EXPRESS OR IMPLIED WARRANTES, INCLUDING, BUT NOT LIMITED TO, THE MPLIED WARRANTES OF MERCHANTABILTY AND FITNESS FOR A PARTICULAR PURPOSE ARE DISCLIMED. IN NO EVENT SHALL THE COPYRIGHT HOLDERS OR CONTRIBUTORS BE LIABLE FOR ANY DIRECT, INDIRECT, INCIDENTAL, SPECIAL, EXEMPLARY, OR CONSEQUENTIAL DAMAGES (INCLUDING, BUT NOT LIMITED TO, PROCUPEMENT OF SUBETITUTE GOODS OR SERVICES; LOSS OF USE, DATA, OR PROFITS, OR BUSINESS INTERRUPTION HOWEVER CAUSED AND ON ANY THEORY OF LIABILITY, WHETHER IN CONTRACT, STRICT LIABILITY, OR TORT (INCLUDING NEGLIGENCE OR OTHERWISE) ARISING IN ANY WAY OUT OF THE USE OF THIS SOFTWARE, EVEN IF ADVISED OF THE POSSIBILITY OF SUCH DAMAGE.

#### Part 6: Cisco/BUPTNIC copyright notice (BSD)

Copyright (c) 2004, Cisco, Inc and Information Network

Center of Beijing University of Posts and Telecommunications.

All rights reserved.

Redistribution and use in source and binary forms, with or without modification, are permitted provided that the following conditions are met: yy Redistributions of source code must retain the above copyright notice, this list of conditions and the following disclaimer: yy Redistributions in binary form must reproduce the above copyright notice, this list of conditions and the following disclaimer in the documentation and/or other materials provided with the distribution. yy Neither the name of Cisco, Inc, Beijing University of Posts and Telecommunications, nor the names of their contributors may be used to endorse or promote products derived from this software without specific prior written permission.

THIS SOFTWARE IS PROVIDED BY THE COPYRIGHT HOLDERS AND CONTRIBUTORS "AS IS" AND ANY EXPRESS OR IMPLIED WARRANTIES, INCLUDING, BUT NOT LIMITED TO, THE IMPLIED WARRANTIES OF MERCHANTABILITY AND FITNESS FOR A PARTICULAR PURPOSE ARE DISCLAIMED. IN NO EVENT SHALL THE COPYRIGHT HOLDERS OR CONTRIBUTORS BE LIABLE FOR ANY DIRECT, INDIRECT, INCIDENTAL, SPECIAL, EXEMPLARY, OR CONSEQUENTIAL DAMAGES (INCLUDING, BUT NOT LIMITED TO, PROCUREMENT OF SUBSTITUTE GOODS OR SERVICES; LOSS OF USE, DATA, OR PROFITS, OR BUSINESS INTERPUPTION HOWEVER CAUSED AND ON ANY THEORY OF LIABILITY, WHETHER IN CONTRACT, STRICT LIABILITY, OR TORT (INCLUDING NEGLIGENCE OR OTHERWISE) ARISING IN ANY WAY OUT OF THE USE OF THIS SOFTWARE, EVEN IF ADVISED OF THE POSSIBILITY OF SUCH DAMAGE.

#### Part 7: Fabasoft R&D Software Software GmbH & Co KG copyright Notice (BSD)

Copyright (c) Fabasoft R&D Software GmbH & Co KG, 2003oss@fabasoft.com

Author: Bernhard Penz

Redistribution and use in source and binary forms, with or without modification, are permitted provided that the following conditions are met: vy Redistributions of source code must retain the above copyright notice, this list of conditions and the following disclaimer: vy Redistributions in binary form must reproduce the above copyright notice, this list of conditions and the following disclaimer in the documentation and/or other materials provided with the distribution. yr The name of Fabasoft R&D Software GmbH & Co KG or any of its subsidiaries, brand or product names may not be used to endorse or promote products derived from this software without specific prior written permission.

THIS SOFTWARE IS PROVIDED BY THE COPYRIGHT HOLDER "AS IS" AND ANY EXPRESS OR IMPLIED WARRANTES, INCLUDING, BUT NOT LIMITED TO, THE IMPLIED WARRANTIES OF MERCHANTABILITY AND FITNESS FOR A PARTICULAR PURPOSE ARE DISCLAIMED. IN NO EVENT SHALL THE COPYRIGHT HOLDER BE LABLE FOR ANY DIRECT, INDIRECT, INCIDENTAL, SPECIAL, EXEMPLARY, OR CONSEQUENTIAL DAWAGES (INCLUDING, BUT NOT LIMITED TO, PROCUREMENT OF SUBSTITUTE GOODS OR SERVICES; LOSS OF USE, DATA, OR PROFITS; OR BUSINESS INTERRUPTION) HOWEVER CAUSED AND ON ANY THEORY OF LIABILITY, WHETHER IN CONTRACT, STRICT LIABILITY, OR TORT (INCLUDING NEGLIGENCE OR OTHERWISE) ARISING IN ANY WAY OUT OF THE USE OF THIS SOFTWARE, EVEN IF ADVISED OF THE POSSIBILITY OF SUCH DAMAGE.

#### Part 8: Apple Inc. copyright notice (BSD)

Copyright (c) 2007 Apple Inc.

All rights reserved.

Redistribution and use in source and binary forms, with or without modification, are permitted provided that the following conditions are met:

1. Redistributions of source code must retain the above copyright notice, this list of conditions and the following disclaimer.

2. Redistributions in binary form must reproduce the above copyright notice, this list of conditions and the following disclaimer in the documentation and/or other materials provided with the distribution. 3. Neither the name of Apple Inc. ("Apple") nor the names of its contributors may be used to endorse or promote products derived from this software without specific prior written permission.

THIS SOFTWARE IS PROVIDED BY APPLE AND ITS CONTRIBUTORS "AS IS" AND ANY EXPERSO OR IMPLIED WARRANTIES, INCLUDING, BUT NOT LIMITED TO, THE IMPLIED WARRANTIES OF MERCHANTABILITY AND FITNESS FOR A PARTICULAR PURPOSE ARE DISCLAIMED. IN NO EVENT SHALL APPLE OR ITSCONTRIBUTORS BE LIABLE FOR ANY DIRECT, INDIRECT, INCIDENTAL, SPECIAL, EXEMPLARY, OR CONSEQUENTIAL DAMAGES (INCLUDING, BUT NOT LIMITED TO, PROCUPEMENT OF SUBSTITUTE GOODS OR SERVICES; LOSS OF USE, DATA, OR PROFITS; OR BUSINESS INTERRUPTION) HOWEVER CAUSED AND ON ANY THEORY OF LIABILITY, WHETHER IN CONTRACT, STRICT LIABILITY, OR TORT (INCLUDING NEGLIGENCE OR OTHERWISE) ARISING IN ANY WAY OUT OF THE USE OF THIS SOFTWARE, EVEN IF ADVISED OF THE POSSIBILITY OF SUCH DAMAGE.

#### Part 9: ScienceLogic, LLC copyright notice(BSD)

Copyright (c) 2009, ScienceLogic, LLC

All rights reserved.

Redistribution and use in source and binary forms, with or without modification, are permitted provided that the following conditions aremet: yy Redistributions of source code must retain the above copyright notice, this list of conditions and the following disclaimer: yy Redistributions in binary form must reproduce the above copyright notice, this list of conditions and the following disclaimer in the documentation and/or other materials provided with the distribution. yy Neither the name of ScienceLogic, LLC nor the names of its contributors may be used to endorse or promote products derived from this software without specific prior written permission.

THIS SOFTWARE IS PROVIDED BY THE COPYRIGHT HOLDERS AND CONTRIBUTORS "AS IS" AND ANY EXPRESS OR IMPLIED WARRANTES, INCLUDING, BUT NOT LIMITED TO, THE IMPLIED WARRANTES OF MERCHANTABILITY AND FITNESS FOR A PARTICULAR PURPOSE ARE DISCLIMED. IN NO EVENT SHALL THE COPYRIGHT HOLDERS OR CONTRIBUTORS BE LIABLE FOR ANY DIRECT, INDIRECT, INCIDENTAL, SPECIAL, EXEMPLARY, OR CONSECUENTIAL DAMAGES (INCLUDING, BUT NOT LIMITED TO, PROCHEMENT OF SUBSTITUTE GODOS OR SERVICES; LOSS OF LUSE, DATA, OR PROFINS, OR BUSINESS INTERRUPTION HOWEVER CAUSED AND ON ANY THEORY OF LUBLITY, WHETHER IN CONTRACT, STRICT LIABILITY, OR TORT (INCLUDING, BREALE OR OTHERWISE) ARISING IN ANY WAY OUT OF THE USE OF THIS SOFTWARE, EVEN IF ADVISED OF THE POSSIBILITY OF SUCH DAMAGE

### The MIT License

Some software components of this product incorporate source code covered under the MIT license as follows

#### MIT License 2.0

- Acewidget, bettermeans, jquery-ui, libxml, libxml2, Mesa3D-MesaLib,mwEmbed, OpenGL Samples Pack, Wide Studio, xorg-server, dropbear-2012.55, ncurses-5.7

Copyright (c) 2011, The Dojo Foundation

Copyright 2010, AUTHORS.txt (http://jqueryui.com/about)

Dual licensed under the MIT or GPL Version 2 licenses.

- http://jquery.org/license

- http://docs.jquery.com/UI/Widget

Copyright Daniel Veillard

Copyright Igor Zlatovic <igor@zlatkovic.com>

Copyright Aleksey Sanin

Copyright Gary Pennington <Gary.Pennington@uk.sun.com>

Copyright Alfred Mickautsch <alfred@mickautsch.de>

Copyright Bjorn Reese <bjorn.reese@systematic.dk>

Copyright Joel W. Reed

Copyright William Brack <wbrack@mmm.com.hk>

Copyright (c) 2007-2010 The Khronos Group Inc.

Copyright Atish Kumar Patra

Copyright (c) 2006 Free Software Foundation, Inc.

Permission is hereby granted, free of charge, to any person obtaining a copy of this software and associated documentation files (the "Software"), to deal in the Software without restriction, including without limitation the rights to use, copy, modify, merge, publish, distribute, sublicense, and/or sell copies of the Software, and to permit persons to whom the Software is furnished to do so, subject to the following conditions:

The above copyright notice and this permission notice shall be included in all copies or substantial portions of the Software.

THE SOFTWARE IS PROVIDED "AS IS", WITHOUT WARRANTY OF ANY KIND, EXPRESS OR IMPLIED, INCLUDING BUT NOT LIMITED TO THE WARRANTIES OF MERCHANITABILITY, FITNESS FOR A PARTICULAR PURPOSE AND NONINFRINGEMENT. IN NO EVENT SHALL THE AUTHORS OR COPYRIGHT HOLDERS BE LIABLE FOR ANY CLAIM, DAMAGES OR OTHER LIABILITY, WHETHER IN AN ACTION OF CONTRACT, TORT OR OTHERWISE, ARISING FROM, OUT OF OR IN CONNECTION WITH THE SOFTWARE OR THE USE OR OTHER DEALINGS IN THE SOFTWARE.

#### Mozilla Public License

Since we, at Hanwha Techwin, used the Mozilla Firefox component without modifying the source code according to the MOZILLA Public license 1.1, we are not obliged to provide the source code of the corresponding component.

Version 1.1

#### 1. Definitions.

1.0.1. "Commercial Use" means distribution or otherwise making the Covered Code available to a third party.

1.1. "Contributor" means each entity that creates or contributes to the creation of Modifications.

1.2. "Contributor Version" means the combination of the Original Code, prior Modifications used by a Contributor, and the Modifications made by that particular Contributor.

1.3. "Covered Code" means the Original Code or Modifications or the combination of the Original Code and Modifications, in each case including portions thereof.

1.4. "Electronic Distribution Mechanism" means a mechanism generally accepted in the software development community for the electronic transfer of data.

1.5. "Executable" means Covered Code in any form other than Source Code.

1.6. "Initial Developer" means the individual or entity identified as the Initial Developer in the Source Code notice required by Exhibit A.

1.7. "Larger Work" means a work which combines Covered Code or portions thereof with code not governed by the terms of this License.

1.8. "License" means this document.

1.8.1. "Licensable" means having the right to grant, to the maximum extent possible, whether at the time of the initial grant or subsequently acquired, any and all of the rights conveyed herein.

1.9. "Modifications" means any addition to or deletion from the substance or structure of either the Original Code or any previous Modifications. When Covered Code is released as a series of files, a Modification is:

A. Any addition to or deletion from the contents of a file containing Original Code or previous Modifications.

B. Any new file that contains any part of the Original Code or previous Modifications

1.10. "Original Code" means Source Code of computer software code which is described in the Source Code notice required by Exhibit A as Original Code, and which, at the time of its release under this License is not already Covered Code governed by this License.

1.10.1. "Patent Claims" means any patent claim(s), now owned or hereafter acquired, including without limitation, method, process, and apparatus claims, in any patent Licensable by grantor.

1.11. 'Source Code' means the preferred form of the Covered Code for making modifications to it, including all modules it contains, plus any associated interface definition files, scripts used to control compilation and installation of an Executable, or source code differential comparisons against either the Original Code or another well known, available Covered Code of the Contributor's choice. The Source Code can be in a compressed or archival form, provided the appropriate decompression or de-archiving software is widely available for no charge.

1.12. "You" (or "Your") means an individual or a legal entity exercising rights under, and complying with all of the terms of, this License or a future version of this License issued under Section 6.1. For legal entities, "You" includes any entity which controls, is controlled by, or is under common control with You. For purposes of this definition, "control" means (a) the power, direct or indirect, to cause the direction or management of such entity, whether by contract or otherwise, or (b) ownership of more than fifty percent (50%) of the outstanding shares or beneficial ownership of such entity.

#### 2. Source Code License.

2.1. The Initial Developer Grant. The Initial Developer hereby grants You a world-wide, royalty-free, non-exclusive license, subject to third party intellectual property claims:

- (a) under intellectual property rights (other than patent or trademark) Licensable by Initial Developer to use, reproduce, modify, display, perform, sublicense and distribute the Original Code (or portions thereof) with or without Modifications, and/or as part of a Larger Work; and
- (b) under Patents Claims infringed by the making, using or selling of Original Code, to make, have made, use, practice, sell, and offer for sale, and/or otherwise dispose of the Original Code (or portions thereof).

(c) the licenses granted in this Section 2.1(a) and (b) are effective on the date Initial Developer first distributes Original Code under the terms of this License.

(d) Notwithstanding Section 2.1(b) above, no patent license is granted: 1) for code that You delete from the Original Code; 2) separate from the Original Code; or 3) for infringements caused by: i) the modification of the Original Code or ii) the combination of the Original Code with other software or devices.

2.2. Contributor Grant. Subject to third party intellectual property claims, each Contributor hereby grants You a world-wide, royalty-free, non-exclusive license

- (a) under intellectual property rights (other than patent or trademark) Licensable by Contributor, to use, reproduce, modify, display, perform, sublicense and distribute the Modifications created by such Contributor (or portions thereof) either on an unmodified basis, with other Modifications, as Covered Code and/ or as part of a Larger Work; and
- (b) under Patent Claims infringed by the making, using, or selling of Modifications made by that Contributor either alone and/or in combination with its Contributor Version (or portions of such combination), to make, use, sell, offer for sale, have made, and/or otherwise dispose of: 1) Modifications made by that Contributor (or portions thereof); and 2) the combination of Modifications made by that Contributor with its Contributor Version (or portions of such combination).

(c) the licenses granted in Sections 2.2(a) and 2.2(b) are effective on the date Contributor first makes Commercial Use of the Covered Code.

(d) Notwithstanding Section 2.2(b) above, no patent license is granted: 1) for any code that Contributor has deleted from the Contributor Version; 2) separate from the Contributor Version; 3) for infringements caused by: 1) third party modifications of Contributor Version or ii) the combination of Modifications made by that Contributor with other software (except as part of the Contributor Version) or other devices; or 4) under Patent Claims infringed by Covered Code in the absence of Modifications made by that Contributor.

#### 3. Distribution Obligations.

31. Application of License. The Modifications which You create or to which You contribute are governed by the terms of this License, including without limitation Section 2.2. The Source Code version of Covered Code may be distributed only under the terms of this License or a future version of this License released under Section 6.1, and You must include a copy of this License with every copy of the Source Code You distribute. You may not offer or impose any terms on any Source Code version that alters or restricts the applicable version of this License or the recipients' rights hereunder. However, You may include an additional document offering the additional rights described in Section 3.5.

3.2. Availability of Source Code. Any Modification which You create or to which You contribute must be made available in Source Code form under the terms of this License either on the same media as an Executable version or via an accepted Electronic Distribution Mechanism to anyone to whom you made an Executable version available, and if made available via Electronic Distribution Mechanism, must remain available for at least welve (12) months after the date it initially became available, or at least its (6) months after a subsequent version of that particular Modification has been made available to such recipients. You are responsible for ensuing that the Source Code version remains available even if the Electronic Distribution Mechanism is maintained by a third party.

3.3. Description of Modifications. You must cause all Covered Code to which You contribute to contain a file documenting the changes You made to create that Covered Code and the date of any change. You must include a prominent statement that the Modification is derived, directly or indirectly, from Original Code provided by the Initial Developer and including the name of the Initial Developer in (a) the Source Code, and (b) in any notice in an Executable version or related documentation in which You describe the origin or ownership of the Covered Code.

#### 3.4. Intellectual Property Matters

- (a) Third Party Claims. If Contributor has knowledge that a license under a third party's intellectual property rights is required to exercise the rights granted by such Contributor under Sections 2.1 or 2.2, Contributor must include a text file with the Source Code distribution titled "LEGAL" which describes the claim and the party making the claim in sufficient detail that a recipient will know whom to contact. If Contributor obtains such knowledge after the Modification is made available as described in Section 3.2, Contributor shall promptly modify the LEGAL file in all copies Contributor modes available thereafter and shall take other steps (such as notifying appropriate mailing lists or newsgroup) reasonably calculated to inform those who received the Covered Code that new knowledge has ben obtained.
- (b) Contributor APIs. If Contributor's Modifications include an application programming interface and Contributor has knowledge of patent licenses which are reasonably necessary to implement that API, Contributor must also include this information in the LEGAL file.

#### (c) Representations.

Contributor represents that, except as disclosed pursuant to Section 3.4(a) above, Contributor believes that Contributor's Modifications are Contributor's original creation(s) and/or Contributor has sufficient rights to grant the rights conveyed by this License.

3.5. Required Notices. You must duplicate the notice in Eschibit A in each file of the Source Code. If it is not possible to put such notice in a particular Source Code file due to its structure, then You must include such notice in a location (such as a relevant directory) where a user would be likely to look for such a notice. If You created one or more Modification(s) you may add your name as a Contributor to the notice described in Eschibit A. You must also duplicate this License in any documentation for the Source Code where You describe recipients' rights ro ownership rights relating to Covered Code. However, You may choose to offer, and to charge a fee for, warranty, support, indemnity or liability obligation is offered by You alone, and You hereby agree to indemnity the Initial Developer and every Contributor for any liability incurred by the Initial Developer or such Contributor as a result of warranty, support, indemnity or liability obligation is offered by You alone, and You hereby agree to indemnity the Initial Developer and every Contributor for any liability incurred by the Initial Developer or such Contributor as a result of warranty, support, indemnity or liability obligation is offered by You alone, and You hereby agree to indemnity the Initial Developer and every Contributor for any liability incurred by the Initial Developer or such Contributor as a result of warranty, support, indemnity or liability to other.

3.6. Distribution of Executable Versions. You may distribute Covered Code in Executable form only if the requirements of Section 3.1-3.5 have been met for that Covered Code, and if You include a notice stating that the Source Code version of the Covered Code is available under the terms of this License, including a description of how and where You have fulfilled the obligations of Section 3.2. The notice must be conspicuously included in any notice in an Executable version, related occumentation or collateral in which You describe recipients' rights relating to the Covered Code. You may distribute the Executable version, related occumentation or a license of You choice, which may contain terms different from this License, provided that You are in compliance with the terms of this License.

for the Executable version does not attempt to limit or alter the recipient's rights in the Source Code version from the rights set forth in this License. If You distribute the Executable version under a different license You must make it absolutely clear that any terms which differ from this License are offered by You alone, not by the Initial Developer or any Contributor. You hereby agree to indemnify the Initial Developer and every Contributor for any liability incurred by the Initial Developer or such Contributor as result of any such terms You offer.

3.7. Larger Works. You may create a Larger Work by combining Covered Code with other code not governed by the terms of this License and distribute the Larger Work as a single product. In such a case, You must make sure the requirements of this License are fulfilled for the Covered Code.

#### 4. Inability to Comply Due to Statute or Regulation.

If it is impossible for You to comply with any of the terms of this License with respect to some or all of the Covered Code due to statute, judicial order, or regulation then You must; (a) comply with the terms of this License to the maximum extent possible; and (b) describe the imitations and the code they affect. Such description must be included in the LEGAL file described in Section 3.4 and must be included with all distributions of the Source Code. Except to the extent prohibited by statute or regulation, such description must be sufficiently detailed for a recipient of ordinary skill to be able to understand it.

#### 5. Application of this License.

This License applies to code to which the Initial Developer has attached the notice in Exhibit A and to related Covered Code.

#### 6. Versions of the License.

6.1. New Versions. Netscape Communications Corporation ("Netscape") may publish revised and/or new versions of the License from time to time. Each version will be given a distinguishing version number.

6.2. Effect of New Versions. Once Covered Code has been published under a particular version of the License, You may always continue to use it under the terms of that version. You may also choose to use such Covered Code under the terms of any subsequent version of the License published by Netscape. No one other than Netscape has the right to modify the terms applicable to Covered Code created under this License.

6.3. Derivative Works. If You create or use a modified version of this License (which you may only do in order to apply it to code which is not already Covered Code governed by this License), You must (a) rename Your license so that the phrases "Mozilla", "MOZILLAPL", "MOZPL", "Netscape", "MPL", "Net or any confusingly similar phrase do not appear in your license (except to note that your license differs from this License) and (b) otherwise make it clear that Your version of the license contains terms which differ from the Mozilla Public License and Netscape Public License. (Filling in the name of the Initial Developer, Original Code or Contributor in the notice described in Exhibit A shall not of themselves be deemed to be modifications of this License.)

#### 7. DISCLAIMER OF WARRANTY.

COVERED CODE IS PROVIDED UNDER THIS LICENSE ON AN "AS IS" BASIS, WITHOUT WARRANT YO FANY KIND, ETHER EXPRESSED OR IMPLIED, INCLUDING, WITHOUT LIMITATION, WARRANTIES THAT THE COVERED CODE IS FREE OF DEFECTS, MERCHANTABLE, FIT FOR A PARTICULAR PURPOSE OR NON-INFRINGING. THE ENTIRE RISK AS TO THE QUALITY AND PERFORMANCE OF THE COVERED CODE IS WITH YOU. SHOULD ANY COVERED CODE PROVE DEFECTIVE IN ANY RESPECT, YOU (NOT THE INITIAL DEVELOPER OR ANY OTHER CONTRIBUTOR) ASSUME THE COST OF ANY NECESSARY SERVICING, REPAIR OR CORRECTION. THIS DISCLAIMER OF WARRANTY CONSTITUTES AN ESSENTIAL PART OF THIS LICENSE. NO USE OF ANY COVERED CODE IS AUTHORIZED HEREUNDER EXCEPT UNDER THIS DISCLAIMER.

#### 8. TERMINATION

8.1. This License and the rights granted hereunder will terminate automatically if You fail to comply with terms herein and fail to cure such breach within 30 days of becoming aware of the breach. All sublicenses to the Covered Code which are properly granted shall survive any termination of this License. Provisions which, by their nature, must remain in effect beyond the termination of this License shall survive.

8.2. If You initiate litigation by asserting a patent infringement claim (excluding declatory judgment actions) against Initial Developer or a Contributor (the Initial Developer or Contributor against whom You file such action is referred to as "Participant") alleging that:

- (a) such Participant's Contributor Version directly or indirectly infringes any patent, then any and all rights granted by such Participant to You under Sections 2.1 and/ or 2.2 of this License shall, upon 60 days notice from Participant terminate prospectively, unless if within 60 days after receipt of notice You either. (i) agree in writing to pay Participant a mutually agreeable reasonable royalty for Your past and future use of Modifications made by such Participant, or (ii) withdraw Your litigation claim with respect to the Contributor Version against such Participant. If within 60 days of notice, a reasonable royalty and payment arrangement are not mutually agreed upon in writing by the parties or the litigation claim is not withdrawn, the rights granted by Participant to You under Sections 2.1 and/or 2.2 automatically terminate at the expiration of the 60 days oncice period specified above.
- (b) any software, hardware, or device, other than such Participant's Contributor Version, directly or indirectly infininges any patent, then any rights granted to You by such Participant under Sections 2.1(b) and 2.2(b) are revoked effective as of the date You first made, used, sold, distributed, or had made, Modifications made by that Participant.

8.3. If You assert a patent infringement claim against Participant alleging that such Participant's Contributor Version directly or indirectly infringes any patent where such claim is resolved (such as by license or settlement) prior to the initiation of patent infringement liftigator, then the reasonable value of the licenses granted by such Participant under Sections 2.1 or 2.2 shall be taken into account in determining the amount or value of any payment or license.

8.4. In the event of termination under Sections 8.1 or 8.2 above, all end user license agreements (excluding distributors and resellers) which have been validly granted by You or any distributor hereunder prior to termination shall survive termination.

#### 9. LIMITATION OF LIABILITY.

UNDER NO CIRCUMSTANCES AND UNDER NO LEGAL THEORY, WHETHER TORT (INCLUDING NEGLEGNCE), CONTRACT, OR OTHERWISE, SHALL YOU, THE INITIAL DEVELOPER, ANY OTHER CONTRIBUTOR, OR ANY DISTRIBUTOR OF COVERED CODE, OR ANY SUPPLIER OF ANY OF SUCH PARTIES, BE LIABLE TO ANY PERSON FOR ANY INDIRECT, SPECIAL, INCIDENTAL, OR CONSEQUENTIAL DAMAGES OF ANY CHARACTER INCLUDING, WITHOUT LIMITATION, DAMAGES FOR LOSS OF GOODWILL WORK STOPPAGE, COMPUTER FAILURE OR MALFUNCTION, OR ANY AND ALL OTHER COMMERCIAL DAMAGES OF LOSSES, EVEN IF SUCH PARTY SHALL HAVE BEEN INFORMED OF THE POSSIBILITY OF SUCH DAMAGES. THIS LIMITATION OF LIABLITY SHALL ANY ERSON. AND LIMITATION OF LORD OF INCIDENTIAL OR POSSIBILITY OF SUCH PARTY OF LIABLITY STOPPAGE. COMPUTER FOR SUCH PARTY'S NEGLIGENCE TO THE EXTENT APPLICABLE LAW PROHIBITS SUCH LIMITATION. SOME JURISDICTIONS DO NOT ALLOW THE EXCLUSION OR LIMITATION OF INCIDENTAL OR CONSEQUENTIAL DAMAGES, SO THIS EXCLUSION AND LIMITATION MAY NOT APPLY TO YOU. 10, U.S. GOVERNMENTE DID USERS.

The Covered Code is a "commercial item," as that term is defined in 48 C.F.R. 2.101 (dct. 1995), consisting of "commercial computer software" and "commercial computer software documentation," as such terms are used in 48 C.F.R. 12.212 (Sept. 1995). Consistent with 48 C.F.R. 12.212 and 48 C.F.R. 227.7202-4 Ithrough 227.7202-4 (June 1995), all U.S. Government End Users acquire Covered Code with only those rights set forth herein.

#### 11. MISCELLANEOUS.

This License represents the complete agreement concerning subject matter hereof. If any provision of this License is held to be unenforceable, such provision shall be reformed only to the extent necessary to make it enforceable. This License shall be governed by California law provisions (except to the extent applicable law, if any, provides otherwise), excluding its conflicted-law provisions. With respect to disputes in which at least one party is a citizen of, or a neitty chartered or registered to do business in the United States of America, any illigation relating to this License shall be subject to the jurisdiction of the Federal Courts of the Northern District of California, with verue lying in Santa Clara County, California, with the losing party responsible for costs, including without limitation, court costs and reasonable attorneys' fees and expenses. The application of the United Nations Convention on Contracts for the International Sale of Goods is expressly excluded. Any law or regulation which provides that the language of a contract shall be construed against the drafter shall not apply to this License.

#### 12. RESPONSIBILITY FOR CLAIMS.

As between Initial Developer and the Contributors, each party is responsible for claims and damages arising, directly or indirectly, out of its utilization of rights under this License and You agree to work with Initial Developer and Contributors to distribute such responsibility on an equitable basis. Nothing herein is intended or shall be deemed to constitute any admission of liability.

#### 13. MULTIPLE-LICENSED CODE.

Initial Developer may designate portions of the Covered Code as Multiple-Licensed. Multiple-Licensedmeans that the Initial Developer permits you to utilize portions of the Covered Code under Your choice of the MPL or the alternative licenses, if any, specified by the Initial Developer in the file described in Exhibit A.

#### EXHIBIT A -Mozilla Public License.

The contents of this file are subject to the Mozilla Public License Version 1.1 (the "License"); you may not use this file except in compliance with the License. You may obtain a copy of the License at http://www.mozilla.org/MPL/Software distributed under the License is distributed on an "AS IS" basis, WITHOUT WARRANTY OF ANY KND, other express or implied. See the License for the specific language governing rights and limitations under the License.

The Original Code is

The Initial Developer of the Original Code is \_\_\_\_\_\_. Portions created by \_\_\_\_\_\_ are Copyright (C) \_\_\_\_\_\_.

Contributor(s):

Alternatively, the contents of this file may be used under the terms of the \_\_\_\_\_ license (the [\_\_] License), in which case the provisions of [\_\_\_\_\_] License are applicable instead of those above. If you wish to allow use of your version of this file only under the terms of the [\_\_\_] License and not to allow others to use your version of this file under the MPL, indicate your decision by deleting the provisions above and replace them with the notice and other provisions required by the [\_\_] License. If you do not delete the provisions above, a recipient may use your version of this file under either the MPL or the [\_\_] License.\*

[NOTE: The text of this Exhibit A may differ slightly from the text of the notices in the Source Code files of the Original Code. You should use the text of this Exhibit A rather than the text found in the Original Code Source Code for Your Modifications

#### The Independent JPEG Group's JPEG Software

The software included in this product contains copyrighted software that is licensed under the JPEG license.

JPEG license

Code project . Generating Outline OpenGL, Libjpeg

This distribution contains the sixth public release of the Independent JPEG Group's free JPEG software. You are welcome to redistribute this software and to use it for any purpose, subject to the conditions under LEGAL ISSUES, below.

Serious users of this software (particularly those incorporating it into larger programs) should contact IJG at jpgg-info@uunet.uu.net to be added to our electronic mailing list. Mailing list members are notified of updates and have a chance to participate in technical discussions, etc.

This software is the work of Tom Lane, Philip Gladstone, Jim Boucher, Lee Crocker, Julian Minguillon, Luis Ortiz, George Phillips, Davide Rossi, Guido Vollbeding, Ge' Weijers, and other members of the Independent JPEG Group.

IJG is not affiliated with the official ISO JPEG standards committee.

#### LEGAL ISSUES

#### \_\_\_\_\_

#### In plain English:

1. We don't promise that this software works. (But if you find any bugs, please let us know!)

2. You can use this software for whatever you want. You don't have to pay us.

 You may not pretend that you wrote this software. If you use it in a program, you must acknowledge somewhere in your documentation that you've used the IJG code.

#### In legalese:

The authors make NO WARRANTY or representation, either express or implied, with respect to this software, its quality, accuracy, merchantability, or fitness for a particular purpose. This software is provided "AS IS", and you, its user, assume the entire risk as to its quality and accuracy.

This software is copyright (C) 1991-1998, Thomas G. Lane. All Rights Reserved except as specified below.

Permission is hereby granted to use, copy, modify, and distribute this software (or portions thereof) for any purpose, without fee, subject to these conditions:

(1) If any part of the source code for this software is distributed, then this README file must be included, with this copyright and no-warranty notice unaltered; and any additions, deletions, or changes to the original files must be clearly indicated in accompanying documentation.

(2) If only executable code is distributed, then the accompanying documentation must state that "this software is based in part on the work of the Independent JPEG Group".

(3) Permission for use of this software is granted only if the user accepts full responsibility for any undesirable consequences; the authors accept NO LIABILITY for damages of any kind.

These conditions apply to any software derived from or based on the IJG code, not just to the unmodified library. If you use our work, you ought to acknowledge us.

Permission is NOT granted for the use of any IJG author's name or company name in advertising or publicity relating to this software or products derived from it. This software may be referred to only as "the Independent JPEG Group's software".

We specifically permit and encourage the use of this software as the basis of commercial products, provided that all warranty or liability claims are assumed by the product vendor.

ansi2knr.c is included in this distribution by permission of L. Peter Deutsch, sole proprietor of its copyright holder, Aladdin Enterprises of Menlo Park, CA.

ansi2kmr.c is NOT covered by the above copyright and conditions, but instead by the usual distribution terms of the Free Software Foundation; principally, that you must include source code if you redistribute it. (See the file ansi2kmr.c for full details.) However, since ansi2kmr.c is not needed as part of any program generated from the UG code, this cleas not limit you more than the foregoing paragraphs do.

The Unix configuration script "configure" was produced with GNU Autoconf. It is copyright by the Free Software Foundation but is freely distributable. The same holds for its supporting scripts (config.guess, config.sub, Itconfig, Itmain.sh). Another support script, install-sh, is copyright by M.I.T. but is also freely distributable.

It appears that the arithmetic coding option of the JPEG spec is covered by patents owned by IBM, AT&T, and Mitsubishi. Hence arithmetic coding cannot legally be used without obtaining one or more licenses. For this reason, support for arithmetic coding has been removed from the free JPEG software. (Since arithmetic coding provides only a marginal gain over the unpatented Huffman mode, it is unlikely that very many implementations will support it.) So far as we are aware, there are no patent restrictions on the remaining code.

The L/G distribution formerly included code to read and write GIF files. To avoid entanglement with the Unisys LZW patent, GIF reading support has been removed altogether, and the GIF writer has been simplified to produce "uncompressed GIFs". This technique does not use the LZW algorithm; the resulting GIF files are larger than usual, but are readable by all standard GIF decoders.

We are required to state that

"The Graphics Interchange Formatic) is the Copyright property of CompuServe Incorporated. GIF(sm) is a Service Mark property of CompuServe Incorporated."

#### T-Kernel License

- This Product uses the Source Code of T-Kernel under T-License granted by the T-Engine Forum(www.t-engine.org)

#### T-License [License Agreement for Source Code of T-Kernel]

established by T-Engine Forum on January 23, 2004 revised on June 17, 2004 revised on December 21, 2006 revised on March 24, 2009

#### Article 1. Scope of License Agreement

1. This License Agreement sets forth copyrights and the terms and conditions of use applicable to the source code of T-Kernel distributed by T-Engine Forum and any derivative work created therefrom.

#### Article 2. Definition

1. "T-Kernel" means a real-time operating system controlled and distributed by T-Engine Forum on behalf of the copyright holder thereof.

2. "Source Code" means a source program, including related comments and documentations, for the T-Kernel and the Ported Source Code defined in Article 2.8 which is registered with T-Engine Forum.

3. "Hardware-dependent Part" means the part of the Source Code which depends on hardware and needs to be changed when the Source Code is ported and operated on the target hardware, and is designated and separated as such part.

4. "Compiler-dependent Part" means the part of the Source Code which depends on compiler and needs to be changed when the Source Code is ported and operated on the target hardware, and is designated and separated as such part.

5. "Header File" means the part of the Source Code which contains definitions necessary to develop application programs.

6. "T-Engine Hardware" means the hardware which is manufactured in accordance with the T-Engine Hardware specifications or the µT-Engine Hardware specifications issued by T-Engine Forum, and registered with T-Engine Forum.

7. "Similar Hardware to T-Engine Hardware" means any hardware (including software which emulates hardware) other than that defined in Article 2.6 above, on which the T-Kernel can be operated.

8. "Ported Source Code" means a source program produced from the Source Code by modifying only its Hardwaredependent Part and/or Compiler-dependent Part to enable it to be operated on the T-Engine Hardware or the Similar Hardware to T-Engine Hardware. The Ported Source Code which is registered with T-Engine Forum shall be included in the Source Code.

9. "Modified Source Code" means a source program modified from the Source Code for the purpose of improving its performance, increasing or decreasing its function, and the like. The Ported Source Code shall not be included in the Modified Source Code.

10. "Binary Code" means an executable code form which is created by compiling programs, which include all or part of the Source Code or the Modified Source Code.

11. "Derivative Work" means the Modified Source Code or the Binary Code.

12. "Embedded Product" means any product which operates with executable code form of the Source Code, the Modified Source Code or the Binary Code loaded on its hardware.

13. "End User" means a consumer who uses the Embedded Product.

14. "System Developer" means any person who develops the Embedded Product by itself or has a third party develop the same, and provides, whether with or without payment, the End User with the Embedded Product.

15. "Distributor of Modification" means any person who produces the Modified Source Code and, whether with or without payment, distributes the same to any third party.

16. "Patch for Modification" means a difference, program, system, or the like in order to create the Modified Source Code from the Source Code or the Binary Code thereof.

17. "Vicarious Execution of Patch Processing" means vicarious execution service to create the Modified Source Code applying the Patch for Modification to the Source Code or the Binary Code thereof.

18. "Source Code User" means a person who uses the Source Code.

19. "Distribution" means any of the following acts:

1. to transmit a work to a large number of specific persons through the Internet communication, broadcasting, and the like;

to transmit a work to the general public through the Internet communication, broadcasting, and the like automatically in response to a request from the public; and

3. to distribute a copy of a work to the general public or a large number of specific persons.

#### Article 3. Copyright

1. The copyrights of the Source Code shall be owned by Ken Sakamura.

#### Article 4. License of Source Code

1. As provided for in this Article, T-Engine Forum shall provide, and grant a license to use, the Source Code free of charge to any person who has taken the necessary procedure for registration as prescribed by T-Engine Forum and agreed to the T-License.

2. The Source Code shall be distributed exclusively by T-Engine Forum. Any person who obtains the Source Code under Article 4.1 above shall not make any re-Distribution of the Source Code.

3. In accordance with the license granted under Article 4.1 above, the Source Code User may perform the following acts:

1. to copy and/or modify the Source Code provided by T-Engine Forum hereunder for its own research, development and the like.

2. to run the Source Code provided by T-Engine Forum hereunder for its own research, development and the like.

3. to run the Source Code modified in accordance with the provision of Article 4.3 (1) above for its own research, development and the like.

 to distribute the Binary Code created from the Source Code provided by T-Engine Forum hereunder or from the Source Code modified in accordance with the provision of Article 4.3 (1) above.

4. In accordance with the license granted under Article 4.1 above, the System Developer may perform the following acts:

1. to perform any and all acts set forth in the Article 4.3 above.

to develop and manufacture the Embedded Product containing the Binary Code, and, whether with or without payment, provide the End User with the same and make the Binary Code available to the End User on the Embedded Product.

5. The Source Code User and the System Developer shall be obligated to give a notice that the Source Code is used, in such a way as separately specified by T-Engine Forum, when they use the Source Code or the Binary Code, or make the Binary Code available for the End User on the Embedded Product.

#### Article 5. Distribution of Modified Source Code

1. Any of A- members of T-Engine Forum may become the Distributor of Modification by obtaining the approval of T-Engine Forum through the registration procedure as prescribed by the Forum provided that only the department of the A- member which has taken the registration procedure may distribute the Modified Source Code in such a way as provided for in this Article as long as it holds the Amembership.

 The Distributor of Modification may create the Modified Source Code based on the Source Code provided by T-Engine Forum and the Patch for Modification to be applied to create such Modified Source Code from the Source Code.

 The Distributor of Modification shall, prior to the distribution, inform T-Engine Forum of and register a name and description of the Modified Source Code in such a way as specified by T-Engine Forum.

4. The Distributor of Modification shall determine the name of the Modified Source Code subject to the rules separately established by T-Engine Forum and publish an appropriate notice as required by the rules on the Patch for Modification and the Modified Source Code.

5. The Distributor of Modification may distribute the Modified Source Code to a third party, whether with or without payment, provided that the Distributor of Modification shall take the necessary measures to prohibit the third party from making the re-Distribution of the Modified Source Code.

 Developer with the Patch for Modification. Provided, however, that the Distributor of Modification shall be obligated to confirm that the System Developer is the Source Code User duly licensed under Article 4.1.

7. The Distributor of Modification may perform the Vicarious Execution of Patch Processing for the System Developer.

8. The System Developer shall not distribute the Modified Source Code in further modified form to any third party as a stand-alone software product.

9. The System Developer may, under the same obligation as imposed in Article 4.5, make the Embedded Product available for the End User through use of the Patch for Modification distributed by the Distributor of Modification or the Derivative Works obtained through the Vicarious Execution of Patch Processing.

#### Article 6. Distribution and Registration of the Ported Source Code

1. The Source Code User and the System Developer may, whether with or without charge, distribute to any third party only the following parts of the Ported

Source Code on the T-Engine Hardware or the Similar Hardware to T-Engine Hardware:

The Hardware-dependent Part and/or Compiler-dependent Part; provided that the Source Code User and the System Developer shall inform T-Engine Forum
of, and T-Engine Forum may publish, a method for distributing said Part(s) to third parties.

2. The Header File; provided that the Header File shall be distributed together with the Binary Code of the Ported Source Code.

 Any member of T-Engine Forum may request T-Engine Forum to register and distribute, as an original source code for T-Kernel, the Ported Source Code on the T-Engine Hardware or the Similar Hardware to T-Engine Hardware.

3. Any member of T-Engine Forum who requests the distribution mentioned in the preceding paragraph shall accede to the following conditions:

1. The member shall confirm that the object hardware is the T-Engine Hardware or the Similar Hardware to T-Engine Hardware.

The member shall provide T-Engine Forum with a complete set of operational environment for the object hardware and T-Kernel free of charge when requesting the distribution.

3. The member shall submit test results of the Ported Source Code to T-Engine Forum when requesting the distribution.

4. In the event that T-Engine Forum accepts the request mentioned in Article 6.2, T-Engine Forum shall register and distribute the Ported Source Code as the Source Code for T-Kennel. Provided, however, that the Ported Source Code may be treated in the same way as the Modified Source Code until the time of registration hereunder.

5. The provision set forth in Article 3 shall apply to the Ported Source Code registered in accordance with this Article.

#### Article 7. Use for Other Purpose

1. Any use of the Source Code, the Modified Source Code or the Ported Source Code other than those stipulated in Articles 4, 5 and 6 shall be subject to the prior approval of T-Engine Forum.

#### Article 8. Limited Warranty

 T-Engine Forum and the copyright holder of the Source Code warrant that the Source Code does not infringe third party's copyrights. Provided, however, that T-Engine Forum and the copyright holder of the Source Code make no warrantly as to the Hardware-dependent Part and/or Compiler- dependent Part set forth in Article 5.2 in the Ported Source Code by any third party.

2. Neither T-Engine Forum nor the copyright holder of the Source Code warrants that the Source Code will fit for any particular purpose of the Source Code User.

3. Neither T-Engine Forum nor the copyright holder of the Source Code warrants that the Source Code does not infringe any third party's industrial property rights. In one event shall T-Engine Forum and the copyright holder of the Source Code be liable for any dispute which may arise between the Source Code User and a third party in connection with the third party's industrial property rights.

#### Article 9. Indemnity

 Neither T-Engine Forum nor the copyright holder of the Source Code shall be liable for any damages (including, but not limited to, damages resulting from loss of profit, business interruption, loss of business information or any other pecuniary damage) arising out of use or impossibility of use of the Source Code, even if T-Engine Forum and the copyright holder have been informed of the possibility of such damages.

#### Article 10. Breach of Agreement

 In case that T-Engine Forum considers that this License Agreement is breached or that the popularization of T-Kernel is obstructed, T-Engine Forum shall take measures to correct such breach or such obstruction, take measures on the ground of copyright infringement, or take any other necessary measures against the breaching person or the obstructing person, regardless of whether or not the said person is a member of T-Engine Forum.

 In case of breach of this License Agreement by a member of T-Engine Forum, T-Engine Forum may take appropriate measures against the member; for example, the member is disqualified from membership, depending on what kind of breach has been committed by it.

3. Any legal dispute which may arise in relation to any breach of this License Agreement shall be subject to the exclusive jurisdiction of the Tokyo District Court.

#### Article 11. Governing Law and Language

1. This License Agreement shall be governed by and interpreted under the laws of Japan.

This License Agreement is executed in both Japanese text and English text provided that the Japanese text shall govern the interpretation and performance
of this License Agreement.

## Apache License 2.0

| Component             | Name License       | URL                                        |
|-----------------------|--------------------|--------------------------------------------|
| mDNSResponder_bonjour | Apache License 2.0 | http://www.apache.org/licenses/LICENSE-2.0 |

#### TERMS AND CONDITIONS FOR USE, REPRODUCTION, AND DISTRIBUTION

1. Definitions

"License" shall mean the terms and conditions for use, reproduction, and distribution as defined by Sections 1 through 9 of this document.

"Licensor" shall mean the copyright owner or entity authorized by the copyright owner that is granting the License.

\*Legal Entity\* shall mean the union of the acting entity and all other entities that control, are controlled by or are under common control with that entity. For the purposes of this definition, "control" means (i) the power, direct or indirect, to cause the direction or management of such entity, whether by contract or otherwise, or (ii) ownership of tifty percent (50%) or more of the outstanding shares, or (iii) beneficial ownership of such entity.

"You" (or "Your") shall mean an individual or Legal Entity exercising permissions granted by this License. "Source" form shall mean the preferred form for making modifications, including but not limited to software source code, documentation source, and configuration files.

"Object" form shall mean any form resulting from mechanical transformation or translation of a Source form, including but not limited to compiled object code, generated documentation, and conversions to other media types.

"Work" shall mean the work of authorship, whether in Source or Object form, made available under the License, as indicated by a copyright notice that is included in or attached to the work (an example is provided in the Appendix below).

"Derivative Works" shall mean any work, whether in Source or Object form, that is based on (or derived from) the Work and for which the editorial revisions, annotations, elaborations, or other modifications represent, as a whole, an original work of authorship. For the purposes of this License, Derivative Works shall not include works that remain separable from, or merely link (or bind by name) to the interfaces or, the Work and Derivative Works thereof.

"Contribution" shall mean any work of authorship, including the original version of the Work and any modifications or additions to that Work or Derivative Works thereof, that is intentionally submitted to Licensor for inclusion in the Work by the copyright owner or by an individual or Legal Entity authorized to submit on behalf of the copyright owner. For the purposes of this definition," submitted" means any form of electronic, verbal, or written communication sent to the Licensor or its representatives, including but not limited to communication on electronic mailing lists, source code control systems, and issue tracking systems that are managed by, or on behalf of, the Licensor for the purpose of discussing and improving the Work, but excluding communication that is conspicuously marked or otherwise designated in writing by the copyright owner as "Not a Contribution". "Contribution write.

- 2. Grant of Copyright License. Subject to the terms and conditions of this License, each Contributor hereby grants to You a perpetual, worldwide, non-exclusive, nocharge, royalty-free, inrevocable copyright license to reproduce, prepare Derivative Works of, publicly display, publicly perform, sublicense, and distribute the Work and such Derivative Works in Source or Object torm.
- 3. Grant of Patent License. Subject to the terms and conditions of this License, each Contributor hereby grants to You a perpetual, worldwide, non-exclusive, no-charge, royaltyfree, irrevocable (except as stated in this section) patent license to make, have made, use, offer to sell, sell, import, and otherwise transfer the Work, where such license applies only to those patent claims licensable by such Contributor that are necessarily infringed by their Contribution(s) alone or by combination of their Contribution(s) with the Work to which such Contribution(s) was submitted. If You institute patent fligation against any entity (including a crossclaim or counterclaim in a lawsuit) alleging that the Work to which tall terminate as of the date such lifeation.
- 4. Redistribution. You may reproduce and distribute copies of the Work or Derivative Works thereof in any medium, with or without modifications, and in Source or Object form, provided that You meet the following conditions:

(a) You must give any other recipients of the Work or Derivative Works a copy of this License; and

(b) You must cause any modified files to carry prominent notices stating that You changed the files; and

- (c) You must retain, in the Source form of any Derivative Works that You distribute, all copyright, patent, trademark, and attribution notices from the Source form of the Work, excluding those notices that do not pertain to any part of the Derivative Works; and
- (d) If the Work includes a "NOTICE" text file as part of its distribution, then any Derivative Works that You distribute must include a readable copy of the attribution notices contained within such NOTICE file, excluding those notices that do not pertain to any part of the Derivative Works, in at least one of the following places: within a NOTICE text file distributed as part of the Derivative Works; within the Source form or documentation, if provided along with the Derivative Works; or, within a display generated by the Derivative Works; with the Source form or documentation, if provided along with the Derivative Works; or, must an advect the source of the source form or part of the Source form or part of the NOTICE file are for informational purposes only and do not modify the License. You may add Your own attribution notices cannot be construed as modifying the License.

You may add Your own copyright statement to Your modifications and may provide additional or different license terms and conditions for use, reproduction, or distribution of Your modifications, or for any such Derivative Works as a whole, provided Your use, reproduction, and distribution of the Work otherwise complies with the conditions stated in this License.

5. Submission of Contributions. Unless You explicitly state otherwise, any Contribution intentionally submitted for inclusion in the Work by You to the Licensor shall be under the terms and conditions of this License, without any additional terms or any informations. Notwithstanding the above, nothing herein shall supersede or modify the terms of any separate license agreement you may have executed with Licensor regarding such Contributions.

- 6. Trademarks. This License does not grant permission to use the trade names, trademarks, service marks, or product names of the Licensor, except as required for reasonable and customary use in describing the origin of the Work and reproducing the content of the NOTICE file.
- 7. Disclaimer of Warranty. Unless required by applicable law or agreed to in writing, Licensor provides the Work (and eachContributor provides its Contributions) on an "AS IS' BASIS, WITHOUT WARRANTES OR CONDITIONS OF ANY (NIND, either express or implied, including, without limitation, any warranties or conditions of TITLE, NONINFRINGEMENT, MERCHANTABILITY, or FITNESS FOR A PARTICULAR PURPOSE. You are solely responsible for determining the appropriateness of using or redistributing the work and assume any risks associated with Your exercise of permissions under this License.
- 8. Limitation of Liability. In no event and under no legal theory, whether in tort (including negligence), contract, or otherwise, unless required by applicable law (such as deliberate and grossly negligent acts) or agreed to in writing, shall any Contributor be liable to You for damages, including any direct, indirect, special, incidental, or consequential damages of any character arising as a result of this License or out of the use or fusibility to use the Work (including tund limited to damages for loss of goodwill, work stoppage, computer failure or malfunction, or any and all other commercial damages or losses), even it such Contributor has been advised of the possibility of such damages.
- 9. Accepting Warranty or Additional Liability. While redistributing the Work or Derivative Works thereof, You may choose to offer, and charge a fee for, acceptance of support, warranty, indemnity, or other liability obligations and/or rights consistent with this License. However, in accepting such obligations, You may act only on Your own behalf and on Your sole responsibility, not on behalf of any other Contributor, and only if You agree to indemnify, defend, and hold each Contributor harmless for any liability incurred by, or claims asserted against, such Contributor by reason of your accepting any such warranty or additional liability.

#### END OF TERMS AND CONDITIONS

#### APPENDIX: How to apply the Apache License to your work.

To apply the Apache License to your work, attach the following bollerplate notice, with the fields enclosed by brackets "[]" replaced with your own identifying information. (Don't include the brackets) The text should be enclosed in the appropriate comment syntax for the file format. We also recommend that a file or class name and description of purpose be included on the same "printed page" as the copyright notice for easier identification within third-party archives.

#### Copyright [yyyy] [name of copyright owner]

Licensed under the Apache License, Version 2.0 (the "License"); you may not use this file except in compliance with the License. You may obtain a copy of the License at http://www.apache.org/licenses/LICENSE-2.0

Unless required by applicable law or agreed to in writing, software distributed under the License is distributed on an "AS IS" BASIS, WITHOUT WARRANTIES OR CONDITIONS OF ANY KIND, either express or implied. See the License for the specific language governing permissions and limitations under the License.

## BZip2 License

This program, "bzip2", the associated library "libbzip2", and all documentation, are copyright (C) 1996-2007 Julian R Seward. All rights reserved.

| Component Name | License | URL                  |
|----------------|---------|----------------------|
| bzip2-1.0.6    | Bzip2   | http://www.bzip.org/ |

Redistribution and use in source and binary forms, with or without modification, are permitted provided that the following conditions are met:

1. Redistributions of source code must retain the above copyright notice, this list of conditions and the following disclaimer.

The origin of this software must not be misrepresented; you must not claim that you wrote the original software. If you use this software in a product, an acknowledgment in the product documentation would be appreciated but is not required.

3. Altered source versions must be plainly marked as such, and must not be misrepresented as being the original software.

4. The name of the author may not be used to endorse or promote products derived from this software without specific prior written permission.

THIS SOFTWARE IS PROVIDED BY THE AUTHOR "AS IS" AND ANY EXPRESS OR IMPLIED WARRANTES, INCLUDING, BUT NOT LIMITED TO, THE IMPLIED WARRANTIES OF MERCHANTABILITY AND FITNESS FOR A PARTICULAR PURPOSE ARE DISCLAIMED. IN NO EVENT SHALL THE AUTHOR BE LIABLE FOR ANY DIRECT, INDIRECT, INDIRECT, INDIRENTAL, SPECIAL, EXEMPLARY, OR CONSEQUENTIAL DAMAGES (INCLUDING, BUT NOT LIMITED TO, PROCUREMENT OF SUBSTITUTE GOODS OR SERVICES; LOSS OF USE, DATA, OR PROFITS; OR BUSINESS INTERRUPTION, HOWEVER CAUSED AND ON ANY THEORY OF LIABILITY, WHETHER IN CONTRACT, STRICT LIABILITY, OR TORT (INCLUDING NEGLIGENCE OR OTHERWISE) ARISING IN ANY WAY OUT OF THE USE OF THIS SOFTWARE, EVEN IF ADVISED OF THE POSSIBILITY OF SUCH DAMAGE.

Julian Seward, jseward@bzip.org

bzip2/libbzip2 version 1.0.5 of 10 December 2007

#### University of Illinois / NCSA Open Source License

Copyright (c) 1999-2007, The Board of Trustees of the University of Illinois All Rights Reserved.

| Component Name                                                                             | License                                                                                                    |
|--------------------------------------------------------------------------------------------|----------------------------------------------------------------------------------------------------|
| iperf-2.0.5                                                                                | University of Illinois / NCSA Open Source                                                                                                    |
| Iperf performance test                                                                     |                                                                                                    |
| Mark Gates                                                                                 |                                                                                                    |
| Ajay Tirumala                                                                              |                                                                                                    |
| Jim Ferguson                                                                               |                                                                                                    |
| Jon Dugan                                                                                  |                                                                                                    |
| Feng Qin                                                                                   |                                                                                                    |
| Kevin Gibbs                                                                                |                                                                                                    |
| John Estabrook                                                                             |                                                                                                    |
| National Laboratory for App                                                                | blied Network Research                                                                                                    |
| National Center for Superce                                                                | omputing Applications                                                                                                    |
| University of Illinois at Urba                                                             | na-Champaign                                                                                                    |
| http://www.ncsa.uiuc.edu                                                                   |                                                                                                    |
| Permission is hereby grante<br>in the Software without rest<br>Software, and to permit per | ed, free of charge, to any person obtaining a copy of this software (lperf) and associated documentation files (the "Software"), to de<br>riction, including without limitation the rights to use, copy, modify, merge, publish, distribute, sublicense, and/or sell copies of the<br>roys to whom the Software is furnished to do as subject to the following conditions: |

Redistributions of source code must retain the above copyright notice, this list of conditions and the following disclaimers.

Redistributions in binary form must reproduce the above copyright notice, this list of conditions and the following disclaimers in the documentation and/or other materials provided with the distribution.

Neither the names of the University of Illinois, NCSA, nor the names of its contributors may be used to endorse or promote products derived from this Software without specific prior written permission. THE SOFTWARE (S PROVIDE) 'VS IS', WITHOUT WARPANTY OF ANY KIND, EXPESS OR INPUED, INCLUDING BUT NOT LIMITED TO THE WARPANTIES OF MERCHANTABILITY, FITNESS FOR A PARTICULAR PURPOSE AND NONINFRINGEMENT. IN NO EVENT SHALL THE CONTIBUTORS OR COPYRIGHT HOLDERS BE LIABLE FOR ANY CLAIM, DAMAGES OR OTHER LIABILITY, WHETHER IN AN ACTION OF CONTRACT, TORT OR OTHERWISE, ARISING FROM, OUT OF OR IN CONNECTION WITH THE SOFTWARE OR THE LUBE OR OTHER DEALINGS IN THE SOFTWARE.
#### PHP 3.01 License

The PHP License, version 3.01 Copyright (c) 1999 - 2010 The PHP Group. All rights reserved.

| Component Name | License  | URL                              |
|----------------|----------|----------------------------------|
| php-5.2.17     | PHP 3.01 | http://www.php.net/distributions |

Redistribution and use in source and binary forms, with or without modification, is permitted provided that the following conditions are met:

1. Redistributions of source code must retain the above copyright notice, this list of conditions and the following disclaimer.

- Redistributions in binary form must reproduce the above copyright notice, this list of conditions and the following disclaimer in the documentation and/or other materials provided with the distribution.
- The name "PHP" must not be used to endorse or promote products derived from this software without prior written permission. For written permission, please contact group@php.net.
- 4. Products derived from this software may not be called "PHP", nor may "PHP" appear in their name, without prior written permission from group@php.net. You may indicate that your software works in conjunction with PHP by saying "Foo for PHP" instead of calling it "PHP Foo" or "phpfoo"
- 5. The PHP Group may publish revised and/or new versions of the license from time to time. Each version will be given a distinguishing version number. Once covered code has been published under a particular version of the license, you may always continue to use it under the terms of that version. You may also choose to use such covered code under the terms of any subsequent version of the license published by the PHP Group. No one other than the PHP Group has the right to modify the terms applicable to covered code created under this License.
- Redistributions of any form whatsoever must retain the following acknowledgment: "This product includes PHP software, freely available from <a href="http://www.php.net/software/s">http://www.php.net/software/s</a>.

THIS SOFTWARE IS PROVIDED BY THE PHP DEVELOPMENT TEAM "AS IS" AND ANY EXPRESSED OR IMPLIED WARRANTIES, INCLUDING, BUT NOT LIMITED TO, THE IMPLIED WARRANTIES OF MERCHANTABILITY AND FITNESS FOR A RAPTICULAR PURPOSE ARE DISCLAIMED. IN NO EVENT SHALL THE PHP DEVELOPMENT TEAM OR ITS CONTRIBUTORS BE LIABLE FOR ANY DIRECT, INDIRECT, INDIRECT, INCIDENTAL, SPECIAL, EXEMPLARY, OR CONSEQUENTIAL DAMAGES (INCLUDING, BUT NOT LIMITED TO, PROCUREMENT OF SUBSTITUTE GOODS OR SERVICES; LOSS OF USE, DATA, OR PROFITS; OR BUSINESS INTERRUPTION) HOWEVER CAUSED AND ON ANY THEORY OF LIABILITY, WHETHER IN CONTRACT, STRICT LIABILITY, OR TORT (INCLUDING NEGLIGENCE OR OTHERWISE) ARISING IN ANY WAY OUT OF THE USE OF THIS SOFTWARE, EVEN IF ADVISED OF THE POSSIBILITY OF SUCH DAMAGES.

This software consists of voluntary contributions made by many individuals on behalf of the PHP Group. The PHP Group can be contacted via Email at group@ php.net.

For more information on the PHP Group and the PHP project, please see <a href="http://www.php.net">http://www.php.net</a>. PHP includes the Zend Engine, freely available at <a href="http://www.php.net">http://www.php.net</a>. PHP includes the Zend Engine, freely available at <a href="http://www.php.net">http://www.php.net</a>. PHP includes the Zend Engine, freely available at <a href="http://www.php.net">http://www.php.net</a>. PHP includes the Zend Engine, freely available at <a href="http://www.php.net">http://www.php.net</a>. PHP includes the Zend Engine, freely available at <a href="http://www.php.net">http://www.php.net</a>. PHP includes the Zend Engine, freely available at <a href="http://www.php.net">http://www.php.net</a>. PHP includes the Zend Engine, freely available at <a href="http://www.php.net">http://www.php.net</a>. PHP includes the Zend Engine, freely available at <a href="http://www.php.net">http://www.php.net</a>. PHP includes the Zend Engine, freely available at <a href="http://www.php.net">http://www.php.net</a>. PHP includes the Zend Engine, freely available at <a href="http://www.php.net">http://www.php.net</a>. PHP includes the Zend Engine, freely available at <a href="http://www.php.net">http://www.php.net</a>. PHP includes the Zend Engine, freely available at <a href="http://www.php.net">http://www.php.net</a>. PHP includes the Zend Engine, freely available at <a href="http://www.php.net">http://www.php.net</a>. PHP includes the Zend Engine, freely available at <a href="http://www.php.net">http://www.php.net</a>. PHP includes the Zend Engine, freely available at <a href="http://www.php.net">http://www.php.net</a>. PHP includes the Zend Engine at <a href="http://www.php.net">http://www.php.net</a>. PHP includes the Zend Engine at <a href="http://www.php.net">http://www.php.net</a>. PHP includes the Zend Engine at <a href="http://www.php.net">http://www.php.net</a>. PHP includes the <a href="http://www.php.net">http://www.php.net</a>. PHP includes the <a href="http://www.php.net">http://

### zlib / libpng License

This software is provided 'as-is', without any express or implied warranty. In no event will the authors be held liable for any damages arising from the use of this software.

| Component Name | License       | URL              |
|----------------|---------------|------------------|
| zlib-1.2.8     | zlib / libpng | http://zlib.net/ |

Copyright (C) 1995-2010 Jean-loup Gailly and Mark Adler

Permission is granted to anyone to use this software for any purpose, including commercial applications, and to alter it and redistribute it freely, subject to the following restrictions:

 The origin of this software must not be misrepresented; you must not claim that you wrote the original software. If you use this software in a product, an acknowledgment in the product documentation would be appreciated but is not required.

2. Altered source versions must be plainly marked as such, and must not be misrepresented as being the original software.

3. This notice may not be removed or altered from any source distribution.

Jean-loup Gailly Mark Adler

jloup@gzip.org madler@alumni.caltech.edu

The data format used by the zlib library is described by RFCs (Request for Comments) 1950 to 1952 in the files http://www.ietf.org/fc/rfc1950.txt (zlib format), rfc1951.txt (deflate format) and rfc1952.txt (gzip format).

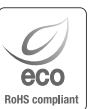

Компания Hanwha Techwin заботится об окружающей среде и прилагает усилия для ее сохранения на всех этапах производства и предоставляет потребителям экологически безопасную продукцию. Знак Есо демонстрирует цель компании Hanwha Techwin по созданию экологически безопасной продукции и указывает

знак Есо демонстрирует цель компании Hanwna Tecnwin по созданию экологически резопаснои продукции и указывает на соответствие изделия директиве EC RoHS.

X

#### Правильная утилизация данного устройства (Утилизация электрического и электронного оборудования)

(Действует во всех странах Европейского Союза и других странах Европы, принявших систему разделения отходов)

Подобная маркировка на изделии, принадлежностях или в руководстве к нему предупреждает, что по истечении срока службы изделие или электронные принадлежности для него (например, зарядное устройство, наушники, кабель USB) не следует выбрасывать вместе с другим бытовым мусором. Чтобы избежать вредного воздействия на окружающую среду или на здоровье человека от неконтролируемой утилизации отходов, следует отделять маркированные подобным образом изделия от другого мусора для соответствующей переработки и повторного использования в качестве сырья. За подробной информацией о месте и способе экологически безопасной утилизации бытовым потребителям следует обращаться к продавцу данного изделия или в органы местного самоуправления.

Промышленным потребителям необходимо обратиться к поставщику, чтобы уточнить сроки и условия договора куплипродажи. Подобные изделия и электронные принадлежности не следует утилизировать вместе с другими производственными отходами.

#### Правила утилизации батарей данного изделия

(Действительны в Европейском Союзе и иных европейских странах с системами раздельной утилизации.)

Данная маркировка на батарее или упаковке указывает на запрет утилизации издепия с иными бытовыми отходами по окончании срока службы. При наличии маркировки, химические символы Hg, Cd или Pb указывают на содержание в батарее ртути, кадмия или свинца выше контрольных уровней, Указанных в директиве EC 2006/66. При неправильной утилизации батарей, данные вещества могут нанести вред здоровью человека или окружающей среде. Для защиты природных ресурсов и поддержки повторного использования материалов рекомендуется хранить батареи отдельно от других типов отходов и утилизировать ких через местную систему бесплатного возврата батарей.

Замена аккумуляторов, встроенных в данное изделие, пользователем не предусмотрена. Информация по замене аккумуляторов может быть получена у обслуживающей компании.

# Head Office

86 Cheonggyecheon-ro Jung-gu Seoul 04541 Korea Tel +82.2.729.5277, 5254 Fax +82.2.729.5489 www.hanwha-security.com

# Hanwha Techwin America

100 Challenger Rd. Suite 700 Ridgefield Park, NJ 07660 Toll Free +1.877.213.1222 Direct +1.201.325.6920 Fax +1.201.373.0124

## Hanwha Techwin Europe

2nd Floor, No. 5 The Heights, Brooklands, Weybridge, Surrey, KT13 0NY, UK Tel +44.1932.82.6700 Fax +44.1932.82.6701

# Подлежит использованию по назначению

в нормальных условиях Срок службы : 7 лет.

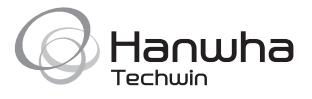